# คู่มือการใช้งานระบบ

โครงการบูรณาการข้อมูลภาคการเกษตร

ระหว่างกรมส่งเสริมสหกรณ์และกรมส่งเสริมการเกษตร

สำหรับผู้ดูแลระบบ

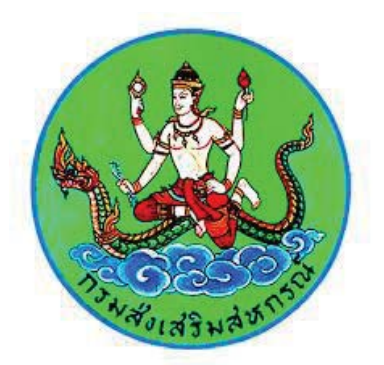

กรมส่งเสริมสหกรณ์

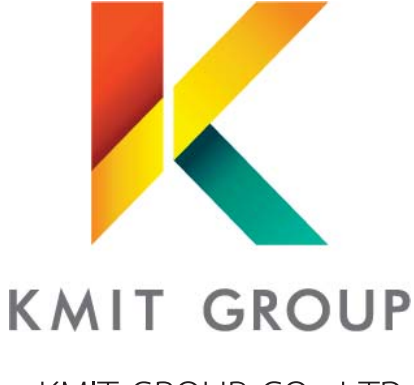

KMIT GROUP CO., LTD.

333/94 Moo 4, Lak Si Plaza Building Tower 1 Floor 8 Kamphaeng Phet 6 Rd., Tarad Bang Khen, Lak Si, Bangkok 10210 Tel. 02-576-1304-5 Ext 802 Fax. 02-576-1306

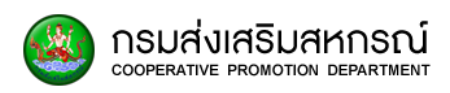

| หัวข้อ                                                | เน้า |
|-------------------------------------------------------|------|
| 1. ภาพรวมของระบบ                                      | 1    |
| 2. สิทธิ์การใช้งาน                                    | 3    |
| 3. วิธีการใช้งาน                                      | 4    |
| 4. เมนูหลักของระบบ                                    | 7    |
| 4.1 หน้าหลัก                                          | 7    |
| 4.2 การกรอกข้อมูลแบบสำรวจ                             | 7    |
| 4.3 รายงาน MIS ผู้บริหาร                              | 7    |
| 4.4 รายงานวิเคราะห์                                   | 8    |
| 4.5 รายงานข้อมูลสมาชิก                                | 8    |
| 4.6 รายงานบูรณาการข้อมูลหน่วยงาน                      | 8    |
| 4.7 การเปลี่ยนแปลงข้อมูลผู้ใช้งาน                     | 9    |
| 5. หน้าหลัก                                           | 9    |
| 5.1 ข้อมูลสมาชิกแบ่งตามภาคเกษตร – นอกภาคเกษตร         | 9    |
| 5.2 ข้อมูลสมาชิกแบ่งตามประเภทสหกรณ์                   | 9    |
| 6. การกรอกข้อมูลแบบสำรวจ                              | 10   |
| 6.1 ภาพรวมของการกรอกข้อมูลแบบสำรวจ                    | 10   |
| 6.2 สิทธิ์ในการเข้าใช้งานการกรอกข้อมูลแบบสำรวจ        | 10   |
| 6.3 ขั้นตอนในการเริ่มค้นหาข้อมูลสมาชิกเพื่อทำแบบสำรวจ | 11   |
| 6.4 ขั้นตอนการเริ่มกรอกข้อมูลแบบสำรวจเข้าสู่ระบบ      | 12   |
| 7. รายงาน MIS ผู้บริหาร                               | 29   |
| 7.1 ภาพรวมของรายงาน MIS ผู้บริหาร                     | 29   |
| 7.2 สิทธิ์ในการเข้าดูรายงาน MIS ผู้บริหาร             | 29   |

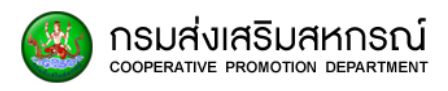

| หัวข้อ                                                                       | หน้า    |
|------------------------------------------------------------------------------|---------|
| 7.3 รายงานจำนวนสมาชิกสหกรณ์ (ภาคเกษตร-นอกเกษตร)                              |         |
| 7.4 รายงานจำนวนสมาชิกสหกรณ์ ภาคเกษตร                                         |         |
| 7.5 รายงานจำนวนสมาชิกสหกรณ์ นอกภาคเกษตร                                      |         |
| 7.6 รายงานจำนวนสมาชิกสหกรณ์ทั้งหมด แบ่งตามเขตตรวจราชการ                      |         |
| 7.7 รายงานจำนวนสมาชิกสหกรณ์ทั้งหมด แยกตามจังหวัด                             |         |
| 7.8 รายงานจำนวนสมาชิกสหกรณ์ที่ เป็นสมาชิก มากกว่า 1 แห่ง                     | 53      |
| 7.9 รายงานสถานภาพสมาชิกสหกรณ์ (ไม่นับสหกรณ์ที่สังกัดสหกรณ์มากกว่า 1 แห่ง)    | 55      |
| 7.10 รายงานสถานภาพสมาชิกสหกรณ์ (โดยนับสมาชิกสหกรณ์ที่สังกัดสหกรณ์มากกว่า 1 เ | เห่ง)57 |
| 7.11 รายงานข้อมูลการเลี้ยงสัตว์                                              |         |
| 7.12 รายงานข้อมูลการทำประมง                                                  | 61      |
| 7.13 รายงานสหกรณ์ที่ไม่มีข้อมูลสมาชิก                                        | 63      |
| 7.14 รายงานข้อมูลสัดส่วนเงินหุ้น                                             | 71      |
| 8. รายงานวิเคราะห์                                                           | 73      |
| 8.1 รายงานข้อมูลทั่วไป                                                       | 73      |
| 8.2 รายงานพื้นที่ครอบครอง                                                    | 75      |
| 8.3 รายงานข้อมูลการผลิตทางการเกษตรในรอบปีที่ผ่านมา                           | 77      |
| 8.4 รายงานปัญหาที่พบในการประกอบอาชีพ                                         | 81      |
| 8.5 รายงานข้อมูลหนี้สิน จำนวนลูกหนี้ และยอดหนี้สิน                           | 87      |
| 8.6 รายงานข้อมูลการผลิตปีปัจจุบัน                                            |         |
| 8.7 รายงานข้อมูลการเลี้ยงโคนม                                                | 90      |
| 8.8 รายงานข้อมูลผลไม้                                                        | 90      |
| 8.9 รายงานข้อมูลพันธุ์ข้าว                                                   | 91      |

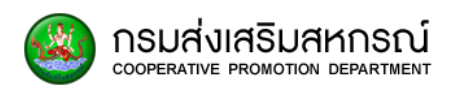

| หัวข้อ                                     | หน้า |
|--------------------------------------------|------|
| 8.10 รายงานข้อมูลการใช้ปุ๋ย                | 91   |
| 8.11 รายงานการปลูกพืชทั่วประเทศไทย 10 ชนิด | 92   |
| 9. รายงานข้อมูลสมาชิก                      | 104  |
| 9.1 ภาพรวมของรายงานข้อมูลสมาชิก            |      |
| 9.2 สิทธิ์ในการเข้าดูรายงานข้อมูลสมาชิก    |      |
| 9.3 รายงานข้อมูลรายบุคคล                   |      |
| 9.4 รายงานข้อมูลสมาชิกในสหกรณ์             |      |
| 9.5 รายงานสรุปยอดสถานะสมาชิกในสหกรณ์       |      |
| 10. รายงานบูรณาการข้อมูลหน่วยงาน           | 112  |
| 10.1 ภาพรวมของรายงานบูรณาการข้อมูลหน่วยงาน |      |
| 10.2 เมนูของรายงานบูรณาการข้อมูลหน่วยงาน   |      |
| 10.3 ข้อมูลกรมการข้าว                      |      |
| 10.4 ข้อมูล กยท                            |      |
| 10.5 ข้อมูล สศก                            |      |
| 11. การจัดการข้อมูลผู้ใช้ระบบ              | 118  |
| 11.1 ภาพรวมของการจัดการผู้ใช้งานระบบ       |      |
| 11.2 การเพิ่มผู้ใช้งานระบบ                 |      |
| 11.3 การแก้ไขผู้ใช้งานระบบ                 |      |
| 12. การนำเข้าผู้ใช้งานระบบ                 | 125  |
| 12.1 ภาพรวมการนำเข้าผู้ใช้งานระบบ          |      |
| 12.2 ขั้นตอนการนำเข้าผู้ใช้งานระบบ         |      |

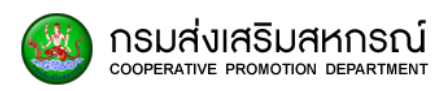

| หัวข้อ                                           | หน้า |
|--------------------------------------------------|------|
| 13. การปรับปรุงผู้ใช้งานระบบ                     | 126  |
| 13.1 ภาพรวมการปรับปรุงข้อมูลสิทธิ์ผู้ใช้งานระบบ  | 126  |
| 13.2 ขั้นตอนการปรับปรุงข้อมูลสิทธิ์ผู้ใช้งานระบบ | 126  |
| 14. การเรียกดูประวัติการใช้งานระบบ               | 126  |
| 14.1 ประวัติการเรียกดูข้อมูลสมาชิก               | 127  |
| 14.2 ประวัติการเรียกดูข้อมูลสหกรณ์               | 128  |
| 14.3 ประวัติการใช้งานระบบ                        | 128  |
| 15. การจัดการข้อมูลบัญชีผู้ใช้                   | 129  |
| 16. รหัสหน้า (Page Code)                         | 131  |

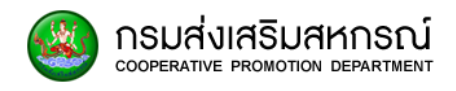

#### 1. ภาพรวมของระบบ

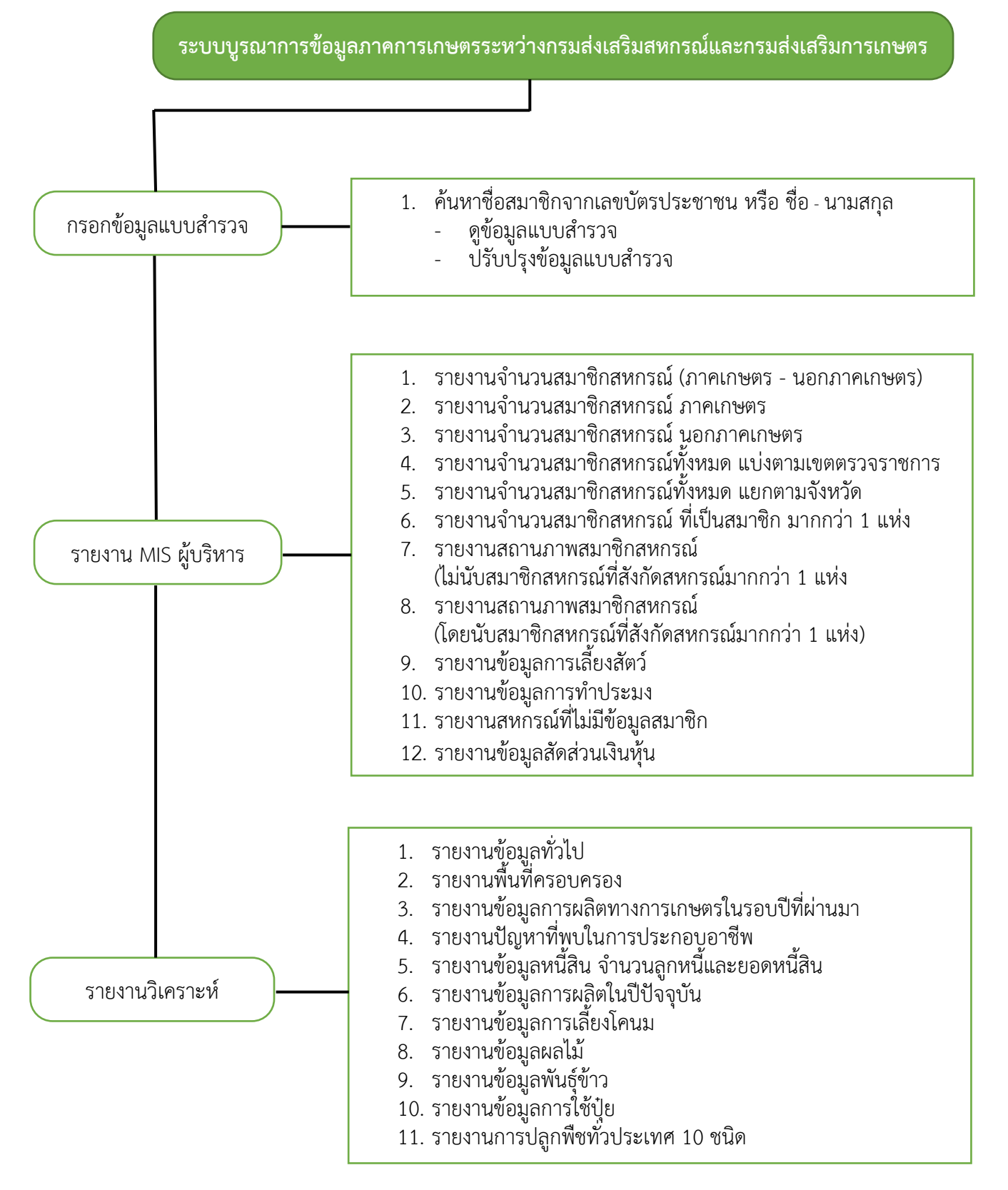

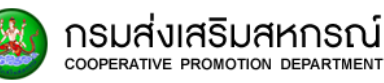

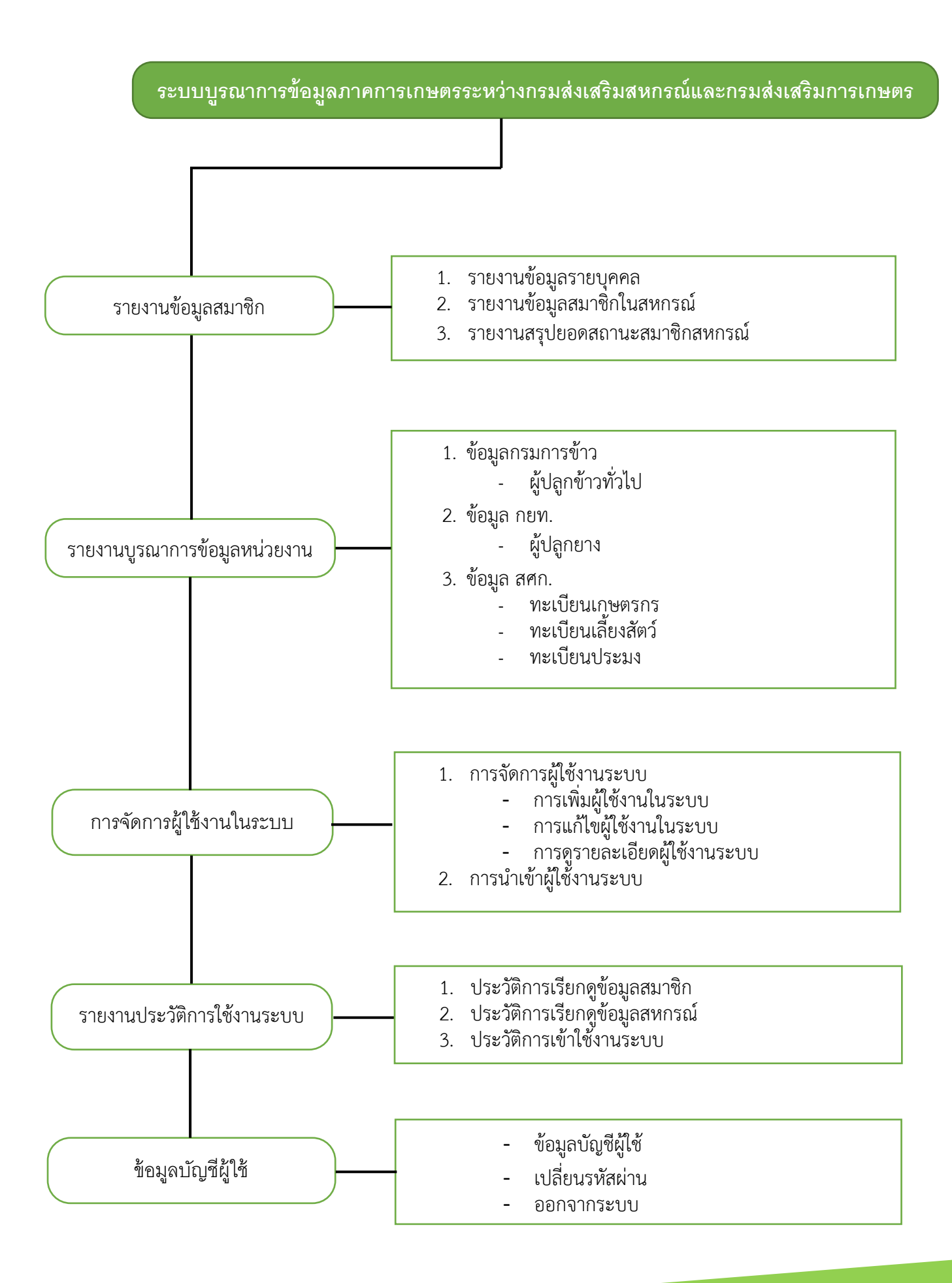

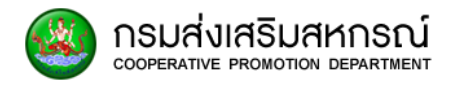

### 2. สิทธิ์การใช้งาน

ในส่วนของระบบจะมีการแบ่งสิทธิ์ของผู้ใช้งานออกเป็น 6 บทบาทหลักด้วยกัน ได้แก่

- ผู้ใช้งานส่วนภูมิภาคระดับจัดการ
- ผู้ใช้งานส่วนภูมิภาคระดับบริหาร
- ผู้ใช้งานส่วนกลางระดับจัดการ
- ผู้ใช้งานส่วนกลางระดับบริหาร
- ผู้ดูแลระบบระดับจัดการ
- ผู้ดูแลระบบระดับบริหาร

โดยแต่ละบทบาทจะสามารถเข้าใช้งานเมนูต่างๆ ได้ตามสิทธิ์ที่ถูกกำหนดไว้ดังนี้

| 10101                               | ผู้ใช้งานส่วนภูมิภาค |              | ผู้ใช้งานส่วนกลาง |              | ผู้ดูแลระบบ  |              |
|-------------------------------------|----------------------|--------------|-------------------|--------------|--------------|--------------|
| កោរ៉                                | จัดการ               | บริหาร       | จัดการ            | บริหาร       | จัดการ       | บริหาร       |
| <u>บัญชีสมาชิก</u>                  |                      |              |                   |              |              |              |
| ข้อมูลบัญชีผู้ใช้                   | ✓                    | ✓            | $\checkmark$      | ✓            | $\checkmark$ | ✓            |
| เปลี่ยนรหัสผ่าน                     | ✓                    | $\checkmark$ | $\checkmark$      | ✓            | $\checkmark$ | ✓            |
| <u>แบบสำรวจ</u>                     |                      |              |                   |              |              |              |
| ค้นหาแบบสำรวจด้วย                   |                      |              | 1                 |              |              |              |
| หมายเลขบัตรประชาชน                  | •                    | 0            | V                 | V            | V            | •            |
| ค้นหาแบบสำรวจด้วยชื่อ-นามสกุล       | •                    | 0            | $\checkmark$      | ✓            | $\checkmark$ | $\checkmark$ |
| ดูข้อมูลแบบสำรวจ                    | •                    | 0            | $\checkmark$      | ✓            | $\checkmark$ | $\checkmark$ |
| ปรับปรุงแบบสำรวจ                    | •                    | 0            | $\checkmark$      | ✓            | $\checkmark$ | $\checkmark$ |
| <u>รายงานข้อมูลสมาชิก</u>           |                      |              |                   |              |              |              |
| ค้นหารายงานข้อมูลด้วย               | •                    | •            |                   |              |              |              |
| หมายเลขบัตรประชาชน                  | •                    | 0            | V                 | V            | V            | •            |
| ค้นหารายงานข้อมูลด้วยชื่อ-นามสกุล   |                      | 0            | $\checkmark$      | $\checkmark$ | $\checkmark$ | $\checkmark$ |
| รายงานข้อมูลรายบุคคล                | •                    | 0            | $\checkmark$      | ✓            | $\checkmark$ | $\checkmark$ |
| รายงานข้อมูลสมาชิกในสหกรณ์          | •                    | 0            | $\checkmark$      | ✓            | $\checkmark$ | $\checkmark$ |
| รายงานสรุปยอดสถานะ                  |                      | •            |                   |              |              |              |
| สมาชิกสหกรณ์                        | •                    | 0            | v                 | v            | v            | v            |
| <u>รายงานบูรณาการข้อมูลหน่วยงาน</u> | ✓                    | ✓            | $\checkmark$      | ✓            | $\checkmark$ | $\checkmark$ |
| ข้อมูลกรมการข้าว ผู้ปลูกข้าวทั่วไป  | ✓                    | ✓            | $\checkmark$      | ✓            | $\checkmark$ | ✓            |
| ข้อมูล กยท. ผู้ปลูกยาง              | ✓                    | ✓            | $\checkmark$      | ✓            | $\checkmark$ | $\checkmark$ |
| ข้อมูล สศก. ทะเบียนเกษตรกร          | ✓                    | ✓            | $\checkmark$      | $\checkmark$ | $\checkmark$ | $\checkmark$ |
| ข้อมูล สศก. ทะเบียนเลี้ยงสัตว์      | ✓                    | ✓            | $\checkmark$      | $\checkmark$ | $\checkmark$ | $\checkmark$ |

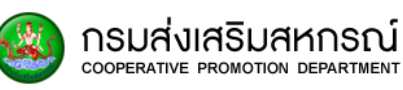

| 19191                           | ผู้ใช้งานส่วนภูมิภาค |        | ผู้ใช้งานส่วนกลาง |              | ผู้ดูแลระบบ  |              |
|---------------------------------|----------------------|--------|-------------------|--------------|--------------|--------------|
| ક્લન લિ                         | จัดการ               | บริหาร | จัดการ            | บริหาร       | จัดการ       | บริหาร       |
| ข้อมูล สศก. ทะเบียนประมง        | $\checkmark$         | ~      | ~                 | $\checkmark$ | $\checkmark$ | $\checkmark$ |
| <u>รายงานวิเคราะห์</u>          | $\checkmark$         | ~      | ~                 | $\checkmark$ | $\checkmark$ | $\checkmark$ |
| <u>รายงาน MIS ผู้บริหาร</u>     | $\checkmark$         | ~      | ~                 | $\checkmark$ | $\checkmark$ | $\checkmark$ |
| <u>การจัดการระบบ</u>            |                      |        |                   |              | $\checkmark$ | $\checkmark$ |
| <u>ประวัติการใช้งาน</u>         |                      |        |                   |              | $\checkmark$ | $\checkmark$ |
| ดูประวัติการเรียกดูข้อมูลสมาชิก |                      |        |                   |              |              | $\checkmark$ |
| ดูประวัติการเรียกดูข้อมูลสหกรณ์ |                      |        |                   |              |              | $\checkmark$ |
| ดูประวัติการเข้าใช้งานระบบ      |                      |        |                   |              | $\checkmark$ | $\checkmark$ |

ได้เฉพาะจังหวัดที่สังกัด

**O** ได้เฉพาะเขตที่สังกัด

🗸 เข้าถึงได้ทุกภาคส่วน

### 3. วิธีการใช้งาน

### 3.1 การเข้าสู่ระบบ

เปิด Browser Internet Explorer OMozilla Firefox 6 Google Chrome โดยการพิมพ์ https://analytic.cpd.go.th ที่ URL เพื่อทำการ Login เข้าสู่ระบบ

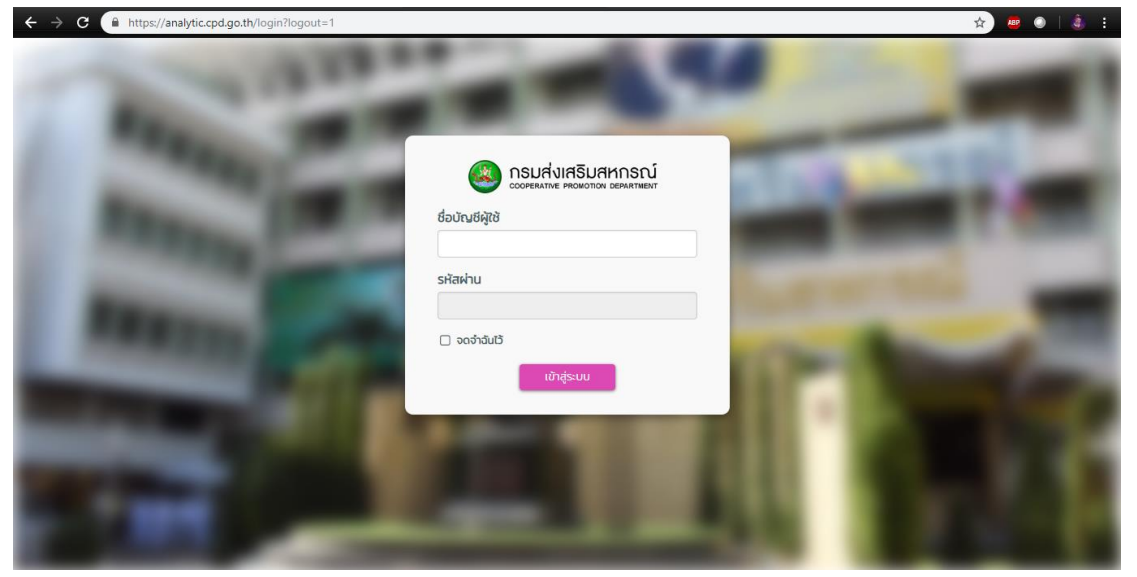

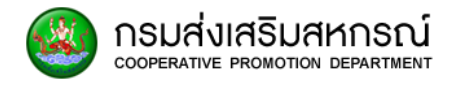

3.2 ลงชื่อเข้าใช้ระบบ

| <b>(</b>        | กรมส่งเสริมสหกรณ์<br>cooperative promotion department |
|-----------------|-------------------------------------------------------|
| ชื่อบัณชีผู้ใช้ |                                                       |
| รหัสผ่าน        |                                                       |
| 🗌 จดจำฉันไว้    |                                                       |
|                 | เข้าสู่ระบบ                                           |

3.2.1 กรอกชื่อบัญชีผู้ใช้และรหัสผ่านที่ตั้งไว้ภายในช่อง

| ชื่อบัญชีผู้ใช้        |  |  |
|------------------------|--|--|
| รหัส <mark>ผ่าน</mark> |  |  |
|                        |  |  |

(รหัสผ่านตั้งแต่ 4 ตัวขึ้นไป ต้องเป็น ตัวเลข หรือ ตัวอักษร หรือ สัญลักษณ์ หรือ ผสมกัน)

3.2.2 เลือกปุ่มเข้าสู่ระบบ

|                 | COOPERATIVE PROMOTION DEPARTMENT |
|-----------------|----------------------------------|
| ชื่อบัญชีผู้ใช้ |                                  |
| 1234567891      | 011                              |
| รหัสผ่าน        |                                  |
|                 |                                  |
| 🖸 จดจำฉันไว้    |                                  |
|                 |                                  |

3.2.3 ในกรณีที่ต้องการจดจำชื่อผู้ใช้งานและรหัสผ่าน เลือกที่ช่อง 🗆 จดจำฉันไว้

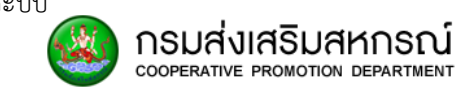

เมื่อเข้าระบบไม่ได้ เนื่องจากชื่อผู้ใช้งานหรือรหัสผ่านไม่ถูกต้อง จะแสดงข้อความดังภาพที่ปรากฏ

| ชื่อบัญชีผู้ใช้หรือรหัสผ่านผิด กรุณากรอกข้อมูลอีกครั้ง | D |
|--------------------------------------------------------|---|
| ชื่อบัณชีผู้ใช้                                        |   |
|                                                        |   |
| รหัสผ่าน                                               |   |
|                                                        |   |
| 🗌 จดจำฉันไว้                                           |   |
| เข้าสู่ระบบ                                            |   |

(หากระบุรหัสผ่านผิดเกิน 5 ครั้ง จะไม่สามารถเข้าระบบได้ และจะต้องติดต่อเจ้าหน้าที่ผู้ดูแลระบบเท่านั้น)

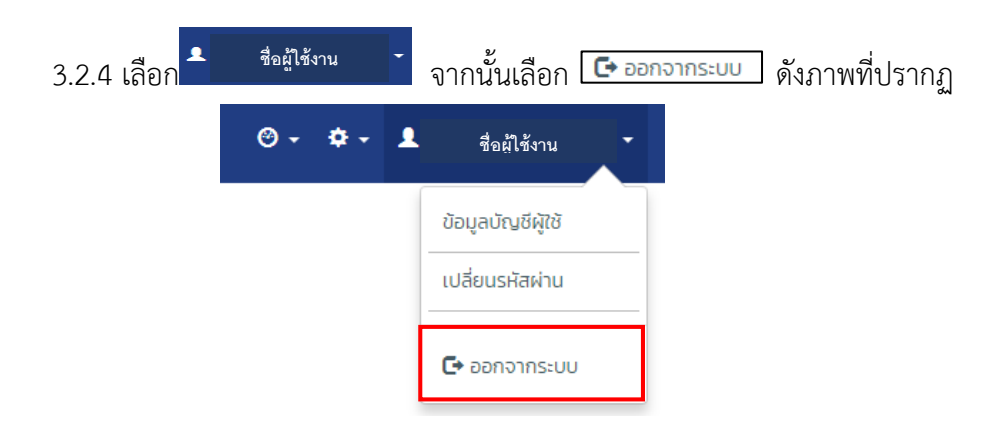

3.2.5 เมื่อออกจากระบบ ระบบจะแสดงหน้าเริ่มต้นของเว็บไซต์ดังภาพที่ปรากฏไว้

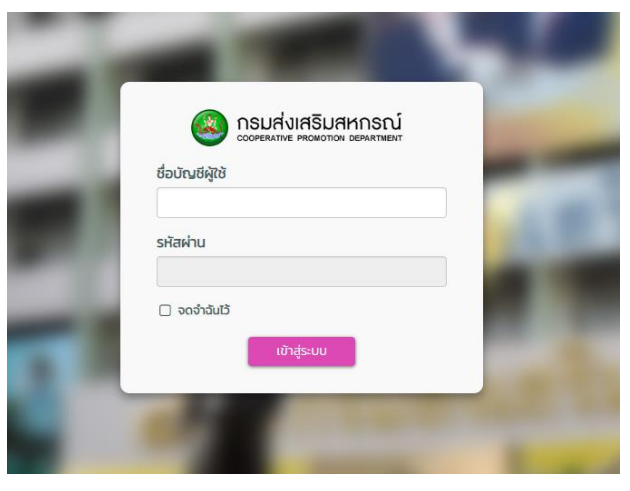

3.2.6 การออกจากระบบอัตโนมัติเมื่อไม่ใช้งาน

- เมื่อไม่ได้ใช้งานระบบ 1 ชั่วโมง ระบบจะออกจากระบบโดยอัตโนมัติ

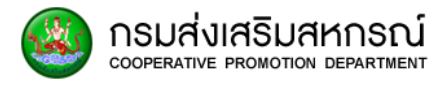

- ถ้ามีการใช้งานระบบอยู่ เมื่อใกล้ครบ 1 ชั่วโมง ระบบจะเพิ่มระยะเวลาการใช้งาน
 10 นาที

 - เมื่อใกล้ครบเวลา 10 นาที ถ้ามีการใช้งานอยู่ระบบจะทำการเพิ่มเวลาให้อีก 10 นาที แต่ถ้าไม่มีการใช้งาน ระบบจะออกระบบโดยอัตโนมัติ

### 4. เมนูหลักหน้าระบบ

| Socied Stative PROMOTION DEPARTMENT                                                                                                  | ชื่อผู้ใช้งานะ ชมพนซ์ กลับก์2<br>ลิทธิ์การใช้งาน ผู้ใช้งานส่งหมาดางระดับบริศาร<br>เมตเพิ้มที่ แตะตรวจรายการที่ 15<br>คนัวของาน: สำนักงานละกรณ์จังหรัดเย็มงักเล่<br>วันที่เข้าสู่ระบบ: 3 กุมภาพันธ์ 2562 221759 |
|----------------------------------------------------------------------------------------------------|----------------------------------------------------------------------------------------------------|
| 🏘 หน้าหลัก 🍯 กรอกข้อมูลแบบสำรวจ 🔏 รายงาน MIS ผู้บริหาร 🔸 🕒 รายงานวิเคราะห์ 🔸 貫 รายงามข้อมูลสบาชิก 🔸 🖽 รายงานบุรณาการข้อมูลหน่วยงาน 🔸 | 💄 ธนพนธ์ กลับดี2 🕇                                                                                                    |

4.1 หน้าหลัก 🏾 🎢 <sup>เม้าหลัก</sup>

เป็นส่วนที่แสดงข้อมูลภาพรวมของรายงานต่างๆ ผู้ใช้งานสามารถดูข้อมูลรายงานเบื้องต้น และสามารถเลือกเลือกเข้าไปดูรายละเอียดของรายงานต่างๆ ได้

4.2 กรอกข้อมูลแบบสำรวจ 🗎 กรอกข้อมูลแบบสำรวจ

เป็นส่วนที่ผู้ใช้สามารถเรียกดู / เพิ่ม / แก้ไข แบบสำรวจของสมาชิกสหกรณ์ได้

# 4.3 รายงาน MIS ผู้บริหาร <mark>ส รายงาน MIS ผู้บริหาร ▼</mark>

เป็นส่วนที่แสดงรายงานข้อมูลของสมาชิกในสหกรณ์สำหรับผู้บริหาร จำนวน 12 รายงาน

- รายงานจำนวนสมาชิกในสหกรณ์ภาคเกษตรและนอกภาคเกษตร
- รายงานจำนวนสมาชิกสหกรณ์ภาคเกษตร
- รายงานจำนวนสมาชิกสหกรณ์นอกภาคเกษตร
- รายงานจำนวนสมาชิกสหกรณ์ทั้งหมดแบ่งตามเขตตรวจราชการ
- รายงานจำนวนสมาชิกสหกรณ์ทั้งหมดเลือกตามจังหวัด
- รายงานจำนวนสมาชิกสหกรณ์ที่เป็นสมาชิกมากกว่า 1 แห่ง
- รายงานสถานภาพสมาชิกสหกรณ์ ไม่นับสหกรณ์ที่สังกัด สหกรณ์มากกว่า 1 แห่ง
- รายงานสถานภาพสมาชิกสหกรณ์ โดยไม่นับสมาชิกสหกรณ์ที่สังกัดสหกรณ์มากกว่า 1 แห่ง
- รายงานข้อมูลการเลี้ยงสัตว์
- รายงานข้อมูลการทำประมง
- รายงานสหกรณ์ที่ไม่มีข้อมูลสมาชิก
- รายงานข้อมูลสัดส่วนเงินหุ้น

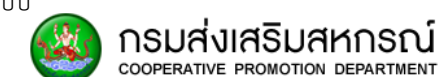

### 4.4 รายงานวิเคราะห์

เป็นส่วนที่แสดงรายงานข้อมูลเกี่ยวกับการทำเกษตรของสมาชิกสหกรณ์ จำนวน 11 รายงาน

- รายงานข้อมูลทั่วไป
- รายงานพื้นที่ครอบครอง
- รายงานข้อมูลการผลิตทางการเกษตรในรอบปีที่ผ่านมา
- รายงานปัญหาที่พบในการประกอบอาชีพ
- รายงานข้อมูลหนี้สิน จำนวนลูกหนี้ และยอดหนี้สิน
- รายงานข้อมูลการผลิตปีปัจจุบัน
- รายงานข้อมูลการเลี้ยงโคนม
- รายงานข้อมูลผลไม้
- รายงานข้อมูลพันธุ์ข้าว
- รายงานข้อมูลการใช้ปุ๋ย
- รายงานการปลูกพืชทั่วประเทศ 10 ชนิด

4.5 รายงานข้อมูลสมาชิก 🔋 รายงานข้อมูลสมาชิก 🗸

เป็นส่วนที่ผู้ใช้งานสามารถค้นหาข้อมูลสมาชิกสหกรณ์ เช่น ที่อยู่ หมายเลขบัตรประชาชน สถานะสมาชิกสหกรณ์ สหกรณ์ที่สังกัด จำนวน 3 รายงาน

- รายงานข้อมูลรายบุคคล
- รายงานข้อมูลสมาชิกสหกรณ์
- รายงานสรุปยอดสถานะสมาชิกสหกรณ์

# 4.6 รายงานบูรณาการข้อมูลหน่วยงาน ส่ รายงานบูรณาการขอมูลหน่วยงาน ◄

เป็นส่วนที่แสดงรายงานการเชื่อมโยงฐานข้อมูลจากหน่วยงานอื่น ได้แก่

- กรมการข้าว ประกอบด้วยรายงาน ผู้ปลูกข้าวทั่วไป
- การยางแห่งประเทศไทย (กยท.) ประกอบด้วยรายงาน ผู้ปลูกยาง

- สำนักงานเศรษฐกิจการเกษตร (สศก.) ประกอบด้วยรายงาน ทะเบียนเกษตรกร ทะเบียนเลี้ยงสัตว์ ทะเบียนประมง

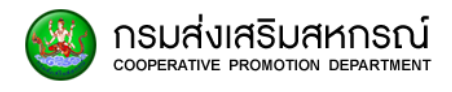

# 4.7 หน้าดูและเปลี่ยนแปลงข้อมูลผู้ใช้งาน

ชื่อผู้ใช้งาน

เป็นส่วนที่ให้ผู้ใช้งานสามารถดูข้อมูลรวมถึงเปลี่ยนรหัสผ่านเป็นของผู้ใช้งานระบบขณะนั้นได้

- ข้อมูลบัญชีผู้ใช้
- เปลี่ยนรหัสผ่าน

### 5. หน้าหลัก

เป็นส่วนที่แสดงภาพรวมของรายงานต่างๆ โดยประกอบไปด้วยรายงาน ดังนี้

### 5.1 ข้อมูลสมาชิกแบ่งตามภาคเกษตร - นอกภาคเกษตร

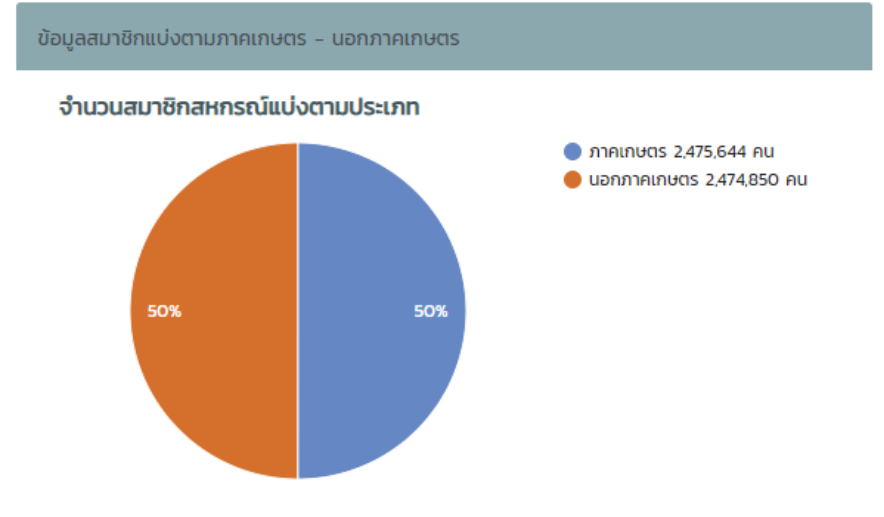

#### 5.2 ข้อมูลสมาชิกแบ่งตามประเภทสหกรณ์

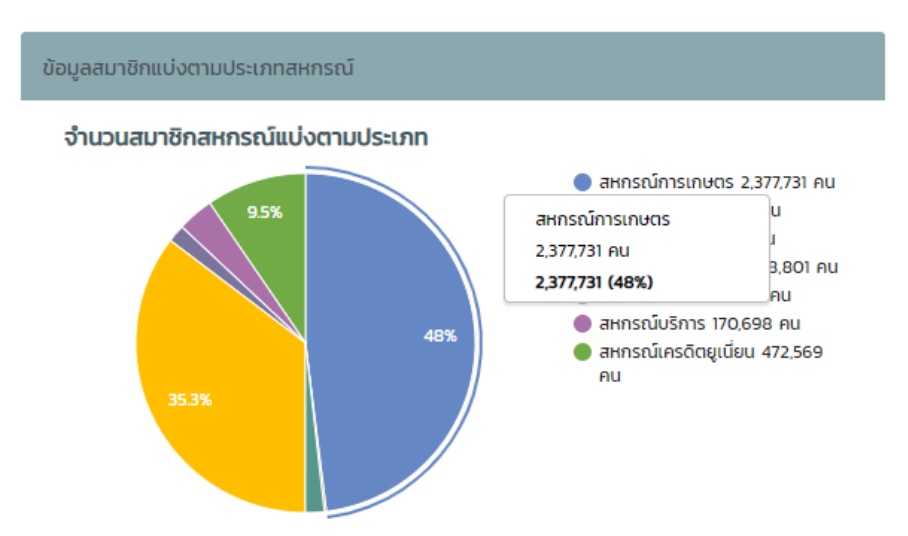

### 6. หน้ากรอกข้อมูลแบบสำรวจ

กรมส่งเสริมสหกรณ์ cooperative promotion department

### 6.1 ภาพรวมของหน้ากรอกข้อมูลแบบสำรวจ

ส่วนแสดงการกรอกข้อมูลแบบสำรวจคือหน้าที่ให้ผู้ใช้งานสามารถกรอกข้อมูลของสมาชิก สหกรณ์ ในส่วนของข้อมูลการทำการเกษตรต่างๆ อาทิ เช่น การเลี้ยงสัตว์ การทำประมง การ เพาะปลูกต่างๆ

|            | ่งเสริมสหกรณ์<br>Ne promotion department |                          |                     |                        |                                  |
|------------|------------------------------------------|--------------------------|---------------------|------------------------|----------------------------------|
| 🐴 หน้าหลัก | 曽 กรอกข้อมูลแบบสำรวจ                     | 🚮 รายงาน MIS ผู้บริหาร 👻 | 🕒 รายงานวิเคราะห์ 🗸 | 📋 รายงานข้อมูลสมาชิก 🗸 | 🔏 รายงานบูรณาการข้อมูลหน่วยงาน 👻 |

### 6.2 สิทธิ์ในการเข้าใช้งานหน้ากรอกข้อมูลแบบสำรวจ

| ผู้ใช้งาน                              | เรียกดูแบบสำรวจ        | แก้ไขแบบสำรวจ          | เพิ่มแบบสำรวจ          |
|----------------------------------------|------------------------|------------------------|------------------------|
| ผู้ใช้งานส่วนกลางระดับบริหาร           |                        | <b>√</b>               | <b>√</b>               |
| ผู้ใช้งานส่วนกลางระดับจัดการ           | $\checkmark$           | $\checkmark$           | $\checkmark$           |
| ພື້ອສໍາລາງປວງ ຄະນີອງອຽນອີນເຊື່ອງອຽນອີນ | เรียกดูได้เฉพาะ        | เรียกดูได้เฉพาะ        | เรียกดูได้เฉพาะ        |
| พี่กุญ เหยาหรั่หรา และคุญภาม เร        | เขตตรวจราชการที่สังกัด | เขตตรวจราชการที่สังกัด | เขตตรวจราชการที่สังกัด |
| เป็ส้งวงเส่วงเวมิอวอระดังเว้ออวร       | เรียกดูได้เฉพาะ        | แก้ไขได้เฉพาะ          | เพิ่มได้เฉพาะ          |
| พี่กุญ เหยาหรั่หรา และคุญภูณน เร       | จังหวัดที่สังกัด       | จังหวัดที่สังกัด       | จังหวัดที่สังกัด       |
| ผู้ดูแลระบบระดับบริหาร                 | <b>√</b>               | $\checkmark$           | ✓                      |
| ผู้ดูแลระบบระดับจัดการ                 | <b>√</b>               | $\checkmark$           | $\checkmark$           |

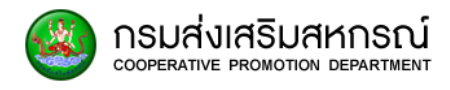

### 6.3 ขั้นตอนการเริ่มค้นหาข้อมูลสมาชิกเพื่อทำแบบสำรวจ

6.3.1 ค้นหาแบบสำรวจ

้ค้นหาแบบสำรวจโดย กรอกข้อมูลภายในช่องที่ระบุไว้ โดยใส่ชื่อ-นามสกุล หรือ

### เลขบัตรประจำตัวประชาชนของผู้ใช้งาน และเลือกปุ่ม 🭳 เพื่อค้นหา

📕 ค้นหาแบบสำรวจ

| ค้นหาแบบสำรวจด้วยหมายเลขบัตรประชาชน | หมายเลขบัตรประชาชน | Q | ค้นหาข้อมูลสมาชิกด้วย ชื่อ-นามสกุล | ชื่อ | นามสกุล | ۹ |
|-------------------------------------|--------------------|---|------------------------------------|------|---------|---|

6.3.2 ผลลัพธ์ของการเรียกดูแบบสำรวจ

เมื่อกรอกข้อมูลชื่อ-นามสกุลหรือเลขบัตรประจำตัวประชาชนและเลือกค้นหาจะ ปรากฏตารางดังนี้

| ลำดับ | คำนำหน้า | ชื่อ      | สกุล            | สังกัดสหกรณ์                                                    | จังหวัด       | ດູ/ປຣັ | ບປຣຸຈ      | วันที่ปรับปรุงแบบสำรวจ |
|-------|----------|-----------|-----------------|-----------------------------------------------------------------|---------------|--------|------------|------------------------|
| 1     | นาย      | กิตติธัช  | បុស្វអ៉ៃ        | สหกรณ์ออมทรัพย์ฐานทัพเรือสัตหีบ                                 | ชลบุรี        | 👁 ରୁ   | 📴 ปรับปรุง |                        |
| 2     | นาย      | กิตติพงศ์ | สงวนให้         | สหกรณ์ออมทรัพย์สหภาพแรงงานรัฐวิสาหกิจการท่องเที่ยวแห่งประเทศไทย | กรุงเทพมหานคร | 🗶 ପ    | 🖻 ປຣັບປຣຸຈ |                        |
| з     | นาย      | กิตติพงศ์ | สงวนให้         | สหกรณ์ออมทรัพย์สหภาพแรงงานรัฐวิสาหกิจรถไฟแห่งประเทศไทย          | กรุงเทพมหานคร | 👁 ର୍   | 😰 ปรับปรุง |                        |
| 4     | นาย      | กฤษดา     | ให้อุดมกาญจนลาภ | สหกรณ์ออมทรัพย์ ปตท.                                            | กรุงเทพมหานคร | 👁 ର୍   | 😰 ปรับปรุง |                        |
| 5     | u.a.     | สุภาวรรณ  | បុស្វអៃ         | สหกรณ์ออมทรัพย์ศิลามาศกรุ๊ป                                     | สมุทรปราการ   | 👁 ର୍   | 🖹 ปรับปรุง |                        |
| 6     | นาย      | สุรพงษ์   | ยังให้ผล        | สหกรณ์ออมทรัพย์ข้าราชการกองพลทหารม้าที่ 2 รักษาพระองค์          | กรุงเทพมหานคร | 👁 ର୍   | 🖹 ปรับปรุง |                        |
| 7     | นาย      | วิสันต์   | ให้สกุลสุข      | สหกรณ์ออมทรัพย์กองพลทหารปืนใหญ่                                 | ลพบุรี        | 👁 ରୁ   | 🖹 ปรับปรุง |                        |
| 8     | นาย      | เกรียงไกร | อยู่ให้นาน      | สหกรณ์ออมทรัพย์โรงพยาบาลชลบุรี                                  | ชลบุรี        | 👁 ର୍   | 📴 ปรับปรุง |                        |
| 9     | u.a.     | สมบัติ    | ภู่ให้ผล        | สหกรณ์ออมทรัพย์กระทรวงการพัฒนาสังคมและความมั่นคงของมนุษย์       | กรุงเทพมหานคร | 👁 ର    | 📴 ปรับปรุง | 03-FEB-19              |
| 10    | u.a.     | สมบัติ    | ภู่ให้ผล        | สหกรณ์การเกษตรเมืองแปดริ้ว                                      | ฉะเชิงเทรา    | 🗶 ପ    | 🖻 ปรับปรุง |                        |

- 1. แสดงจำนวนลำดับที่แสดงไว้บนเว็บไซต์สามารถเลือกรายการที่แสดงได้
- 2. แสดงลำดับในการแสดงผลการค้นหา
- 3. คำนำหน้าชื่อสมาชิกสหกรณ์ที่ค้นหา
- 4. ชื่อ-นามสกุล สมาชิกสหกรณ์ที่ค้นหา
- 5. สังกัดสหกรณ์ของสมาชิกสหกรณ์ที่ค้นหา
- 6. จังหวัดของสมาชิกสหกรณ์ที่ค้นหา
- 7. ปุ่มเรียกดูแบบสำรวจของสมาชิกสหกรณ์
- 8. ปุ่มแก้ไขแบบสำรวจของสมาชิกสหกรณ์
- 9. แสดงวันที่ปรับปรุงแบบสำรวจ

# 6.4 ขั้นตอนการเริ่มกรอกข้อมูลแบบสำรวจเข้าสู่ระบบ

6.4.1. ดูรายละเอียดข้อมูลสมาชิก

หากต้องการดูรายละเอียดของข้อมูลสมาชิกให้คลิกที่ปุ่ม 💌 🍳 จะแสดงข้อมูลต่างๆ

ของสมาชิก ซึ่งจะไม่สามารถแก้ไขได้

| มูลทั่วไป               |                    |                      |                           |                 |                  |
|-------------------------|--------------------|----------------------|---------------------------|-----------------|------------------|
|                         |                    |                      |                           |                 |                  |
| 1. ข้อมูลสมาชิก         |                    |                      |                           |                 |                  |
| คำนำหน้า                | ua                 | ชื่อ                 | กนกวลี                    | นามสกุล         | เนื่องชลธาร      |
| รหัสบัตรประชาชน         | 1234567891011      | วันเดือนปีเกิด       | 29-12-2527                | ระดับการศึกษา • | ไม่ได้ศึกษา      |
| สถานะภาพ *              | Tao 🔻              |                      |                           |                 |                  |
| บ้านเลขที่ *            | 97/308             | нų́ń                 | 00                        | ชอย             | ช.งามดุพลี       |
| ถนน                     |                    |                      |                           |                 |                  |
| จังหวัด •               | กรุงเทพมหานคร 🔻    | เขต/อำเภอ *          | anns 🔻                    | แขวง/ตำบล       | ==กรุณาเลือก== ▼ |
| รหัสไปรษณีย์ *          | รหัสไปรษณีย์       |                      |                           |                 |                  |
| เบอร์โทรศัพท์บ้าน       | ตัวอย่าง 022225555 | เบอร์มือถือ          | ตัวอย่าง 0955558888       | อีเมล           |                  |
| รายได้ต่อปี             | บาท                | ภาคเกษตร             | บาท                       | นอกภาคเกษตร     | บาท              |
| 2. สังกัด               | 250                | darware i            |                           |                 |                  |
| Shallood ISJo           | 2000               | opanristu            | สหกระนออมกรพอฐานกพเรอสเทษ |                 |                  |
| จังหวัด                 | ชลบุรี             | ประเภทสหกรณ์         | สหกรณ์ออมทรัพย์           |                 |                  |
| เลขทะเบียนสมาชิก *      |                    | มูลค่าหุ้นต่อหน่วย * |                           | จำนวนหุ้น *     |                  |
|                         |                    |                      |                           |                 |                  |
| 3. รูปแบบธุรกิจ         |                    |                      |                           |                 |                  |
| ทำธุรกิจกับสหกรณ์/กลุ่ม | แกษตรกร            |                      |                           |                 |                  |
| กู้เงิน                 | 🗌 ฝากเงิน          | 🗌 ซื้อสินค้า         | 🗌 ขายผลผลิต               | 🗌 ແປຣຣູປ        | 🗌 บริการ         |

### 1) ข้อมูลทั่วไป

กรมส่งเสริมสหกรณ์ cooperative promotion department

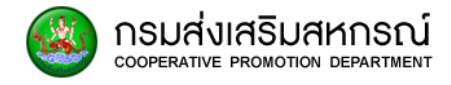

| <ol> <li>สักษณะการประกอบอาชีพ</li> <li>อาชีพหลัก == กรุณาเลือก== •</li> </ol> | อาชีพรอง     | ==กรุณาเลือก== ▼                |               |
|-------------------------------------------------------------------------------|--------------|---------------------------------|---------------|
| 5. ปัณหาเบื้องต้นที่เกษตรประสบ                                                |              |                                 |               |
| 🗌 ด้านทุน                                                                     | 🗌 ด้านแรงงาน | 🗌 ด้านปัจจัยและเทคโนไลยีการผลิต | 🗌 ด้านการตลาด |
| 🗌 องค์ความรู้                                                                 | 🗌 โรคระบาด   | 🗌 ปัจจัยการผลิด                 | 🗌 ที่ดินทำกิน |
| 🗋 ด้านภัยพิบัติ                                                               | 🗋 อื่นๆ      |                                 |               |

# 2) พื้นที่ครอบครอง

#### พื้นที่ครอบครอง

| 1. ที่ดินทำการเกษตร |                |                |       |       |    |     |       |                  |      |         |
|---------------------|----------------|----------------|-------|-------|----|-----|-------|------------------|------|---------|
|                     | ลักษณะที่ดิน   | ประเภท         | เลขที | ระวาง | τs | งาน | ตร.วา | เลขทีบัตรประชาชน | ชื่อ | นามสกุล |
| כ                   | ==กรุณาเลือก 🔻 | ==กรุณาเลือก 🔻 |       |       |    |     |       |                  |      |         |
|                     |                |                |       |       |    |     |       |                  |      |         |
|                     |                |                |       |       |    |     |       |                  |      |         |
|                     |                |                |       |       |    |     |       |                  |      |         |
|                     | лЪ             |                |       |       |    |     |       |                  |      |         |
| uнa                 | งน้ำ           |                |       |       |    |     |       |                  |      |         |

# 3) การปลูกพืชและเลี้ยงสัตว์

#### การปลูกพืชและเลี้ยงสัตว์

| 1. พืช |          |             |                   |                   |                     |                    |           |        |       |                           |               |
|--------|----------|-------------|-------------------|-------------------|---------------------|--------------------|-----------|--------|-------|---------------------------|---------------|
| _      | жПо      | พันธ์ที่ปลอ | จำนวนครั้งที่ปลูก | นั้นซึ่งโลก (ได้) | นั้นเชื่องปอด (ได้) | ผลผลิตที่คาดว่าได้ | ขายผลผลิต |        |       | ประมาณราย<br>ได้ ขาย ผลิต | ประมาณรายได้  |
| U      | ouci     | waqiioqii   | ต่อปี             | พนกปลูก (เร)      | Wallocodii (CS)     | ต่อปี (ตัน)        | พ่อค้า    | สหกรณ์ | อื่นๆ | ต่อปี(บาท)                | การเกษตร(บาท) |
|        | ==กรุณ 🔻 |             |                   |                   |                     |                    | D         |        |       | บาท                       | บาท           |

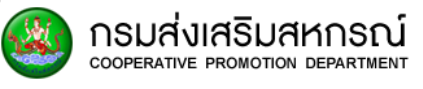

| <ul> <li>บำไปขายที่ตลาดกลาง</li> <li>อื่นๆ</li> </ul> |                    | 🗌 พ่อค้ามาชื่อทั             | ที่ผลิต                              | 🗌 ขายผลผลิตส่วงหน้า                |                                           |                                           |                  |                       |                          |
|-------------------------------------------------------|--------------------|------------------------------|--------------------------------------|------------------------------------|-------------------------------------------|-------------------------------------------|------------------|-----------------------|--------------------------|
| ญหาทั                                                 | า่พบในการขาย       |                              |                                      |                                    |                                           |                                           |                  |                       |                          |
| วามคิด                                                | เห็นในการขายผลเ    | พลิตให้กับสหกรณ์             |                                      |                                    |                                           |                                           |                  |                       |                          |
| 🗆 ເເ                                                  | ป็นทางเลือกที่เหมา | ะสม                          | 🗌 การชั่วตวง                         | เชื่อถือได้                        | 🗌 รับเงิน                                 | เค่าผลผลิตตามข้อตกล                       | ลง 🗆             | ราคาซื้อ ขาย เป็นธรรเ | U                        |
| 0 A                                                   | วามสะดวก           |                              | 🗌 พอใจในการเ                         | บริการ                             | 🗋 อื่นๆ                                   |                                           |                  |                       |                          |
| วามคิด                                                | เห็นในการขายผลเ    | พลิตให้กับพ่อค้า             |                                      |                                    |                                           |                                           |                  |                       |                          |
| 🗆 ເເ                                                  | ป็นทางเลือกที่เหมา | Ean                          | 🗌 การชั่วตวง                         | เชื่อถือได้                        | 🗌 รับเงิน                                 | เค่าผลผลิตตามข้อตกล                       | ลง 🗆             | ราคาชื้อ ขาย เป็นธรรเ | IJ                       |
| 0 A                                                   | วามสะดวก           |                              | 🗌 พอใจในการเ                         | บริการ                             | 🗌 อื่นๆ                                   |                                           |                  |                       |                          |
| สัตว์เ                                                | มก                 |                              |                                      |                                    |                                           | 10-1001                                   |                  |                       |                          |
|                                                       | ชนิดสัตว์          | จำนวนสัตว์ที่<br>เลี้ยง(ตัว) | จำนวนสัตว์ที่คาด<br>ว่าจะเลี้ยง(ตัว) | จำนวนสัตว์ที่เลี้ยง<br>ไว้ขาย(ตัว) | รายได้ต่อปี<br>ก่อนหักค่าใช้จ่าย<br>(บาท) | บระมาณ<br>ค่าใช้จ่าย<br>การเกษตร<br>(บาท) | อาหารสัตว์ (กก.) | เวชภัณท์(กก.)         | อาหารเสริม<br>(ลิตร/กก.) |
|                                                       | ==กรถ 🔻            |                              |                                      |                                    |                                           |                                           |                  |                       |                          |

|   | ว็น้ำ     |                              |                                      |                                    |                                           |                                           |                  |               |                          |
|---|-----------|------------------------------|--------------------------------------|------------------------------------|-------------------------------------------|-------------------------------------------|------------------|---------------|--------------------------|
|   | ชนิดสัตว์ | จำนวนสัตว์ที่<br>เลี้ยง(ตัว) | จำนวนสัตว์ที่คาด<br>ว่าจะเลี้ยง(ตัว) | จำนวนสัตว์ที่เลี้ยง<br>ไว้ขาย(ตัว) | รายได้ต่อปี<br>ก่อนหักค่าใช้จ่าย<br>(บาท) | ประมาณ<br>ค่าใช้จ่าย<br>การเกษตร<br>(บาท) | อาหารสัตว์ (กก.) | เวชภัณท์(กก.) | อาหารเสริม<br>(ลิตร/กก.) |
| 0 | ==กรุณ 🔻  |                              |                                      |                                    |                                           |                                           |                  |               |                          |

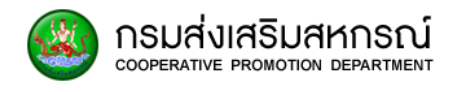

5. ข้อมูลการใช้ปุ๋ย

| r, | 526025               | ชื่อจากสหกรณ์ |                 | ชื่อจากพ่อค้า |                 |
|----|----------------------|---------------|-----------------|---------------|-----------------|
|    | 5 101 15             | จำนวน         | หน่วย(ระบุขนาด) | ຈຳนວน         | หน่วย(ระบุขนาด) |
| 1  | ปุ๋ยเคมี             |               |                 |               |                 |
|    | 1.1 สูตร 46 - 0 - 0  |               | กก.             |               | กก.             |
|    | 1.2 gas 15 - 15 - 15 |               | กก.             |               | กก.             |
|    | 1.3 สูตร 16 - 20 - O |               | กก.             |               | กก.             |
|    | 14 อื่นา             |               | กก.             |               | กก.             |
| 2  | ปุ๋ยอินทรีย์         |               | กก.             |               | กก.             |
| 3  | ยาปราบศัตรูพืช       |               |                 |               |                 |
|    | 3.1 ชนิดน้ำ          |               | กก.             |               | กก.             |
|    | 3.2 ชนิดเม็ด/ผง      |               | กก.             |               | กก.             |
| 4  | เมล็ดพันธุ์          |               |                 |               |                 |
|    | 4.1                  |               | กก.             |               | กก.             |
|    | 4.2                  |               | กก.             |               | กก.             |

### 4) ส่วนปัญหาที่พบ

| ส่วนปัญหา | าที่พบ                  |         |                           |
|-----------|-------------------------|---------|---------------------------|
|           |                         |         |                           |
|           |                         |         |                           |
| 1 ប៊ីស្វអ | าด้านการผลิต            |         |                           |
|           |                         |         |                           |
| ที่ดินเง่ | พื่อการเกษตร 0          |         |                           |
| ۲         | ไม่มีปัญหา              | 0       | ปัญหาคือ                  |
|           |                         |         |                           |
| แหล่งเ    | น้ำ 0                   |         |                           |
| ۲         | ไม่มีปัญหา              | 0       | ปัญหาคือ                  |
|           |                         |         |                           |
| ເມລົດທ    | พันธ์.ต้นพันธ์ 0        |         |                           |
| ۲         | ไม่มีปัญหา              | 0       | มีปัญหา                   |
|           |                         |         |                           |
| ป๋ย ยา    | าสารเคมี 0              |         |                           |
| Q0,0 (    | ไม่มีปัญหา              | 0       | มีปัณหา                   |
| Ŭ         |                         | 0       |                           |
| 0000      | ร้าวอโมโลยี 0           |         |                           |
|           | ไม่มีป้องหว             | $\circ$ | มีป้อมว                   |
|           | botan                   | $\circ$ | poralli                   |
|           |                         |         |                           |
| ความรู    | รู แนวเนมความต้องการของ | ตลาด    | นเยมายการสงเสรมของภาครฐ 0 |
| ۲         | เมมปญหา                 | 0       | มบญหา                     |

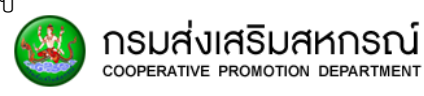

| 2 ข้อมูลด้านการตลาดอื่นๆ                      |                                                                                 |
|-----------------------------------------------|---------------------------------------------------------------------------------|
| ตลาดรับซื้อ<br><ul> <li>ไม่มีปัญหา</li> </ul> | O រើមិលក                                                                        |
| สถานที่เก็บผลผลิต                             | О                                                                               |
| ข้อมูลด้านการตลาด<br>lo ไม่มีปัญหา            | О йймн                                                                          |
| ความต้องการข้อมูลทางด้านการ                   | ตลาด                                                                            |
| <ul><li>ไม่มีปัญหา</li></ul>                  |                                                                                 |
| ราคาที่ได้                                    |                                                                                 |
| <ul><li>ไม่มีปัญหา</li></ul>                  |                                                                                 |
| ช่องทางข้อมูลด้านการตลาดพืชเ                  | ผลเกษตรได้รับจากแหล่งใดสะดวกที่สุด                                              |
| 🗌 เกษตรตำบล                                   | 🗌 กำนับผู้ใหญ่บ้าน 📄 วิทยุชุมชน 📄 องค์กรบริหารส่วนต่ำบล 📄 สถานีวิทยุ 📄 โกรทัศน์ |
| 🗋 สหกรณ์                                      | 🗋 อื่นๆ                                                                         |

# 5) ข้อมูลด้านหนี้สิน

#### ข้อมูลด้านหนี้สิน

|   |                     | สถานะหนี้ (บาท/ปี) |                            |  |  |  |
|---|---------------------|--------------------|----------------------------|--|--|--|
| ń | เจ้าหนี้            | หนี้ปกติ           | หนี้ค้าง/<br>ฟ้องดำเนินคดี |  |  |  |
| 1 | สหกรณ์/กลุ่มเกษตรกร |                    |                            |  |  |  |
| 2 | รกส.                |                    |                            |  |  |  |
| 3 | ธนาคารอื่น          |                    |                            |  |  |  |
| 4 | กองทุนหมู่บ้าน      |                    |                            |  |  |  |
| 5 | พ่อก้าคนกลาง/นายทุน |                    |                            |  |  |  |
| 6 | ญาติ/เพื่อนบ้าน     |                    |                            |  |  |  |
| 7 | อื่นๆ(ระบุ)         |                    |                            |  |  |  |

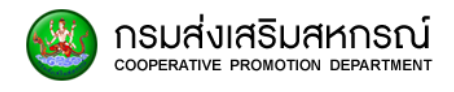

### 6) การเลี้ยงโคนม

| ารเลื | ารเลี้ยงโคนม |          |                              |                 |                                      |                |                      |            |                  |           |            |               |           |
|-------|--------------|----------|------------------------------|-----------------|--------------------------------------|----------------|----------------------|------------|------------------|-----------|------------|---------------|-----------|
|       |              |          |                              |                 |                                      |                |                      |            |                  |           |            |               |           |
|       | _            |          | ลูกโค 0-1                    | ลูกโค           | โคสาว                                | โคสาว 2ปี-     | โคสาว ท้อง           | ı          | เม่โคเตรียมรีดนเ | J         |            | แม่โคราย      |           |
|       | U            | เบอร์ถึง | เบอรถง เดือน(ตัว) 1เดือน-1ปี | 1เดือน-1ปี(ตัว) | 1ปี-2ปี (ตัว) <sup>เมท</sup><br>(ตัว | เมทอง<br>(ตัว) | ເມກອง (ຕັວ)<br>(ຕັວ) | ท้อง (ตัว) | ไม่ท้อง (ตัว)    | รวม (ตัว) | ท้อง (ตัว) | ไม่ท้อง (ตัว) | รวม (ตัว) |
|       | _            |          |                              |                 |                                      |                |                      |            |                  |           |            |               |           |

### 6.4.2. แก้ไขรายละเอียดข้อมูลสมาชิก

ถ้าต้องการแก้ไขรายละเอียดของข้อมูลสมาชิกให้คลิกที่ปุ่ม **เ**งง จะแสดง ข้อมูลต่างๆของสมาชิก ซึ่งจะสามารถแก้ไขรายละเอียดของข้อมูลได้ ทำการกรอกรายละเอียดข้อมูล หัวข้อต่างๆ ให้ครบสมบูรณ์ หัวข้อที่มี \* ตามด้านหลังให้กรอกข้อมูลให้ครบถ้วน หลังจากนั้นให้คลิก ปุ่ม **เ**พื่อเข้าสู่หัวข้อถัดไป ถ้าต้องการบันทึกสามารถเลือกปุ่ม **เ**พื่อบันทึก ข้อมูล

1) ข้อมูลสมาชิก

| ข้อมูลทั่วไป           | พื้นที่ครอบครอง    | การปลูกพืชและเลี้ยงสัตว์ | ว์ ปัญหาที่พบ    | ข้อมูลหนี้สิน     | ข้อมูลการเลี้ยงโคนม |
|------------------------|--------------------|--------------------------|------------------|-------------------|---------------------|
| ·                      |                    | -                        |                  | v                 | ×                   |
| ข้อมูลทั่วไป           |                    |                          |                  |                   |                     |
|                        |                    |                          |                  |                   |                     |
| 1. ข้อมูลสมาชิก        |                    |                          |                  |                   |                     |
| คำนำหน้า               | นาย                | ชื่อ                     | กิตติธัช         | นามสกุล           | បុស្វវិអ័           |
| <u>ะหัวเโตะประหา</u> น |                    | วันเดือนเป็นชื่อ         | 1996 03 01       | ระดับอาร์สื่อมา * | 7.17.57.010         |
| Shautisusto iou        | 1234567891011      | Julibuolnei              | 1990-03-01       | SECONISPINOT      | LUICIPINO I         |
| สถานะภาพ *             | โสด 🔻              |                          |                  |                   |                     |
| น้าแเลขดี่ *           | 51                 | ній                      | 05               | พอย               |                     |
| C Iddion               |                    |                          |                  |                   |                     |
| ถนน                    |                    |                          |                  |                   |                     |
| 1. Junio 1             |                    | 1117/20102 *             | 00001500         | 1111-2/1211-2     |                     |
|                        | ==15,10 1(40)1== + |                          | ==1151011001== + | tosovenoa         | ==15tu Itab1== *    |
| รหัสไปรษณีย์ *         | รหัสไปรษณีย์       |                          |                  |                   |                     |
|                        |                    |                          |                  |                   |                     |
| เบอรเทรศัพท์บ่าน       | ตวอยาง 022225555   | เบอรมอถอ                 | ตวอยาง 095558888 | อเมล              |                     |
| รายได้ต่อปี            | บาท                | ภาคเกษตร                 | บาท              | นอกภาคเกษตร       | บาท                 |
|                        |                    |                          |                  |                   |                     |

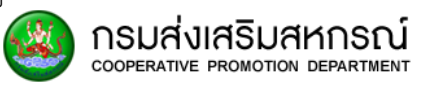

| หัสแบบสำรวจ                                                                                                    | 2560                                                          | ชื่อสหกรณ์                      | สหกรณ์ออมทรัพย์ฐานทัพเรือสัต                               | าหีบ                       |                     |
|----------------------------------------------------------------------------------------------------|---------------------------------------------------------------|---------------------------------|------------------------------------------------------------|----------------------------|---------------------|
| ังหวัด                                                                                                    | ชลบุรี                                                        | ประเภทสหกรณ์                    | สหกรณ์ออมทรัพย์                                            |                            |                     |
| ลขทะเบียนสมาชิก *                                                                                                    |                                                               | มูลค่าหุ้นต่อหน่วย *            |                                                            | จำนวนหุ้น *                |                     |
|                                                                                                    |                                                               |                                 |                                                            |                            |                     |
| รูปแบบธุรกิจ                                                                                                    |                                                               |                                 |                                                            |                            |                     |
| าธุรกิจกับสหกรณ์/กลุ่                                                                                                    | มเกษตรกร                                                      |                                 |                                                            |                            |                     |
| ] กู้เงิน                                                                                                    | 🗌 ฝากเงิน                                                     | 🗌 ชื้อสินค้า                    | 🗌 ขายผลผลิต                                                | 🗌 ແປຣຣູປ                   | 🗌 บริการ            |
|                                                                                                    |                                                               |                                 |                                                            |                            |                     |
|                                                                                                    | าเอาชีพ                                                       |                                 |                                                            |                            |                     |
| ลักษณะการประกอ                                                                                                    |                                                               |                                 |                                                            |                            |                     |
| ลักษณะการประกอ<br>อาชีพหลักกร                                                                                                    | รุณาเลือก== ▼                                                 | อาชีพรอง ==ก                    | รุณาเลือก==                                                |                            |                     |
| ลักษณะการประกอ<br>อาชีพหลักกร                                                                                                    | รุณาเสือก== •                                                 | อาชีพรอง ==ก:                   | รุณาเลือก== •                                              |                            |                     |
| . ลักษณะการประกอ<br>อาชีพหลัก<br>5. ปัณหาเบื้องต้นเ                                                                                               | รุณาเลือก== <b>*</b><br>ที่เกษตรประสบ                         | อาชีพรอง ==ก:                   | รุณาเลือก== ▼                                              |                            |                     |
| . ลักษณะการประกอ<br>อาชีพหลักกร<br>5. ปัณหาเบื้องต้นเ<br>ด้านทุน                                                                                  | รุณาเสือก== ▼<br>ที่เกษตรประสบ<br>□ ด้าน                      | อาชีพรอง ==ก:<br>แรงงาน         | รุณาเลือก== •                                              | ย์การผลิต 🗌 ด้าเ           | นการตลาด            |
| ลักษณะการประกอ<br>อาชีพหลัก ==กร<br>5. ปัญหาเปื้องต้นเ<br>] ด้านทุน<br>] องค์ความรู้                                                              | รุณาเสือก== ▼<br>ที่เกษตรประสบ<br>□ โรคะ                      | อาชีพรอง<br>แรงงาน<br>เรงาด     | รุณาเลือก== •<br><br>ด้านปัจจัยและเทคโนโล<br>ปัจจัยทารผลิด | ย์การผลิต 🗆 ด้า<br>ที่ด    | นการตลาด<br>เนทำกิน |
| <ol> <li>ลักษณะการประกอ</li> <li>อาชีพหลัก ==กร</li> <li>ปัณหาเบื้องต้นท์</li> <li>ด้านทุน</li> <li>องค์ความรุ้</li> <li>ด้านภัยพิบัติ</li> </ol> | รุณาเสือก== ▼<br>ที่เกษตรประสบ<br>□ ด้าน<br>□ โรคะ<br>□ อื่นๆ | อาชีพรอง ==ก<br>แรงงาน<br>เรบาด | รุณาเลือก== •                                              | ย์การผลิต 🗆 ด้า<br>🗌 ที่ดี | นการตลาด<br>นทำกิน  |

• เตือนกรณีไม่ระบุข้อมูลสถานภาพไม่ครบ กรณีสถานภาพ อื่นๆ จำเป็นต้องระบุรายละเอียด

เพิ่มเติม

|          | 🕕 โปรดระบุ ระบุสถานะ       | ะ <mark>อื่นๆ</mark> อื่นๆ | • |  | อื่นๆ |  |  |  |  |
|----------|----------------------------|----------------------------|---|--|-------|--|--|--|--|
| •เตือนกร | ณีไม่ระบุข้อมูลป่          | บ้านเลขที่                 |   |  |       |  |  |  |  |
|          | 🕕 โปรดระบุบ้านเลขที่       |                            |   |  |       |  |  |  |  |
| •เตือนกร | • เตือนกรณีไม่เลือกจังหวัด |                            |   |  |       |  |  |  |  |
|          | 📵 โปรดระบุจังหวัด          | ==กรุณาเลือก==             | • |  |       |  |  |  |  |
| •เตือนกร | ณีไม่เลือกเขต              |                            |   |  |       |  |  |  |  |

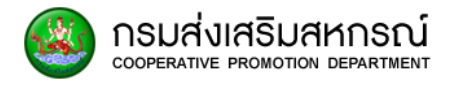

| โปรดระบุอำเภอ     ==โปรดเลือกเขต==                                                                 |
|----------------------------------------------------------------------------------------------------|
| • เตือนกรณีไม่ระบุรหัสไปรษณีย์                                                                     |
| โปรดระบุรหัสไปรษณีย์     รหัสไปรษณีย์                                                              |
| • เตือนกรณีไม่ระบุวันที่เป็นสมาชิก                                                                 |
| ปรดระบุวันที่เข้าเป็นสมาชิก                                                                        |
| • เตือนกรณีไม่ระบุเลขทะเบียนสมาชิก                                                                 |
| 🚯 โปรดระบุเลขทะเบียนสมาชิก                                                                         |
| • เตือนกรณีไม่ระบุทะเบียนหุ้น                                                                      |
| 🚯 โปรดระบุทะเบียนหุ้น                                                                              |
| • เตือนกรณีไม่ระบุจำนวนหุ้น                                                                        |
| 🔁 โปรดระบุจำนวนหุ้น                                                                                |
|                                                                                                    |
| 4) พื้นที่ครอบครอง                                                                                 |
| ในส่วนของที่ดินทำการเกษตรถ้าเลือกปุ่ม 🕂 เพิ่มข้อมุล<br>จะปรากฏตารางขึ้นมา                          |
| ข้อมูลทั่วไป พื้นที่ครอบครอง การปลูกพืชและเลี้ยงสัตว์ ปัญหาที่พบ ข้อมูลหนี้สิน ข้อมูลการเลี้ยงโคนม |
| เที่ครอบครอง                                                                                       |
|                                                                                                    |
| <ul> <li>1. ที่ดินทำการเกษตร</li> <li>+ เพิ่มข้อมูล</li> <li>ส่อนแถวข้อมูลที่เลือก</li> </ul>      |
| □ ลักษณะที่ดิน ประเภท เลขที่ ระวาง<br>โร่ งาน ตร.วา เลขที่บัตรประชาชน ชื่อ นามสกุล                 |
|                                                                                                    |

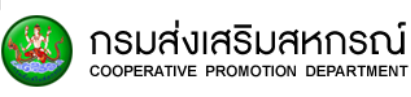

### ถ้าต้องการลบตารางให้ทำการเลือกตารางที่ต้องการลบแล้วเลือกปุ่ม

| 🛅 ลบแถวข้อมูลที่เลือก | ตารางที่เลือกจะหายไป |
|-----------------------|----------------------|
|-----------------------|----------------------|

| i. nau       | . naun misingas                     |                   |        |        |         |     |            |         |         |          |  |
|--------------|-------------------------------------|-------------------|--------|--------|---------|-----|------------|---------|---------|----------|--|
| <b>+</b> เชื | 🛨 เพิ่มข้อมูล 💼 ลบแถวข้อมูลที่เลือก |                   |        |        |         |     |            |         |         |          |  |
|              | ว้อเลอเะที่ดิน                      | liston            | เลขที่ | 6-22-2 | พื่นที่ |     | เลขที่บัตร | ส่ว     | 1211202 |          |  |
| U            | ลาษณะแดน ประเภท                     | 05-0111           | teon   | 3-310  | τs      | งาน | ตร.วา      | ประชาชน | 00      | ansenter |  |
|              | ที่ดินขอ 🔻                          | โอนด/น.ส.3 ก./เ 🔻 |        |        |         |     |            |         |         |          |  |
|              | ที่ดินขอ 🔻                          | โฉนด/น.ส.3 ก./เ 🔻 |        |        |         |     |            |         |         |          |  |

ในส่วนของแหล่งน้ำถ้าเลือก "มี" แหล่งน้ำที่ใช้ในการเกษตรจะปรากฏประเภทของ แหล่งน้ำให้เลือก

| 2. แหล่งน้ำ<br>มีแหล่งน้ำที่ใช้ในการเกษตร            | O ũ                                                                        |                                                                  |                                                           |                              |
|------------------------------------------------------|----------------------------------------------------------------------------|------------------------------------------------------------------|-----------------------------------------------------------|------------------------------|
| 2. แหล่งน้ำ<br>มีแหล่งน้ำที่ใช้ในการเกษตร<br>🔿 ไม่มี | <ul> <li>ปี</li> <li>ปอบ้ำตื้นของตนเอง</li> <li>หนอง/สระสาธารณะ</li> </ul> | <ul> <li>ปอบาดาลของตนเอง</li> <li>คลองซลประทานสาธารณะ</li> </ul> | <ul> <li>สระน้ำของตนเอง</li> <li>แม่น้ำสาธารณะ</li> </ul> | 🗌 ปอบาดาลสาธารณะ             |
| 🗲 π່อนหน้า                                           |                                                                            | 🕒 ບັນກົກ                                                         |                                                           | ຕັດໄປ 🗲                      |
| ง<br>๎‱≁ เพื่อเข้าสู่                                | ทำการกรอกรายละเอียด<br>หัวข้อถัดไป แต่ถ้าต้องกา                            | ข้อมูลหัวข้อต่างๆ ให้ค<br>ารแก้ไขข้อมูลหัวข้อก่อ <sup>.</sup>    | รบสมบูรณ์ หลังจากนั้<br>นหน้านี้คลิกปุ่ม 💷 🕬              | นให้คลิกปุ่ม<br><sup>๓</sup> |

ถ้าต้องการบันทึกสามารถเลือกปุ่ม 💷 🚥 เพื่อบันทึกข้อมูล

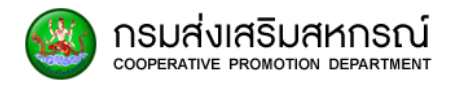

|                        | 5) การปลูกพืชและเลี้ยงสัตว์                                                                                                    |               |                            |                                 |                     |                                   |        |                     |            |                                         |                                             |  |
|------------------------|----------------------------------------------------------------------------------------------------|---------------|----------------------------|---------------------------------|---------------------|-----------------------------------|--------|---------------------|------------|-----------------------------------------|---------------------------------------------|--|
|                        | ในส่วนของพืชถ้าเลือกปุ่ม + <sup>เพิ่มข้อมุล</sup> จะปรากฏตารางขึ้นมา                                                                                                    |               |                            |                                 |                     |                                   |        |                     |            |                                         |                                             |  |
|                        | <b>้</b> ข้อมูลทั่วไป                                                                                                    | พื้นที่คระ    | อมครอง                     | <b>โ</b> การปลูกพืชและเลี้ยงสัต | <b>າວ໌</b> ປັຄ      | บหาที่พบ                          |        | ข้อมูลหนี้สิเ       | u          | ข้อเ                                    | มูลการเลี้ยงโคนม                            |  |
| การปลูเ                | ารปลูกพืชและเลี้ยงสัตว์                                                                                                    |               |                            |                                 |                     |                                   |        |                     |            |                                         |                                             |  |
| 1. ŵ                   | 1. พีช<br><b>+</b> เพิ่มข้อมูล ติ สมแถวข้อมูลที่เลือก<br><b>บ</b> ชนิด พันธุ์ที่ปลูก อ่านวนครั้งที่ปลูก แร่) พื้นที่ปลุก (เร่) พื้นที่จะปลูก (เร่) ผลผลิตที่คาดว่าใด้<br>ช่อบิ (ดับ) ชั้นค่า สเทรณ์ อื่นๆ ได้มาย ผลิต<br>พื่นที่ปลุก (เร่) เพิ่มที่จะปลูก (เร่) เพิ่มที่จะปลูก (เร่) เพิ่มที่จะปลูก (เร่) เพื่อค้า สเทรณ์ อื่นๆ ได้ เกิม เพิ่ม เกิม เกิม เกิม เกิม เกิม เกิม เกิม เกิ |               |                            |                                 |                     |                                   |        |                     |            |                                         |                                             |  |
| 1. <b>พืช</b><br>+ ເຫັ | <ul> <li>-=กรุณ ▼</li> <li>เพีย</li> <li>+ เพิ่มข้อมูล</li> <li>â auแถวข้อมูลที่เลือก</li> </ul>                                                                                                    |               |                            |                                 |                     |                                   |        |                     |            |                                         |                                             |  |
|                        | ชนิด                                                                                                    | พันธุ์ที่ปลูก | จำนวนครั้งที่ปลูก<br>ต่อปี | พื้นที่ปลูก (ไร่)               | พื้นที่จะปลูก (ไร่) | ผลผลิตที่คาดว่าได้<br>ต่อปี (ตัน) | พ่อค้า | มายผลผลิต<br>สหกรณ์ | า<br>อื่นๆ | ประมาณราย<br>ได้ ขาย ผลิต<br>ต่อปี(บาท) | ประมาณรายได้<br>ค่าใช้จ่าย<br>การเกษตร(บาท) |  |
|                        | ==กรุณ 🔻                                                                                                    |               |                            |                                 |                     |                                   |        |                     |            | บาท                                     | บาท                                         |  |
|                        | ==กรุณ 🔻                                                                                                    |               |                            |                                 |                     |                                   |        |                     |            | บาท                                     | บาท                                         |  |

ถ้าต้องการลบตารางให้ทำการเลือกตารางที่ต้องการลบแล้วเลือกปุ่ม

| 🛍 ลบแถวข้อมูลที่เลือก | ตารางที่เลือกจะหายไป |
|-----------------------|----------------------|
| 1 พืช                 |                      |

| <b>+</b> เช่ | 🕇 เพิ่มข้อมูล 🕅 ิลบแถวข้อมูลที่เลือก |             |                   |                  |                    |                    |        |          |       |                           |                            |  |
|--------------|--------------------------------------|-------------|-------------------|------------------|--------------------|--------------------|--------|----------|-------|---------------------------|----------------------------|--|
|              | жПо                                  | พันธ์ที่ปลก | จำนวนครั้งที่ปลูก | พื้นที่ปลก (ไร่) | พื้นที่วะปลก (ไร่) | ผลผลิตที่คาดว่าได้ | ι      | ายผลผลิต |       | ประมาณราย<br>ได้ ขาย ผลิต | ประมาณรายได้<br>ค่าให้ว่าย |  |
|              | ouci                                 | Haqiloqil   | ต่อปี             | nanoqin (co)     | nano-oqin (co)     | ต่อปี (ตัน)        | พ่อค้า | สหกรณ์   | อื่นๆ | ต่อปี(บาท)                | การเกษตร(บาท)              |  |
|              | ==กรุณ 🔻                             |             |                   |                  |                    |                    |        |          |       | บาท                       | บาท                        |  |
|              | ==กรุณ 🔻                             |             |                   |                  |                    |                    |        |          |       | บาท                       | บาท                        |  |

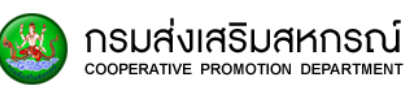

| 1. พืช     |                   |                    |                   |                   |                     |                    |        |           |       |            |               |
|------------|-------------------|--------------------|-------------------|-------------------|---------------------|--------------------|--------|-----------|-------|------------|---------------|
| <b>+</b> u | พิ่มข้อมูล 🕅 🟛 ลเ | มแถวข้อมูลที่เลือก |                   |                   |                     |                    |        |           |       |            |               |
|            | NŪO               | 100 W 15           | จำนวนครั้งที่ปลูก | พื้นอื่นไวด (ได้) | พื้นที่วางไวก (ไร่) | ผลผลิตที่คาดว่าได้ | 1      | มายผลผลิต |       | ประมาณราย  | ประมาณรายได้  |
|            | auci              | wuşıludili         | ต่อปี             | พนกบลูก (เร)      | พนกจะบลูก (เร)      | ต่อปี (ตัน)        | พ่อค้า | สหกรณ์    | อื่นๆ | ต่อปี(บาท) | การเกษตร(บาท) |
|            | ==กรุณ 🔻          |                    |                   |                   |                     |                    |        |           |       | บาท        | บาท           |

### เตือนกรณีไม่ระบุชนิดพืช

|  | ==กรุณ | • | 🕕 โปรดระบุ เลือกชนิดพันธ์พืชให้ครบ |
|--|--------|---|------------------------------------|
|--|--------|---|------------------------------------|

### 6) วิธีการขาย

#### 2. วิธีการขาย

| <ul> <li>ปาไปขายที่ตลาดกลาง</li> <li>อื่นๆ</li> </ul>         | 🗌 พ่อค้ามาซื้อที่ผลิต                                               | 🗌 ขายผลผลิตล่วงหน้า                                           |                         |
|---------------------------------------------------------------|---------------------------------------------------------------------|---------------------------------------------------------------|-------------------------|
|                                                               |                                                                     |                                                               |                         |
| ปัญหาที่พบในการขาย                                            |                                                                     |                                                               |                         |
| ความคิดเห็นในการขายผลผลิตให้กับสหกรณ์                         |                                                                     |                                                               |                         |
| <ul> <li>เป็นทางเลือกที่เหมาะสม</li> <li>ความสะดวก</li> </ul> | <ul> <li>การชั่วตวง เชื่อถือได้</li> <li>พอใจในการบริการ</li> </ul> | <ul> <li>รับเงินค่าผลผลิตตามข้อตกลง</li> <li>อื่นๆ</li> </ul> | 🗋 ราคาซื้อ ขาย เป็นธรรม |
| ความคิดเห็นในการขายผลผลิตให้กับพ่อค้า                         |                                                                     |                                                               |                         |
| <ul> <li>เป็นทางเลือกที่เหมาะสม</li> <li>ความสะดวก</li> </ul> | <ul> <li>การชั่วตวง เชื่อถือได้</li> <li>พอใจในการบริการ</li> </ul> | <ul> <li>รับเงินค่าผลผลิตตามข้อตกลง</li> <li>อื่นๆ</li> </ul> | 🗌 ราคาซื้อ ขาย เป็นธรรม |

### 7) ชนิดของสัตว์

| 3. สัตว์บ<br><b>+</b> เพิ่ม | ม <b>ก</b><br>มข้อมูล 🕅 ล | บแถวข้อมูลที่เลือก           |                                      |                                    |                                           |                                           |                  |               |                          |
|-----------------------------|---------------------------|------------------------------|--------------------------------------|------------------------------------|-------------------------------------------|-------------------------------------------|------------------|---------------|--------------------------|
|                             | ชนิดสัตว์                 | จำนวนสัตว์ที่<br>เลี้ยง(ตัว) | จำนวนสัตว์ที่คาด<br>ว่าจะเลี้ยง(ตัว) | จำนวนสัตว์ที่เลี้ยง<br>ไว้ขาย(ตัว) | รายได้ต่อปี<br>ก่อนหักค่าใช้จ่าย<br>(บาท) | ประมาณ<br>ค่าใช้จ่าย<br>การเกษตร<br>(บาท) | อาหารสัตว์ (กก.) | เวชภัณท์(กก.) | อาหารเสริม<br>(ลิตร/กก.) |
|                             | ==กรุถ 🔻                  |                              |                                      |                                    |                                           |                                           |                  |               |                          |

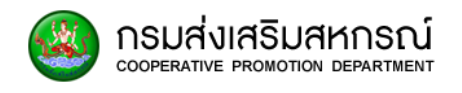

#### 4. สัตว์น้ำ

| <b>+</b> 0 | พิ่มข้อมูล 🔳 🗂 ส | งบแถวข้อมูลที่เลือก          |                                      |                                    |                                           |                                           |                  |               |                          |
|------------|------------------|------------------------------|--------------------------------------|------------------------------------|-------------------------------------------|-------------------------------------------|------------------|---------------|--------------------------|
| 0          | ชนิดสัตว์        | จำนวนสัตว์ที่<br>เลี้ยง(ตัว) | จำนวนสัตว์ที่คาด<br>ว่าจะเลี้ยง(ตัว) | จำนวนสัตว์ที่เลี้ยง<br>ไว้ขาย(ตัว) | รายได้ต่อปี<br>ก่อนหักค่าใช้จ่าย<br>(บาท) | ประมาณ<br>ค่าใช้จ่าย<br>การเกษตร<br>(บาท) | อาหารสัตว์ (กก.) | เวชภัณท์(กก.) | อาหารเสริม<br>(ลิตร/กก.) |
|            | ==กรุณ 🔻         |                              |                                      |                                    |                                           |                                           |                  |               |                          |

### ในส่วนของชนิดของสัตว์ถ้าเลือกปุ่ม 🕂 เพิ่มข้อมุล จะปรากฏตารางขึ้นมา

| <b>+</b> 0 | พิ่มข้อมูล | 🛅 ลบแถวข้อมูลที่เลือก        |                                      |                                    |                                           |                                           |                  |               |                          |
|------------|------------|------------------------------|--------------------------------------|------------------------------------|-------------------------------------------|-------------------------------------------|------------------|---------------|--------------------------|
|            | ชนิดสัตว์  | จำนวนสัตว์ที่<br>เลี้ยง(ตัว) | จำนวนสัตว์ที่คาด<br>ว่าจะเลี้ยง(ตัว) | จำนวนสัตว์ที่เลี้ยง<br>ไว้ขาย(ตัว) | รายได้ต่อปี<br>ก่อนหักค่าใช้จ่าย<br>(บาท) | ประมาณ<br>ค่าใช้จ่าย<br>การเกษตร<br>(บาท) | อาหารสัตว์ (กก.) | เวชภัณท์(กก.) | อาหารเสริม<br>(ลิตร/กก.) |
|            | ==กรุถ     | •                            |                                      |                                    |                                           |                                           |                  |               |                          |

ถ้าต้องการลบตารางให้ทำการเลือกตารางที่ต้องการลบแล้วเลือกปุ่ม 🟛 ลบแถวข้อมูลที่เลือก

### ตารางที่เลือกจะหายไป

| <b>+</b> เชื | งิ่มข้อมูล 🕅 ล | บแถวข้อมูลที่เลือก           |                                      |                                    |                                           |                                           |                  |               |                          |
|--------------|----------------|------------------------------|--------------------------------------|------------------------------------|-------------------------------------------|-------------------------------------------|------------------|---------------|--------------------------|
|              | ชนิดสัตว์      | จำนวนสัตว์ที่<br>เลี้ยง(ตัว) | จำนวนสัตว์ที่คาด<br>ว่าจะเลี้ยง(ตัว) | จำนวนสัตว์ที่เลี้ยง<br>ไว้ขาย(ตัว) | รายได้ต่อปี<br>ก่อนหักค่าใช้จ่าย<br>(บาท) | ประมาณ<br>ค่าใช้จ่าย<br>การเกษตร<br>(บาท) | อาหารสัตว์ (กก.) | เวชภัณท์(กก.) | อาหารเสริม<br>(ลิตร/กก.) |
| 0            | ==กรุณ 🔻       |                              |                                      |                                    |                                           |                                           |                  |               |                          |
| <b>Z</b>     | ==กรุณ 🔻       |                              |                                      |                                    |                                           |                                           |                  |               |                          |

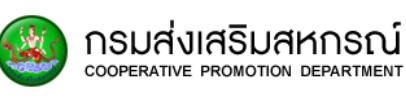

8) ข้อมูลการใช้ปุ๋ย

#### 5. ข้อมูลการใช้ปุ๋ย

| ň                                                                                                    | ที่ รายการ <u>ชื่อจากสหกรณ์</u> ชื่อจากพ่อศ้า |                  |                 |       |                 |  |  |  |  |  |  |  |  |
|----------------------------------------------------------------------------------------------------|-----------------------------------------------|------------------|-----------------|-------|-----------------|--|--|--|--|--|--|--|--|
|                                                                                                    | 5 1011 15                                     | จำนวน            | หน่วย(ระบุขนาด) | จำนวน | หน่วย(ระบุขนาด) |  |  |  |  |  |  |  |  |
| 1                                                                                                    | ปุ๋ยเคมี                                      |                  |                 |       |                 |  |  |  |  |  |  |  |  |
|                                                                                                    | 1.1 สูตร 46 - 0 - 0                           |                  | กก.             |       | กก.             |  |  |  |  |  |  |  |  |
|                                                                                                    | 12 gas 15 - 15         nn.         nn.        |                  |                 |       |                 |  |  |  |  |  |  |  |  |
|                                                                                                    | 1.3 ąros 16 - 20 - 0                          |                  | กก.             |       | กก.             |  |  |  |  |  |  |  |  |
|                                                                                                    | 14 อื่นา                                      |                  | กก.             |       | กก.             |  |  |  |  |  |  |  |  |
| 2                                                                                                    | ปุ๋ยอินทรีย์                                  |                  | กก.             |       | กก.             |  |  |  |  |  |  |  |  |
| З                                                                                                    | 3 ยาปราบศัตรูพืช                              |                  |                 |       |                 |  |  |  |  |  |  |  |  |
|                                                                                                    | 3.1 ชนิดน้ำ         กก.         กก.           |                  |                 |       |                 |  |  |  |  |  |  |  |  |
|                                                                                                    | 3.2 ชนิดเม็ด/ผง กก. กก.                       |                  |                 |       |                 |  |  |  |  |  |  |  |  |
| 4                                                                                                    | 4 เมล็ดพันธุ์                                 |                  |                 |       |                 |  |  |  |  |  |  |  |  |
|                                                                                                    | 41                                            |                  | กก.             |       | กก.             |  |  |  |  |  |  |  |  |
|                                                                                                    | 4.2                                           |                  | กก.             |       | กก.             |  |  |  |  |  |  |  |  |
| ← ก่อนหน้า                                                                                                    |                                               |                  |                 |       |                 |  |  |  |  |  |  |  |  |
| ทำการกรอกรายละเอียดข้อมูลหัวข้อต่างๆ ให้ครบสมบูรณ์ หลังจากนั้นให้คลิกปุ่ม<br><sup>๛๛</sup> → เพื่อเข้าสู่หัวข้อถัดไป แต่ถ้าต้องการแก้ไขข้อมูลหัวข้อก่อนหน้านี้คลิกปุ่ม <mark>←๛๛</mark> |                                               |                  |                 |       |                 |  |  |  |  |  |  |  |  |
| ถ้าต้                                                                                                    | ้องการบันทึกสามารถเลือกปุ่ม                   | ม 🖻 บันทึก เพื่อ | บบันทึกข้อมูล   |       |                 |  |  |  |  |  |  |  |  |

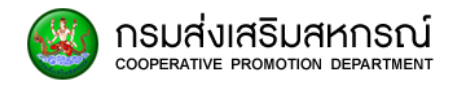

9) ปัญหาที่พบ

| 🕨 สร้างแบบสำรวจ               |                           |                          |           |               |                     |
|-------------------------------|---------------------------|--------------------------|-----------|---------------|---------------------|
| 0                             | O                         | O                        |           |               |                     |
| ข้อมูลทั่วไป                  | พื้นที่ครอบครอง           | การปลูกพืชและเลี้ยงสัตว์ | ปญหาที่พบ | ข้อมูลหนี้สิน | ข้อมูลการเลี้ยงโคนม |
| ส่วนปัญหาที่พบ                |                           |                          |           |               |                     |
| 1 ปัญหาด้านการผลิต            |                           |                          |           |               |                     |
| ที่ดินเพื่อการเกษตร           |                           |                          |           |               |                     |
| <ul><li>ໄມ່ມີປ້ານหา</li></ul> | 🔿 ปัญหาคือ                |                          |           |               |                     |
| แหล่งน้ำ                      |                           |                          |           |               |                     |
| ไม่มีปัญหา                    | 🔿 ปัญหาคือ                |                          |           |               |                     |
| ເມລິດພັນຣຸ໌,ຕ້ນພັນຣຸ໌         |                           |                          |           |               |                     |
| 🖲 ໄມ່ມີປັญหา                  | ) ជីបិលកា                 |                          |           |               |                     |
| ปุ๋ย,ยา,สารเคมี               |                           |                          |           |               |                     |
| ไม่มีปัญหา                    | 🔿 ជីបីសូអា                |                          |           |               |                     |
| ความรู้เทคโนโลยี              |                           |                          |           |               |                     |
| 🖲 ໄມ່ມີປັญหา                  | ) ជីបិលអា                 |                          |           |               |                     |
| ความรู้ แนวโน้มความต้อ        | งการของตลาด นโยบายการส่งเ | สริมของภาครัฐ            |           |               |                     |
| ไม่มีปัญหา                    | 🔿 มีปัญหา                 |                          |           |               |                     |
|                               |                           |                          |           |               |                     |

# 10) ข้อมูลด้านการตลาด

| 2 ข้อมูลด้านการตล           | าดอื่นๆ   |  |  |
|-----------------------------|-----------|--|--|
| ตลาดรับซื้อ<br>🔘 ไม่มีปัญหา | O มีปัญหา |  |  |
| สถานที่เก็บผลผลิต           | O ររបលកា  |  |  |
| ข้อมูลด้านการตลาด           | O มับญหา  |  |  |

| <ul> <li>ความตองการขอมูลกา</li> <li>ไม่มีปัญหา</li> </ul>                                                                                         | เงด้านการตลาด<br>🔵 มีปัญหา                                                                |                                          |                                                               |                                   |                            |
|----------------------------------------------------------------------------------------------------|-------------------------------------------------------------------------------------------|------------------------------------------|---------------------------------------------------------------|-----------------------------------|----------------------------|
| သောင်္ဂါလိ                                                                                                    |                                                                                           |                                          |                                                               |                                   |                            |
| <ul> <li>ไม่มีปัญหา</li> </ul>                                                                                                    | 🔿 រើមិសអា                                                                                 |                                          |                                                               |                                   |                            |
| ช่องทางข้อมูลด้านการ                                                                                                    | รตลาดพืชผลเกษตรได้รับจากแหล่งใดส                                                          | ะดวกที่สุด                               |                                                               |                                   |                            |
| 🗌 เกษตรตำบล                                                                                                    | 🗌 ກຳນັນຜູ້ໃหญ่บ้าน                                                                        | 🗋 วิทยุชุมชน                             | 🗌 องค์กรบริหารส่วนตำบล                                        | 🗋 สถานีวิทยุ                      | 🗌 โกรทัศน์                 |
|                                                                                                    |                                                                                           |                                          |                                                               |                                   |                            |
| ÷ ก่อนหบ้า                                                                                                    |                                                                                           | E                                        | ) บันทึก                                                      |                                   | ถัดไป                      |
|                                                                                                    | ทำการกรอกรายล                                                                             | ะเอียดข้อมลหัวข้อ                        | เต่างๆ ให้ครบสมบร                                             | รณ์ หลังจากนั้นใ                  | ห้คลิกป่ม                  |
| 💌 เพื่อเข้า                                                                                                    | าส่หัวข้อถัดไป แต่ถ้า                                                                     | ต้องการแก้ไขข้อบล                        | หัวข้อก่อบหบ้าบี้คลี                                          | ลิกาไบ 🔶 ก่อนหน้า                 | 9                          |
|                                                                                                    |                                                                                           |                                          |                                                               |                                   |                            |
| องการบันทึ่เ                                                                                                    | กสามารถเลือกปุ่ม                                                                          | 💾 บันทึก                                 | เพื่อบันทึกข้อมูล                                             |                                   |                            |
|                                                                                                    | 11) ข้อมูลหนี้สิน                                                                         |                                          |                                                               |                                   |                            |
|                                                                                                    |                                                                                           |                                          |                                                               |                                   |                            |
| ข้อมูลทั่วไป                                                                                                    | พื้นที่ครอบครอง                                                                           | การปลูกพืชและเลี้ยงสัตว์                 | ปัญหาที่พบ                                                    | ข้อมูลหนี้สิน                     | ข้อมูลการเลี้ยงโคนเ        |
| 4                                                                                                    |                                                                                           | เว้าหนึ่                                 |                                                               | สถานะห                            | ณี้ (บาท/ปี)               |
|                                                                                                    |                                                                                           | LU INU                                   |                                                               | หนี้ปกติ                          | หนี้ค้าง/<br>ฟ้องดำเนินคดี |
| 1 สหกรณ์/กล่                                                                                                    | มเกษตรกร                                                                                  |                                          |                                                               |                                   |                            |
|                                                                                                    |                                                                                           |                                          |                                                               |                                   |                            |
| 2 sna.                                                                                                    |                                                                                           |                                          |                                                               |                                   |                            |
| 2 รกส.<br>3 รนาคารอื่น                                                                                                    |                                                                                           |                                          |                                                               |                                   |                            |
| 2 รกส.<br>3 รมาคารอื่น<br>4 กองทุนหมู่เ                                                                                                    | ັກມ                                                                                       |                                          |                                                               |                                   |                            |
| 2 รกส.<br>3 รนาคารอื่น<br>4 กองทุนหมุ่น<br>5 พ่อศ้าคนกล                                                                                           | ว้าน<br>าง/นายกุน                                                                         |                                          |                                                               |                                   |                            |
| 2 รกส.<br>3 รมาคารอื่น<br>4 กองทุนหมุ่น<br>5 พ่อค้าคนกล<br>6 ญาติ/เพื่อน                                                                          | ว้าน<br>าง/นายทุน<br>เป้าน                                                                |                                          |                                                               |                                   |                            |
| 2 รกส.<br>2 รกส.<br>3 รบาคารอื่น<br>4 กองทุนหมุ่น<br>5 พ่อศ้าคนกล<br>6 ญาติ/เพื่อน<br>7 อื่นๆ(ระบุ)                                               | ว้าน<br>าง/นายทุน<br>เป้าน                                                                |                                          |                                                               |                                   |                            |
| 2 รกส.<br>3 รมาคารอื่น<br>4 กองทุนหมุ่เ<br>5 พ่อก้าคนกล<br>6 ญาติ/เพื่อม<br>7 อื่นๆ(ระบุ)                                                         | ว้าน<br>าง/นายทุน<br>เบ้าน                                                                |                                          |                                                               |                                   |                            |
| 2     Sna.       3     sunansáu       4     naonjukujú       5     waňnauna       6     ญาตั/เพื่อน       7     อื่นๆ(ระบุ)                       | ว้าน<br>าง/นายทุน<br>เข้าน                                                                |                                          | ŭufin                                                         |                                   |                            |
| 2     Sna.       3     sunansáu       4     naonjukujú       5     waňnauna       6     ญาติ/เพื่อน       7     อื่นๆ(ระบุ)                       | <sup>วาน</sup><br>าง/นายทุน<br>เข้าน<br>ทำการกรอกรายล                                     | ะเอียดข้อมูลหัวข้อ                       | <sup>เบ้นถึก</sup><br>ต่างๆ ให้ครบสมบูร                       | รณ์ หลังจากนั้นใ                  | หัคลิกปุ่ม                 |
| 2 รกส.<br>3 รบาคารอื่น<br>4 กองทุนหนุ่เ<br>5 พ่อค้าคนกล<br>6 ญาติ/เพื่อเ<br>7 อื่มฯ(ระบุ)<br>► ท่อนหน้า                                           | <sup>ภน</sup><br>าง/เทยทุน<br><sup>เป้าน</sup><br>ทำการกรอกรายล<br>เสู่หัวข้อถัดไป แต่ถ้า | ะเอียดข้อมูลหัวข้อ                       | <sup>เบันก</sup><br>ต่างๆ ให้ครบสมบูร<br>หัวข้อก่อนหน้านี้คลิ | รณ์ หลังจากนั้นใ                  |                            |
| 2     รกส.       3     รมาคารอื่น       4     กองทุนหนุ่น       5     พ่อศ้าคนกล       6     ญาติ/เพื่อน       7     อื่นๆ(ระบุ)       • ก่อนหน้า | <sup>ภน</sup><br>าง/เทยทุน<br><sup>เป้าน</sup><br>ทำการกรอกรายล<br>เสู่หัวข้อถัดไป แต่ถ้า | ะเอียดข้อมูลหัวข้อ<br>ต้องการแก้ไขข้อมูล | บันก์ก<br>ต่างๆ ให้ครบสมบูร<br>เห้วข้อก่อนหน้านี้คลี          | รณ์ หลังจากนั้นใ<br>กญ่ม <b>(</b> |                            |

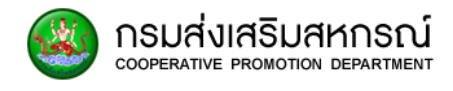

## 12) การเลี้ยงโคนม

| การเลี้ | ยงโก         | คนม                 |               |                       |               |            |            |                  |               |           |            |               |           |  |
|---------|--------------|---------------------|---------------|-----------------------|---------------|------------|------------|------------------|---------------|-----------|------------|---------------|-----------|--|
| -       | <b>+</b> เพื | ขีมข้อมูล 👔         | 🕅 ลบแถวข้อมูล | ที่เลือก              |               |            |            |                  |               |           |            |               |           |  |
|         |              | แนวร์ส่ว ลูกโค 0-1  |               | กโค 0-1 ลูกโค โคลาว โ |               | โคสาว 2ปี- | โคสาว ท้อง | แม้ไคเตรียมรีดนม |               |           |            | แม่ไคราย      |           |  |
|         | 0            | เบอร์ถัง เดือน(ตัว) | เดือน(ตัว)    | าเดือน–าปี(ตัว)       | າປີ-2ປີ (ຕ້ວ) | (ตัว)      | (ຕັວ)      | ท้อง (ตัว)       | ไม่ท้อง (ตัว) | รวม (ตัว) | ท้อง (ตัว) | ไม่ท้อง (ตัว) | รวม (ตัว) |  |
|         |              |                     |               |                       |               |            |            |                  |               |           |            |               |           |  |

# ในส่วนของการเลี้ยงโคนมถ้าเลือกปุ่ม 🕂 เพิ่มข้อมูล จะปรากฏตารางขึ้นมา

| การเ | ลี้ยงโ       | คนม          |                  |                 |               |                       |            |            |                  |           |            |               |           |
|------|--------------|--------------|------------------|-----------------|---------------|-----------------------|------------|------------|------------------|-----------|------------|---------------|-----------|
|      | <b>+</b> เพื | งี่มข้อมูล f | ) ลบแถวข้อมูลที่ | เลือก           |               |                       |            |            |                  |           |            |               |           |
|      |              | เมอร์กัง     | ลูกโค 0–1 ลุ     | ลูกโค           | โคสาว         | โคสาว 2ปี-<br>ไม่ท้อง | โคสาว ท้อง |            | แม่โคเตรียมรีดนเ | J         |            | แม่โคราย      |           |
|      | 0            |              | เดือน(ตัว)       | 1เดือน-1ปี(ตัว) | 1ປี-2ປີ (ຕັວ) | (ຕັວ)                 | (ຕັວ)      | ท้อง (ตัว) | ไม่ท้อง (ตัว)    | รวม (ตัว) | ท้อง (ตัว) | ไม่ท้อง (ตัว) | รวม (ตัว) |
|      |              |              |                  |                 |               |                       |            |            |                  |           |            |               |           |

### ถ้าต้องการลบตารางให้ทำการเลือกตารางที่ต้องการลบแล้วเลือกปุ่ม

| ้ลบแถว               | ข้อมูลที่เลือก      | ตารางที่เ                          | ลือกจะห                | ายไป                 |                       |                                  |                    |                        |                              |            |               |           |
|----------------------|---------------------|------------------------------------|------------------------|----------------------|-----------------------|----------------------------------|--------------------|------------------------|------------------------------|------------|---------------|-----------|
| การเลี้ยง            | งโคนม               |                                    |                        |                      |                       |                                  |                    |                        |                              |            |               |           |
| +                    | เพิ่มข้อมูล         | 🕅 ลบแถวข้อมูลที่                   | เลือก                  |                      |                       |                                  |                    |                        |                              |            |               |           |
| 0                    | เบอร์ถัง            | ถัง ลูกโค 0-1                      | ลูกโค                  | โคสาว                | โคสาว 2ปี-<br>ไม่ท้อง | โคสาว ท้อง<br>(ตัว)              | แม่โคเตรียมรีดนม   |                        |                              | แม่โคราย   |               |           |
|                      |                     | ແລນ(ແລ)                            | 11(15)                 | 10-20 ((IJ)          | (ຕັວ)                 | ((1))                            | ท้อง (ตัว)         | ไม่ท้อง (ตัว)          | รวม (ตัว)                    | ท้อง (ตัว) | ไม่ท้อง (ตัว) | รวม (ตัว) |
|                      |                     |                                    |                        |                      |                       |                                  |                    |                        |                              |            |               |           |
|                      |                     |                                    |                        |                      |                       |                                  |                    |                        |                              |            |               |           |
| 🗲 ก่อน               | เหน้า               |                                    |                        |                      |                       | 🖺 บันทึก                         |                    |                        |                              | ·          | l             | ຄັດໄປ 🗲   |
|                      |                     | ทำการก                             | ารอกรายเ               | ละเอียดา             | ข้อมูลหัว             | ข้อต่างๆ                         | ให้ครบ             | สมบูรณ์                | หลังจาก                      | นั้นให้คลี | า๊กปุ่ม       |           |
| บันทึก<br>€ ก่อนหม้า | เพื่อทำก<br>อีกต้อง | าารบันทึ <sub>่</sub><br>เการบันที | าข้อมูลที่<br>่กสามารถ | ทำการแ<br>เเลือกปุ่ม | ก้ไข แต่ย<br>เ        | ถ้าต้องกา<br>ย <sub>ับนทึก</sub> | ารแก้ไข<br>📕 เพื่อ | ข้อมูลหัว<br>บันทึกข้อ | เข้อก่อน <sup>.</sup><br>มมล | หน้านี้คลี | ากปุ่ม        |           |

28 คู่มือการใช้งานระบบ

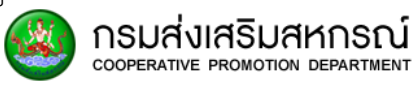

| ข้อมูลทั่วไป                    | ลทั่วไป พื้นที่ครอบครอง        |                 | ว การปลูกพืชและเลี้ยงสัตว์ |                         | ปัญหาที่พบ                                       |                                  | ນັອເ             | ข้อมูลหนี้สิน  |                               | ข้อมูลการเลี้ยงโคนเ |           |
|---------------------------------|--------------------------------|-----------------|----------------------------|-------------------------|--------------------------------------------------|----------------------------------|------------------|----------------|-------------------------------|---------------------|-----------|
| เลี้ยงโคนม                      |                                |                 |                            |                         |                                                  |                                  |                  |                |                               |                     |           |
| 🕇 เพิ่มข้อมล 👔                  | Ϊ ลบแถวข้อมลที่                | เลือก           |                            |                         |                                                  |                                  |                  |                |                               |                     |           |
|                                 | อมูล เม่นกรรมมูลกาสอก          | ลกโค            | โคสาว 2ปี-                 |                         | โคสาว ก้อง                                       |                                  | แม่โคเตรียมรีดนม |                |                               | แม่โคราย            |           |
| 🗌 เบอร์ถัง                      | เดือน(ตัว)                     | าเดือน-าปี(ตัว) | 1ปี-2ปี (ตัว)              | ไม่ท้อง<br>(ตัว)        | (ຕັວ)                                            | ท้อง (ตัว)                       | ไม่ท้อง (ตัว)    | รวม (ตัว)      | ท้อง (ตัว)                    | ไม่ท้อง (ตัว)       | รวม (ตัว) |
|                                 |                                |                 |                            |                         |                                                  |                                  |                  |                |                               |                     |           |
| 🗲 ก่อนหน้า                      |                                |                 |                            |                         | 🖪 ប័រកើរ                                         |                                  | ]                |                |                               |                     |           |
| 🗲 ก่อนหน้า                      | จะแสดง                         | หน้าต่าง        | ถ้าต้องก                   | ารบันทึ                 | ย บันที่<br>กข้อมลใ                              | ห้เลือกป                         | ្រា              | อ้าไม          | ม่ต้องกา                      | ารบันทึก            |           |
| < ท่อนหน้า                      | จะแสดง<br>ยกเลิก               | หน้าต่าง        | ถ้าต้องก                   | ารบันทึ                 | ุ <sup>ยันก์เ</sup><br>กข้อมูลใ                  | ห้เลือกป                         | ]<br>ប៉ុរោ       | ก ถ้าไม        | ม่ต้องกา                      | ารบันทึก            |           |
| < าอนหนัา<br>ให้เลือกปุ่ม       | จะแสดง<br>ี<br>ยกเลิก          | หน้าต่างเ       | ถ้าต้องก                   | ารบันทึ                 | ชังกำ<br>กข้อมูลใ                                | ห้เลือกป                         | ]<br>ប្រំរា      | า ถ้าไม        | ม่ต้องกา<br>                  | ารบันทึก            |           |
| < าอนหนัา<br>ให้เลือกปุ่ม       | จะแสดง<br>ย <sub>ุ</sub> กเลิก | หน้าต่างเ       | ถ้าต้องก                   | ารบันทึ                 | 🛚 บันก์<br>กข้อมูลใ                              | ห้เลือกป                         | ]<br>ប្រំរា      | ถ้าไม          | ม่ต้องกา<br><sup>syonuq</sup> | ารบันทึก            |           |
| < า่อนหน้า<br>ให้เลือกปุ่ม      | จะแสดง<br>ย <sub>ุ</sub> กเลิก | หน้าต่างเ       | ถ้าต้องก<br>านต้องการส     | ารบันทึ<br>เงษันกึกข้อเ | ยังเก๋<br>กข้อมูลใ<br>บูลเช่หรือไม่?             | ห้เลือกป                         | ]<br>រុំរ        | า ถ้าไม        | ม่ต้องกา<br>วงฉานจ            | ารบันทึก            |           |
| < า่อนหน้า<br>ให้เลือกปุ่ม<br>ม | จะแสดง<br>ยกเลิก<br>โคลา:      | หน้าต่างเ       | ถ้าต้องก<br>านต้องการส     | ารบันทึ<br>เงบันทึกข้อเ | ย บันที่<br>กข้อมูลใ<br>มูลใช่หรือไม่?<br>ยกเลิก | ห้เลือกป<br>รถแกษ<br>x<br>บันทึก | ູ່ ມູ<br>ຍນຮັດແມ | <b>อ</b> ้อำไม | ม่ต้องกา<br>ม                 | ารบันทึก            |           |

เมื่อกดบันทึกจะปรากฎหน้าต่าง "บันทึกข้อมูลเรียบร้อยแล้ว" เพื่อยืนยันว่ามีการ

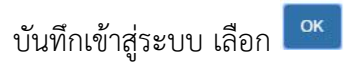

| มี ลบแถวข้อมูลที่<br>ลุกโค 0-1 | บันทึก<br>เลือก<br>ลูกไ | าข้อมูลเรียบร้อยแ | ă    |      |            |               | ок        |            | ແມ່ໂຄະ  |
|--------------------------------|-------------------------|-------------------|------|------|------------|---------------|-----------|------------|---------|
| เดือน(ตัว)                     | าเดือน-าปี(ตัว)         | 1ປົ-2ປີ (ຕັວ)     | (čɔ) | (č)) | ท้อง (ตัว) | ไม่ท้อง (ตัว) | รวม (ตัว) | ท้อง (ตัว) | ไม่ท้อง |

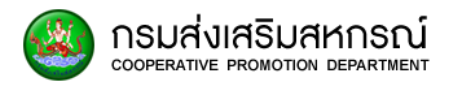

### 7. หน้ารายงาน MIS ผู้บริหาร

### 7.1 ภาพรวมของรายงาน MIS ผู้บริหาร

เป็นส่วนที่ช่วยให้ผู้บริหารทราบถึงรายงานสรุปที่เกี่ยวข้องกับสมาชิกในสหกรณ์ทั้ง ภาคเกษตรและนอกภาคเกษตร โดยจะแบ่งออกเป็น 12 รายงาน ดังนี้

- รายงานจำนวนสมาชิกในสหกรณ์ (ภาคเกษตร-นอกภาคเกษตร)
- รายงานจำนวนสมาชิกสหกรณ์ ภาคเกษตร
- รายงานจำนวนสมาชิกสหกรณ์ นอกภาคเกษตร
- รายงานจำนวนสมาชิกสหกรณ์ทั้งหมด แบ่งตามเขตตรวจราชการ
- รายงานจำนวนสมาชิกสหกรณ์ทั้งหมด แยกตามจังหวัด
- รายงานจำนวนสมาชิกสหกรณ์ ที่เป็นสมาชิก มากกว่า 1 แห่ง
- รายงานสถานภาพสมาชิกสหกรณ์ (ไม่นับสหกรณ์ที่สังกัดสหกรณ์มากกว่า 1 แห่ง)
- รายงานสถานภาพสมาชิกสหกรณ์ (โดยไม่นับสมาชิกสหกรณ์ที่สังกัดสหกรณ์ มากกว่า 1 แห่ง)
- รายงานข้อมูลการเลี้ยงสัตว์
- รายงานข้อมูลการทำประมง
- รายงานสหกรณ์ที่ไม่มีข้อมูลสมาชิก
- รายงานข้อมูลสัดส่วนเงินหุ้น
- เพื่อให้ผู้บริหารใช้วิเคราะห์และตัดสินใจได้อย่างมีประสิทธิภาพมากขึ้น

### 7.2 สิทธิ์ในการเข้าดูรายงาน MIS ผู้บริหาร

สิทธิ์การเข้าถึงหน้ารายงาน MIS ผู้บริหาร ได้แก่

| ผู้ใช้งาน                       | เรียกดูรายงาน MIS |
|---------------------------------|-------------------|
| ผู้ใช้งานส่วนกลางระดับบริหาร    | $\checkmark$      |
| ผู้ใช้งานส่วนกลางระดับจัดการ    | $\checkmark$      |
| ผู้ใช้งานส่วนภูมิภาคระดับบริหาร | $\checkmark$      |
| ผู้ใช้งานส่วนภูมิภาคระดับจัดการ | $\checkmark$      |
| ผู้ดูแลระบบระดับบริหาร          | $\checkmark$      |
| ผู้ดูแลระบบระดับจัดการ          | $\checkmark$      |

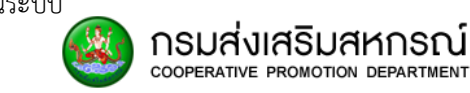

เมื่อเลือกปุ่ม "รายงาน MIS ผู้บริหาร" ประกอบด้วย ทั้งหมด 12 รายงาน

| 🕼 รายงาน MIS ผู้บริหาร                                                      |
|-----------------------------------------------------------------------------|
| รายงานจำนวนสมาชิกสหกรณ์ (ภาคเกษตร-นอกภาคเกษตร)                              |
| รายงานจำนวนสมาชิกสหกรณ์ ภาคเกษตร                                            |
| รายงานจำนวนสมาชิกสหกรณ์ นอกภาคเกษตร                                         |
| รายงานจำนวนสมาชิกสหกรณ์ทั้งหมด แบ่งตามเขตตรวจราชการ                         |
| รายงานจำนวนสมาชิกสหกรณ์ทั้งหมด แยกตามจังหวัด                                |
| รายงานจำนวนสมาชิกสหกรณ์ ที่เป็นสมาชิก มากกว่า 1 แห่ง                        |
| รายงานสถานภาพสมาชิกสหกรณ์ (ไม่นับสมาชิกสหกรณ์ที่สังกัดสหกรณ์มากกว่า 1 แห่ง) |
| รายงานสถานภาพสมาชิกสหกรณ์ (โดยนับสมาชิกสหกรณ์ที่สังกัดสหกรณ์มากกว่า 1 แห่ง  |
| รายงานข้อมูลการเลี้ยงสัตว์                                                  |
| รายงานข้อมูลการทำประมง                                                      |
| รายงานสหกรณ์ที่ไม่มีข้อมูลสมาชิก                                            |
| รายงานข้อมูลสัดส่วนเงินหุ้น                                                 |

### 7.3 รายงานจำนวนสมาชิกสหกรณ์ (ภาคเกษตร-นอกเกษตร)

เป็นรายงานที่แสดงรายละเอียดจำนวนสมาชิกสหกรณ์ที่สังกัดทั้งในภาค-นอกภาคเกษตร

7.3.1 เลือกรายงาน MIS ผู้บริหาร

เลือกรายงานจำนวนสมาชิกสหกรณ์ (ภาคเกษตร-นอกภาคเกษตร)

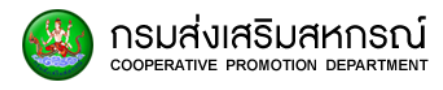

| ส์ รายงาน MIS ผู้บริหาร                                                     |
|-----------------------------------------------------------------------------|
| รายงานจำนวนสมาชิกสหกรณ์ (ภาคเกษตร-นอกภาคเกษตร)                              |
| รายงานจำนวนสมาชิกสหกรณ์ ภาคเกษตร                                            |
| รายงานจำนวนสมาชิกสหกรณ์ นอกภาคเกษตร                                         |
| รายงานจำนวนสมาชิกสหกรณ์ทั้งหมด แบ่งตามเขตตรวจราชการ                         |
| รายงานจำนวนสมาชิกสหกรณ์ทั้งหมด แยกตามจังหวัด                                |
| รายงานจำนวนสมาชิกสหกรณ์ ที่เป็นสมาชิก มากกว่า 1 แห่ง                        |
| รายงานสถานภาพสมาชิกสหกรณ์ (ไม่นับสมาชิกสหกรณ์ที่สังกัดสหกรณ์มากกว่า 1 แห่ง) |
| รายงานสถานภาพสมาชิกสหกรณ์ (โดยนับสมาชิกสหกรณ์ที่สังกัดสหกรณ์มากกว่า 1 แห่ง) |
| รายงานข้อมูลการเลี้ยงสัตว์                                                  |
| รายงานข้อมูลการทำประมง                                                      |
| รายงานสหกรณ์ที่ไม่มีข้อมูลสมาชิก                                            |
| รายงานข้อมูลสัดส่วนเงินหุ้น                                                 |

ระบบกำลังประมวลผล เพื่อแสดงรายงานจำนวนสมาชิกสหกรณ์ (ภาคเกษตร-นอกภาคเกษตร)

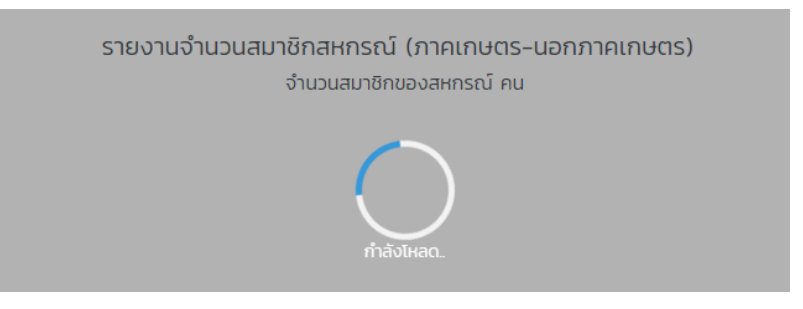
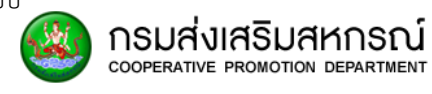

#### 7.3.2 ระบบจะปรากฏ รายงานจำนวนสมาชิกสหกรณ์ (ภาคเกษตร-นอกภาค

#### เกษตร) รายละเอียด ดังนี้

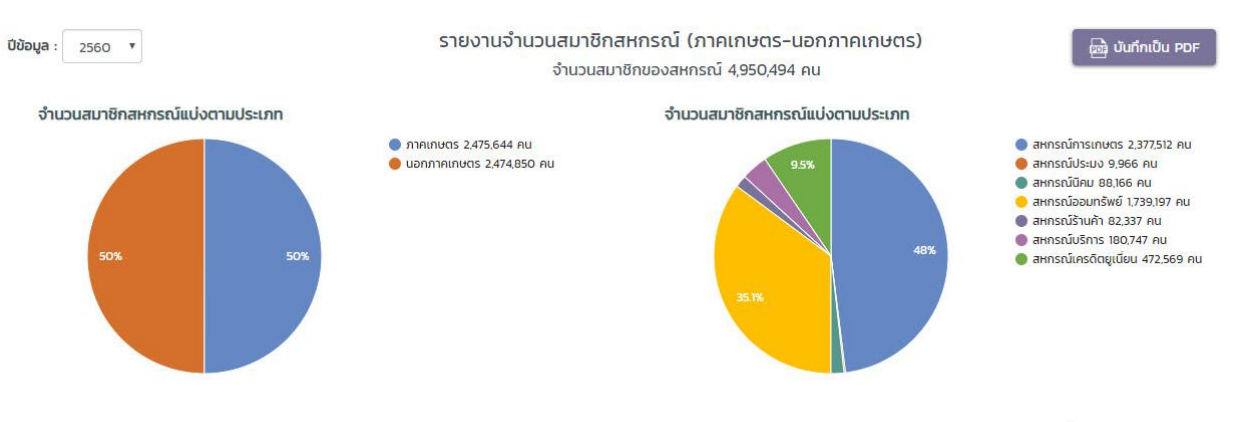

ข้อมูล ณ วันที่ 3 กุมภาพันธ์ พ.ศ. 2562

- 1. รายงานจำนวนสมาชิกสหกรณ์ (ภาคเกษตร-นอกภาคเกษตร)
- 2. จำนวนสมาชิกสหกรณ์ภาคเกษตร-นอกเกษตรทั้งหมด
- 3. จำนวนสมาชิกสหกรณ์ที่แบ่งตามประเภท (ภาคเกษตร-นอกภาคเกษตร)
- กราฟแสดงผลแบบวงกลมจำนวนสมาชิกสหกรณ์แบ่งตามประเภท เพื่อเห็น ภาพรวมได้ชัดเจน
- 5. รายละเอียดกราฟแสดงผลจำนวนสมาชิกแบบวงกลมแยกจำนวนเป็นตัวเลข
- 6. จำนวนสมาชิกสหกรณ์แบ่งตามประเภท
  - สหกรณ์การเกษตร
  - สหกรณ์ประมง
  - สหกรณ์ออมทรัพย์
  - สหกรณ์ร้านค้า
  - สหกรณ์บริการ
  - สหกรณ์เครดิตยูเนี่ยน
- กราฟแสดงผลแบบวงกลมจำนวนสมาชิกสหกรณ์แบ่งตามประเภท เพื่อเห็น ภาพรวมได้ชัดเจน
- 8. รายละเอียดกราฟแสดงผลจำนวนสมาชิกแบบวงกลมแยกจำนวนเป็นตัวเลข
- 9. หากต้องการบันทึกไฟล์ PDF เลือก

เพื่อดาวน์โหลดไฟล์

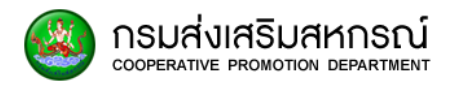

## 7.4 รายงานจำนวนสมาชิกสหกรณ์ ภาคเกษตร

เป็นส่วนรายงานที่แสดงรายละเอียดจำนวนสมาชิกสหกรณ์ที่สังกัดทั้งเฉพาะในภาคเกษตร

7.4.1 เลือกรายงาน MIS ผู้บริหาร

เลือกรายงานจำนวนสมาชิกสหกรณ์ ภาคเกษตร

| ส์ รายงาน MIS ผู้บริหาร                                                     |
|-----------------------------------------------------------------------------|
| รายงานจำนวนสมาชิกสหกรณ์ (ภาคเกษตร-นอกภาคเกษตร)                              |
| รายงานจำนวนสมาชิกสหกรณ์ ภาคเกษตร                                            |
| รายงานจำนวนสมาชิกสหกรณ์ นอกภาคเกษตร                                         |
| รายงานจำนวนสมาชิกสหกรณ์ทั้งหมด แบ่งตามเขตตรวจราชการ                         |
| รายงานจำนวนสมาชิกสหกรณ์ทั้งหมด แยกตามจังหวัด                                |
| รายงานจำนวนสมาชิกสหกรณ์ ที่เป็นสมาชิก มากกว่า 1 แห่ง                        |
| รายงานสถานภาพสมาชิกสหกรณ์ (ไม่นับสมาชิกสหกรณ์ที่สังกัดสหกรณ์มากกว่า 1 แห่ง) |
| รายงานสถานภาพสมาชิกสหกรณ์ (โดยนับสมาชิกสหกรณ์ที่สังกัดสหกรณ์มากกว่า 1 แห่ง) |
| รายงานข้อมูลการเลี้ยงสัตว์                                                  |
| รายงานข้อมูลการทำประมง                                                      |
| รายงานสหกรณ์ที่ไม่มีข้อมูลสมาชิก                                            |
| รายงานข้อมูลสัดส่วนเงินหุ้น                                                 |

# ระบบกำลังประมวลผล เพื่อแสดงรายงานจำนวนสมาชิกสหกรณ์ ภาคเกษตร

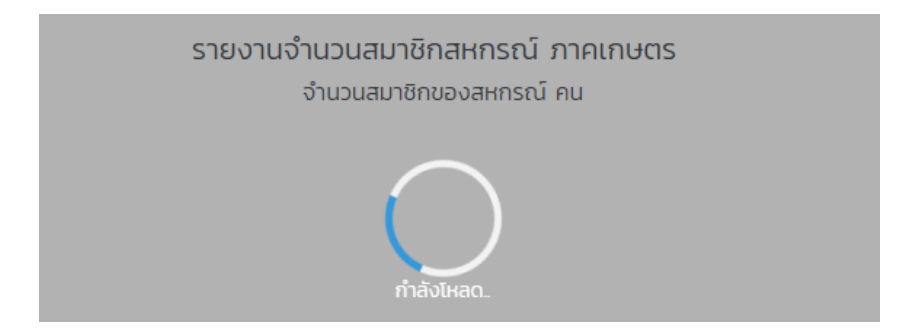

# 7.4.2 ระบบจะปรากฏ รายงานจำนวนสมาชิกสหกรณ์ ภาคเกษตร รายละเอียด ดังนี้

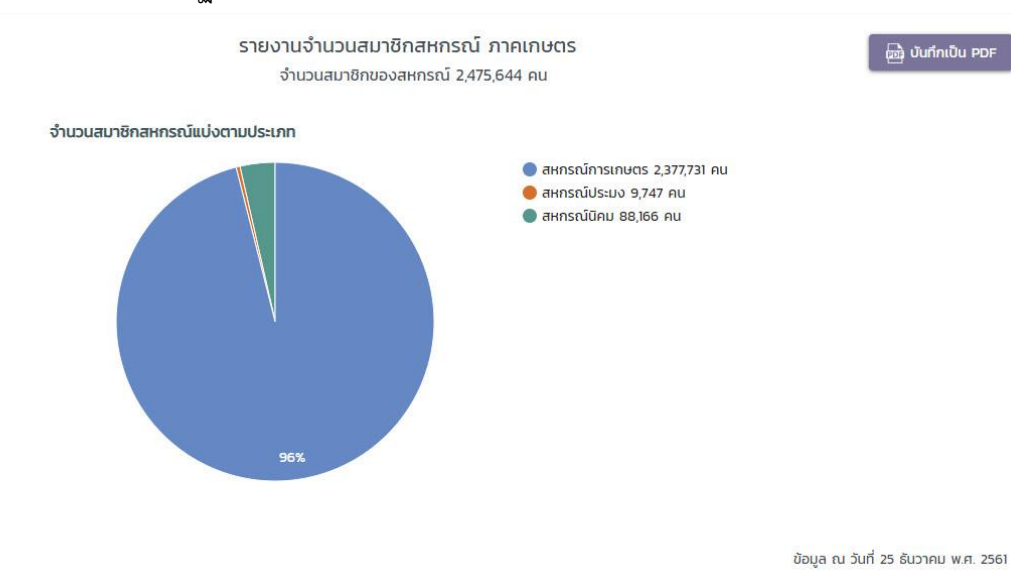

1.รายงานจำนวนสมาชิกสหกรณ์ ภาคเกษตร

2.จำนวนสมาชิกสกหรณ์ภาคเกษตรทั้งหมด

3.จำนวนสมาชิกสหกรณ์ที่แบ่งตามประเภทภาคเกษตร

 4.กราฟแสดงผลแบบวงกลมจำนวนสมาชิกสหกรณ์แบ่งตามประเภท เพื่อเห็น ภาพรวมได้ชัดเจน

5.รายละเอียดกราฟแสดงผลจำนวนสมาชิกแบบวงกลมแยกจำนวนเป็นตัวเลข

6.หากต้องการบันทึกไฟล์ PDF เลือก

เพื่อดาวน์โหลดไฟล์

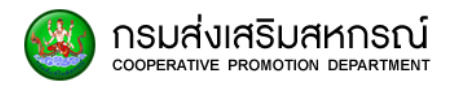

### 7.5 รายงานจำนวนสมาชิกสหกรณ์ นอกภาคเกษตร

เป็นส่วนรายงานที่แสดงรายละเอียดจำนวนสมาชิกสหกรณ์ที่สังกัดทั้งเฉพาะนอกภาคเกษตร

7.5.1 เลือกรายงาน MIS ผู้บริหาร

เลือกรายงานจำนวนสมาชิกสหกรณ์ นอกภาคเกษตร

| สรรายงาน MIS ผู้บริหาร                                                      |
|-----------------------------------------------------------------------------|
| รายงานจำนวนสมาชิกสหกรณ์ (ภาคเกษตร-นอกภาคเกษตร)                              |
| รายงานจำนวนสมาชิกสหกรณ์ ภาคเกษตร                                            |
| รายงานจำนวนสมาชิกสหกรณ์ นอกภาคเกษตร                                         |
| รายงานจำนวนสมาชิกสหกรณ์ทั้งหมด แบ่งตามเขตตรวจราชการ                         |
| รายงานจำนวนสมาชิกสหกรณ์ทั้งหมด แยกตามจังหวัด                                |
| รายงานจำนวนสมาชิกสหกรณ์ ที่เป็นสมาชิก มากกว่า 1 แห่ง                        |
| รายงานสถานภาพสมาชิกสหกรณ์ (ไม่นับสมาชิกสหกรณ์ที่สังกัดสหกรณ์มากกว่า 1 แห่ง) |
| รายงานสถานภาพสมาชิกสหกรณ์ (โดยนับสมาชิกสหกรณ์ที่สังกัดสหกรณ์มากกว่า 1 แห่ง) |
| รายงานข้อมูลการเลี้ยงสัตว์                                                  |
| รายงานข้อมูลการทำประมง                                                      |
| รายงานสหกรณ์ที่ไม่มีข้อมูลสมาชิก                                            |
| รายงานข้อมูลสัดส่วนเงินหุ้น                                                 |

# ระบบกำลังประมวลผล เพื่อแสดงรายงานจำนวนสมาชิกสหกรณ์ นอกภาคเกษตร

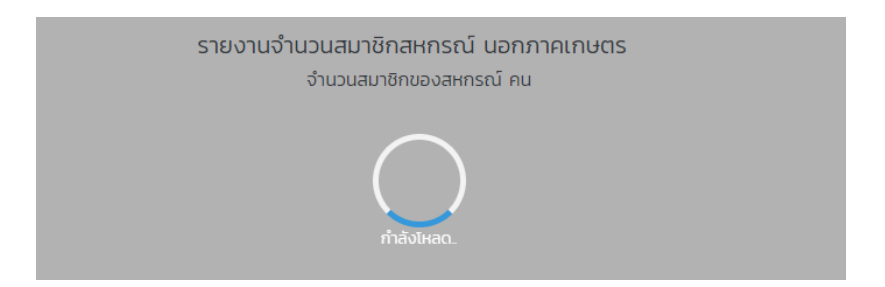

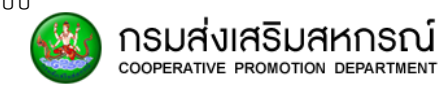

## 7.5.2 ระบบจะปรากฏ รายงานจำนวนสมาชิกสหกรณ์ นอกภาคเกษตร

รายละเอียด ดังนี้

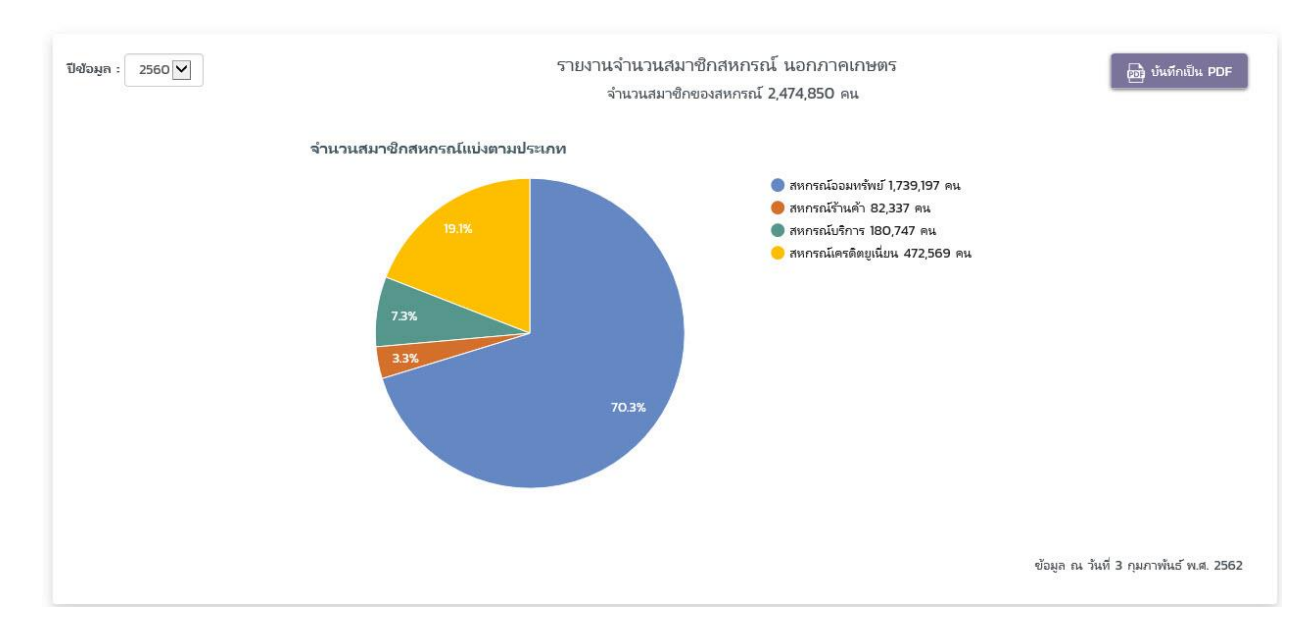

- 1. รายงานจำนวนสมาชิกสหกรณ์ นอกภาคเกษตร
- 2. จำนวนสมาชิกสหกรณ์ นอกภาคเกษตรทั้งหมด
- 3. จำนวนสมาชิกสหกรณ์ที่แบ่งตามประเภท นอกภาคเกษตร
- กราฟแสดงผลแบบวงกลมจำนวนสมาชิกสหกรณ์แบ่งตามประเภท เพื่อเห็น ภาพรวมได้ชัดเจน
- 5. รายละเอียดกราฟแสดงผลจำนวนสมาชิกแบบวงกลมแยกจำนวนเป็นตัวเลข
- 6. หากต้องการบันทึกไฟล์ PDF เลือก

📾 บันทึกเป็น PDF เพื่อดาวน์โหลดไฟล์

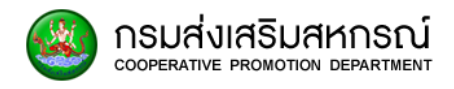

# 7.6 รายงานจำนวนสมาชิกสหกรณ์ทั้งหมด แบ่งตามเขตตรวจราชการ

เป็นส่วนรายงานที่แสดงรายละเอียดจำนวนสมาชิกสหกรณ์โดยแบ่งแยกตาม เขตตรวจราชการ

7.6.1 เลือกรายงาน MIS ผู้บริหาร

เลือกรายงานจำนวนสมาชิกสหกรณ์ทั้งหมด แบ่งตามเขตตรวจราชการ

| ส์ รายงาน MIS ผู้บริหาร                                                     |
|-----------------------------------------------------------------------------|
| รายงานจำนวนสมาชิกสหกรณ์ (ภาคเกษตร-นอกภาคเกษตร)                              |
| รายงานจำนวนสมาชิกสหกรณ์ ภาคเกษตร                                            |
| รายงานจำนวนสมาชิกสหกรณ์ นอกภาคเกษตร                                         |
| รายงานจำนวนสมาชิกสหกรณ์ทั้งหมด แบ่งตามเขตตรวจราชการ                         |
| รายงานจำนวนสมาชิกสหกรณ์ทั้งหมด แยกตามจังหวัด                                |
| รายงานจำนวนสมาชิกสหกรณ์ ที่เป็นสมาชิก มากกว่า 1 แห่ง                        |
| รายงานสถานภาพสมาชิกสหกรณ์ (ไม่นับสมาชิกสหกรณ์ที่สังกัดสหกรณ์มากกว่า 1 แห่ง) |
| รายงานสถานภาพสมาชิกสหกรณ์ (โดยนับสมาชิกสหกรณ์ที่สังกัดสหกรณ์มากกว่า 1 แห่ง) |
| รายงานข้อมูลการเสี้ยงสัตว์                                                  |
| รายงานข้อมูลการทำประมง                                                      |
| รายงานสหกรณ์ที่ไม่มีข้อมูลสมาชิก                                            |
| รายงานข้อมูลสัดส่วนเงินหุ้น                                                 |

ระบบกำลังประมวลผล เพื่อแสดงรายงานจำนวนสมาชิกสหกรณ์ทั้งหมด แบ่งตามเขตตรวจราชการ

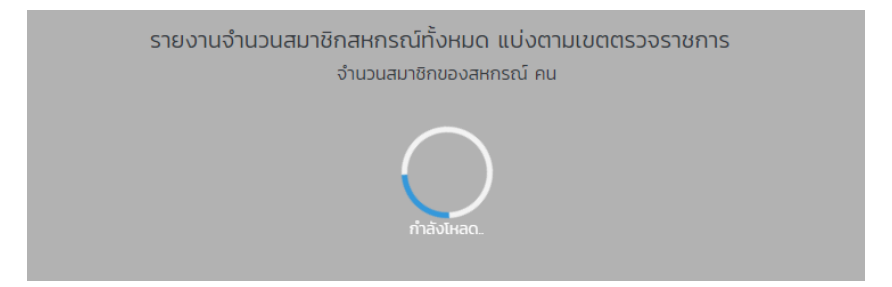

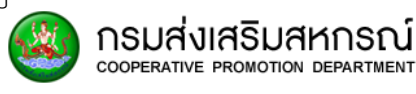

# 7.6.2 ระบบจะปรากฏ รายงานจำนวนสมาชิกสหกรณ์ทั้งหมด แบ่งตามเขตตรวจ

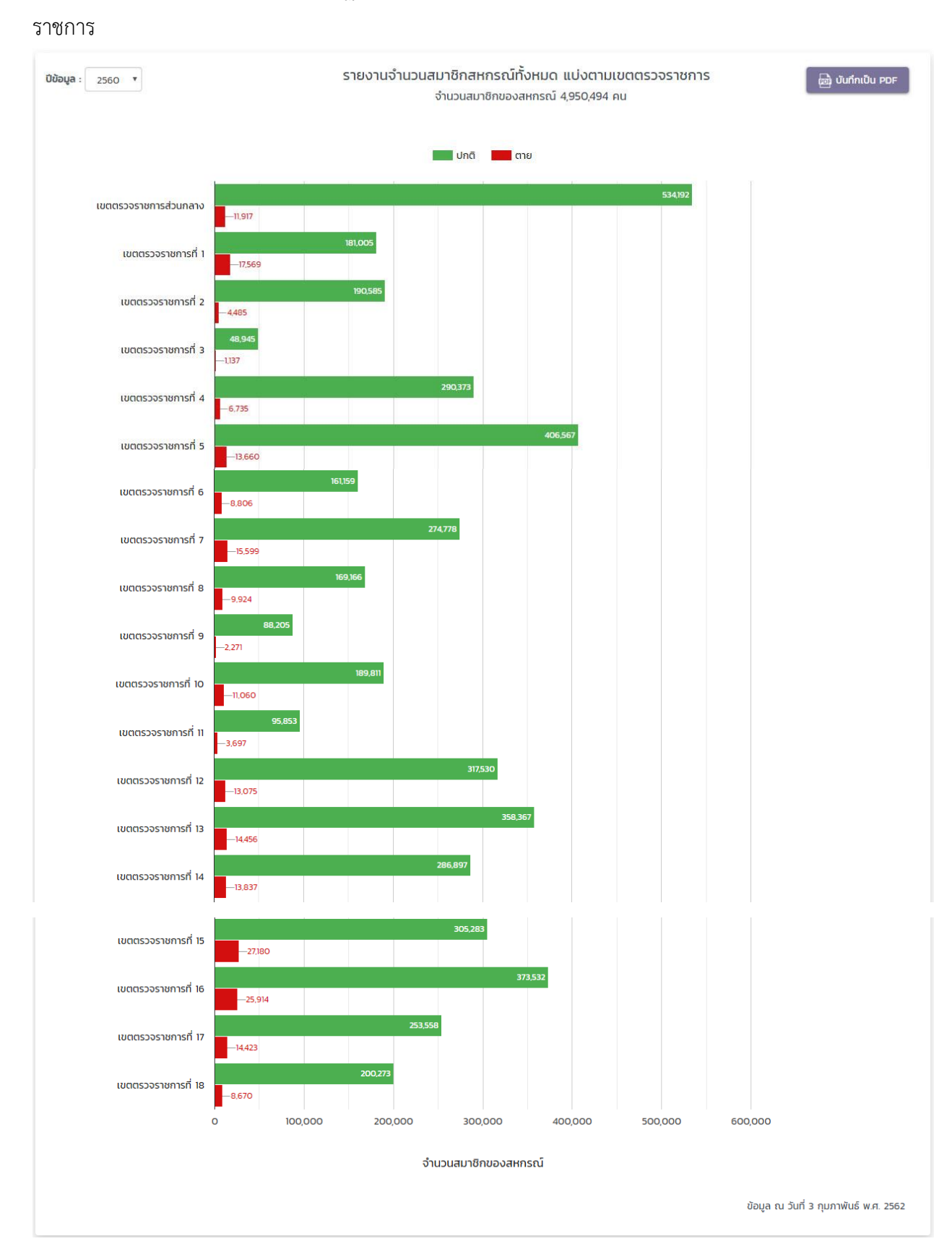

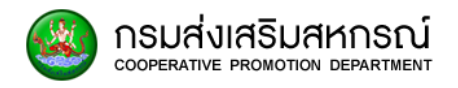

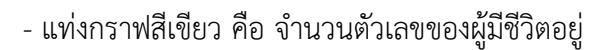

- แท่งกราฟสีแดง คือ จำนวนตัวเลขของผู้ที่เสียชีวิต

- หากต้องการบันทึกไฟล์ PDF เลือกปุ่ม เพื่อดาวน์โหลดไฟล์

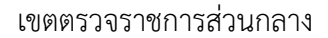

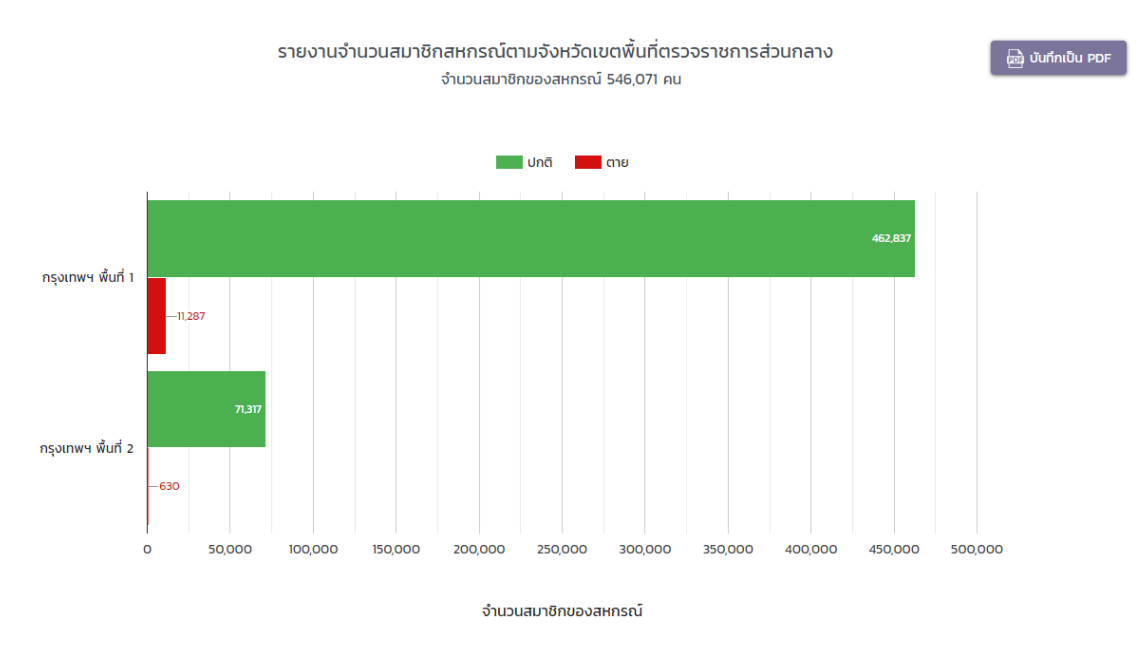

เขตตรวจราชการที่ 1

รายงานจำนวนสมาชิกสหกรณ์ตามจังหวัดเขตพื้นที่ตรวจราชการที่ 1

จำนวนสมาชิกของสหกรณ์ 198,577 คน

📾 บันทึกเป็น PDF

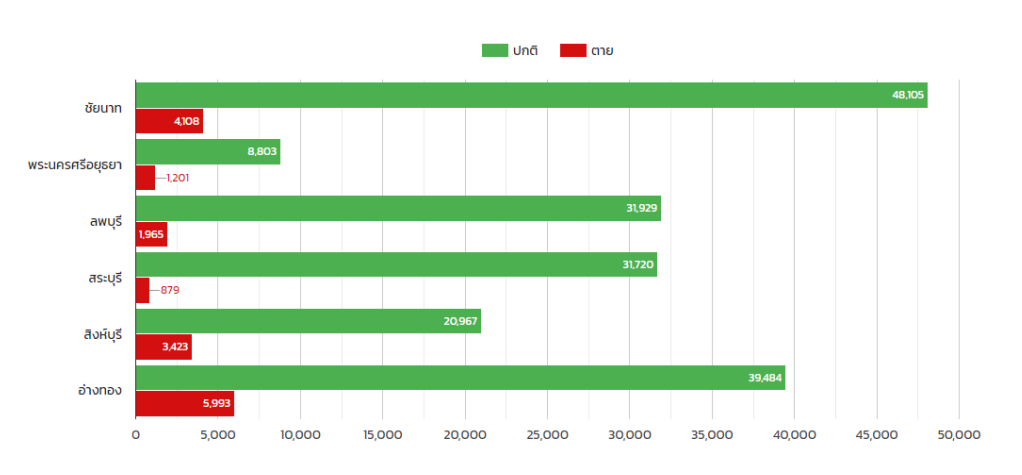

W

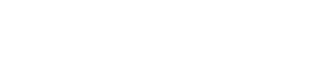

กรมส่งเสริมสหกรณ์

COOPERATIVE PROMOTION DEPARTMENT

# เขตตรวจราชการที่ 2

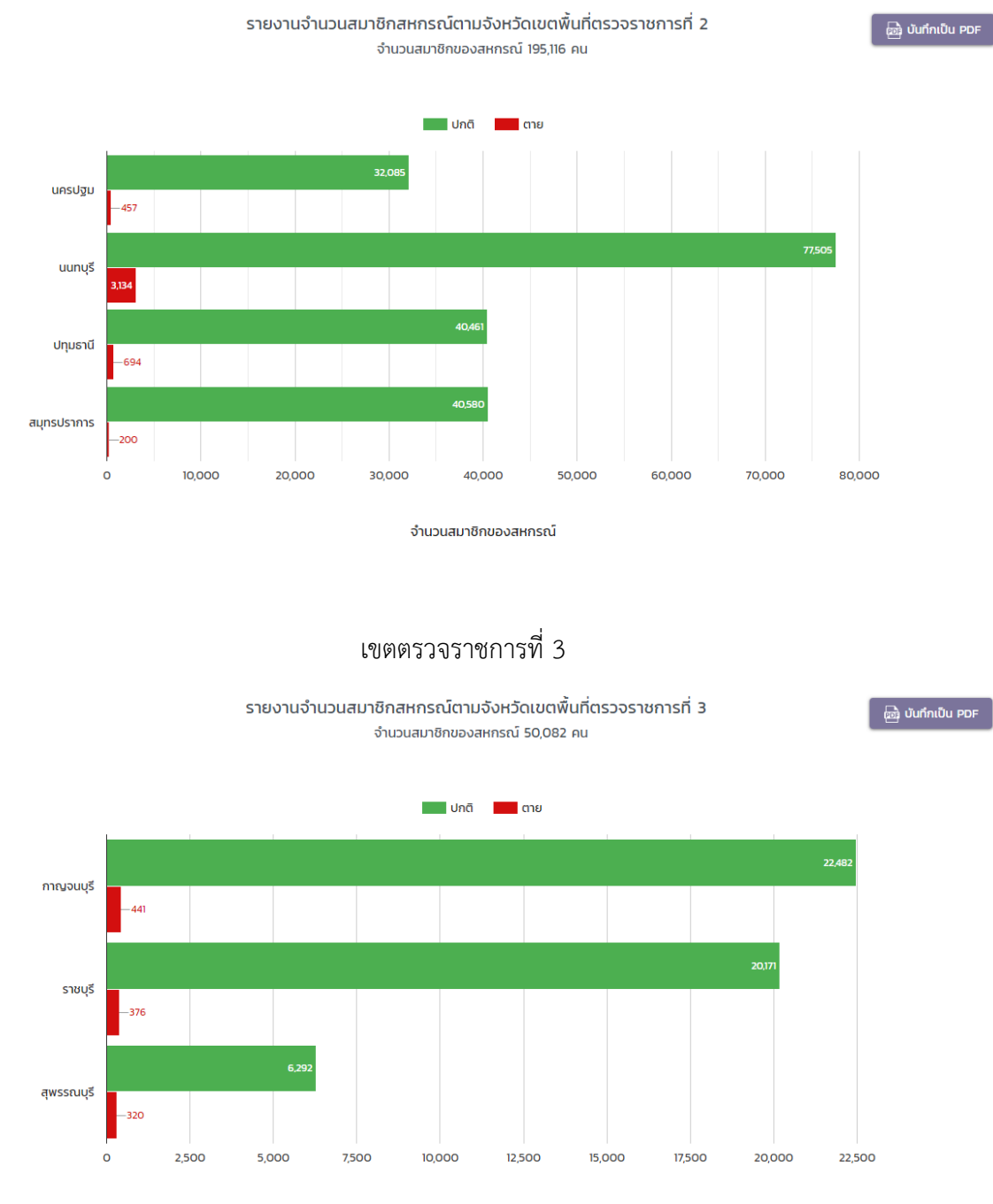

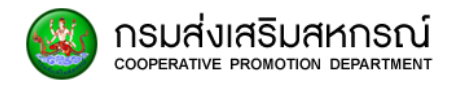

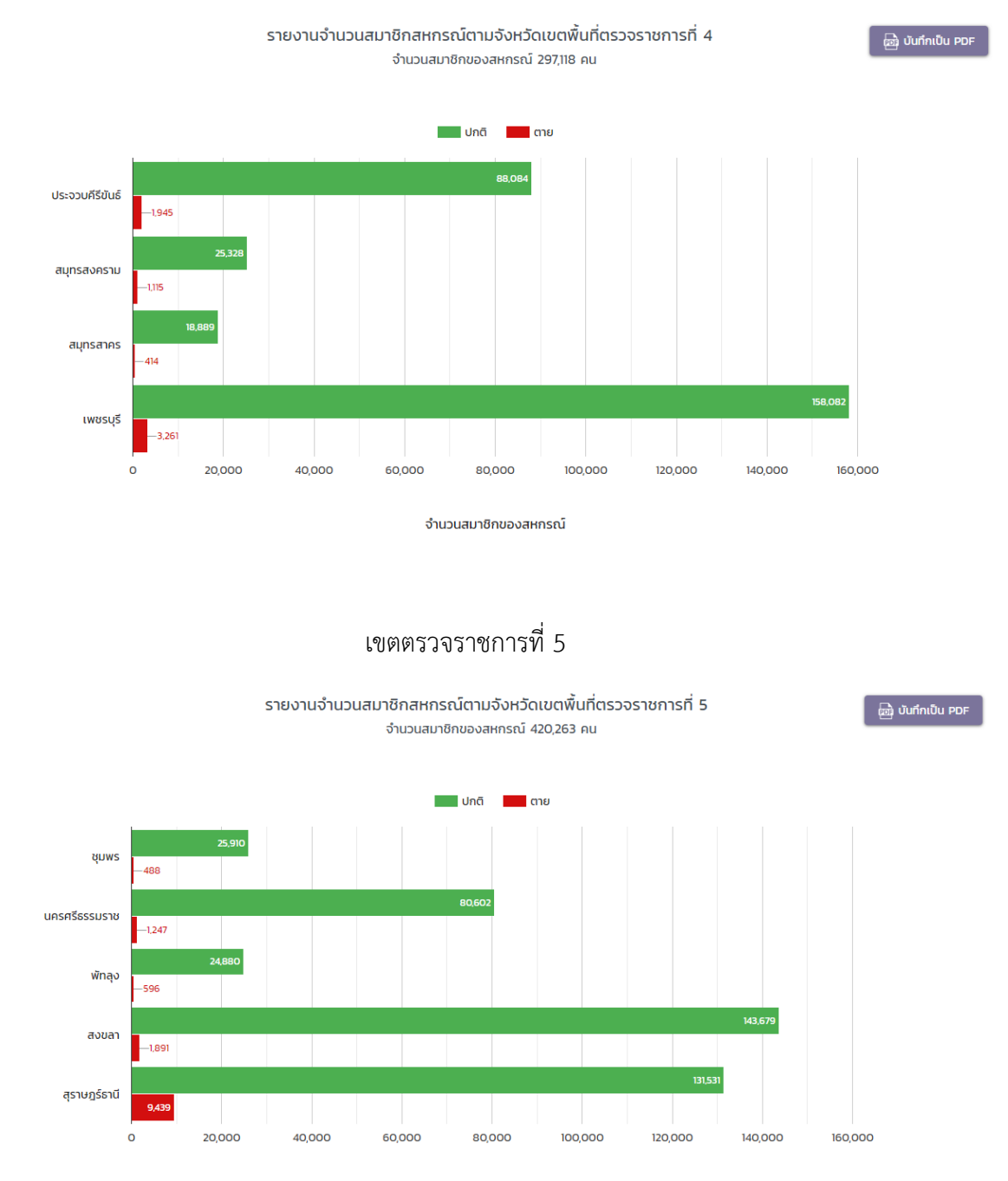

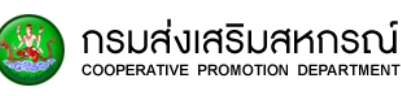

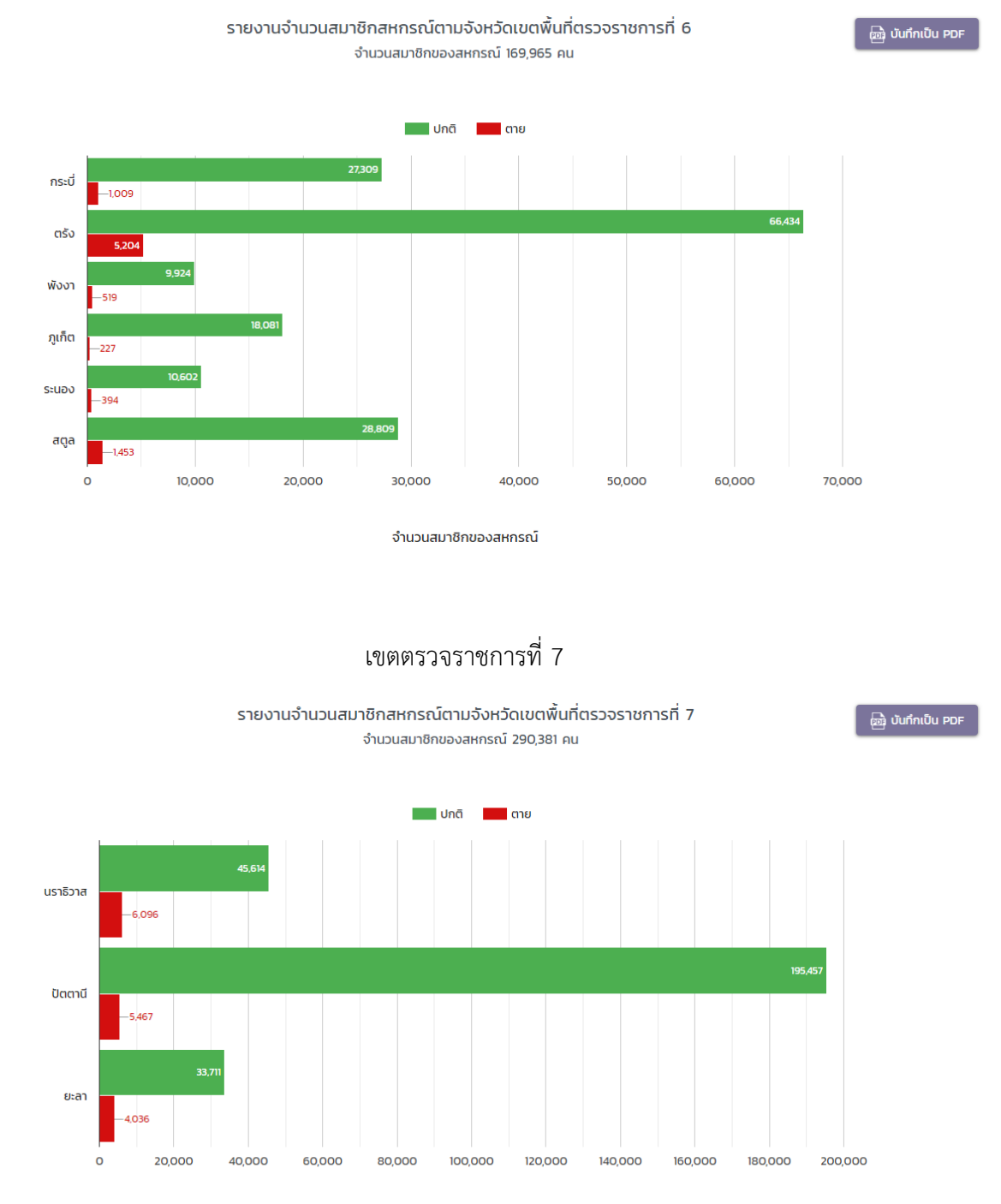

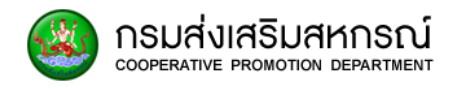

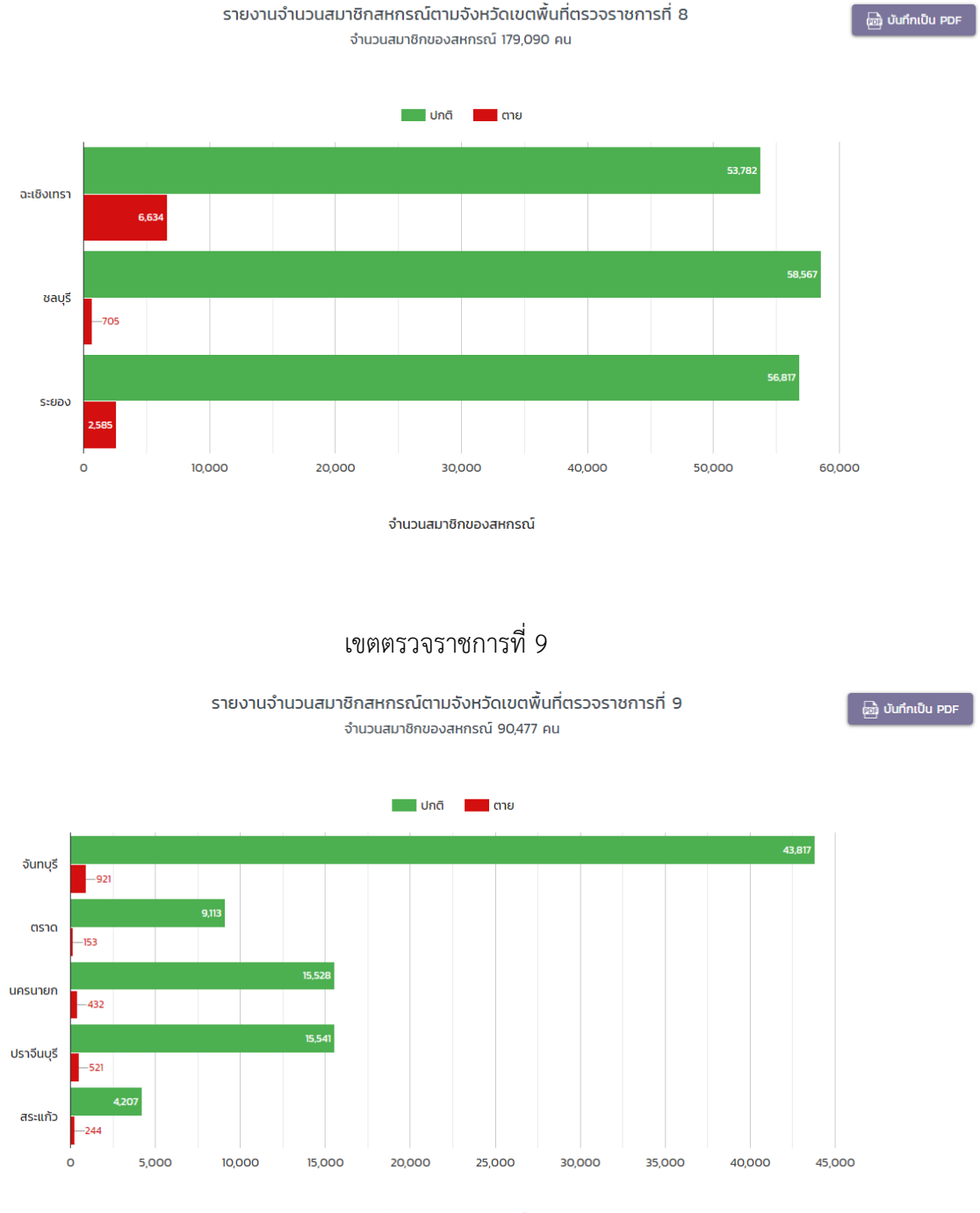

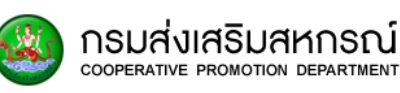

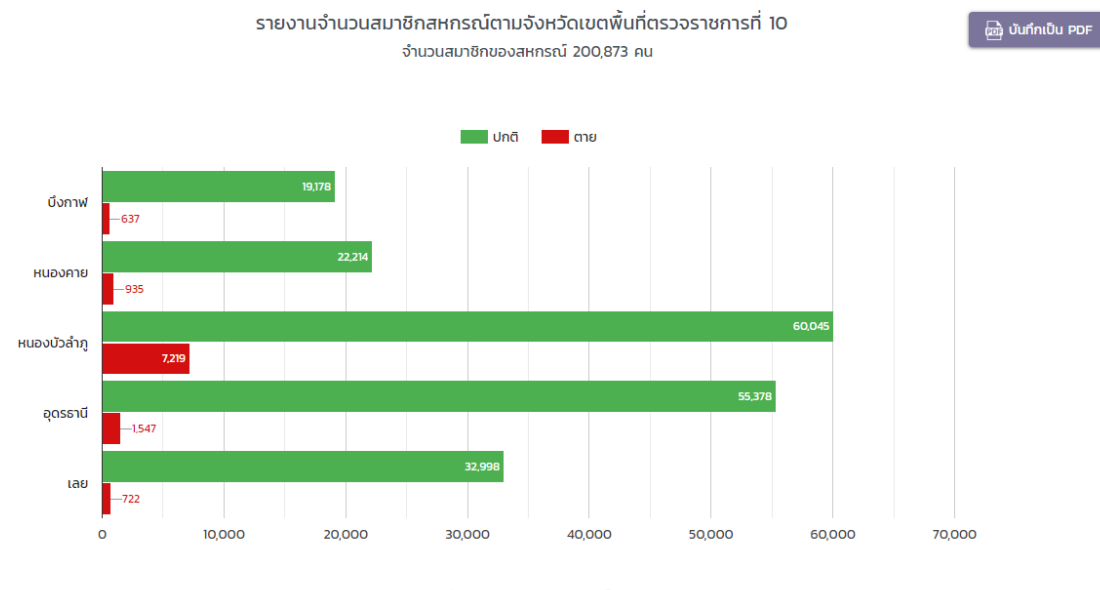

จำนวนสมาชิกของสหกรณ์

# เขตตรวจราชการที่ 11

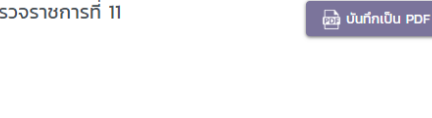

รายงานจำนวนสมาชิกสหกรณ์ตามจังหวัดเขตพื้นที่ตรวจราชการที่ 11 จำนวนสมาชิกของสหกรณ์ 99,551 คน

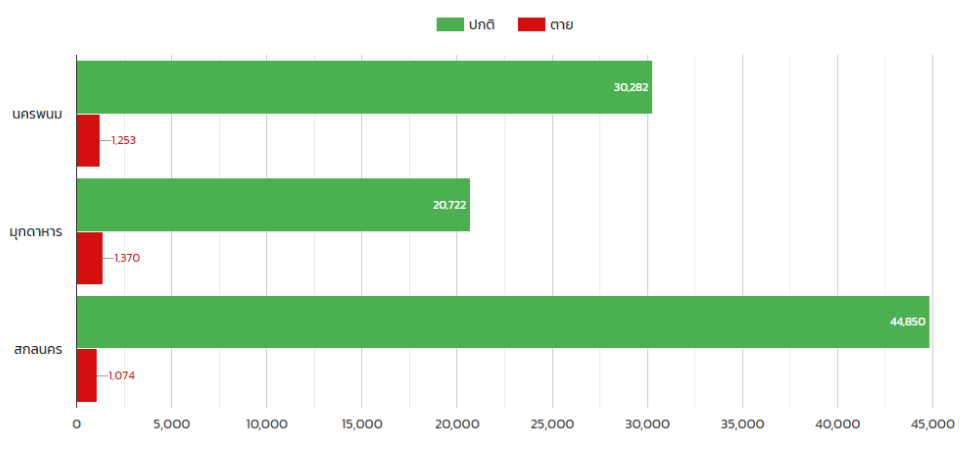

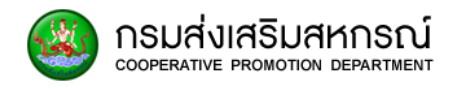

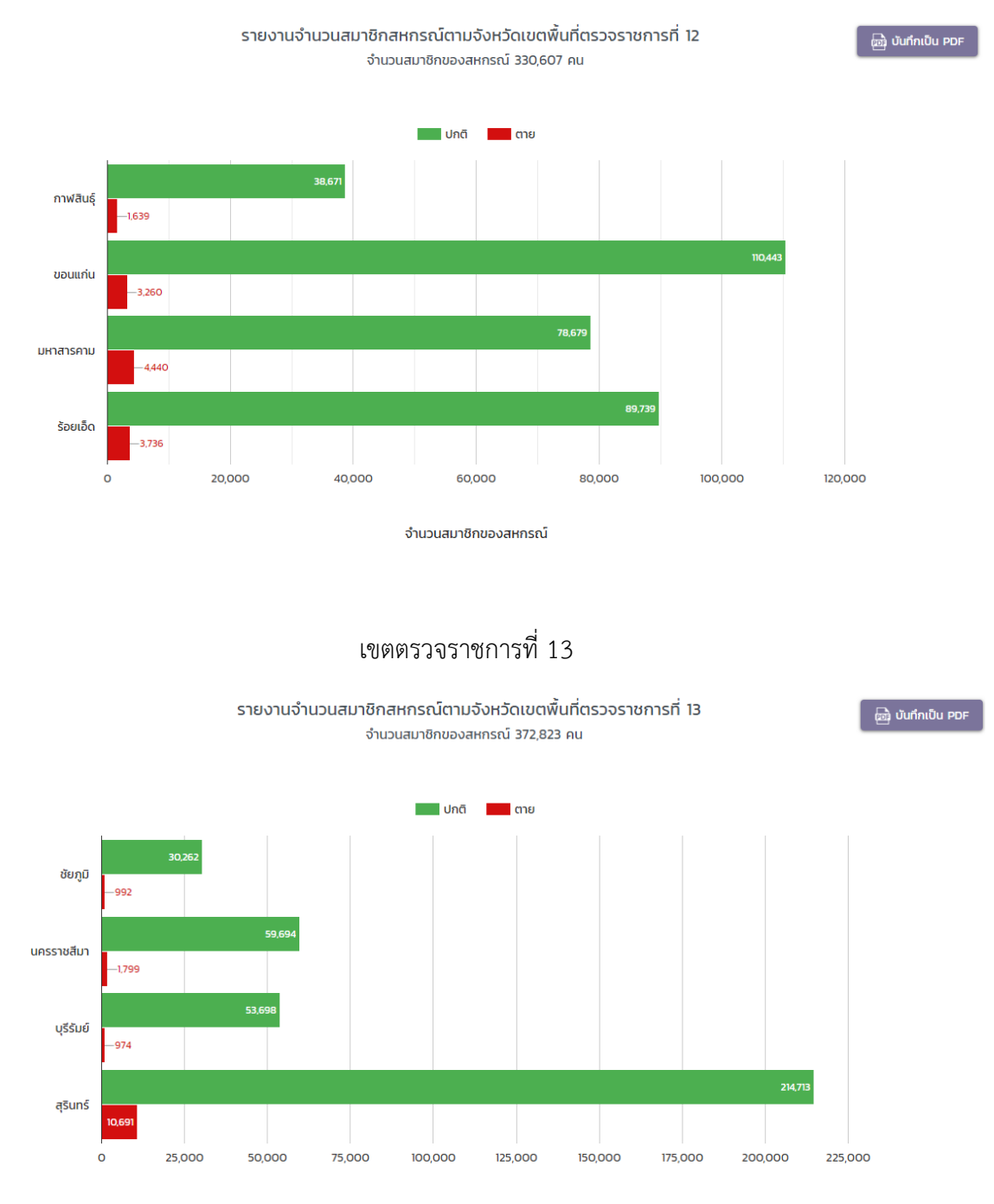

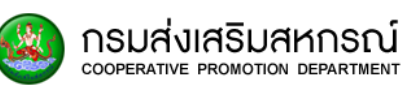

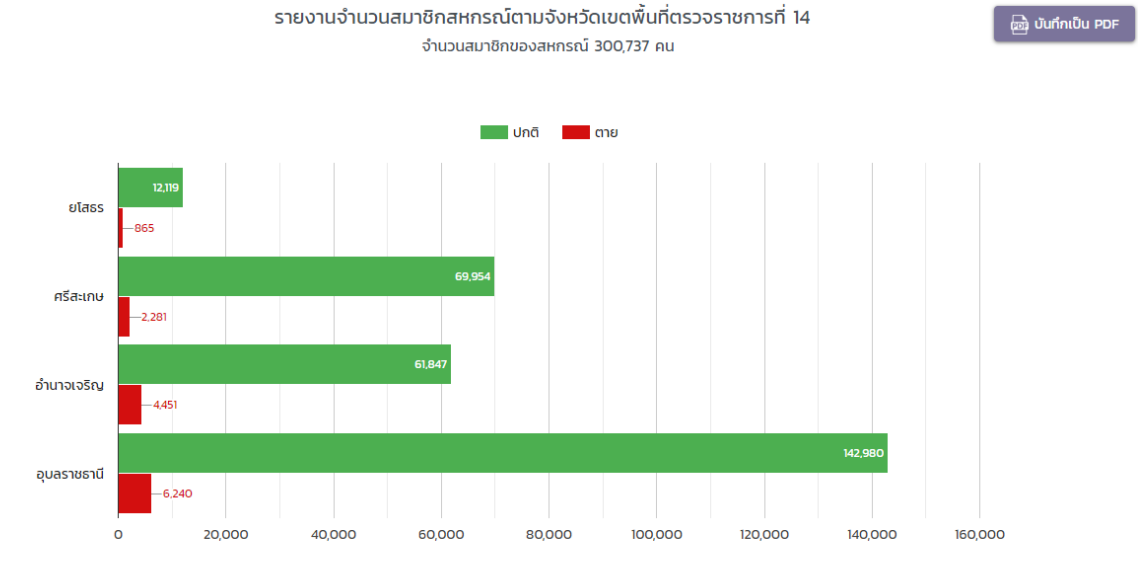

จำนวนสมาชิกของสหกรณ์

#### เขตตรวจราชการที่ 15

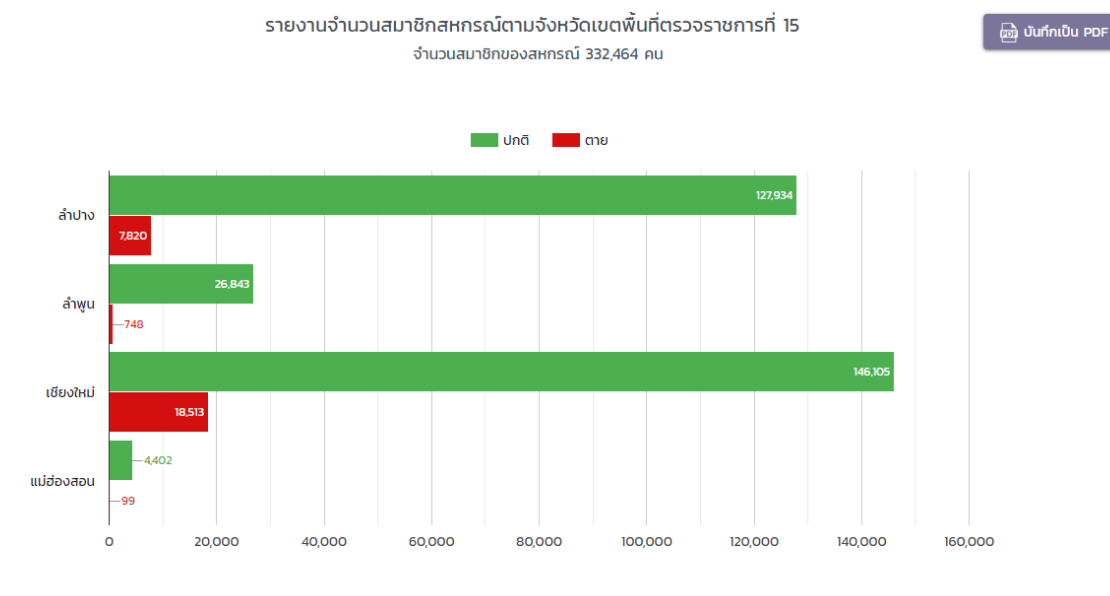

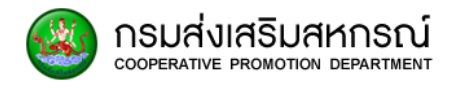

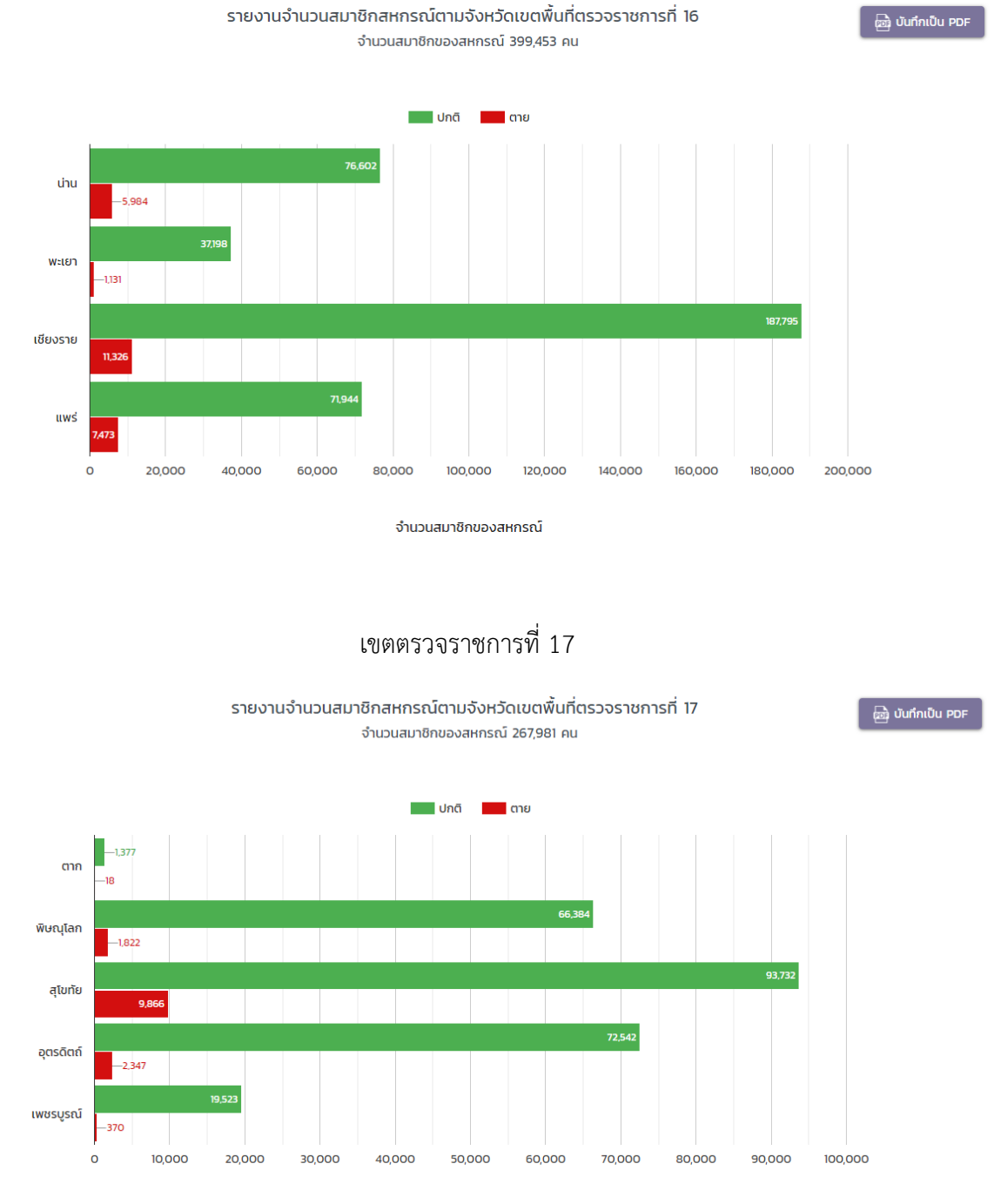

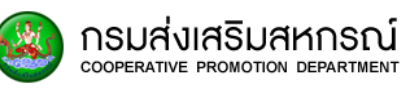

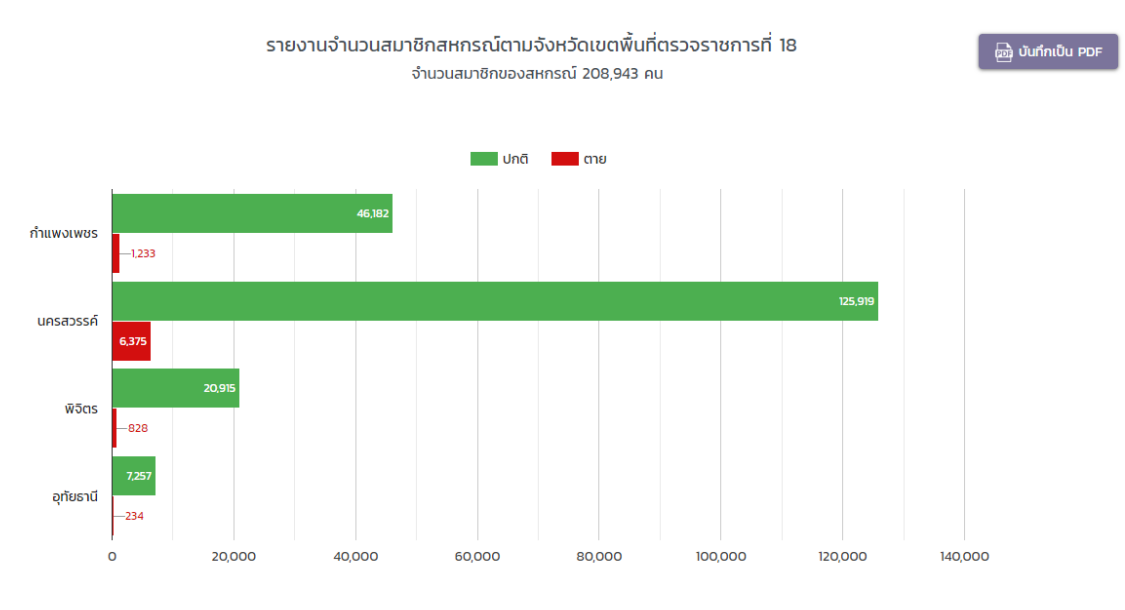

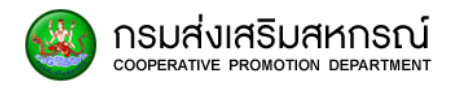

# 7.7 รายงานจำนวนสมาชิกสหกรณ์ทั้งหมด แยกตามจังหวัด

เป็นส่วนรายงานที่แสดงรายละเอียดจำนวนสมาชิกสหกรณ์โดยการแบ่งแยกตามจังหวัด

7.7.1 เลือกรายงาน MIS ผู้บริหาร

เลือกรายงานจำนวนสมาชิกสหกรณ์ทั้งหมด แยกตามจังหวัด

| ส์ รายงาน MIS ผู้บริหาร                                                     |
|-----------------------------------------------------------------------------|
| รายงานจำนวนสมาชิกสหกรณ์ (ภาคเกษตร-นอกภาคเกษตร)                              |
| รายงานจำนวนสมาชิกสหกรณ์ ภาคเกษตร                                            |
| รายงานจำนวนสมาชิกสหกรณ์ นอกภาคเกษตร                                         |
| รายงานจำนวนสมาชิกสหกรณ์ทั้งหมด แบ่งตามเขตตรวจราชการ                         |
| รายงานจำนวนสมาชิกสหกรณ์ทั้งหมด แยกตามจังหวัด                                |
| รายงานจำนวนสมาชิกสหกรณ์ ที่เป็นสมาชิก มากกว่า 1 แห่ง                        |
| รายงานสถานภาพสมาชิกสหกรณ์ (ไม่นับสมาชิกสหกรณ์ที่สังกัดสหกรณ์มากกว่า 1 แห่ง) |
| รายงานสถานภาพสมาชิกสหกรณ์ (โดยนับสมาชิกสหกรณ์ที่สังกัดสหกรณ์มากกว่า 1 แห่   |
| รายงานข้อมูลการเลี้ยงสัตว์                                                  |
| รายงานข้อมูลการทำประมง                                                      |
| รายงานสหกรณ์ที่ไม่มีข้อมูลสมาชิก                                            |
| รายงานข้อมูลสัดส่วนเงินหุ้น                                                 |

ระบบกำลังประมวลผล เพื่อแสดงรายงานจำนวนสมาชิกสหกรณ์ทั้งหมด แยกตามจังหวัด

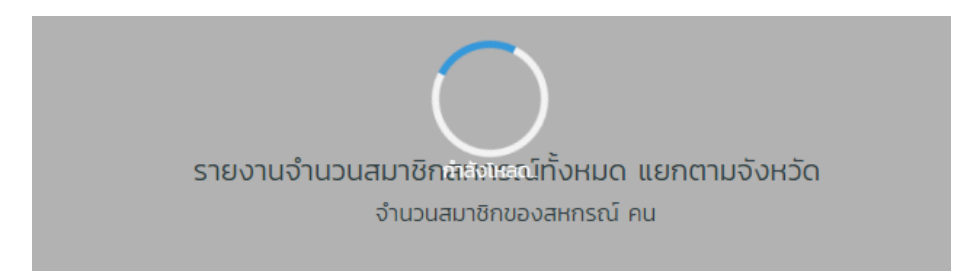

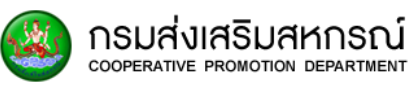

|               | รายงานจำนวนสมาชิ       | กสหกรณ์ทั้งหมด แยกตามจังหวัด |                     |  |  |
|---------------|------------------------|------------------------------|---------------------|--|--|
|               | จำนวนสมาล              | ชิกของสหกรณ์ 4,950,494 คน    |                     |  |  |
| เขตตรวจราชการ | จังหวัด                | จำนวนสมาชิกปกติ (คน)         | จำนวนสมาชิกตาย (คน) |  |  |
|               | กรุงเทพฯ พื้นที่ 1     | 462,875                      | 11,28               |  |  |
| abunano       | กรุงเทพฯ พื้นที่ 2     | 71,317                       | 63                  |  |  |
|               | ชัยนาท                 | 48,104                       | 4,10                |  |  |
|               | พระนครศรีอยุธยา        | 8,803                        | 1,201               |  |  |
|               | ลพบุรี                 | 31,929                       | 1,96                |  |  |
| 1             | สระบุรี                | 31,718                       | 87                  |  |  |
|               | สิงห์บุรี              | 20,967                       | 3,42                |  |  |
|               | อ่างทอง                | 39,484                       | 5,99                |  |  |
|               | นครปฐม                 | 32,078                       | 45                  |  |  |
| 2             | นนทบุรี                | 77,466                       | 3,13                |  |  |
| 2             | <mark>ป</mark> ทุมธานี | 40,461                       | 69                  |  |  |
|               | สมุทรปราการ            | 40,580                       | 20                  |  |  |
|               | กาญจนบุรี              | 22,482                       | 44                  |  |  |
| з             | ราชบุรี                | 20,171                       | 37                  |  |  |
|               | สุพรรณบุรี             | 6,292                        | 32                  |  |  |
|               | ประจวบคีรีขันธ์        | 88,075                       | 1,94                |  |  |
|               | สมุทรสงคราม            | 25,328                       | 1,1                 |  |  |
| 4             | สมุทรสาคร              | 18,889                       | 4                   |  |  |
|               | เพชรบุรี               | 158,081                      | 3,20                |  |  |
|               | <b>ថ្</b> រហមទ         | 25,909                       | 48                  |  |  |
|               | นครศรีธรรมราช          | 80,602                       | 1,24                |  |  |
| 5             | พักลุง                 | 24,880                       | 59                  |  |  |
|               | สงขลา                  | 143,672                      | 1,89                |  |  |
|               | สุราษฏร์ธานี           | 131,504                      | 9,43                |  |  |
|               | กระบี่                 | 27,309                       | 1,OC                |  |  |
|               | ตรัง                   | 66,434                       | 5,20                |  |  |
| 6             | พังงา                  | 9,924                        | 5                   |  |  |
| U             | ้ภูเก็ต                | 18,081                       | 22                  |  |  |
|               | ระนอง                  | 10,602                       | 39                  |  |  |

# 7.7.2 ระบบจะปรากฏ รายงานจำนวนสมาชิกสหกรณ์ทั้งหมด แยกตามจังหวัด

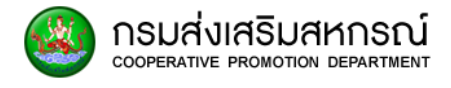

|        | นราธีวาส    | 45,614   | 6,096   |
|--------|-------------|----------|---------|
| 7      | ปัตตานี     | 195,455  | 5,467   |
|        | ยะลา        | 33,709   | 4,036   |
|        | ฉะเชิงเทรา  | 53,782   | 6,634   |
| 8      | ชลบุรี      | 58,567   | 705     |
|        | ระยอง       | 56,817   | 2,585   |
|        | จันทบุรี    | 43,816   | 921     |
| 9      | ตราด        | 9,113    | 153     |
|        | นครนายก     | 15,528   | 432     |
|        | ปราจีนบุรี  | 15,541   | 521     |
|        | สระแก้ว     | 4,207    | 244     |
|        | บึงกาฬ      | 19,178   | 637     |
|        | หนองคาย     | 22,212   | 935     |
| 10     | หนองบัวลำภู | 60,045   | 7,219   |
|        | อุดรธานี    | 55,378   | 1,547   |
|        | เลย         | 32,998   | 722     |
|        | UASWUU      | 30,282   | 1,253   |
| 11     | มุกดาหาร    | 20,722   | 1,370   |
|        | anaues      | 44,849   | 1,074   |
|        | กาฟสินธุ์   | 38,671   | 1,639   |
| 12     | ขอนแก่น     | 110,441  | 3,260   |
| 144    | มหาสารคาม   | 78,679   | 4,440   |
|        | ร้อยเอ็ด    | 89,739   | 3,736   |
|        | ຮັຍກູມົ     | 30,262   | 992     |
| 13     | นครราชสีมา  | 59,694   | 1,799   |
|        | บุรีรัมย์   | 53,698   | 974     |
|        | สุรินทร์    | 214,713  | 10,691  |
|        | ยโสธร       | 12,119   | 865     |
| 14     | ศรีสะเกษ    | 69,954   | 2,281   |
|        | อำนาจเจริญ  | 61,847   | 4,451   |
|        | อุบลราชธานี | 142,977  | 6,240   |
|        | ลำปาง       | 127,934  | 7,820   |
| 15     | ล่ำพูน      | 26,843   | 748     |
|        | เชียงใหม่   | 146,104  | 18,513  |
|        | แม่ฮ่องสอน  | 4,402    | 99      |
|        | น่าน        | 76,602   | 5,984   |
| 16     | Wะเยา       | 37,198   | 1,131   |
| 10     | เชียงราย    | 187,788  | 11,326  |
|        | шwś         | 71,944   | 7,473   |
|        | ตาก         | 1,377    | 18      |
|        | พิษณุโลก    | 66,384   | 1,822   |
| 17     | สุโขทัย     | 93,732   | 9,866   |
|        | อุตรดิตถ์   | 72,542   | 2,347   |
|        | เพชรบูรณ์   | 19,523   | 370     |
|        | กำแพงเพชร   | 46,182   | 1,233   |
| 10     | นครสวรรค์   | 125,919  | 6,375   |
| 18     | พิจิตร      | 20,915   | 828     |
|        | อุทัยธานี   | 7,257    | 234     |
| ยอดรวม |             | 4726 079 | 224.415 |

ข้อมูล ณ วันที่ 3 กุมภาพันธ์ พ.ศ. 2562

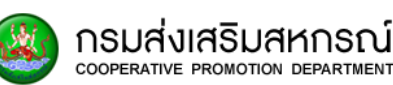

- 1. รายงานจำนวนสมาชิกสหกรณ์ทั้งหมด แยกตามจังหวัด
- 2. จำนวนสมาชิกสหกรณ์ทั้งหมด แยกตามจังหวัด
- หัวข้อ "เขตตรวจราชการ" ทั้งเขตตรวจราชการส่วนกลางและเขตตรวจราชการ ที่ 1-18
- 4. หัวข้อ "จังหวัด" กรุงเทพพื้นที่ 1-2 และ จังหวัดทั้งหมดในเขตตรวจราชการ
- 5. หัวข้อ "จำนวนสมาชิกปกติ" แสดงจำนวนสมาชิกที่มีชีวิตอยู่แต่ละจังหวัด
- 6. หัวข้อ "จำนวนสมาชิกตาย" แสดงจำนวนสมาชิกที่เสียชีวิตแล้วของแต่ละจังหวัด
- 7. หัวข้อสรุปผล "ยอดรวม"
- 8. สรุปผล จำนวนสมาชิกทั้งหมดที่มีชีวิตอยู่
- 9. สรุปผล จำนวนสมาชิกทั้งหมดที่ไม่มีชีวิตอยู่
- 10. หากต้องการบันทึกไฟล์ PDF เลือก <sup>บันทึกเป็น PDF</sup> เพื่อดาวน์โหลดไฟล์
- หากต้องการบันทึกเอกสารเป็นไฟล์ Excel เลือก
  ไฟล์

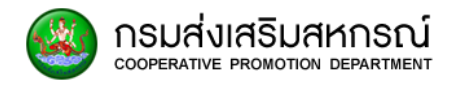

## 7.8 รายงานจำนวนสมาชิกสหกรณ์ ที่เป็นสมาชิก มากกว่า 1 แห่ง

เป็นส่วนรายงานที่แสดงรายละเอียดจำนวนสมาชิกสหกรณ์ ที่เป็นสมาชิกสหกรณ์มากกว่า

1 แห่ง

7.8.1 เลือกรายงาน MIS ผู้บริหาร

เลือกรายงานจำนวนสมาชิกสหกรณ์ที่เป็นสมาชิก มากกว่า 1 แห่ง

| ส์ รายงาน MIS ผู้บริหาร                                                     |
|-----------------------------------------------------------------------------|
| รายงานจำนวนสมาชิกสหกรณ์ (ภาคเกษตร-นอกภาคเกษตร)                              |
| รายงานจำนวนสมาชิกสหกรณ์ ภาคเกษตร                                            |
| รายงานจำนวนสมาชิกสหกรณ์ นอกภาคเกษตร                                         |
| รายงานจำนวนสมาชิกสหกรณ์ทั้งหมด แบ่งตามเขตตรวจราชการ                         |
| รายงานจำนวนสมาชิกสหกรณ์ทั้งหมด แยกตามจังหวัด                                |
| รายงานจำนวนสมาชิกสหกรณ์ ที่เป็นสมาชิก มากกว่า 1 แห่ง                        |
| รายงานสถานภาพสมาชิกสหกรณ์ (ไม่นับสมาชิกสหกรณ์ที่สังกัดสหกรณ์มากกว่า 1 แห่ง) |
| รายงานสถานภาพสมาชิกสหกรณ์ (โดยนับสมาชิกสหกรณ์ที่สังกัดสหกรณ์มากกว่า 1 แห่ง) |
| รายงานข้อมูลการเลี้ยงสัตว์                                                  |
| รายงานข้อมูลการทำประมง                                                      |
| รายงานสหกรณ์ที่ไม่มีข้อมูลสมาชิก                                            |
| รายงานข้อมูลสัดส่วนเงินหุ้น                                                 |

ระบบกำลังประมวลผล เพื่อแสดงรายงานจำนวนสมาชิกสหกรณ์ ที่เป็นสมาชิก มากกว่า 1 แห่ง

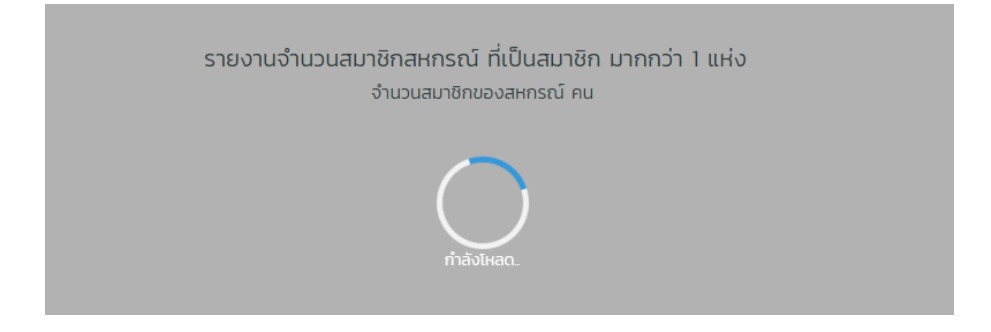

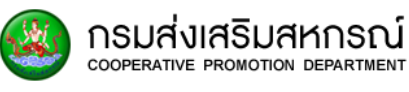

# 7.8.2 รายงานจำนวนสมาชิกสหกรณ์ ที่เป็นสมาชิก มากกว่า 1 แห่ง

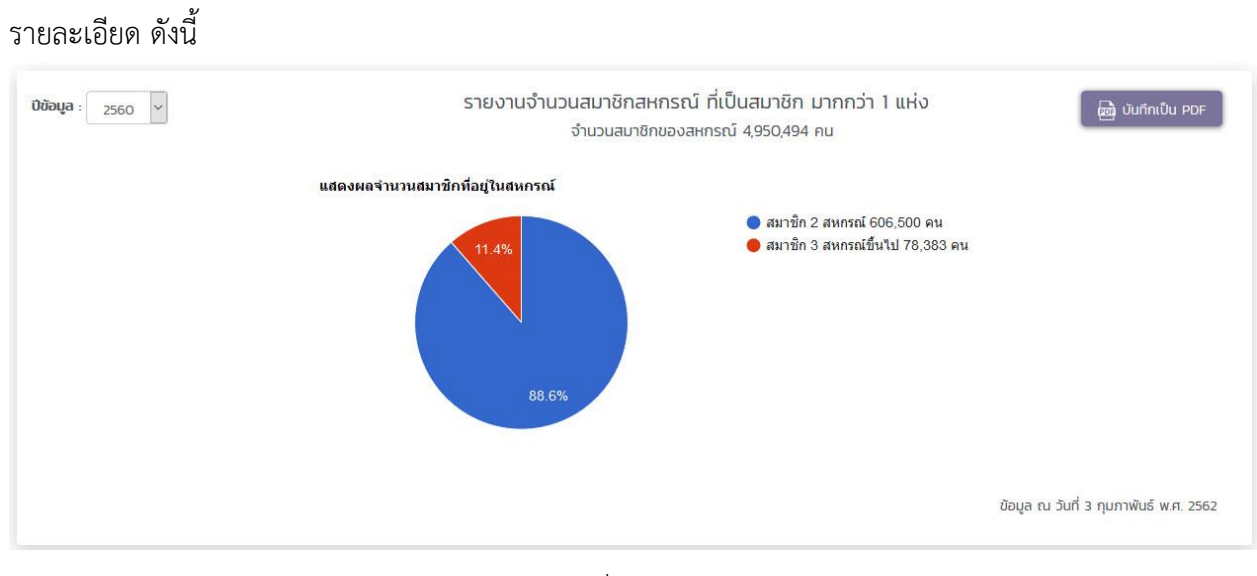

- 1. รายงานจำนวนสมาชิกสหกรณ์ ที่เป็นสมาชิกมากกว่า 1 แห่ง
- 2. จำนวนสมาชิกทั้งหมดของสหกรณ์ ที่เป็นสมาชิกมากกว่า 1 แห่ง
- 3. หัวข้อแสดงผลจำนวนสมาชิกที่อยู่ในสหกรณ์
- 4. กราฟแสดงผลแบบวงกลมจำนวนสมาชิกสหกรณ์ที่เป็นสมาชิกมากกว่า 1 แห่ง
- 5. รายละเอียดกราฟแสดงผลจำนวนสมาชิกแบบวงกลมแยกจำนวนเป็นตัวเลข
- 6. หากต้องการบันทึกไฟล์ PDF เลือก <sup>บันทึกเป็น PDF</sup> เพื่อดาวน์โหลดไฟล์

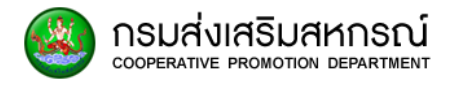

## 7.9 รายงานสถานภาพสมาชิกสหกรณ์ ไม่นับสมาชิกสหกรณ์ที่สังกัดสหกรณ์มากกว่า 1

แห่ง

เป็นส่วนรายงานที่แสดงรายละเอียดสถานภาพสมาชิกสหกรณ์ที่เป็นสมาชิกสหกรณ์เพียง 1 แห่ง

7.9.1 เลือกรายงาน MIS ผู้บริหาร เลือกรายงานสถานภาพสมาชิกสหกรณ์ (ไม่นับสมาชิกสหกรณ์ที่สังกัดสหกรณ์มากกว่า 1 แห่ง)

| 🔏 รายงาน MIS ผู้บริหาร                                                      |
|-----------------------------------------------------------------------------|
| รายงานจำนวนสมาชิกสหกรณ์ (ภาคเกษตร-นอกภาคเกษตร)                              |
| รายงานจำนวนสมาชิกสหกรณ์ ภาคเกษตร                                            |
| รายงานจำนวนสมาชิกสหกรณ์ นอกภาคเกษตร                                         |
| รายงานจำนวนสมาชิกสหกรณ์ทั้งหมด แบ่งตามเขตตรวจราชการ                         |
| รายงานจำนวนสมาชิกสหกรณ์ทั้งหมด แยกตามจังหวัด                                |
| รายงานจำนวนสมาชิกสหกรณ์ ที่เป็นสมาชิก มากกว่า 1 แห่ง                        |
| รายงานสถานภาพสมาชิกสหกรณ์ (ไม่นับสมาชิกสหกรณ์ที่สังกัดสหกรณ์มากกว่า 1 แห่ง) |
| รายงานสถานภาพสมาชิกสหกรณ์ (โดยนับสมาชิกสหกรณ์ที่สังกัดสหกรณ์มากกว่า 1 แห่ง) |
| รายงานข้อมูลการเลี้ยงสัตว์                                                  |
| รายงานข้อมูลการทำประมง                                                      |
| รายงานสหกรณ์ที่ไม่มีข้อมูลสมาชิก                                            |
| รายงานข้อมูลสัดส่วนเงินหุ้น                                                 |

ระบบกำลังประมวลผล เพื่อแสดงรายงานสถานภาพสมาชิกสหกรณ์ (ไม่นับสมาชิกสหกรณ์ที่สังกัดสหกรณ์มากกว่า 1 แห่ง)

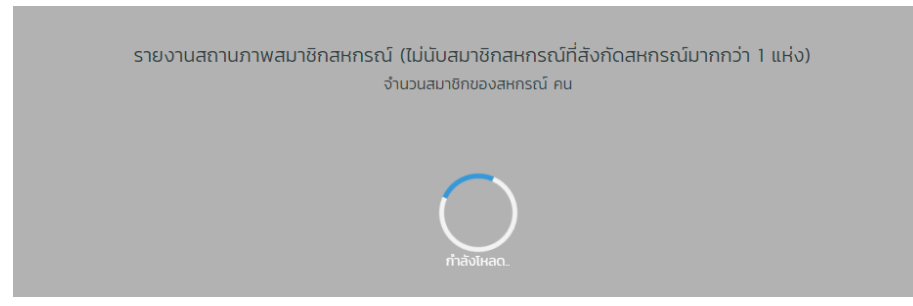

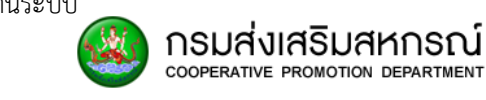

#### 7.9.2 ระบบจะปรากฏรายงานสถานภาพสมาชิกสหกรณ์ (ไม่นับสมาชิกที่สังกัด

#### สหกรณ์มากกว่า 1 แห่ง)

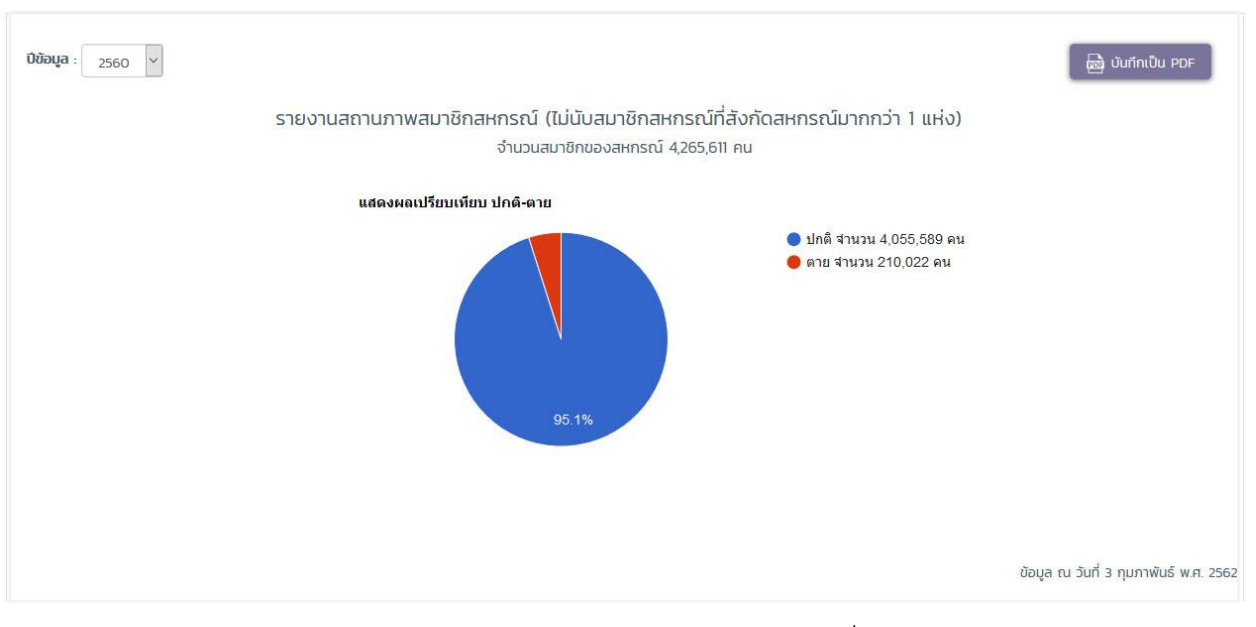

- รายงานสถานภาพสมาชิกสหกรณ์ ไม่นับสมาชิกสหกรณ์ที่สังกัดสหกรณ์ มากกว่า 1 แห่ง
- จำนวนสมาชิกทั้งหมดของสหกรณ์ ไม่นับสมาชิกสหกรณ์ที่สังกัดสหกรณ์ มากกว่า 1 แห่ง
- 3. หัวข้อแสดงผลเปรียบเทียบ ปกติ-ตาย
- กราฟแสดงผลแบบวงกลมจำนวนสมาชิกสหกรณ์ไม่นับสมาชิกสหกรณ์ที่สังกัด สหกรณ์มากกว่า 1 แห่ง
- 5. รายละเอียดกราฟแสดงผลจำนวนสมาชิกแบบวงกลมแยกจำนวนเป็นตัวเลข
- 6. หากต้องการบันทึกไฟล์ PDF กดปุ่ม

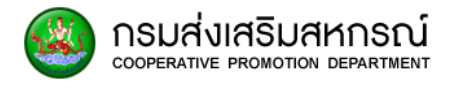

## 7.10 รายงานสถานภาพสมาชิกสหกรณ์ โดยนับสมาชิกสหกรณ์ที่สังกัดสหกรณ์มากกว่า

1 แห่ง

เป็นส่วนรายงานที่แสดงรายละเอียดสถานภาพสมาชิกสหกรณ์ที่เป็นสมาชิกสหกรณ์มากกว่า 1 แห่ง

7.10.1 เลือกรายงาน MIS ผู้บริหาร เลือกรายงานสถานภาพสมาชิกสหกรณ์ (โดยนับสมาชิกสหกรณ์ที่สังกัดสหกรณ์มากกว่า 1 แห่ง)

| ส์ รายงาน MIS ผู้บริหาร                                                     |  |  |  |  |  |  |  |  |
|-----------------------------------------------------------------------------|--|--|--|--|--|--|--|--|
| รายงานจำนวนสมาชิกสหกรณ์ (ภาคเกษตร-นอกภาคเกษตร)                              |  |  |  |  |  |  |  |  |
| รายงานจำนวนสมาชิกสหกรณ์ ภาคเกษตร                                            |  |  |  |  |  |  |  |  |
| รายงานจำนวนสมาชิกสหกรณ์ นอกภาคเกษตร                                         |  |  |  |  |  |  |  |  |
| รายงานจำนวนสมาชิกสหกรณ์ทั้งหมด แบ่งตามเขตตรวจราชการ                         |  |  |  |  |  |  |  |  |
| รายงานจำนวนสมาชิกสหกรณ์ทั้งหมด แยกตามจังหวัด                                |  |  |  |  |  |  |  |  |
| รายงานจำนวนสมาชิกสหกรณ์ ที่เป็นสมาชิก มากกว่า 1 แห่ง                        |  |  |  |  |  |  |  |  |
| รายงานสถานภาพสมาชิกสหกรณ์ (ไม่นับสมาชิกสหกรณ์ที่สังกัดสหกรณ์มากกว่า 1 แห่ง) |  |  |  |  |  |  |  |  |
| รายงานสถานภาพสมาชิกสหกรณ์ (โดยนับสมาชิกสหกรณ์ที่สังกัดสหกรณ์มากกว่า 1 แห่ง) |  |  |  |  |  |  |  |  |
| รายงานข้อมูลการเลี้ยงสัตว์                                                  |  |  |  |  |  |  |  |  |
| รายงานข้อมูลการทำประมง                                                      |  |  |  |  |  |  |  |  |
| รายงานสหกรณ์ที่ไม่มีข้อมูลสมาชิก                                            |  |  |  |  |  |  |  |  |
| รายงานข้อมูลสัดส่วนเงินหุ้น                                                 |  |  |  |  |  |  |  |  |

# ระบบกำลังประมวลผล เพื่อแสดงรายงานสถานภาพสมาชิกสหกรณ์ (โดยนับสมาชิกสหกรณ์ที่สังกัดสหกรณ์มากกว่า 1 แห่ง)

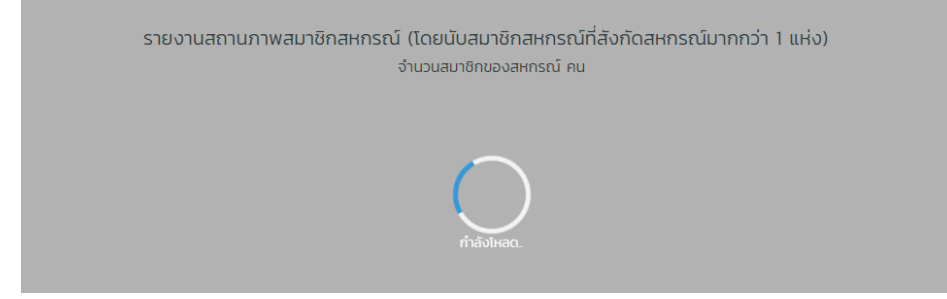

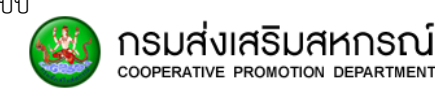

### 7.10.2 รายงานสถานภาพสมาชิกสหกรณ์ โดยนับสมาชิกสหกรณ์ที่สังกัด

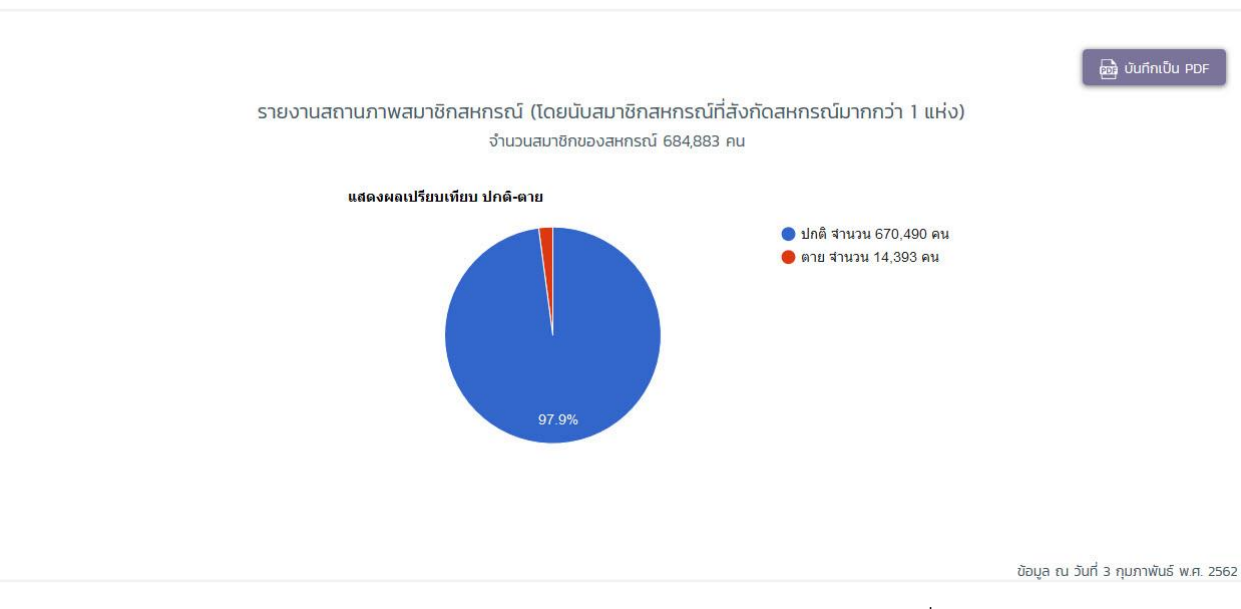

มากกว่า 1 แห่ง

- รายงานสถานภาพสมาชิกสหกรณ์ โดยนับสมาชิกสหกรณ์ที่สังกัดสหกรณ์ มากกว่า 1 แห่ง
- จำนวนสมาชิกทั้งหมดของสหกรณ์ โดยนับสมาชิกสหกรณ์ที่สังกัดสหกรณ์ มากกว่า 1 แห่ง
- 3. หัวข้อแสดงผลเปรียบเทียบ ปกติ-ตาย
- กราฟแสดงผลแบบวงกลมจำนวนสมาชิกสหกรณ์ โดยนับสมาชิกสหกรณ์ที่สังกัด สหกรณ์มากกว่า 1 แห่ง
- 5. รายละเอียดกราฟแสดงผลจำนวนสมาชิกแบบวงกลมแยกจำนวนเป็นตัวเลข
- 6. หากต้องการบันทึกไฟล์ PDF เลือก

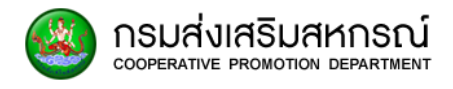

# 7.11 รายงานข้อมูลการเลี้ยงสัตว์

เป็นส่วนรายงานที่แสดงรายละเอียดข้อมูลการเลี้ยงสัตว์

7.11.1 เลือกรายงาน MIS ผู้บริหาร เลือกรายงานข้อมูลการเลี้ยงสัตว์

| 🚮 รายงาน MIS ผู้บริหาร                                                      |
|-----------------------------------------------------------------------------|
| รายงานจำนวนสมาชิกสหกรณ์ (ภาคเกษตร-นอกภาคเกษตร)                              |
| รายงานจำนวนสมาชิกสหกรณ์ ภาคเกษตร                                            |
| รายงานจำนวนสมาชิกสหกรณ์ นอกภาคเกษตร                                         |
| รายงานจำนวนสมาชิกสหกรณ์ทั้งหมด แบ่งตามเขตตรวจราชการ                         |
| รายงานจำนวนสมาชิกสหกรณ์ทั้งหมด แยกตามจังหวัด                                |
| รายงานจำนวนสมาชิกสหกรณ์ ที่เป็นสมาชิก มากกว่า 1 แห่ง                        |
| รายงานสถานภาพสมาชิกสหกรณ์ (ไม่นับสมาชิกสหกรณ์ที่สังกัดสหกรณ์มากกว่า 1 แห่ง) |
| รายงานสถานภาพสมาชิกสหกรณ์ (โดยนับสมาชิกสหกรณ์ที่สังกัดสหกรณ์มากกว่า 1 แห่ง) |
| รายงานข้อมูลการเลี้ยงสัตว์                                                  |
| รายงานข้อมูลการทำประมง                                                      |
| รายงานสหกรณ์ที่ไม่มีข้อมูลสมาชิก                                            |
| รายงานข้อมูลสัดส่วนเงินหุ้น                                                 |

# ระบบกำลังประมวลผล เพื่อแสดงรายงานข้อมูลการเลี้ยงสัตว์

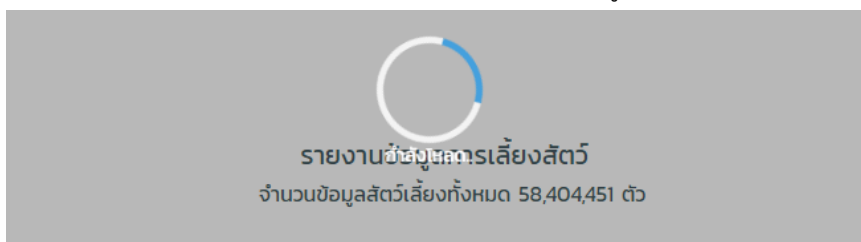

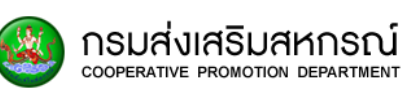

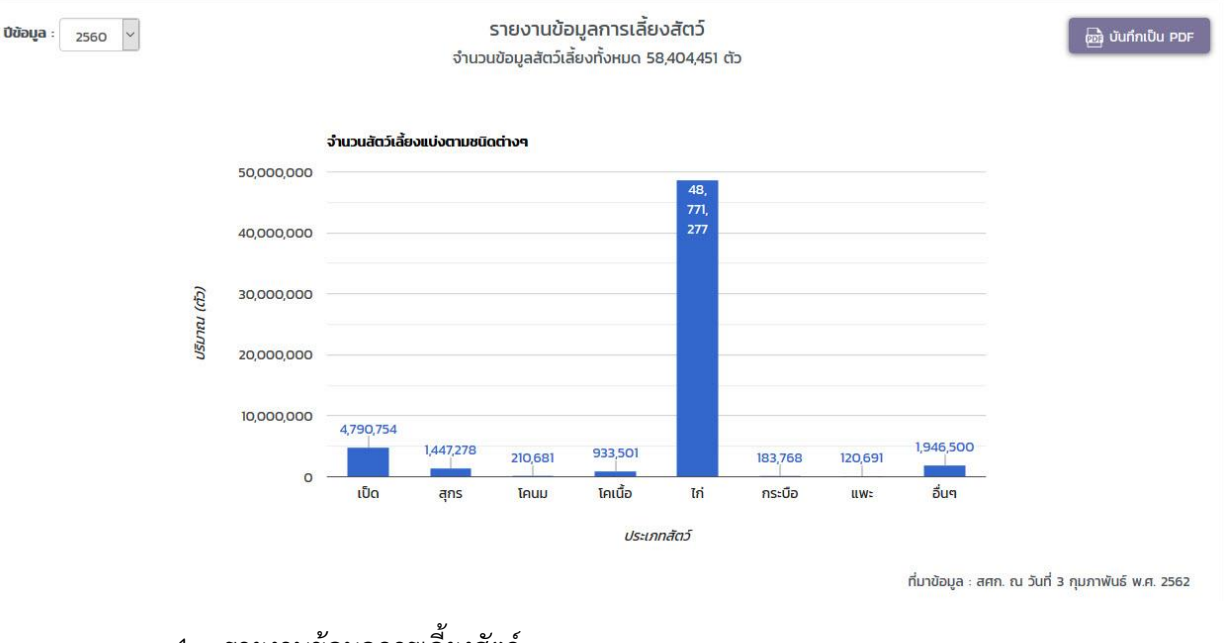

# 7.11.2 ระบบจะปรากฏรายงานข้อมูลการเลี้ยงสัตว์

- รายงานข้อมูลการเลี้ยงสัตว์ 1.
- จำนวนข้อมูลสัตว์เลี้ยงทั้งหมด 2.
- จำนวนสัตว์เลี้ยงแบ่งตามชนิดต่างๆ 3.
- ประเภทของสัตว์เลี้ยง 4.
- แท่งกราฟแสดงจำนวนสัตว์เลี้ยงอย่างชัดเจน 5.
- บันทึกเป็น PDF เพื่อดาวน์โหลดไฟล์ 6. หากต้องการบันทึกไฟล์ PDF เลือกปุ่ม

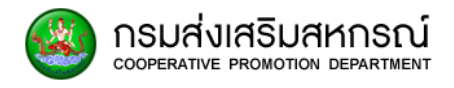

# 7.12 รายงานข้อมูลการทำประมง

เป็นส่วนรายงานที่แสดงรายละเอียดข้อมูลการทำประมง

# 7.12.1 เลือกรายงาน MIS ผู้บริหาร เลือกรายงานข้อมูลการประมง

| ส์ รายงาน MIS ผู้บริหาร                                                     |
|-----------------------------------------------------------------------------|
| รายงานจำนวนสมาชิกสหกรณ์ (ภาคเกษตร-นอกภาคเกษตร)                              |
| รายงานจำนวนสมาชิกสหกรณ์ ภาคเกษตร                                            |
| รายงานจำนวนสมาชิกสหกรณ์ นอกภาคเกษตร                                         |
| รายงานจำนวนสมาชิกสหกรณ์ทั้งหมด แบ่งตามเขตตรวจราชการ                         |
| รายงานจำนวนสมาชิกสหกรณ์ทั้งหมด แยกตามจังหวัด                                |
| รายงานจำนวนสมาชิกสหกรณ์ ที่เป็นสมาชิก มากกว่า 1 แห่ง                        |
| รายงานสถานภาพสมาชิกสหกรณ์ (ไม่นับสมาชิกสหกรณ์ที่สังกัดสหกรณ์มากกว่า 1 แห่ง) |
| รายงานสถานภาพสมาชิกสหกรณ์ (โดยนับสมาชิกสหกรณ์ที่สังกัดสหกรณ์มากกว่า 1 แห่ง) |
| รายงานข้อมูลการเลี้ยงสัตว์                                                  |
| รายงานข้อมูลการทำประมง                                                      |
| รายงานสหกรณ์ที่ไม่มีข้อมูลสมาชิก                                            |
| รายงานข้อมูลสัดส่วนเงินหุ้น                                                 |

# ระบบกำลังประมวลผล เพื่อแสดงรายงานข้อมูลการทำประมง

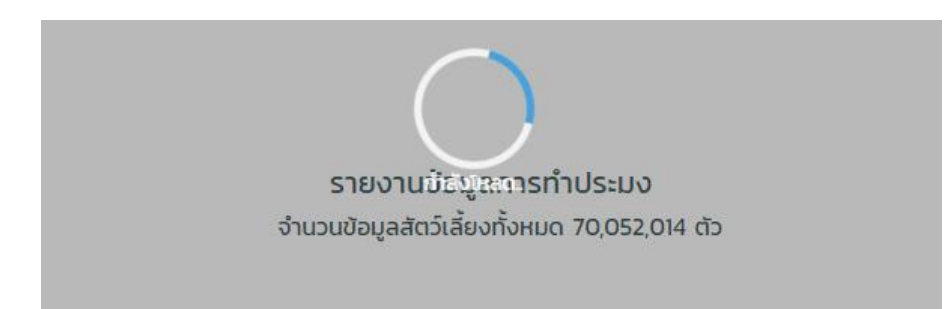

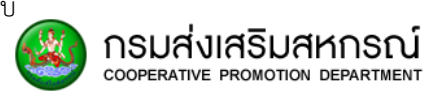

| <b>ปีข้อมูล</b> : 2560 <b>*</b> |           |            |         | ราย<br>จำนวนข้อมุ | เงานข้อมูลก<br>ขูลสัตว์เลี้ยงทั้ง | การทำประมง<br>หมด 70,052,0 | 14 ตัว    |            |                  | ເໝີ ບັນກົກເປັນ P                | DF |
|---------------------------------|-----------|------------|---------|-------------------|-----------------------------------|----------------------------|-----------|------------|------------------|---------------------------------|----|
|                                 |           |            |         | เบ่งตามชนิดต่างฯ  | 1                                 |                            |           |            |                  |                                 |    |
|                                 |           | 60,000,000 |         |                   |                                   |                            |           |            | 53,727,790       |                                 |    |
|                                 |           | 50,000,000 |         |                   |                                   |                            |           |            |                  |                                 |    |
|                                 | (ct)      | 40,000,000 |         |                   |                                   |                            |           |            |                  |                                 |    |
|                                 | ) เมตารีป | 30,000,000 |         |                   |                                   |                            |           |            | -                |                                 |    |
|                                 |           | 20,000,000 |         |                   |                                   |                            |           |            |                  |                                 |    |
|                                 |           | 10,000,000 | 958 943 | 3,448,172         | 2 224                             | 7,607,733                  | 3,854,519 | 454 654    |                  |                                 |    |
|                                 |           | 0          | ปลากะพง | ปลาดก             | ปลาทับทิม                         | ปลานิล                     | ปลาสวาย   | ปลาตะเพียน | ปลาอื่นๆ         |                                 |    |
|                                 |           |            |         | 1                 |                                   | ประเภทสัตว์                |           |            |                  |                                 |    |
|                                 |           |            |         |                   |                                   |                            |           |            | ที่มาข้อมูล สศก. | ณ วันที่ 26 กุมภาพันธ์ พ.ศ. 256 | 62 |

# 7.12.2 ระบบจะปรากฏรายงานข้อมูลการทำประมง

- 1. รายงานข้อมูลการทำการประมง
- 2. จำนวนข้อมูลสัตว์เลี้ยงแบ่งตามชนิดต่างๆ
- 3. จำนวนสัตว์เลี้ยงแบ่งตามชนิดต่างๆ
- 4. ประเภทของสัตว์เลี้ยง
- 5. แท่งกราฟแสดงจำนวนสัตว์เลี้ยงอย่างชัดเจน
- 6. หากต้องการบันทึกไฟล์ PDF เลือกปุ่ม

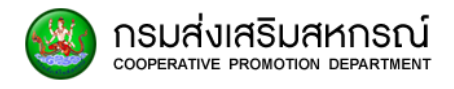

# 7.13 รายงานสหกรณ์ที่ไม่มีข้อมูลสมาชิก

เป็นส่วนรายงานที่แสดงรายละเอียดข้อมูลรายงานสหกรณ์ที่ไม่มีข้อมูลสมาชิก

7.13.1 เลือกรายงาน MIS ผู้บริหาร เลือกรายงานสหกรณ์ที่ไม่มีข้อมูลสมาชิก

| s ka | ายงาน MIS ผู้บริหาร                                                      |
|------|--------------------------------------------------------------------------|
| รายง | งานจำนวนสมาชิกสหกรณ์ (ภาคเกษตร-นอกภาคเกษตร)                              |
| รายง | งานจำนวนสมาชิกสหกรณ์ ภาคเกษตร                                            |
| รายง | งานจำนวนสมาชิกสหกรณ์ นอกภาคเกษตร                                         |
| รายง | งานจำนวนสมาชิกสหกรณ์ทั้งหมด แบ่งตามเขตตรวจราชการ                         |
| รายง | งานจำนวนสมาชิกสหกรณ์ทั้งหมด แยกตามจังหวัด                                |
| รายง | งานจำนวนสมาชิกสหกรณ์ ที่เป็นสมาชิก มากกว่า 1 แห่ง                        |
| รายง | งานสถานภาพสมาชิกสหกรณ์ (ไม่นับสมาชิกสหกรณ์ที่สังกัดสหกรณ์มากกว่า 1 แห่ง) |
| รายง | านสถานภาพสมาชิกสหกรณ์ (โดยนับสมาชิกสหกรณ์ที่สังกัดสหกรณ์มากกว่า 1 แห่ง   |
| รายง | งานข้อมูลการเลี้ยงสัตว์                                                  |
| รายง | งานข้อมูลการทำประมง                                                      |
| รายง | งานสหกรณ์ที่ไม่มีข้อมูลสมาชิก                                            |
| รายง | งานข้อมูลสัดส่วนเงินหุ้น                                                 |

# ระบบกำลังประมวลผล เพื่อแสดงรายงานสหกรณ์ที่ไม่มีข้อมูลสมาชิก

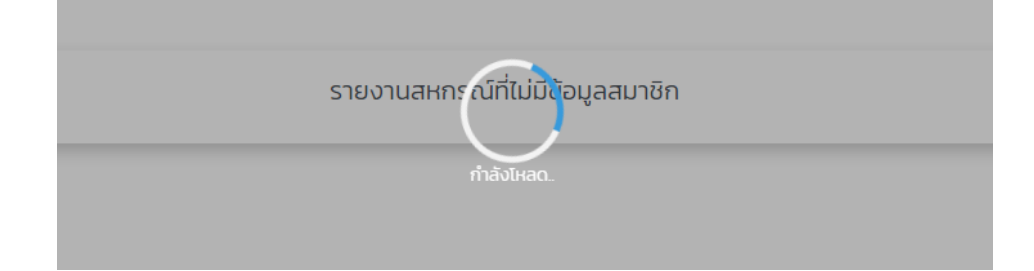

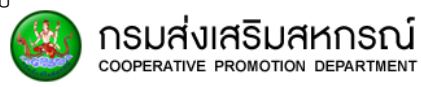

# 7.13.2 ระบบจะปรากฏรายงานสหกรณ์ที่ไม่มีข้อมูลสมาชิก หากต้องการดู

# รายละเอียดจำนวนสหกรณ์ที่ไม่มีสมาชิกให้เลือกปุ่ม 🍳 เพื่อดูรายละเอียด

#### 1) เขตตรวจราชการส่วนกลาง

#### ส่วนกลาง

| ล่ำดับ | ຈັงหวัด       | ສັงກັດ             | ดำเนินการ/<br>ยังไม่เริ่มดำเนินการ | ส่งทะเบียน<br>สหกรณ์ | ยังไม่ส่งทะเบียน<br>สหกรณ์ | รายละเอียด |
|--------|---------------|--------------------|------------------------------------|----------------------|----------------------------|------------|
| 1      | กรุงเทพมหานคร | กรุงเทพฯ พื้นที่ 1 | 277                                | 159                  | 118                        | Q          |
| 2      | กรุงเทพมหานคร | กรุงเทพฯ พื้นที่ 2 | 358                                | 42                   | 316                        | Q          |

- สังกัดสำนักงานส่งเสริมสหกรณ์กรุงเทพมหานคร พื้นที่ 1

- สังกัดสำนักงานส่งเสริมสหกรณ์กรุงเทพมหานคร พื้นที่ 2

### 2) เขตตรวจราชการที่ 1

#### 👪 เขตตรวจราชการที่ 1

| ลำดับ | จังหวัด                  | สังกัด                               | ดำเนินการ/<br>ยังไม่เริ่มดำเนินการ | ส่งทะเบียน<br>สหกรณ์ | ยังไม่ส่งทะเบียน<br>สหกรณ์ | รายละเอียด |
|-------|--------------------------|--------------------------------------|------------------------------------|----------------------|----------------------------|------------|
| 1     | ชัยนาท                   | สำนักงานสหกรณ์จังหวัดชัยนาท          | 43                                 | 41                   | 2                          | Q          |
| 2     | พระนครศรีอยุธยา          | สำนักงานสหกรณ์จังหวัดพระนครศรีอยุธยา | 73                                 | 25                   | 48                         | Q          |
| 3     | ลพบุรี                   | สำนักงานสหกรณ์จังหวัดลพบุรี          | 74                                 | 40                   | 34                         | Q          |
| 4     | สระบุรี                  | สำนักงานสหกรณ์จังหวัดสระบุรี         | 83                                 | 70                   | 13                         | Q          |
| 5     | สิงห์บ <mark>ุ</mark> รี | สำนักงานสหกรณ์จังหวัดสิงห์บุรี       | 39                                 | 34                   | 5                          | Q          |
| 6     | อ่างทอง                  | สำนักงานสหกรณ์จังหวัดอ่างทอง         | 31                                 | 30                   | 1                          | Q          |

- สังกัดสำนักงานสหกรณ์จังหวัดชัยนาท
- สังกัดสำนักงานสหกรณ์จังหวัดพระนครศรีอยุธยา
- สังกัดสำนักงานสหกรณ์จังหวัดลพบุรี
- สังกัดสำนักงานสหกรณ์จังหวัดสระบุรี
- สังกัดสำนักงานสหกรณ์จังหวัดสิงห์บุรี
- สังกัดสำนักงานสหกรณ์จังหวัดอ่างทอง

## 3) เขตตรวจราชการที่ 2

| ลำดับ | จังหวัด                | สังกัด                           | ดำเนินการ/<br>ยังไม่เริ่มดำเนินการ | ส่งทะเบียน<br>สหกรณ์ | ยังไม่ส่งทะเบียน<br>สหกรณ์ | รายละเอียด |
|-------|------------------------|----------------------------------|------------------------------------|----------------------|----------------------------|------------|
| 1     | นครปฐม                 | สำนักงานสหกรณ์จังหวัดนครปฐม      | 76                                 | 44                   | 32                         | Q          |
| 2     | นน <mark>ทบ</mark> ุรี | สำนักงานสหกรณ์จังหวัดนนทบุรี     | 72                                 | 51                   | 21                         | Q          |
| 3     | ปทุมธานี               | สำนักงานสหกรณ์จังหวัดปทุมธานี    | 118                                | 69                   | 49                         | Q          |
| _4    | สมุทรปราการ            | สำนักงานสหกรณ์จังหวัดสมุทรปราการ | 159                                | 75                   | 84                         | Q          |

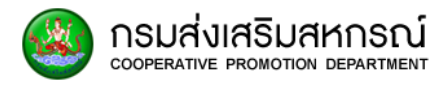

- สังกัดสำนักงานสหกรณ์จังหวัดนครปฐม
- สังกัดสำนักงานสหกรณ์จังหวัดนนทบุรี
- สังกัดสำนักงานสหกรณ์จังหวัดปทุมธานี
- สังกัดสำนักงานสหกรณ์จังหวัดสมุทรปราการ

#### 👪 เขตตรวจราชการที่ 3

| ล <mark>ำ</mark> ดับ | จังหวัด                  | ສັงກັດ                          | ดำเนินการ/<br>ยังไม่เริ่มดำเนินการ | ส่งทะเบียน<br>สหกรณ์ | ยังไม่ส่งทะเบียน<br>สหกรณ์ | รายละเอียด |
|----------------------|--------------------------|---------------------------------|------------------------------------|----------------------|----------------------------|------------|
| 1                    | กาญจนบุรี                | สำนักงานสหกรณ์จังหวัดกาญจนบุรี  | 88                                 | 63                   | 25                         | Q          |
| 2                    | ราชบุรี                  | สำนักงานสหกรณ์จังหวัดราชบุรี    | 77                                 | 27                   | 50                         | Q          |
| 3                    | <mark>สุพรร</mark> ณบุรี | สำนักงานสหกรณ์จังหวัดสุพรรณบุรี | 87                                 | 7                    | 80                         | Q          |

- สังกัดสำนักงานสหกรณ์จังหวัดกาญจนบุรี
- สังกัดสำนักงานสหกรณ์จังหวัดราชบุรี
- สังกัดสำนักงานสหกรณ์จังหวัดสุพรรณบุรี

#### 5) เขตตรวจราชการที่ 4

| ล่ำดับ | จังหวัด         | สังกัด                               | ดำเนินการ/<br>ยังไม่เริ่มดำเนินการ | ส่งทะเบียน<br>สหกรณ์ | ยังไม่ส่งทะเบียน<br>สหกรณ์ | รายละเอียด |
|--------|-----------------|--------------------------------------|------------------------------------|----------------------|----------------------------|------------|
| 1      | ประจวบคีรีขันธ์ | สำนักงานสหกรณ์จังหวัดประจวบคีรีขันธ์ | 77                                 | 67                   | 10                         | Q          |
| 2      | สมุทรสงคราม     | สำนักงานสหกรณ์จังหวัดสมุทรสงคราม     | 26                                 | 25                   | 1                          | Q          |
| 3      | สมุทรสาคร       | สำนักงานสหกรณ์จังหวัดสมุทรสาคร       | 47                                 | 24                   | 23                         | Q          |
| 4      | เพชรบุรี        | สำนักงานสหกรณ์จังหวัดเพชรบุรี        | 91                                 | 77                   | 14                         | Q          |

- สังกัดสำนักงานสหกรณ์จังหวัดประจวบคีรีขันธ์
- สังกัดสำนักงานสหกรณ์จังหวัดสมุทรสงคราม
- สังกัดสำนักงานสหกรณ์จังหวัดสมุทรสาคร
- สังกัดสำนักงานสหกรณ์จังหวัดเพชรบุรี

กรมส่งเสริมสหกรณ์ cooperative promotion department

#### 👪 เขตตรวจราชการที่ 5

| <mark>ล่า</mark> ดับ | จังหวัด       | สังกัด                             | ดำเนินการ/<br>ยังไม่เริ่มดำเนินการ | ส่งทะเบียน<br>สหกรณ์ | ยังไม่ส่งทะเบียน<br>สหกรณ์ | รายละเอียด |
|----------------------|---------------|------------------------------------|------------------------------------|----------------------|----------------------------|------------|
| 1                    | ชุมพร         | สำนักงานสหกรณ์จังหวัดชุมพร         | 66                                 | 36                   | 30                         | Q          |
| 2                    | นครศรีธรรมราช | สำนักงานสหกรณ์จังหวัดนครศรีธรรมราช | 168                                | 124                  | 44                         | Q          |
| 3                    | พัทลุง        | สำนักงานสหกรณ์จังหวัดพักลุง        | 84                                 | 36                   | 48                         | Q          |
| 4                    | สงขลา         | สำนักงานสหกรณ์จังหวัดสงขลา         | 147                                | 104                  | 43                         | Q          |
| 5                    | สุราษฎร์ธานี  | สำนักงานสหกรณ์จังหวัดสุราษฎร์ธานี  | 138                                | 126                  | 12                         | Q          |

- สังกัดสำนักงานสหกรณ์จังหวัดชุมพร
- สังกัดสำนักงานสหกรณ์จังหวัดนครศรีธรรมราช
- สังกัดสำนักงานสหกรณ์จังหวัดพัทลุง
- สังกัดสำนักงานสหกรณ์จังหวัดสงขลา
- สังกัดสำนักงานสหกรณ์จังหวัดสุราษฎร์ธานี

## 7) เขตตรวจราชการที่ 6

| ลำดับ | จังหวัด               | สังกัด                      | ดำเนินการ/<br>ยังไม่เริ่มดำเนินการ | ส่งทะเบียน<br>สหกรณ์ | ยังไม่ส่งทะเบียน<br>สหกรณ์ | รายละเอียด |
|-------|-----------------------|-----------------------------|------------------------------------|----------------------|----------------------------|------------|
| 1     | กระบี่                | สำนักงานสหกรณ์จังหวัดกระบี่ | 67                                 | 48                   | 19                         | Q          |
| 2     | ตรัง                  | สำนักงานสหกรณ์จังหวัดตรัง   | 76                                 | 69                   | 7                          | Q          |
| 3     | พังงา                 | สำนักงานสหกรณ์จังหวัดพังงา  | 36                                 | 12                   | 24                         | Q          |
| 4     | ກູ <mark>ເ</mark> ກົຕ | สำนักงานสหกรณ์จังหวัดภูเก็ต | 48                                 | 20                   | 28                         | Q          |
| 5     | ระนอง                 | สำนักงานสหกรณ์จังหวัดระนอง  | 26                                 | 22                   | 4                          | Q          |
| 6     | สตูล                  | สำนักงานสหกรณ์จังหวัดสตูล   | 48                                 | 34                   | 14                         | Q          |

- สังกัดสำนักงานสหกรณ์จังหวัดกระบี่
- สังกัดสำนักงานสหกรณ์จังหวัดตรัง
- สังกัดสำนักงานสหกรณ์จังหวัดพังงา
- สังกัดสำนักงานสหกรณ์จังหวัดภูเก็ต
- สังกัดสำนักงานสหกรณ์จังหวัดระนอง
- สังกัดสำนักงานสหกรณ์จังหวัดสตุล

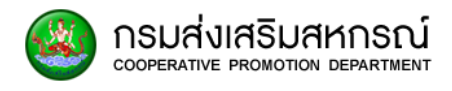

#### 👪 เขตตรวจราชการที่ 7

| <mark>ล่า</mark> ดับ | จังหวัด              | ສັงກັດ                        | ดำเนินการ/<br>ยังไม่เริ่มดำเนินการ | ส่งทะเบียน<br>สหกรณ์ | ยังไม่ส่งทะเบียน<br>สหกรณ์ | รายละเอียด |
|----------------------|----------------------|-------------------------------|------------------------------------|----------------------|----------------------------|------------|
| 1                    | นราธิวาส             | สำนักงานสหกรณ์จังหวัดนราธิวาส | 61                                 | 49                   | 12                         | Q          |
| 2                    | <mark>ปัตตานี</mark> | สำนักงานสหกรณ์จังหวัดปัตตานี  | 74                                 | 63                   | n                          | Q          |
| 3                    | ยะลา                 | สำนักงานสหกรณ์จังหวัดยะลา     | 65                                 | 48                   | 17                         | Q          |

### - สังกัดสำนักงานสหกรณ์จังหวัดนราธิวาส

- สังกัดสำนักงานสหกรณ์จังหวัดปัตตานี
- สังกัดสำนักงานสหกรณ์จังหวัดยะลา

### 9) เขตตรวจราชการที่ 8

#### 👪 เขตตรวจราชการที่ 8

| ลำดับ | จังหวัด    | ສັงກັດ                          | ดำเนินการ/<br>ยังไม่เริ่มดำเนินการ | ส่งทะเบียน<br>สหกรณ์ | ยังไม่ส่งทะเบียน<br>สหกรณ์ | รา <mark>ยละเอียด</mark> |
|-------|------------|---------------------------------|------------------------------------|----------------------|----------------------------|--------------------------|
| 1     | ฉะเชิงเทรา | สำนักงานสหกรณ์จังหวัดฉะเชิงเทรา | 81                                 | 69                   | 12                         | Q                        |
| 2     | ชลบุรี     | สำนักงานสหกรณ์จังหวัดชลบุรี     | 107                                | 69                   | 38                         | Q                        |
| 3     | ระยอง      | สำนักงานสหกรณ์จังหวัดระยอง      | 79                                 | 71                   | 8                          | Q                        |

- สังกัดสำนักงานสหกรณ์จังหวัดฉะเชิงเทรา
- สังกัดสำนักงานสหกรณ์จังหวัดชลบุรี
- สังกัดสำนักงานสหกรณ์จังหวัดระยอง

#### 10) เขตตรวจราชการที่ 9

| ลำดับ | จังหวัด    | สังกัด                          | ดำเนินการ/<br>ยังไม่เริ่มดำเนินการ | ส่งทะเบียน<br>สหกรณ์ | ยังไม่ส่งทะเบียน<br>สหกรณ์ | รายละเอียด |
|-------|------------|---------------------------------|------------------------------------|----------------------|----------------------------|------------|
| 1     | จันทบุรี   | สำนักงานสหกรณ์จังหวัดจันทบุรี   | 98                                 | 49                   | 49                         | Q          |
| 2     | ตราด       | สำนักงานสหกรณ์จังหวัดตราด       | 55                                 | 34                   | 21                         | Q          |
| 3     | นครนายก    | สำนักงานสหกรณ์จังหวัดนครนายก    | 46                                 | 35                   | n                          | Q          |
| 4     | ปราจีนบุรี | สำนักงานสหกรณ์จังหวัดปราจีนบุรี | 54                                 | 25                   | 29                         | Q          |
| 5     | สระแก้ว    | สำนักงานสหกรณ์จังหวัดสระแก้ว    | 69                                 | 12                   | 57                         | Q          |

- สังกัดสำนักงานสหกรณ์จังหวัดจันทบุรี
- สังกัดสำนักงานสหกรณ์จังหวัดตราด
- สังกัดสำนักงานสหกรณ์จังหวัดนครนายก
- สังกัดสำนักงานสหกรณ์จังหวัดปราจีนบุรี
- สังกัดสำนักงานสหกรณ์จังหวัดสระแก้ว
## 11) เขตตรวจราชการที่ 10

กรมส่งเสริมสหกรณ์ cooperative promotion department

#### 👪 เขตตรวจราชการที่ 10

| ลำดับ | จังหวัด     | สังกัด                           | ดำเนินการ/<br>ยังไม่เริ่มดำเนินการ | ส่งทะเบียน<br>สหกรณ์ | ยังไม่ส่งทะเบียน<br>สหกรณ์ | รายละเอียด |
|-------|-------------|----------------------------------|------------------------------------|----------------------|----------------------------|------------|
| 1     | บึงกาฬ      | สำนักงานสหกรณ์จังหวัดบึงกาฬ      | 66                                 | 1                    | 65                         | Q          |
| 2     | หนองคาย     | สำนักงานสหกรณ์จังหวัดหนองคาย     | 62                                 | 50                   | 12                         | Q          |
| 3     | หนองบัวลำภู | สำนักงานสหกรณ์จังหวัดหนองบัวลำภู | 49                                 | 30                   | 19                         | Q          |
| 4     | อุดรธานี    | สำนักงานสหกรณ์จังหวัดอุดรธานี    | 130                                | 44                   | 86                         | Q          |
| 5     | เลย         | สำนักงานสหกรณ์จังหวัดเลย         | 76                                 | 44                   | 32                         | Q          |

- สังกัดสำนักงานสหกรณ์จังหวัดบึงกาฬ
- สังกัดสำนักงานสหกรณ์จังหวัดหนองคาย
- สังกัดสำนักงานสหกรณ์จังหวัดหนองบัวลำภู
- สังกัดสำนักงานสหกรณ์จังหวัดอุดรธานี
- สังกัดสำนักงานสหกรณ์จังหวัดเลย

## 12) เขตตรวจราชการที่ 11

#### 👪 เขตตรวจราชการที่ 11

| ล่ำดับ | จังหวัด  | สังกัด                        | ดำเนินการ/<br>ยังไม่เริ่มดำเนินการ | ส่งทะเบียน<br>สหกรณ์ | ยังไม่ส่งทะเบียน<br>สหกรณ์ | รายละเอียด |
|--------|----------|-------------------------------|------------------------------------|----------------------|----------------------------|------------|
| 1      | นครพนม   | สำนักงานสหกรณ์จังหวัดนครพนม   | 85                                 | 72                   | 13                         | Q          |
| 2      | มุกดาหาร | สำนักงานสหกรณ์จังหวัดมุกดาหาร | 50                                 | 22                   | 28                         | Q          |
| 3      | สกลนคร   | สำนักงานสหกรณ์จังหวัดสกลนคร   | 101                                | 58                   | 43                         | Q          |

- สังกัดสำนักงานสหกรณ์จังหวัดนครพนม
- สังกัดสำนักงานสหกรณ์จังหวัดมุกดาหาร
- สังกัดสำนักงานสหกรณ์จังหวัดสกลนคร

#### 13) เขตตรวจราชการที่ 12

#### 👪 เขตตรวจราชการที่ 12

| ลำดับ | จังหวัด   | ສັงກັດ                         | ดำเนินการ/<br>ยังไม่เริ่มดำเนินการ | ส่งทะเบียน<br>สหกรณ์ | ยังไม่ส่งทะเบียน<br>สหกรณ์ | รายละเอียด |
|-------|-----------|--------------------------------|------------------------------------|----------------------|----------------------------|------------|
| 1     | กาฟสินธุ์ | สำนักงานสหกรณ์จังหวัดกาฟสินธุ์ | 81                                 | 50                   | 31                         | Q          |
| 2     | ขอนแก่น   | สำนักงานสหกรณ์จังหวัดขอนแก่น   | 154                                | 85                   | 69                         | Q          |
| 3     | มหาสารคาม | สำนักงานสหกรณ์จังหวัดมหาสารคาม | 88                                 | 73                   | 15                         | Q          |
| 4     | ร้อยเอ็ด  | สำนักงานสหกรณ์จังหวัดร้อยเอ็ด  | 95                                 | 88                   | 7                          | Q          |

- สังกัดสำนักงานสหกรณ์จังหวัดกาฬสินธุ์
- สังกัดสำนักงานสหกรณ์จังหวัดขอนแก่น
- สังกัดสำนักงานสหกรณ์จังหวัดมหาสารคาม

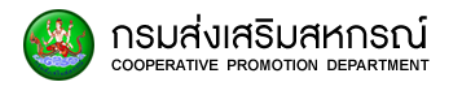

#### - สังกัดสำนักงานสหกรณ์จังหวัดร้อยเอ็ด

## 14) เขตตรวจราชการที่ 13

#### 👪 เขตตรวจราชการที่ 13

| ล่ำดับ | จังหวัด         | สังกัด                          | ดำเนินการ/<br>ยังไม่เริ่มดำเนินการ | ส่งทะเบียน<br>สหกรณ์ | ยังไม่ส่งทะเบียน<br>สหกรณ์ | รายละเอียด |
|--------|-----------------|---------------------------------|------------------------------------|----------------------|----------------------------|------------|
| 1      | <u>ชัยภูม</u> ิ | สำนักงานสหกรณ์จังหวัดชัยภูมิ    | 87                                 | 28                   | 59                         | Q          |
| 2      | นครราชสีมา      | สำนักงานสหกรณ์จังหวัดนครราชสีมา | 158                                | 41                   | 117                        | Q          |
| 3      | บุรีรัมย์       | สำนักงานสหกรณ์จังหวัดบุรีรัมย์  | 107                                | 40                   | 67                         | Q          |
| 4      | สุรินทร์        | สำนักงานสหกรณ์จังหวัดสุรินทร์   | 102                                | 101                  | 1                          | Q          |

- สังกัดสำนักงานสหกรณ์จังหวัดชัยภูมิ
- สังกัดสำนักงานสหกรณ์จังหวัดนครราชสีมา
- สังกัดสำนักงานสหกรณ์จังหวัดบุรีรัมย์
- สังกัดสำนักงานสหกรณ์จังหวัดสุรินทร์

## 15) เขตตรวจราชการที่ 14

#### 👪 เขตตรวจราชการที่ 14

| ลำดับ | จังหวัด                    | ສັงກັດ                           | ดำเนินการ/<br>ยังไม่เริ่มดำเนินการ | ส่งทะเบียน<br>สหกรณ์ | ยังไม่ส่งทะเบียน<br>สหกรณ์ | รายละเอียด |
|-------|----------------------------|----------------------------------|------------------------------------|----------------------|----------------------------|------------|
| 1     | ยโสธร                      | สำนักงานสหกรณ์จังหวัดยโสธร       | 55                                 | 26                   | 29                         | Q          |
| 2     | ศรีสะเกษ                   | สำนักงานสหกรณ์จังหวัดศรีสะเกษ    | 91                                 | 65                   | 26                         | Q          |
| 3     | อำนาจเจริญ                 | สำนักงานสหกรณ์จังหวัดอำนาจเจริญ  | 47                                 | 33                   | 14                         | Q          |
| 4     | อุบลราชธ <mark>า</mark> นี | สำนักงานสหกรณ์จังหวัดอุบลราชธานี | 177                                | 85                   | 92                         | Q          |

- สังกัดสำนักงานสหกรณ์จังหวัดยโสธร
- สังกัดสำนักงานสหกรณ์จังหวัดศรีสะเกษ
- สังกัดสำนักงานสหกรณ์จังหวัดอำนาจเจริญ
- สังกัดสำนักงานสหกรณ์จังหวัดอุบลราชธานี

### 16) เขตตรวจราชการที่ 15

#### 👪 เขตตรวจราชการที่ 15

| ลำดับ | จังหวัด    | สังกัด                          | ดำเนินการ/<br>ยังไม่เริ่มดำเนินการ | ส่งทะเบียน<br>สหกรณ์ | ยังไม่ส่งทะเบียน<br>สหกรณ์ | รายละเอียด |
|-------|------------|---------------------------------|------------------------------------|----------------------|----------------------------|------------|
| 1     | ลำปาง      | สำนักงานสหกรณ์จังหวัดลำปาง      | 81                                 | 77                   | 4                          | Q          |
| 2     | ลำพูน      | สำนักงานสหกรณ์จังหวัดลำพูน      | 64                                 | 46                   | 18                         | Q          |
| 3     | เซียงใหม่  | สำนักงานสหกรณ์จังหวัดเชียงใหม่  | 262                                | 67                   | 195                        | Q          |
| 4     | แม่ฮ่องสอน | สำนักงานสหกรณ์จังหวัดแม่ฮ่องสอน | 40                                 | 15                   | 25                         | Q          |

- สังกัดสำนักงานสหกรณ์จังหวัดลำปาง

- สังกัดสำนักงานสหกรณ์จังหวัดลำพูน

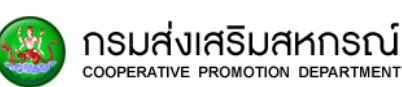

- สังกัดสำนักงานสหกรณ์จังหวัดเชียงใหม่
- สังกัดสำนักงานสหกรณ์จังหวัดแม่ฮ่องสอน

#### 17) เขตตรวจราชการที่ 16

#### 👪 เขตตรวจราชการที่ 16

| ลำดับ | จังหวัด  | <b>ສັ</b> ່งກັດ               | ดำเนินการ/<br>ยังไม่เริ่มดำเนินการ | ส่งทะเบียน<br>สหกรณ์ | ยังไม่ส่งทะเบียน<br>สหกรณ์ | รายละเอียด |
|-------|----------|-------------------------------|------------------------------------|----------------------|----------------------------|------------|
| 1     | น่าน     | สำนักงานสหกรณ์จังหวัดน่าน     | 66                                 | 22                   | 44                         | Q          |
| 2     | พะเยา    | สำนักงานสหกรณ์จังหวัดพะเยา    | 66                                 | 62                   | 4                          | Q          |
| 3     | เชียงราย | สำนักงานสหกรณ์จังหวัดเชียงราย | 127                                | 106                  | 21                         | Q          |
| 4     | แพร่     | สำนักงานสหกรณ์จังหวัดแพร่     | 66                                 | 46                   | 20                         | Q          |

- สังกัดสำนักงานสหกรณ์จังหวัดน่าน
- สังกัดสำนักงานสหกรณ์จังหวัดพะเยา
- สังกัดสำนักงานสหกรณ์จังหวัดเชียงราย
- สังกัดสำนักงานสหกรณ์จังหวัดแพร่

## 18) เขตตรวจราชการที่ 17

#### 👪 เขตตรวจราชการที่ 17

| ล <mark>ำดับ</mark> | จังหวัด   | สังกัด                         | ดำเนินการ/<br>ยังไม่เริ่มดำเนินการ | ส่งทะเบียน<br>สหกรณ์ | ยังไม่ส่งทะเบียน<br>สหกรณ์ | รายละเอียด |
|---------------------|-----------|--------------------------------|------------------------------------|----------------------|----------------------------|------------|
| 1                   | ตาก       | สำนักงานสหกรณ์จังหวัดตาก       | 65                                 | 12                   | 53                         | Q          |
| 2                   | พิษณุโลก  | สำนักงานสหกรณ์จังหวัดพิษณุโลก  | 94                                 | 49                   | 45                         | Q          |
| 3                   | สุโขทัย   | สำนักงานสหกรณ์จังหวัดสุโขทัย   | 103                                | 43                   | 60                         | Q          |
| 4                   | อุตรดิตถ์ | สำนักงานสหกรณ์จังหวัดอุตรดิตถ์ | 93                                 | 84                   | 9                          | Q          |
| 5                   | เพชรบูรณ์ | สำนักงานสหกรณ์จังหวัดเพชรบูรณ์ | 69                                 | 25                   | 44                         | Q          |

- สังกัดสำนักงานสหกรณ์จังหวัดตาก
- สังกัดสำนักงานสหกรณ์จังหวัดพิษณุโลก
- สังกัดสำนักงานสหกรณ์จังหวัดสุโขทัย
- สังกัดสำนักงานสหกรณ์จังหวัดอุตรดิตถ์
- สังกัดสำนักงานสหกรณ์จังหวัดเพชรบูรณ์

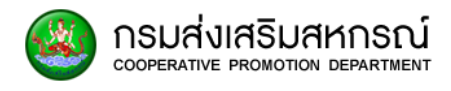

## 19) เขตตรวจราชการที่ 18

#### 👪 เขตตรวจราชการที่ 18

| ล่ำดับ | จังหวัด   | สังกัด                         | ดำเนินการ/<br>ยังไม่เริ่มดำเนินการ | ส่งทะเบียน<br>สหกรณ์ | ยังไม่ส่งทะเบียน<br>สหกรณ์ | รายละเอียด |
|--------|-----------|--------------------------------|------------------------------------|----------------------|----------------------------|------------|
| 1      | กำแพงเพชร | สำนักงานสหกรณ์จังหวัดกำแพงเพชร | 57                                 | 48                   | 9                          | Q          |
| 2      | นครสวรรค์ | สำนักงานสหกรณ์จังหวัดนครสวรรค์ | 71                                 | 58                   | 13                         | Q          |
| 3      | พิจิตร    | สำนักงานสหกรณ์จังหวัดพิจิตร    | 44                                 | 19                   | 25                         | Q          |
| 4      | อุทัยธานี | สำนักงานสหกรณ์จังหวัดอุทัยธานี | 57                                 | 23                   | 34                         | Q          |

- สังกัดสำนักงานสหกรณ์จังหวัดกำแพงเพชร
- สังกัดสำนักงานสหกรณ์จังหวัดนครสวรรค์
- สังกัดสำนักงานสหกรณ์จังหวัดพิจิตร
- สังกัดสำนักงานสหกรณ์จังหวัดอุทัยธานี

## 7.14 รายงานข้อมูลสัดส่วนเงินหุ้น

เป็นส่วนรายงานที่แสดงรายละเอียดข้อมูลรายงานข้อมูลสัดส่วนเงินหุ้น

7.14.1 เลือกรายงาน MIS ผู้บริหาร เลือกรายงานข้อมูลสัดส่วนเงินหุ้น

| n∦ s | ายงาน MIS ผู้บริหาร                                                     |
|------|-------------------------------------------------------------------------|
| รายง | านจำนวนสมาชิกสหกรณ์ (ภาคเกษตร-นอกภาคเกษตร)                              |
| รายง | านจำนวนสมาชิกสหกรณ์ ภาคเกษตร                                            |
| รายง | านจำนวนสมาชิกสหกรณ์ นอกภาคเกษตร                                         |
| รายง | านจำนวนสมาชิกสหกรณ์ทั้งหมด แบ่งตามเขตตรวจราชการ                         |
| รายง | านจำนวนสมาชิกสหกรณ์ทั้งหมด แยกตามจังหวัด                                |
| รายง | านจำนวนสมาชิกสหกรณ์ ที่เป็นสมาชิก มากกว่า 1 แห่ง                        |
| รายง | านสถานภาพสมาชิกสหกรณ์ (ไม่นับสมาชิกสหกรณ์ที่สังกัดสหกรณ์มากกว่า 1 แห่ง) |
| รายง | านสถานภาพสมาชิกสหกรณ์ (โดยนับสมาชิกสหกรณ์ที่สังกัดสหกรณ์มากกว่า 1 แห่ง  |
| รายง | านข้อมูลการเลี้ยงสัตว์                                                  |
| รายง | งานข้อมูลการทำประมง                                                     |
| รายง | านสหกรณ์ที่ไม่มีข้อมูลสมาชิก                                            |
| รายง | งานข้อมูลสัดส่วนเงินหุ้น                                                |

ระบบกำลังประมวลผล เพื่อแสดงรายงานข้อมูลสัดส่วนเงินหุ้น

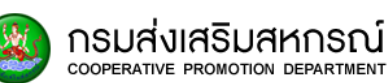

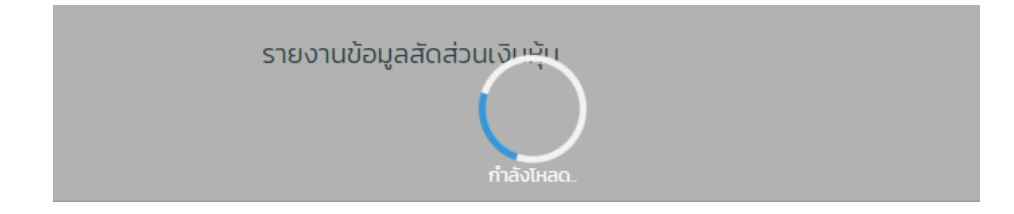

#### 7.14.2 ระบบจะปรากฏรายงานข้อมูลสัดส่วนเงินหุ้น

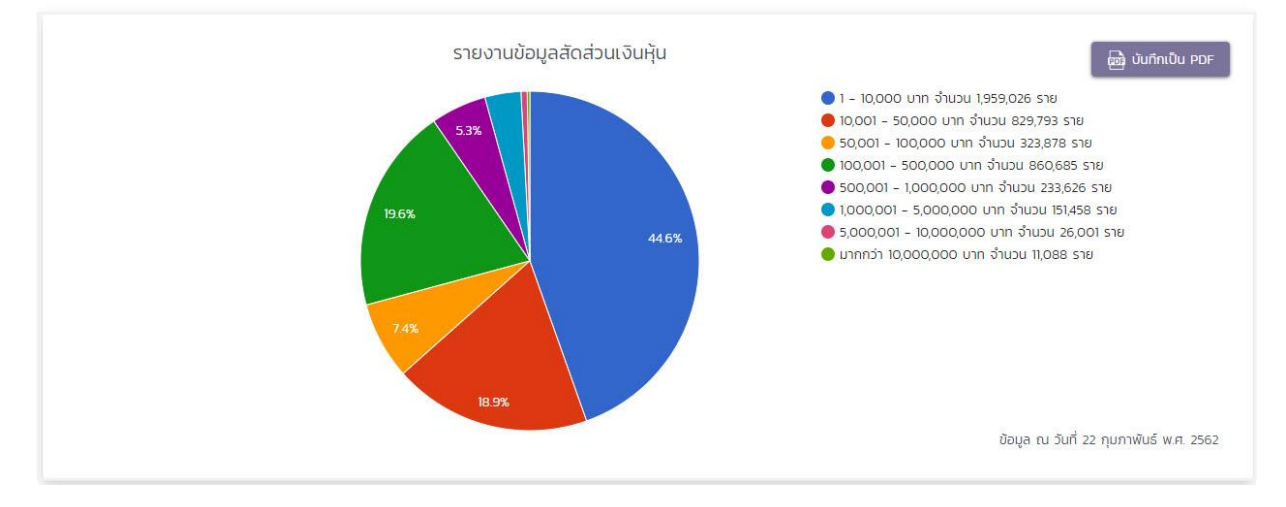

- 1. รายละเอียดกราฟแสดงผลจำนวนสมาชิกแบบวงกลมแยกจำนวนเป็นตัวเลข
- รายงานข้อมูลสัดส่วนเงินหุ้น แสดงถึงข้อมูล จำนวนสมาชิกที่มีเงินหุ้น ช่วง 1 - 10,000
   จำนวนสมาชิกที่มีเงินหุ้น ช่วง 10,001 - 50,000
   จำนวนสมาชิกที่มีเงินหุ้น ช่วง 50,001 - 100,000
   จำนวนสมาชิกที่มีเงินหุ้น ช่วง 100,001 - 500,000
   จำนวนสมาชิกที่มีเงินหุ้น ช่วง 500,001 - 1,000,000
   จำนวนสมาชิกที่มีเงินหุ้น ช่วง 5,000,001 - 5,000,000
   จำนวนสมาชิกที่มีเงินหุ้น ช่วง 5,000,001 - 10,000,000
   จำนวนสมาชิกที่มีเงินหุ้น ช่วง 5,000,001 - 10,000,000
   จำนวนสมาชิกที่มีเงินหุ้น ช่วง 5,000,001 - 10,000,000
   จำนวนสมาชิกที่มีเงินหุ้น ข่วง 5,000,001 - 10,000,000
   จำนวนสมาชิกที่มีเงินหุ้น มากกว่า 10,000,000 ขึ้นไป
   รายละเอียดกราฟแสดงผลจำนวนสมาชิกแบบวงกลมแยกจำนวนเป็นตัวเลข

🞰 บันทึกเป็น PDF

4. หากต้องการบันทึกไฟล์ PDF เลือก

เพื่อดาวน์โหลดไฟล์

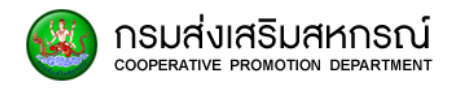

## 8. รายงานวิเคราะห์

#### 8.1.รายงานข้อมูลทั่วไป

8.1.1 ส่วนรายงานที่แสดงรายละเอียดจำนวนสมาชิกสหกรณ์แบ่งตามประเภท

|                                                     |               | แม่ รายงานข้อมูลทั่วไป |
|-----------------------------------------------------|---------------|------------------------|
|                                                     |               |                        |
| <b>ประเภทข้อมูล</b> ะ ทำธุรกิจกับสหกรณ์/กลุ่มสหกรณ์ | •             |                        |
| ປີ ລາວວ                                             | * ช่วงรายได้: |                        |
|                                                     |               |                        |
|                                                     |               |                        |

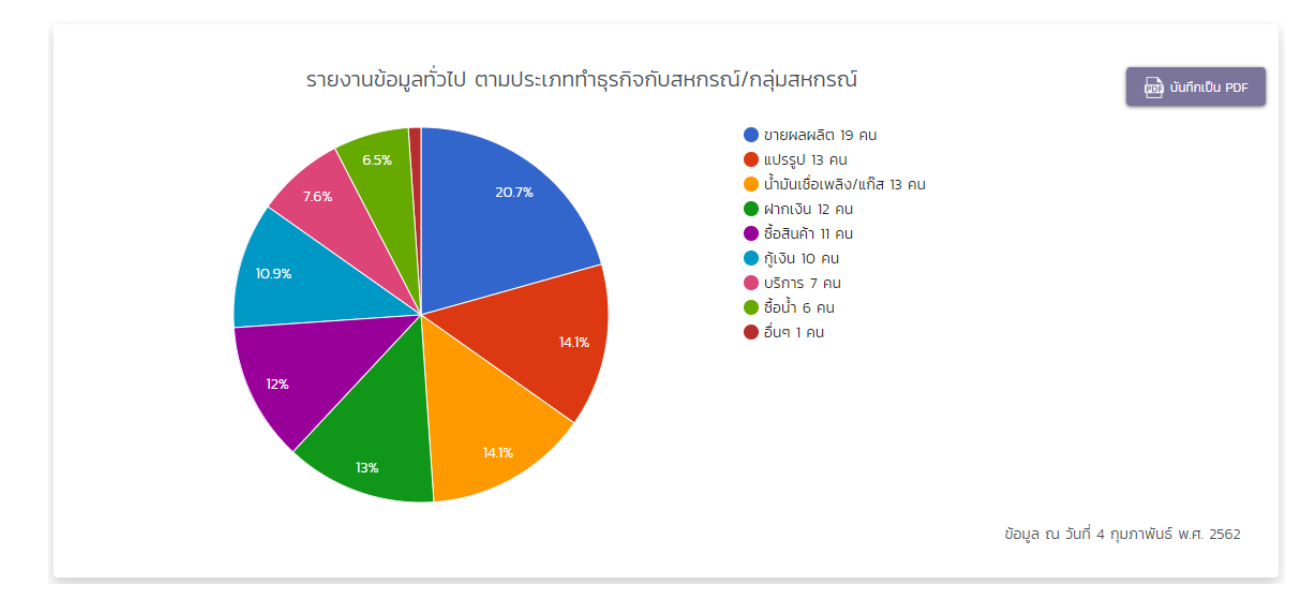

#### 8.1.2 รายงานข้อมูลการทำธุรกิจกับสหกรณ์/กลุ่มการเกษตร

- 1. จำนวนสมาชิกสหกรณ์ที่ทำธุรกิจกับสหกรณ์/กลุ่มการเกษตร
- 2. กราฟแสดงผลแบบวงกลมจำนวนสมาชิกสหกรณ์ โดยนับสมาชิกสหกรณ์ที่
- 3. ทำธุรกิจกับสหกรณ์/กลุ่มการเกษตร
- 4. รายละเอียดกราฟแสดงผลจำนวนสมาชิกแบบวงกลมแยกจำนวนเป็นตัวเลข
- 5. หากต้องการบันทึกไฟล์ PDF เลือก บันกึกเป็น PDF เพื่อดาวน์โหลดไฟล์
- 8.1.3 รายงานข้อมูลสถานภาพ

คู่มือการใช้งานระบบ

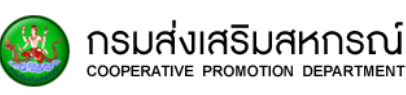

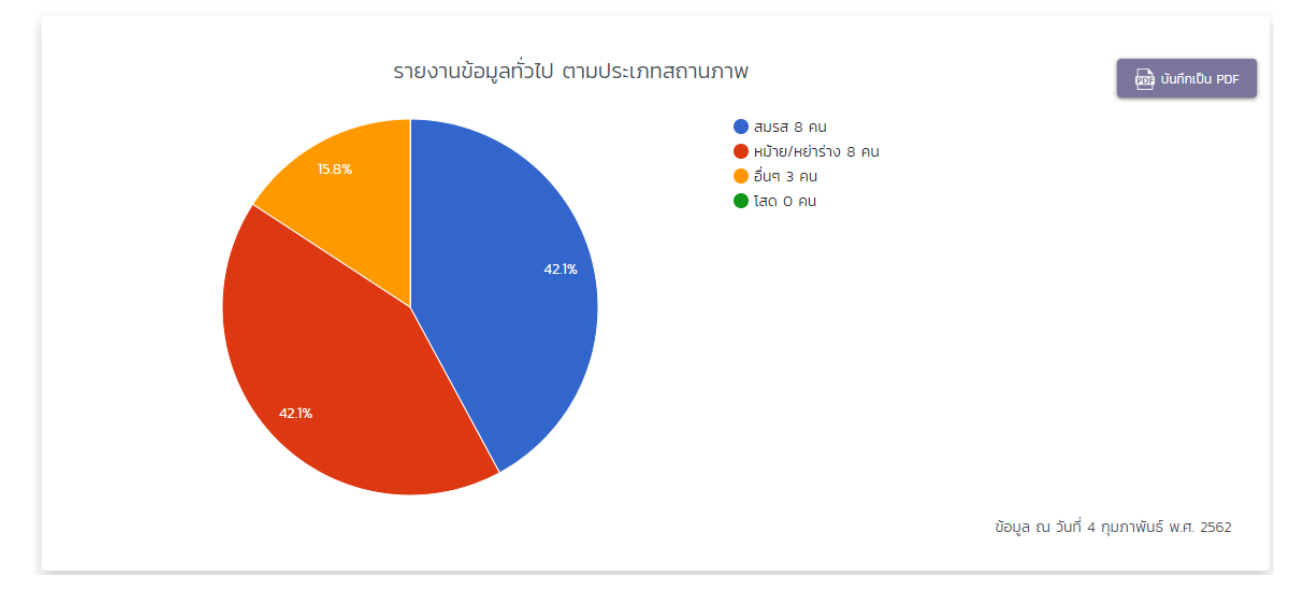

หมายเหตุ: รายงานที่แสดงผลในกราฟของรายงานวิเคราะห์ เป็นข้อมูลทดสอบ

- 1. จำนวนสมาชิกสหกรณ์
- 2. กราฟแสดงผลแบบวงกลมจำนวนสมาชิกสหกรณ์ โดยนับจากสถานภาพของ

#### สมาชิกสหกรณ์

- 3. รายละเอียดกราฟแสดงผลจำนวนสมาชิกแบบวงกลมแยกจำนวนเป็นตัวเลข
- 4. หากต้องการบันทึกไฟล์ PDF เลือก บันทึกเป็น PDF เพื่อดาวน์โหลดไฟล์
- 8.1.4 รายงานข้อมูลระดับการศึกษา

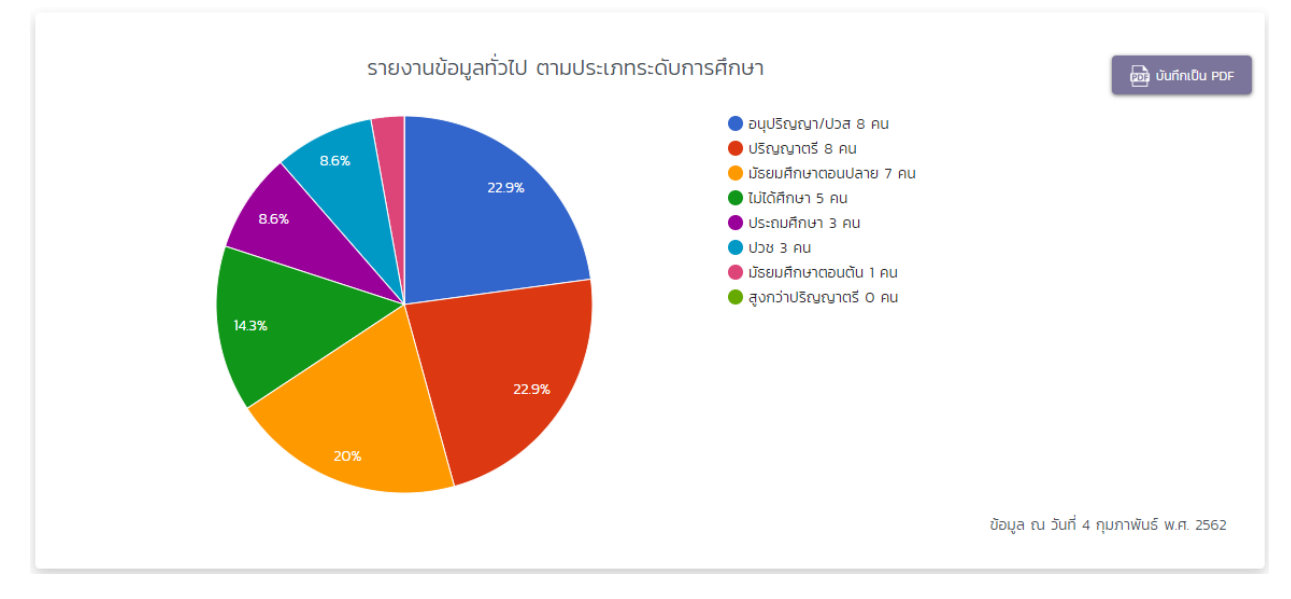

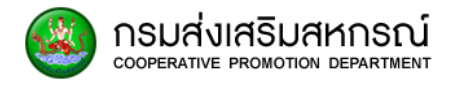

1. จำนวนสมาชิกสหกรณ์

2. กราฟแสดงผลแบบวงกลมจำนวนสมาชิกสหกรณ์ โดยนับจากระดับการศึกษาของ

สมาชิกสหกรณ์

- 3. แบ่งตามระดับการศึกษา
- 4. รายละเอียดกราฟแสดงผลจำนวนสมาชิกแบบวงกลมแยกจำนวนเป็นตัวเลข
- 5. หากต้องการบันทึกไฟล์ PDF เลือก บันทึกเป็น PDF เพื่อดาวน์โหลดไฟล์

## 8.2 รายงานพื้นที่ครอบครอง

8.2.1 ช่วงพื้นที่ครอบครอง

|                 | <b>ูเป</b> รายงานพื้นที่ครอบครองของสมาชิกสหกรณ                                                                                                    |
|-----------------|----------------------------------------------------------------------------------------------------|
| ΰ: 2560 V Q Ăum |                                                                                                    |
| รายงานพื้นที่คร | อบครองของสมาชิกสหกรณ์<br>อินท์กเงิน PDF                                                                                                    |
| 4%              | <ul> <li>ดั้งแต่ 1-10 โร่ 454,244 คน</li> <li>ดั้งแต่ 11-30 โร่ 466,888 คน</li> <li>ดั้งแต่ 31-50 โร่ 107,821 คน</li> <li>ดั้งแต่ 51-100 โร่ 43,068 คน</li> <li>ดั้งแต่ 100-500 โร่ 5,496 คน</li> <li>ดั้งแต่ 500 โร่ขึ้นไป 72 คน</li> </ul> |
|                 | ที่มาข้อมูล : สศก. ข้อมูล ณ วันที่ 5 กุมภาพันธ์ พ.ศ. 2562                                                                                                    |

#### มระบบ กรมส่งเสริมสหกรณ์ cooperative promotion department

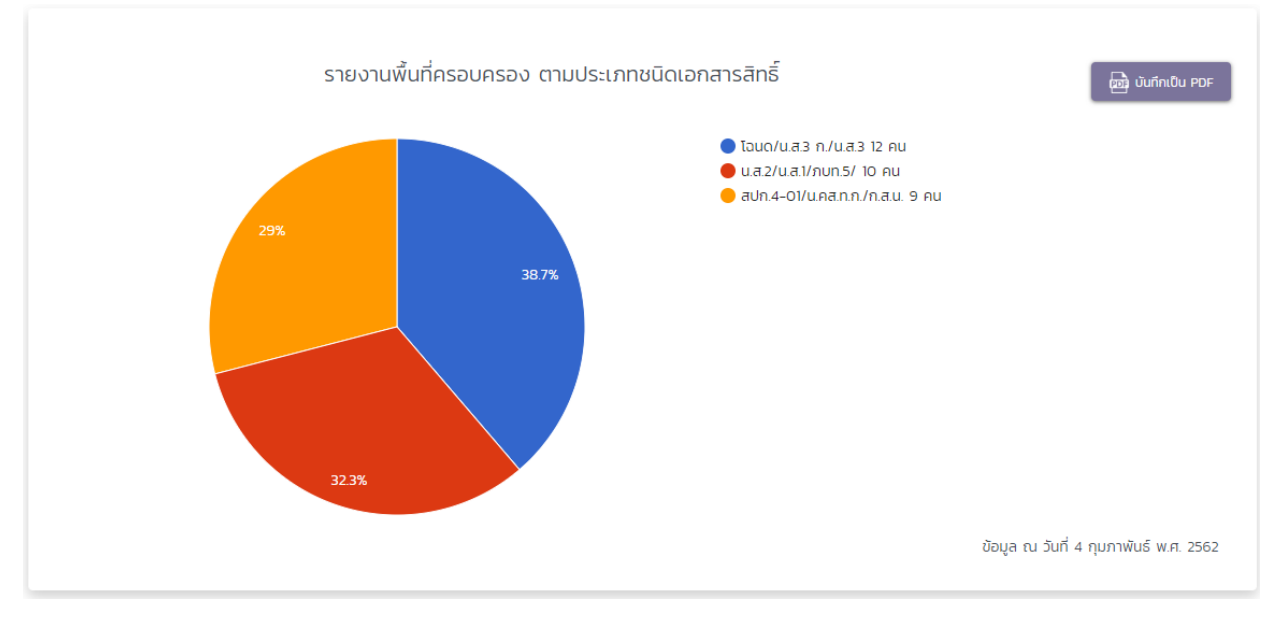

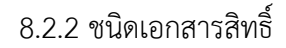

#### หมายเหตุ: รายงานที่แสดงผลในกราฟของรายงานวิเคราะห์ เป็นข้อมูลทดสอบ

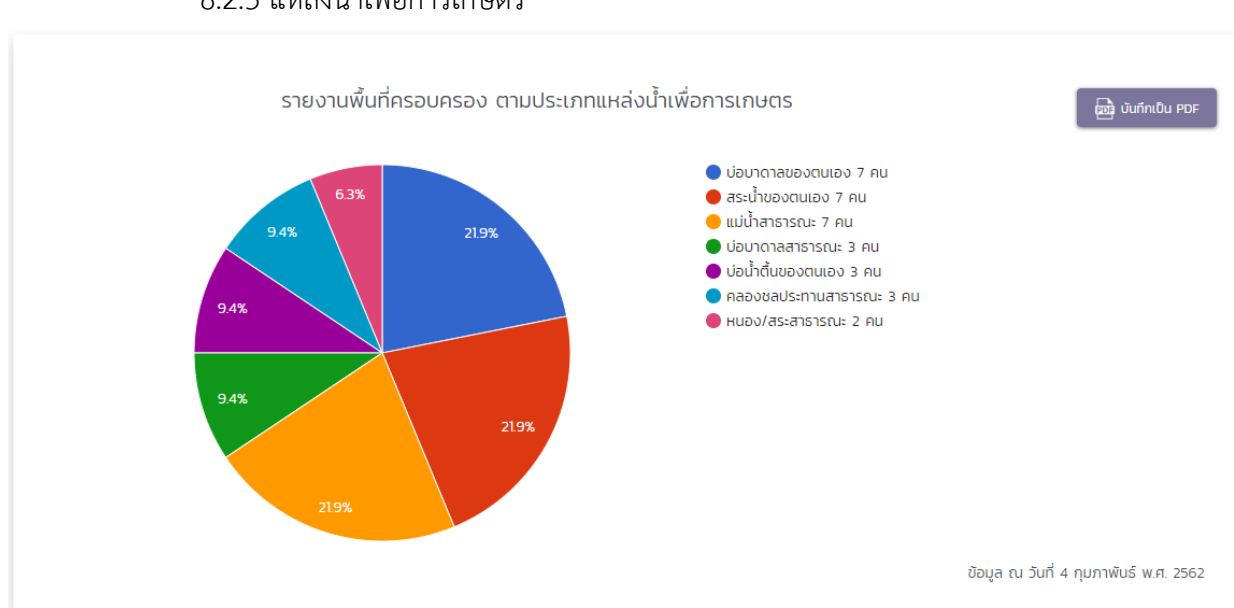

# 8.2.3 แหล่งน้ำเพื่อการเกษตร

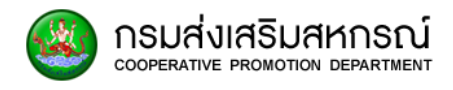

#### 8.3 รายงานข้อมูลการผลิตทางการเกษตรในรอบปีที่ผ่านมา

## 8.3.1 ชนิดพันธุ์พืช

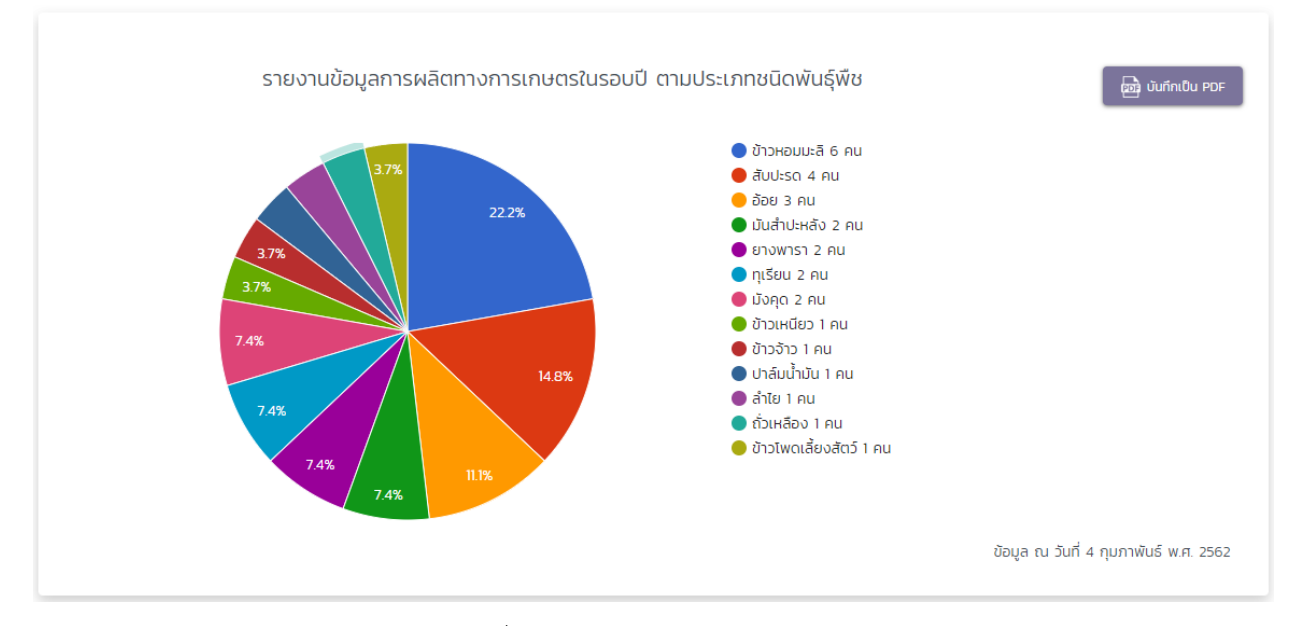

#### หมายเหตุ: รายงานที่แสดงผลในกราฟของรายงานวิเคราะห์ เป็นข้อมูลทดสอบ

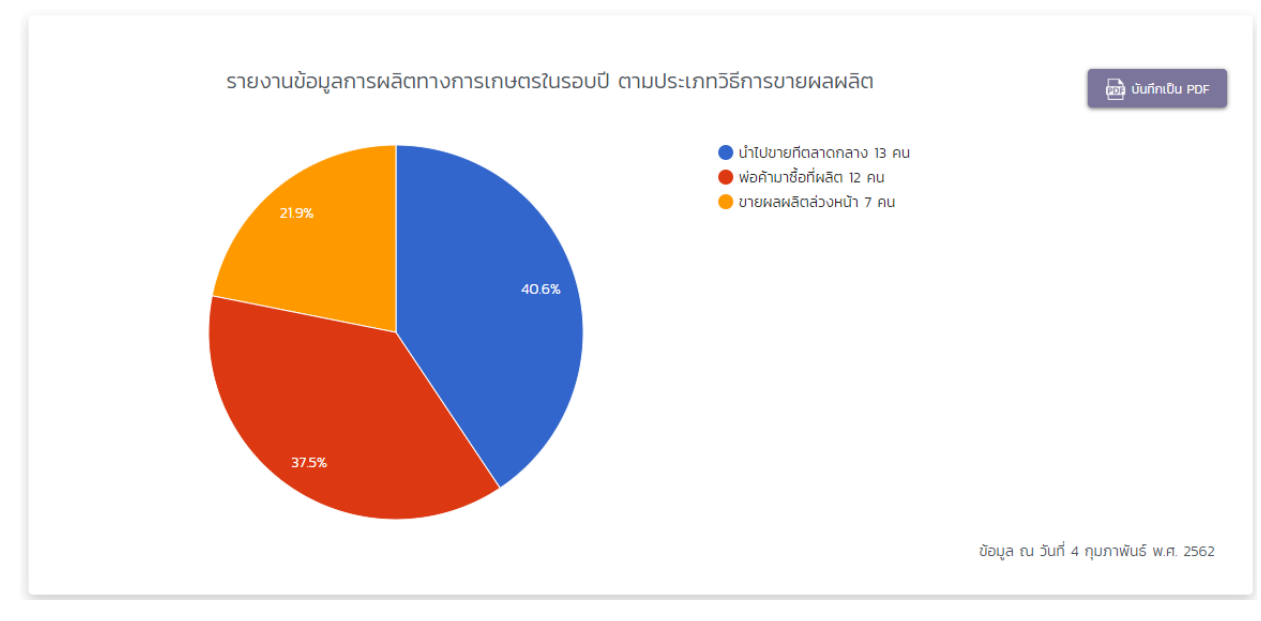

#### 8.3.2 วิธีการขายผลผลิต

## 

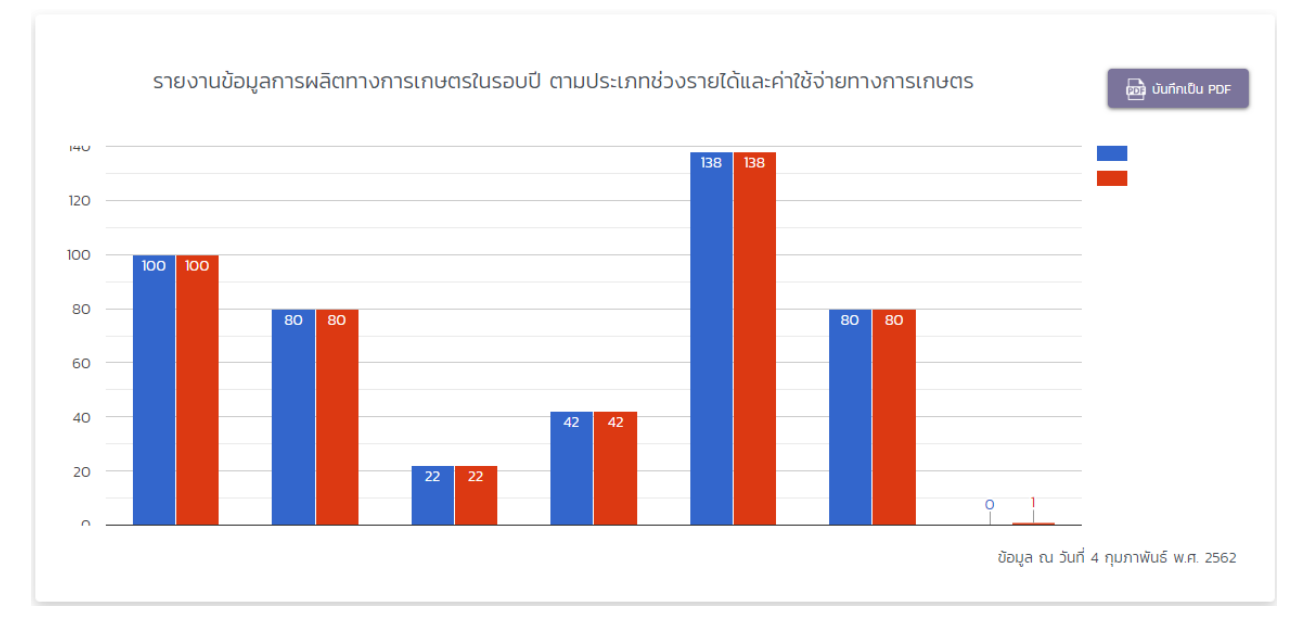

## 8.3.3 ช่วงรายได้และค่าใช้จ่ายทางเกษตร

#### หมายเหตุ: รายงานที่แสดงผลในกราฟของรายงานวิเคราะห์ เป็นข้อมูลทดสอบ

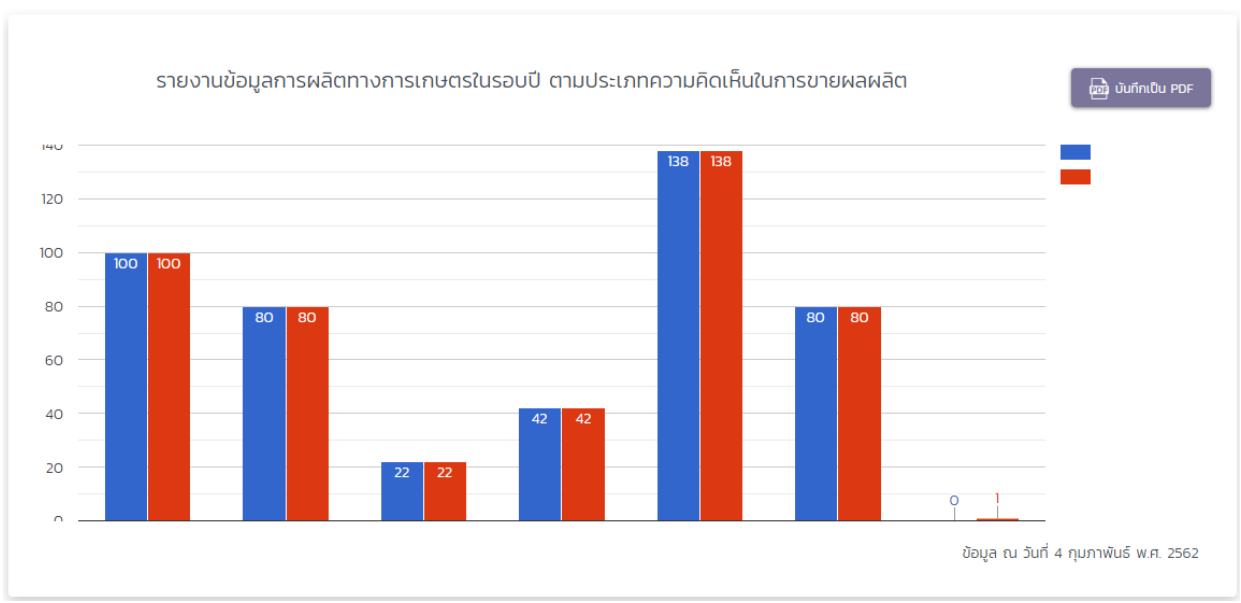

## 8.3.4 ความคิดเห็นในการขายผลผลิต

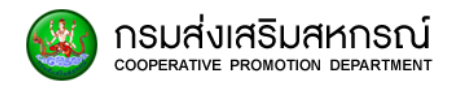

8.3.5 ปุ๋ยปราบศัตรูพืช

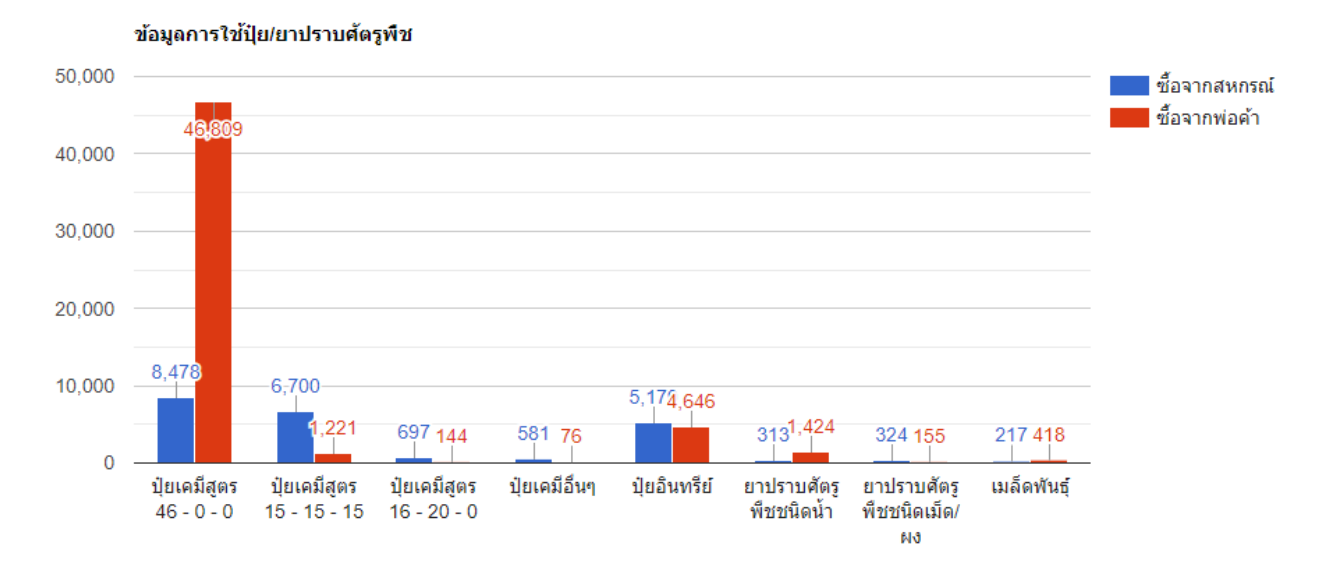

หมายเหตุ: รายงานที่แสดงผลในกราฟของรายงานวิเคราะห์ เป็นข้อมูลทดสอบ

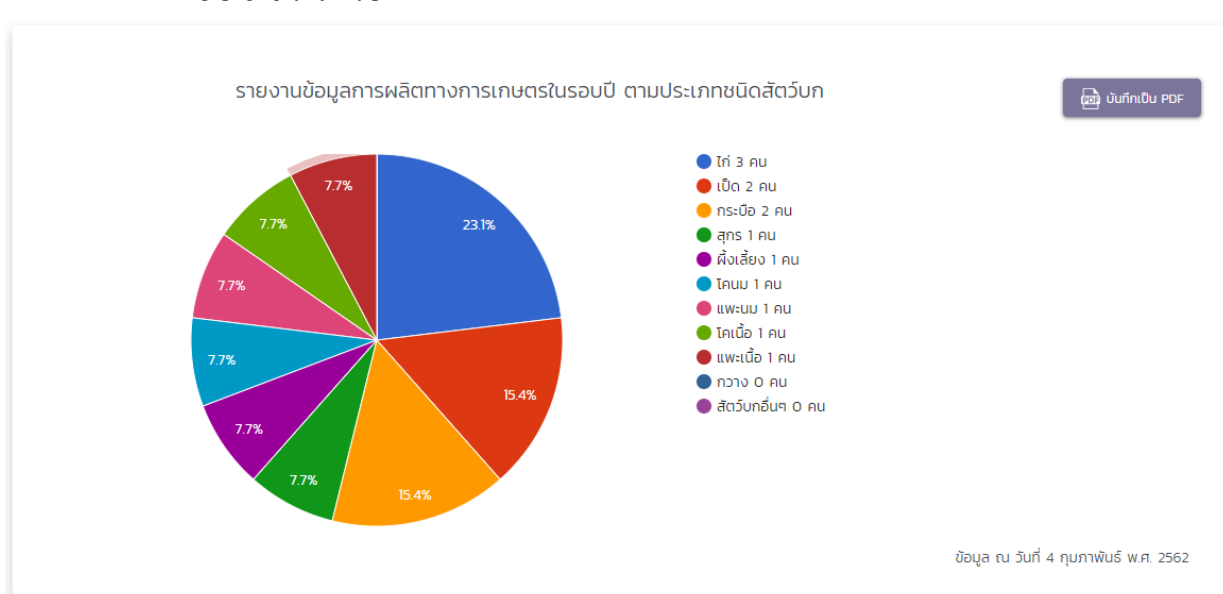

#### 8.3.6 ชนิดสัตว์บก

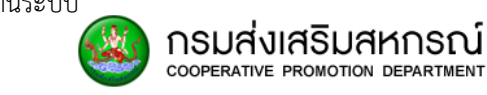

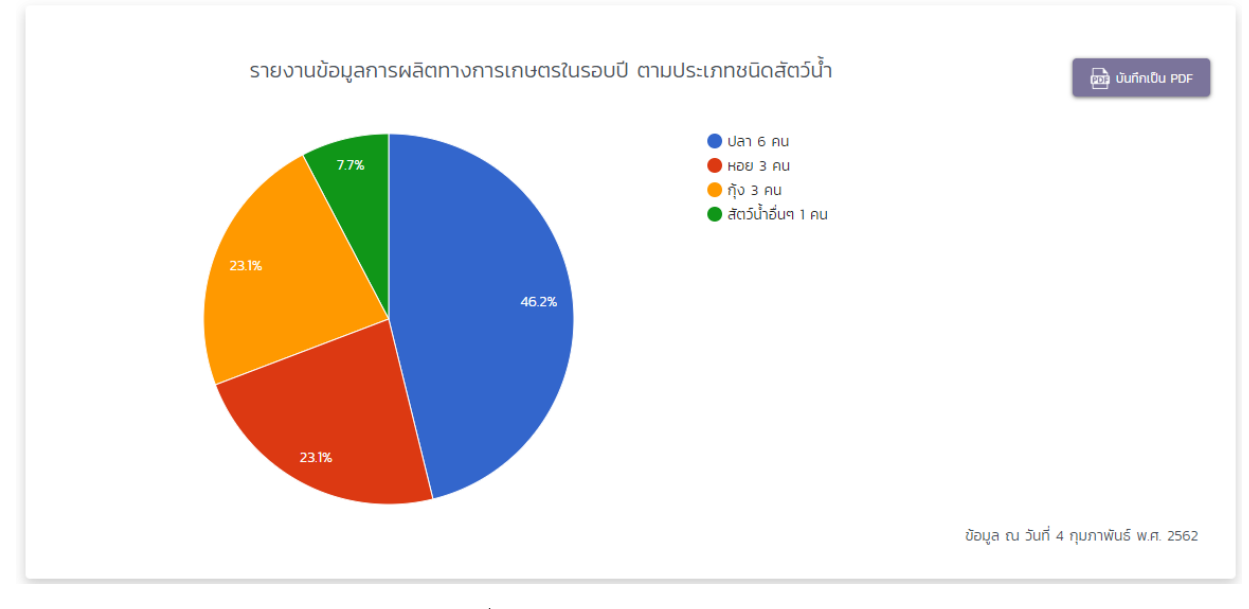

8.3.7 ชนิดสัตว์น้ำ

หมายเหตุ: รายงานที่แสดงผลในกราฟของรายงานวิเคราะห์ เป็นข้อมูลทดสอบ

8.3.8 ช่วงรายได้และค่าใช้จ่ายทางการเลี้ยงสัตว์

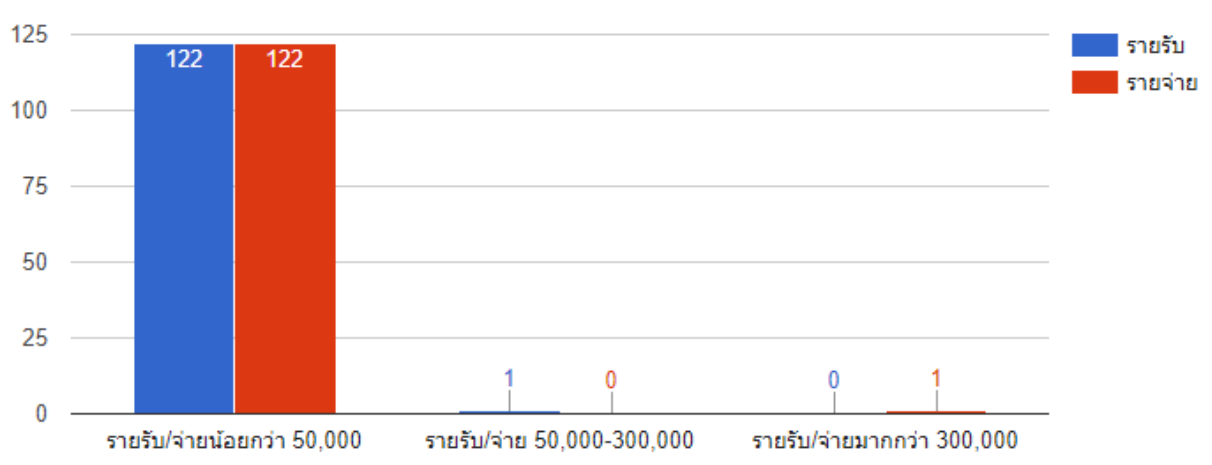

จำนวนสมาชิกแบ่งตามช่วงรายรับ/รายจ่าย

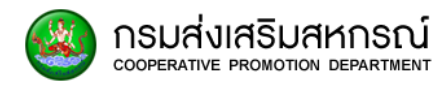

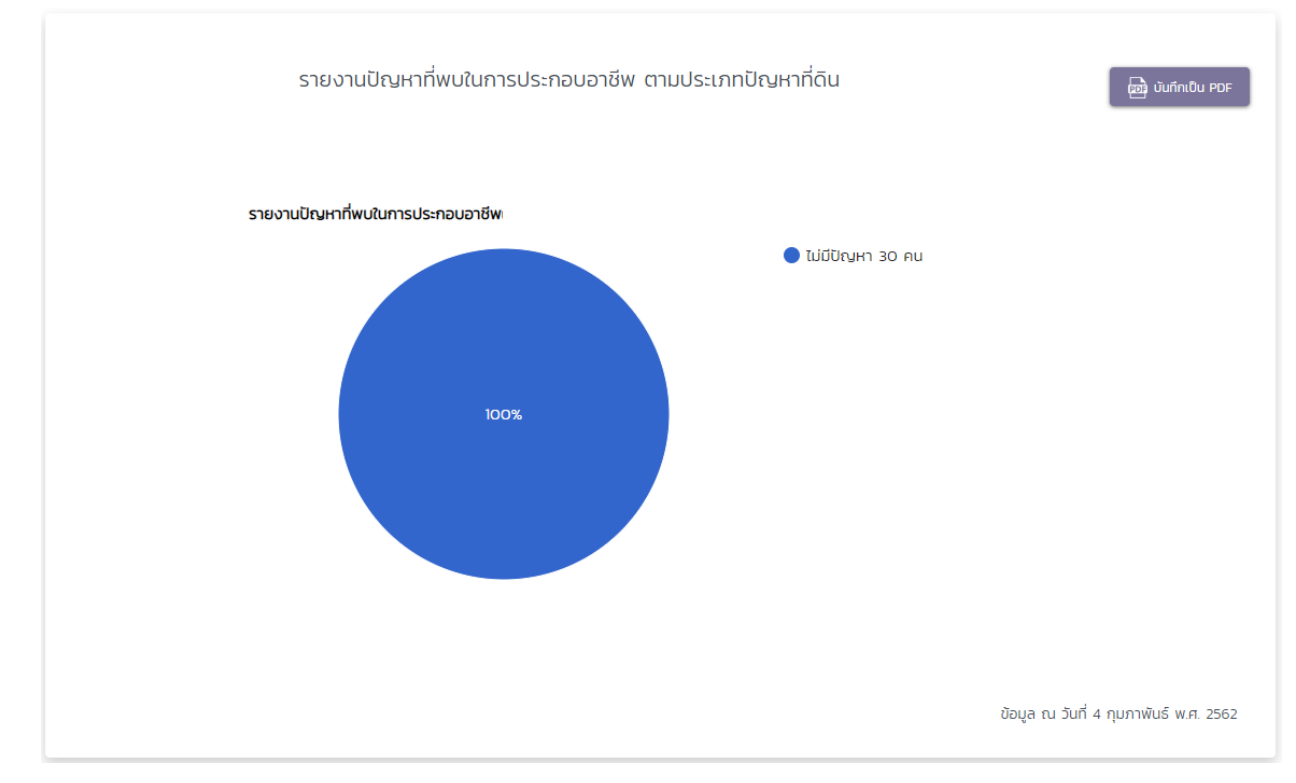

# 8.4 รายงานปัญหาที่พบในการประกอบอาชีพ

8.4.1 ปัญหาที่ดิน

หมายเหตุ: รายงานที่แสดงผลในกราฟของรายงานวิเคราะห์ เป็นข้อมูลทดสอบ

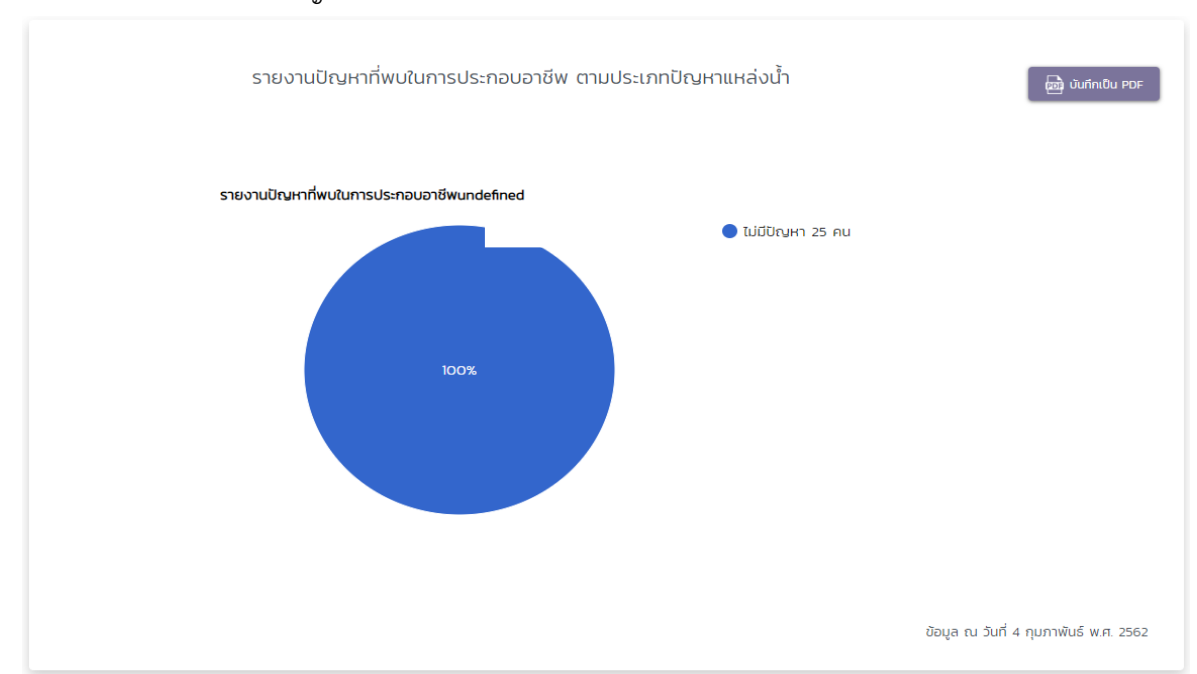

8.4.2 ปัญหาแหล่งน้ำ

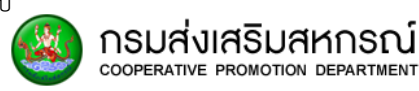

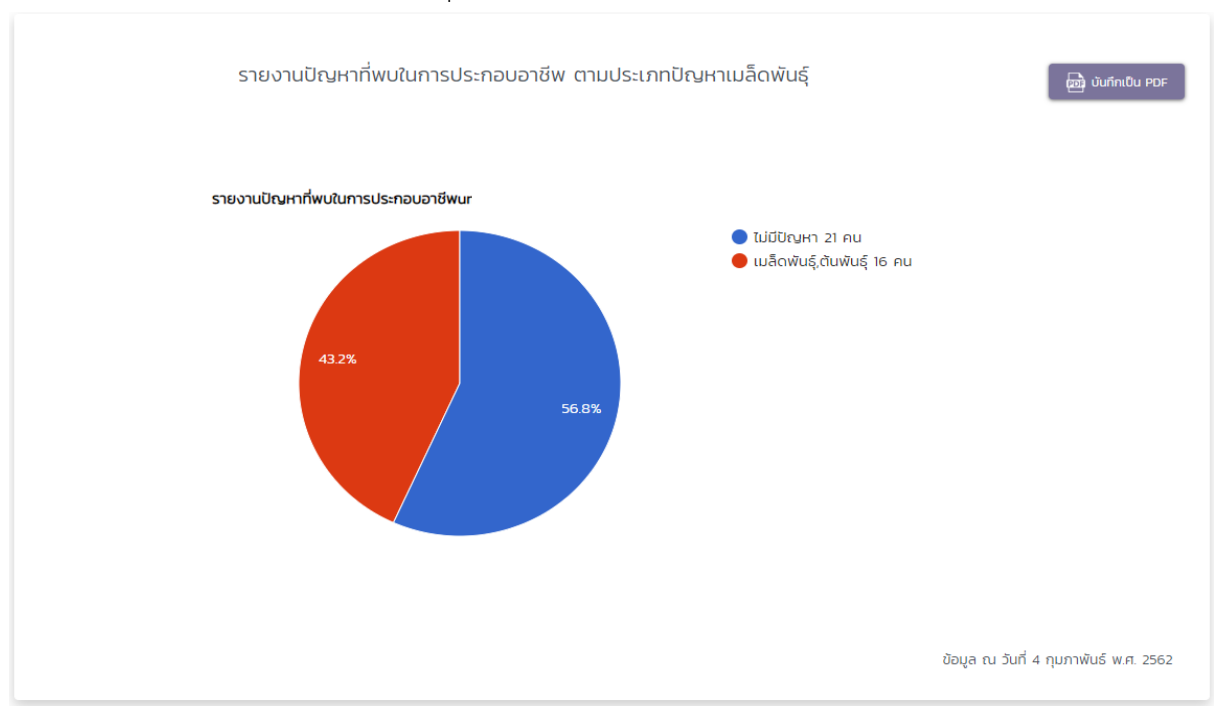

## 8.4.3 ปัญหาเมล็ดพันธุ์

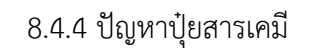

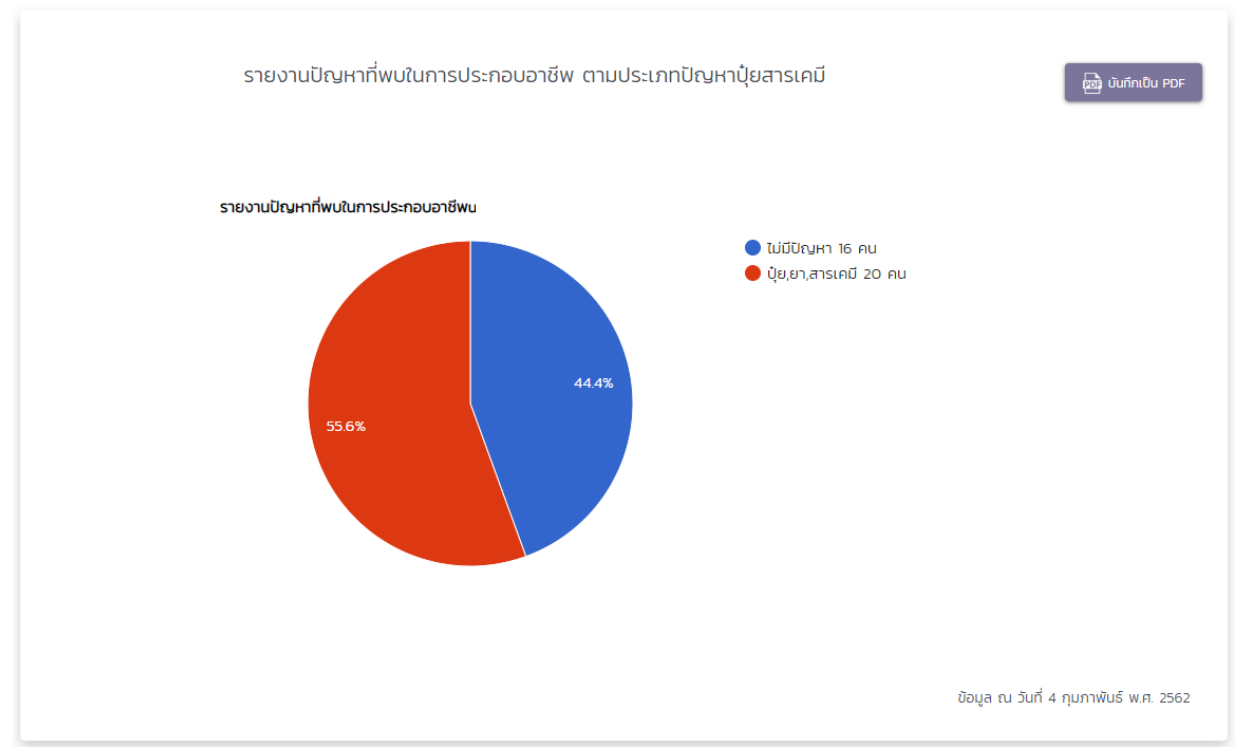

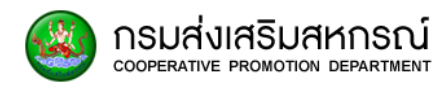

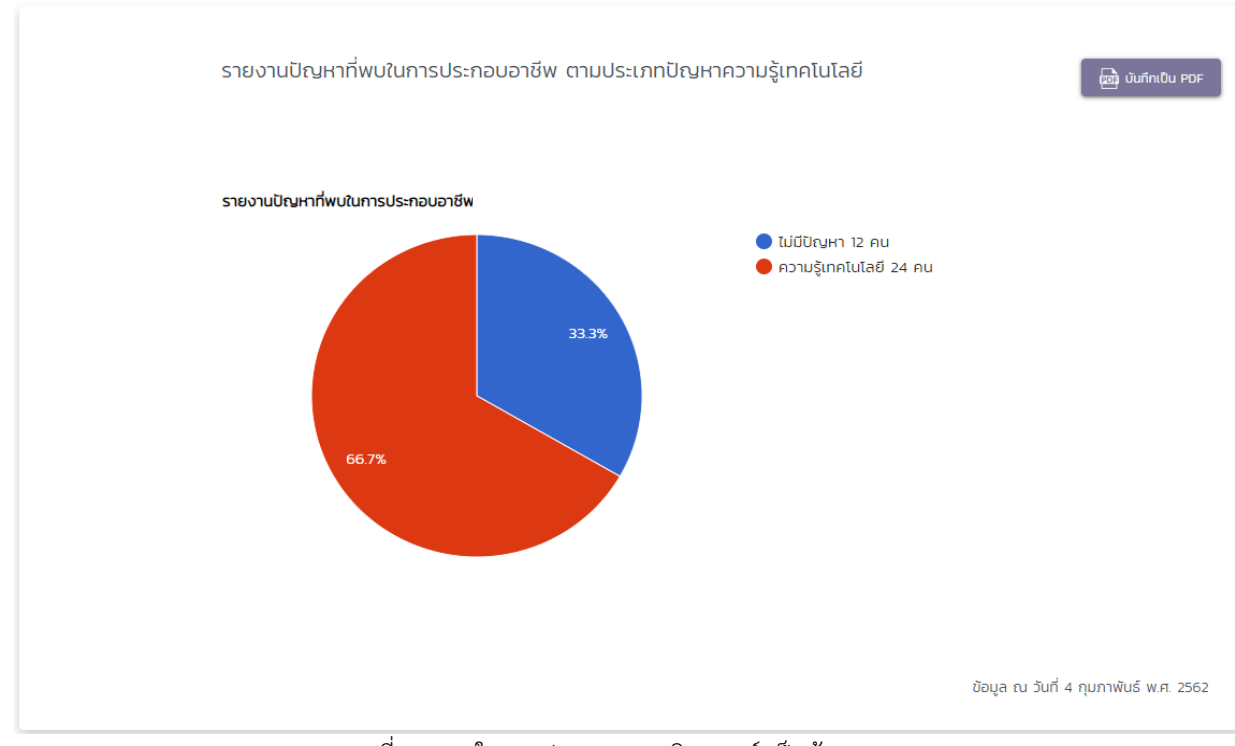

## 8.4.5 ปัญหาความรู้เทคโนโลยี

หมายเหตุ: รายงานที่แสดงผลในกราฟของรายงานวิเคราะห์ เป็นข้อมูลทดสอบ

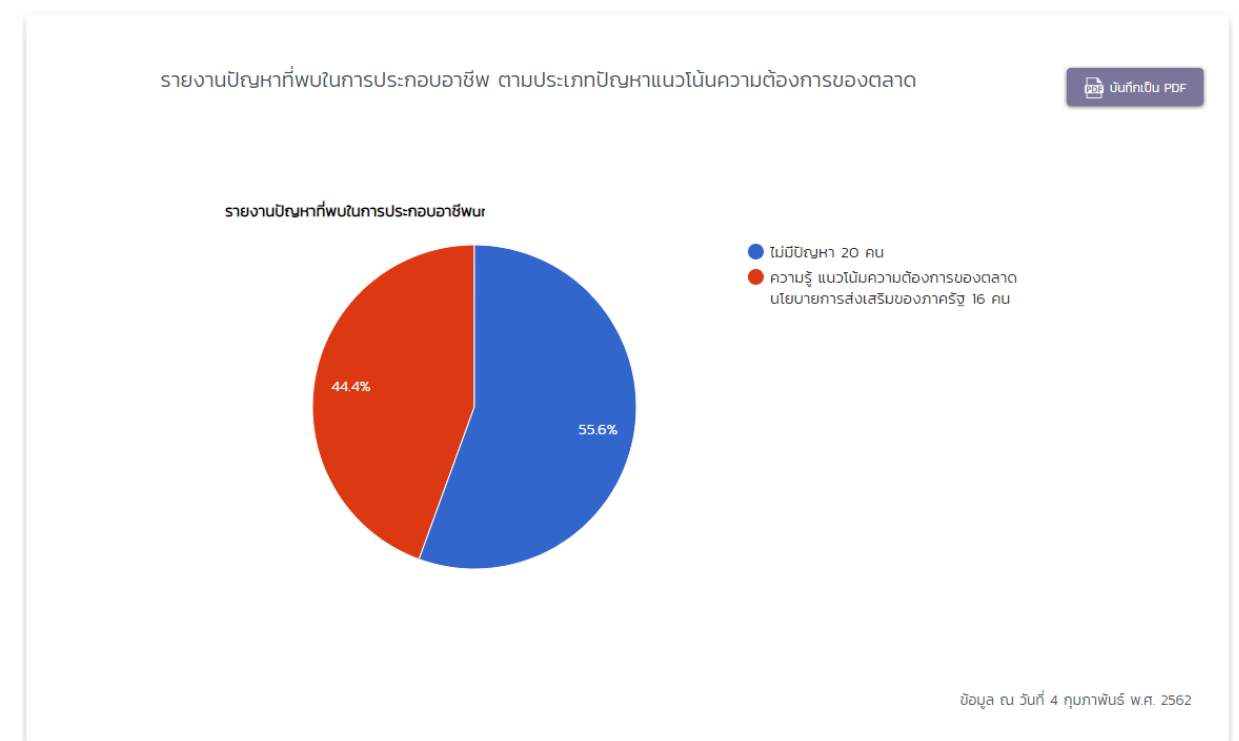

## 8.4.6 ปัญหาแนวโน้มความต้องการของตลาด

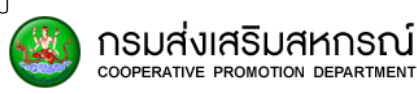

## หมายเหตุ: รายงานที่แสดงผลในกราฟของรายงานวิเคราะห์ เป็นข้อมูลทดสอบ 8.4.7 ปัญหาตลาดรับซื้อ

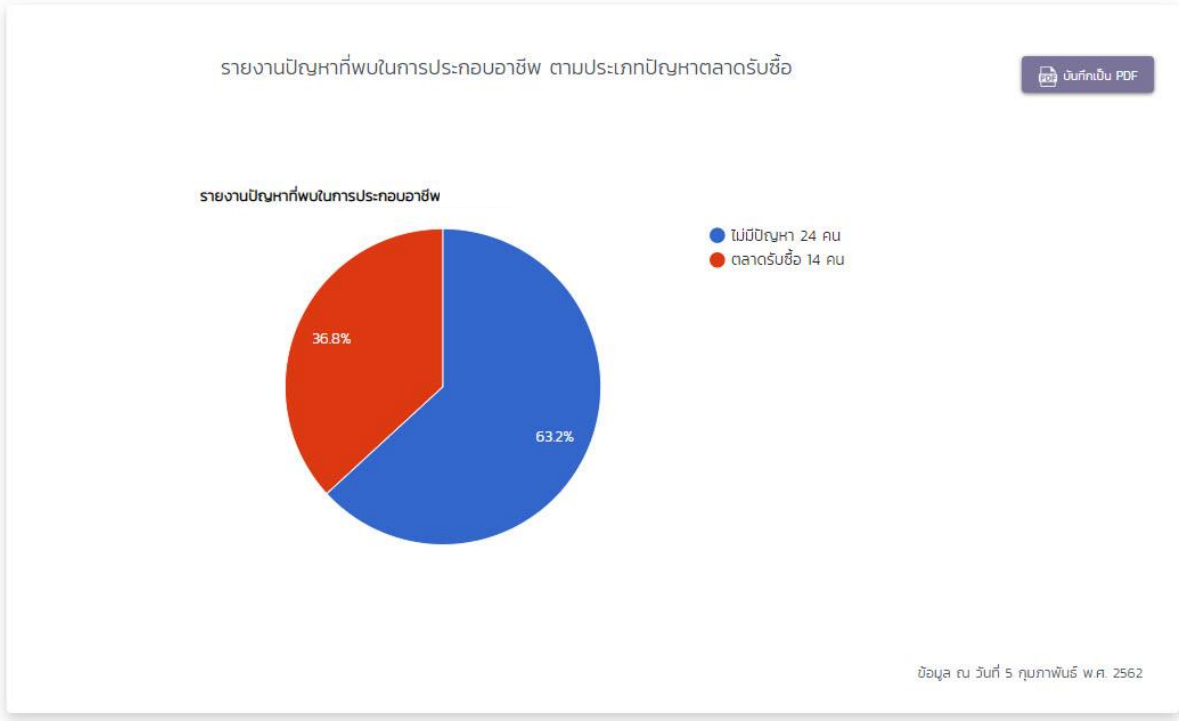

หมายเหตุ: รายงานที่แสดงผลในกราฟของรายงานวิเคราะห์ เป็นข้อมูลทดสอบ

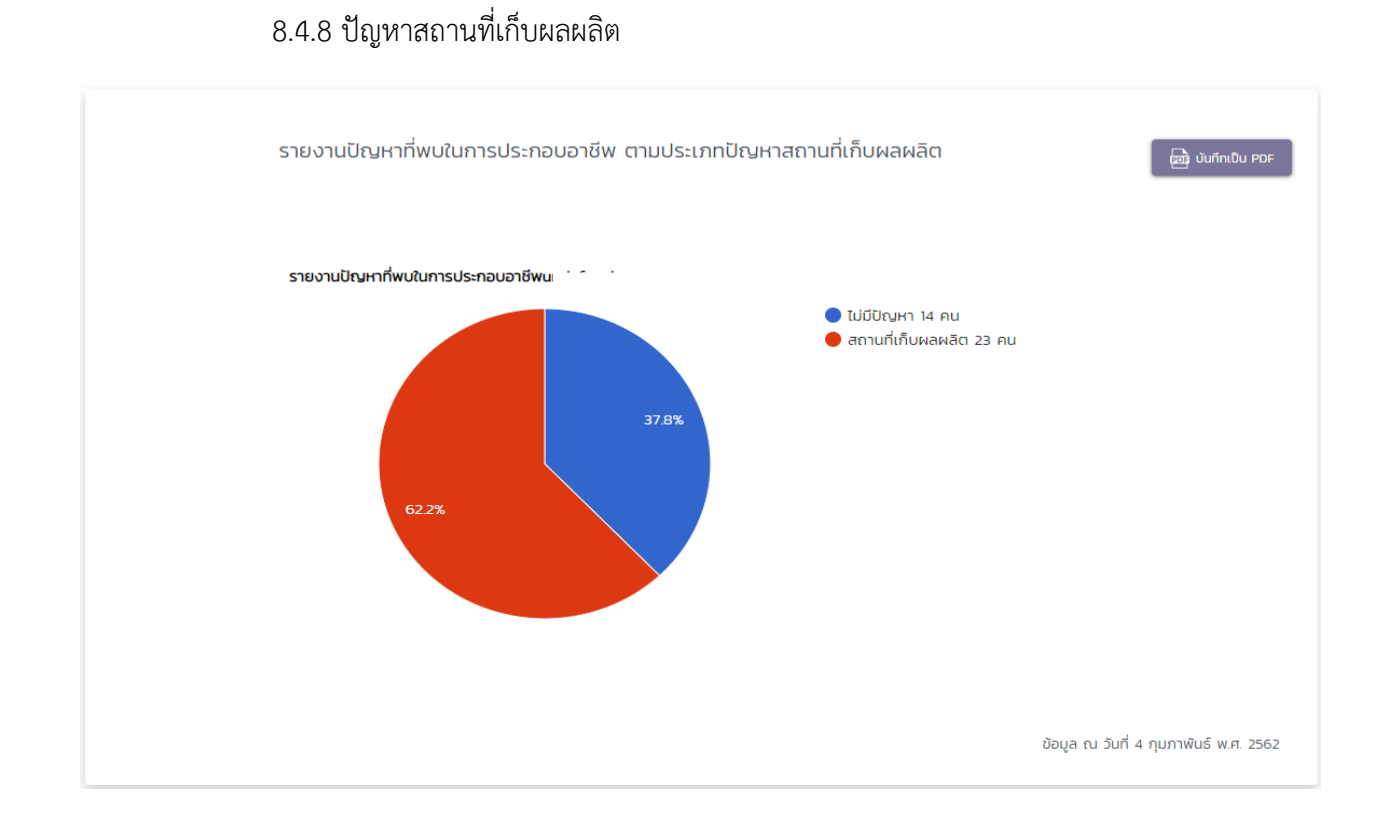

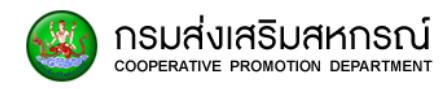

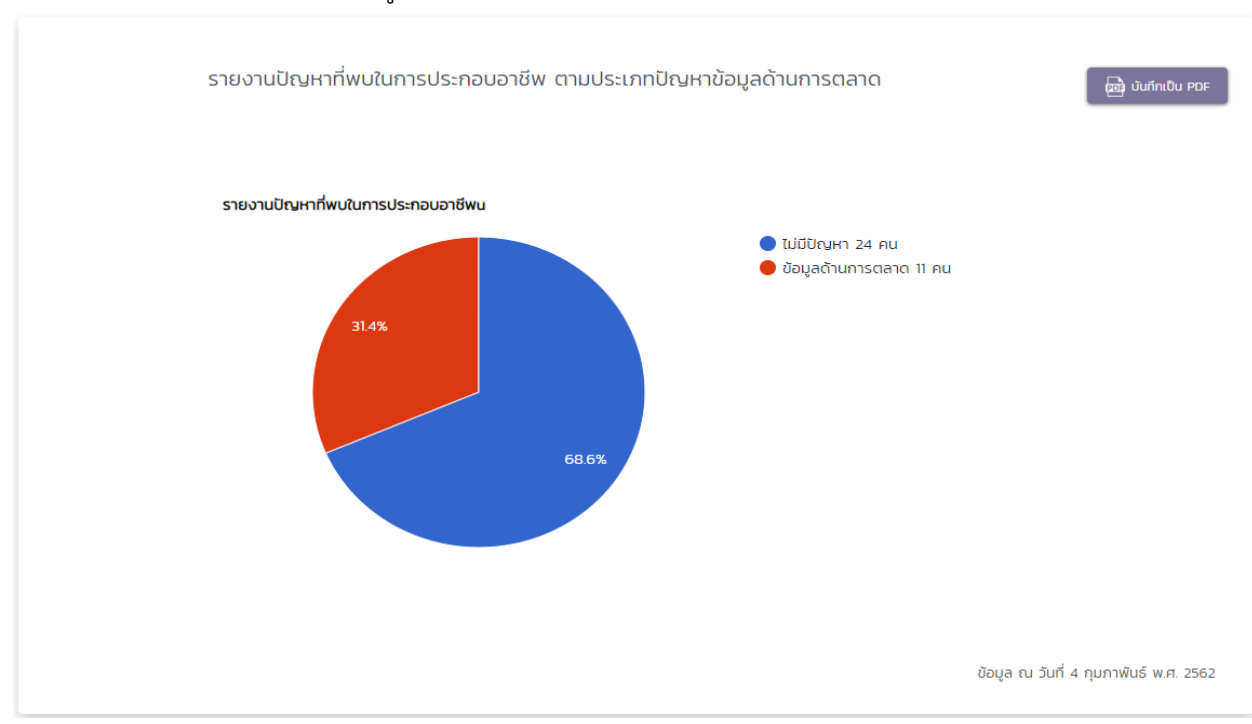

## 8.4.9 ปัญหาข้อมูลด้านการตลาด

#### หมายเหตุ: รายงานที่แสดงผลในกราฟของรายงานวิเคราะห์ เป็นข้อมูลทดสอบ

#### 8.4.10 ปัญหาความต้องการข้อมูลทางการตลาด

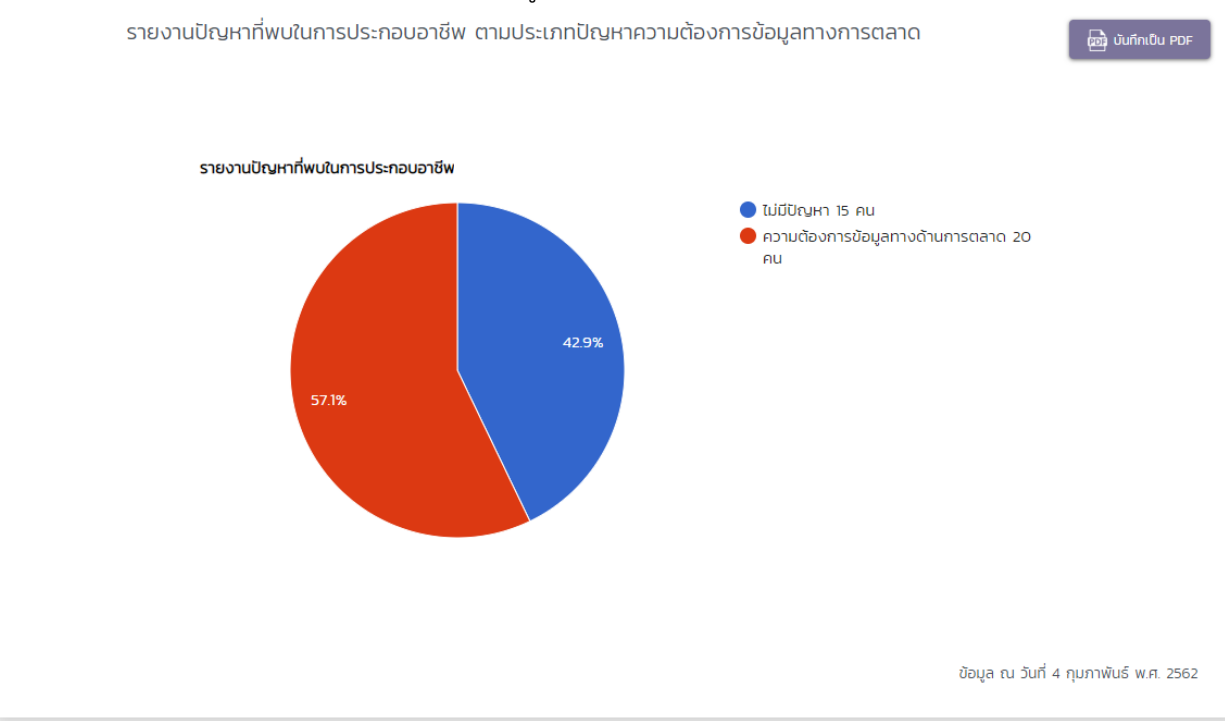

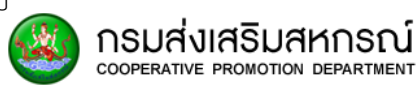

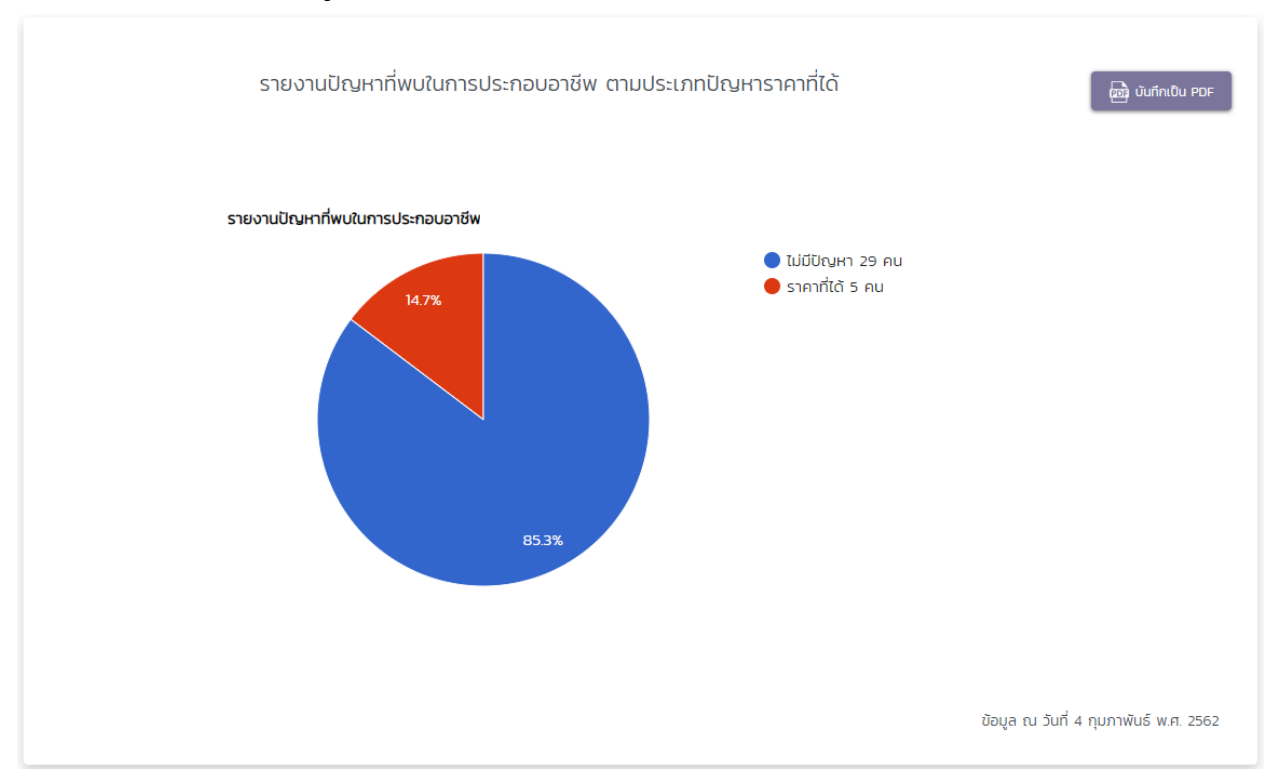

# 8.4.11 ปัญหาราคาที่ได้

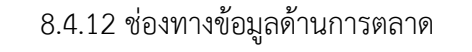

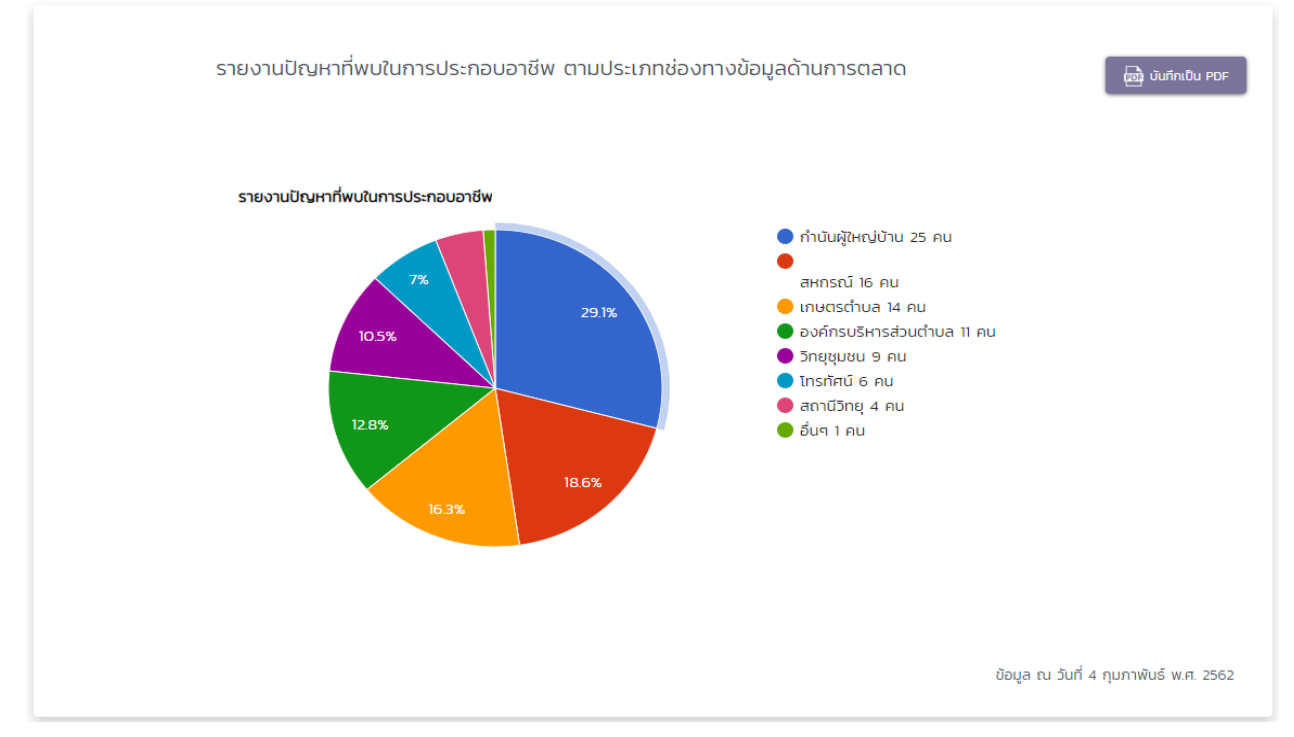

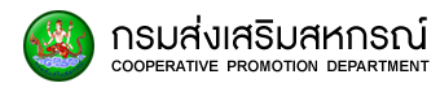

# 8.5 รายงานข้อมูลหนี้สิน จำนวนลูกหนี้ และยอดหนี้สิน

8.5.1 ประเภทเจ้าหนี้

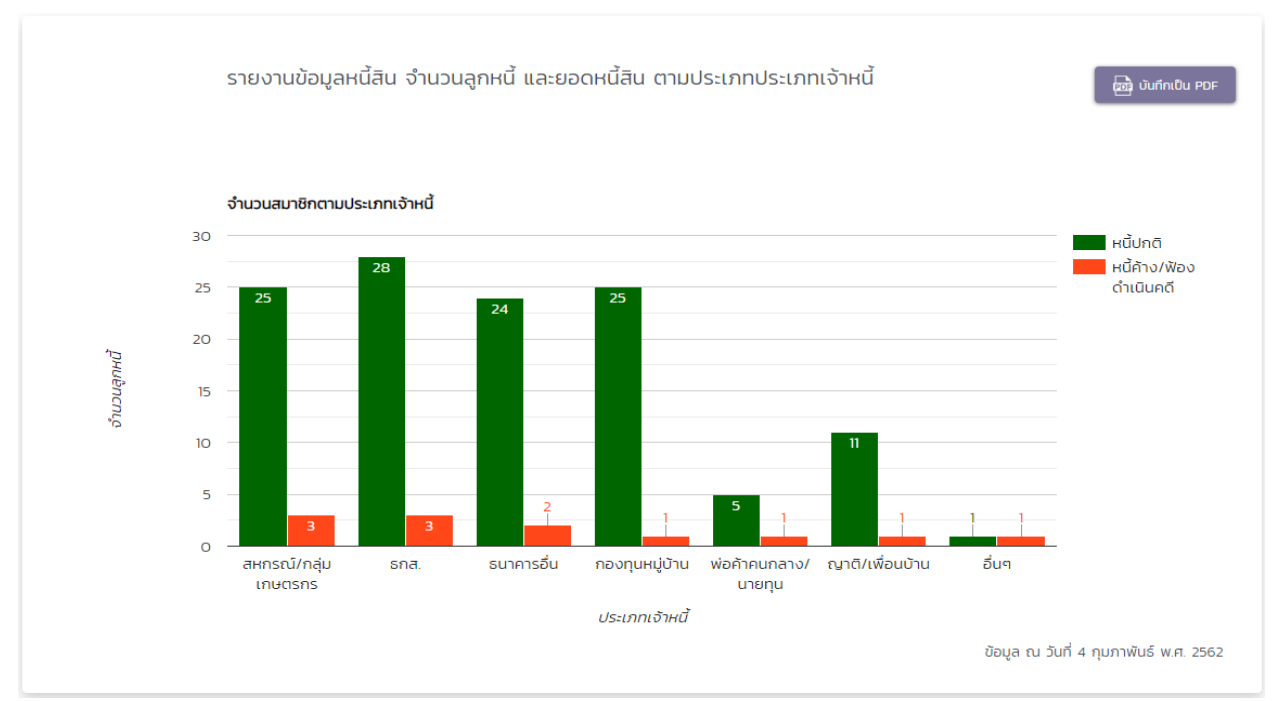

#### หมายเหตุ: รายงานที่แสดงผลในกราฟของรายงานวิเคราะห์ เป็นข้อมูลทดสอบ

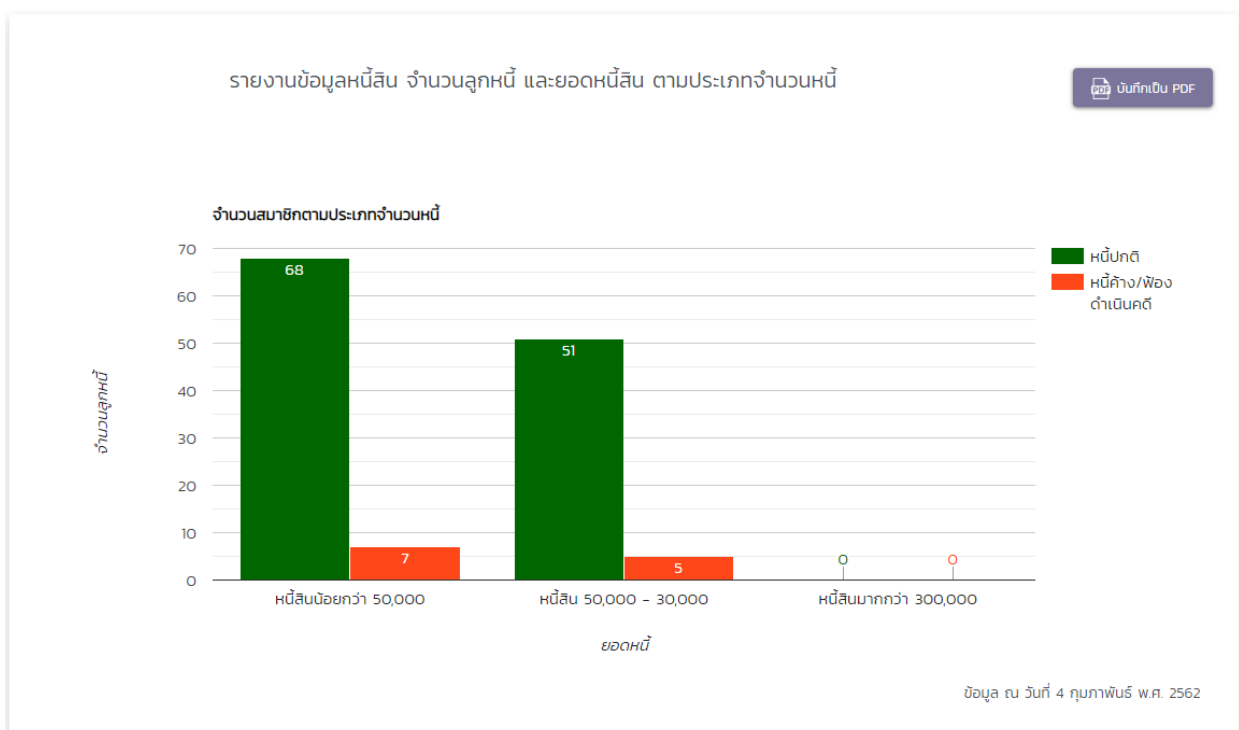

## 8.5.2 จำนวนหนี้

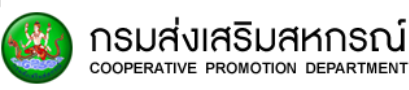

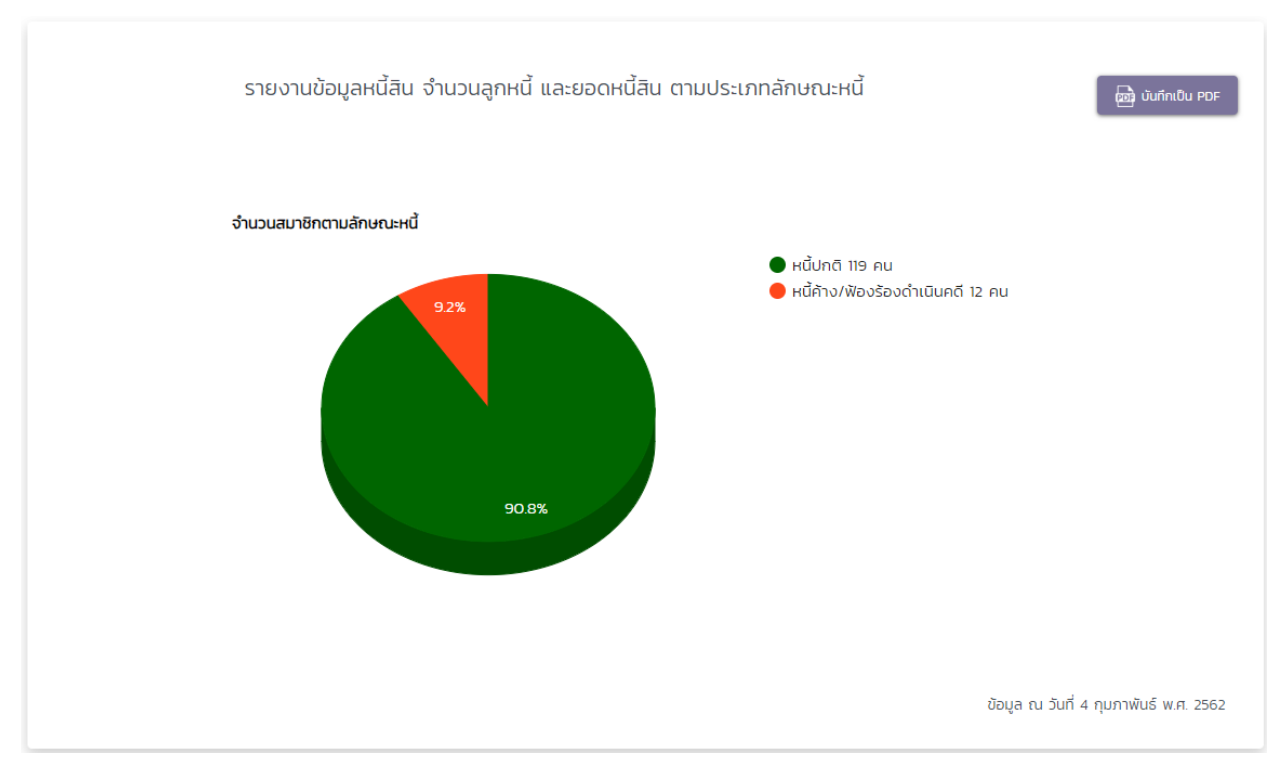

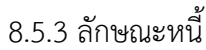

## หมายเหตุ: รายงานที่แสดงผลในกราฟของรายงานวิเคราะห์ เป็นข้อมูลทดสอบ

# 8.6 รายงานข้อมูลการผลิตปีปัจจุบัน 8.6.1 จำนวนรวมปลูกพืชเลี้ยงสัตว์

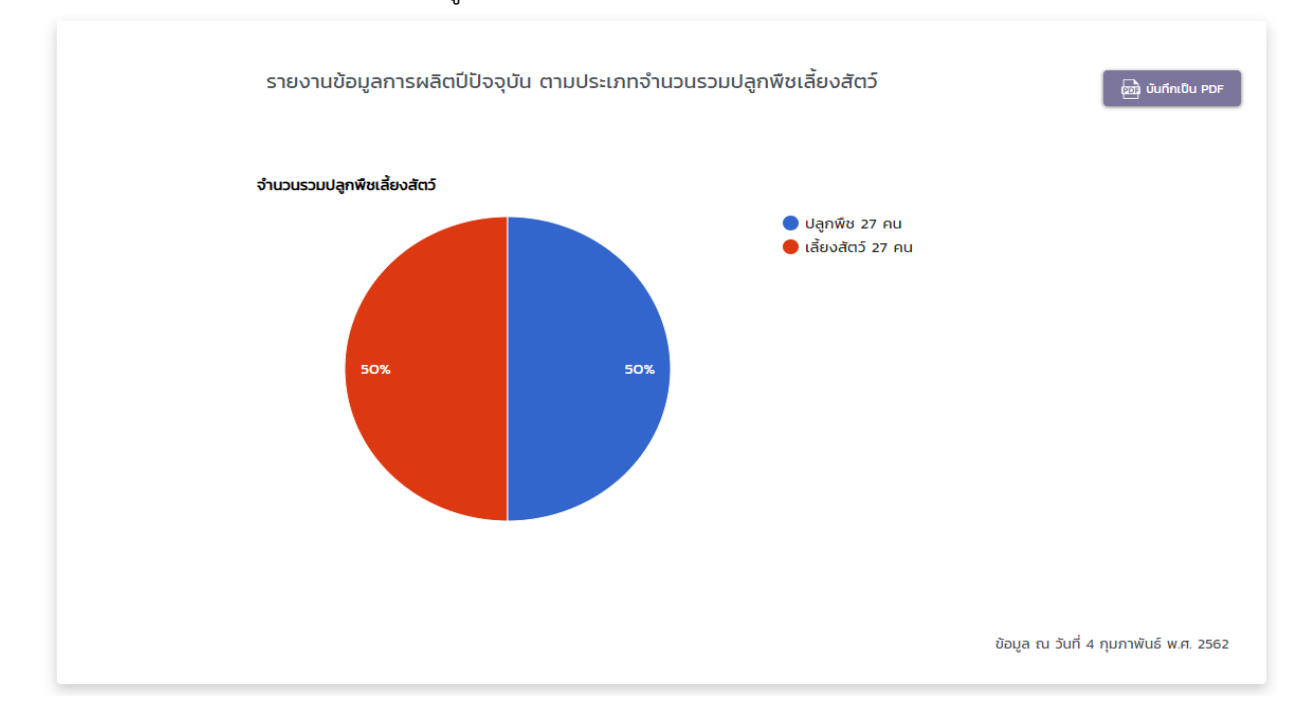

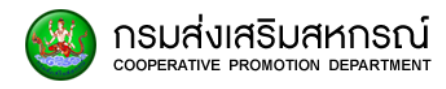

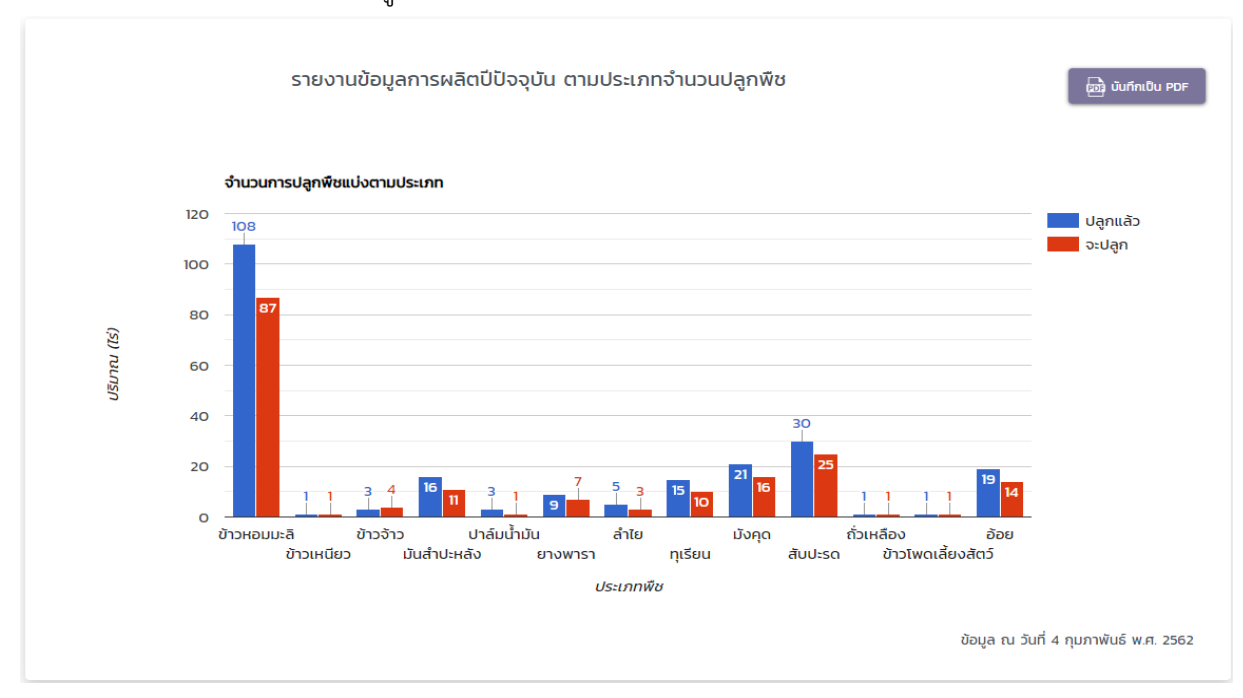

#### 8.6.2 จำนวนปลูกพืช

หมายเหตุ: รายงานที่แสดงผลในกราฟของรายงานวิเคราะห์ เป็นข้อมูลทดสอบ

# 8.6.3 จำนวนเลี้ยงสัตว์

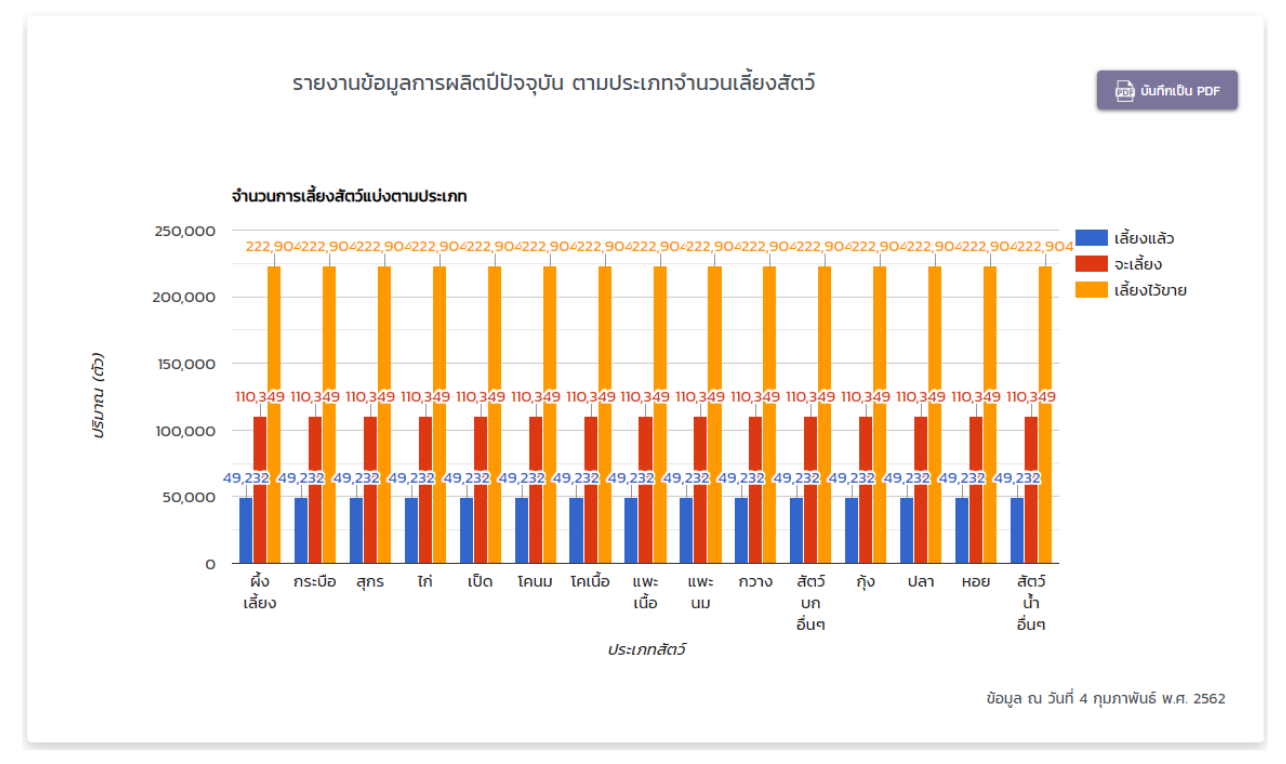

# 8.7 รายงานข้อมูลการเลี้ยงโคนม

กรมส่งเสริมสหกรณ์

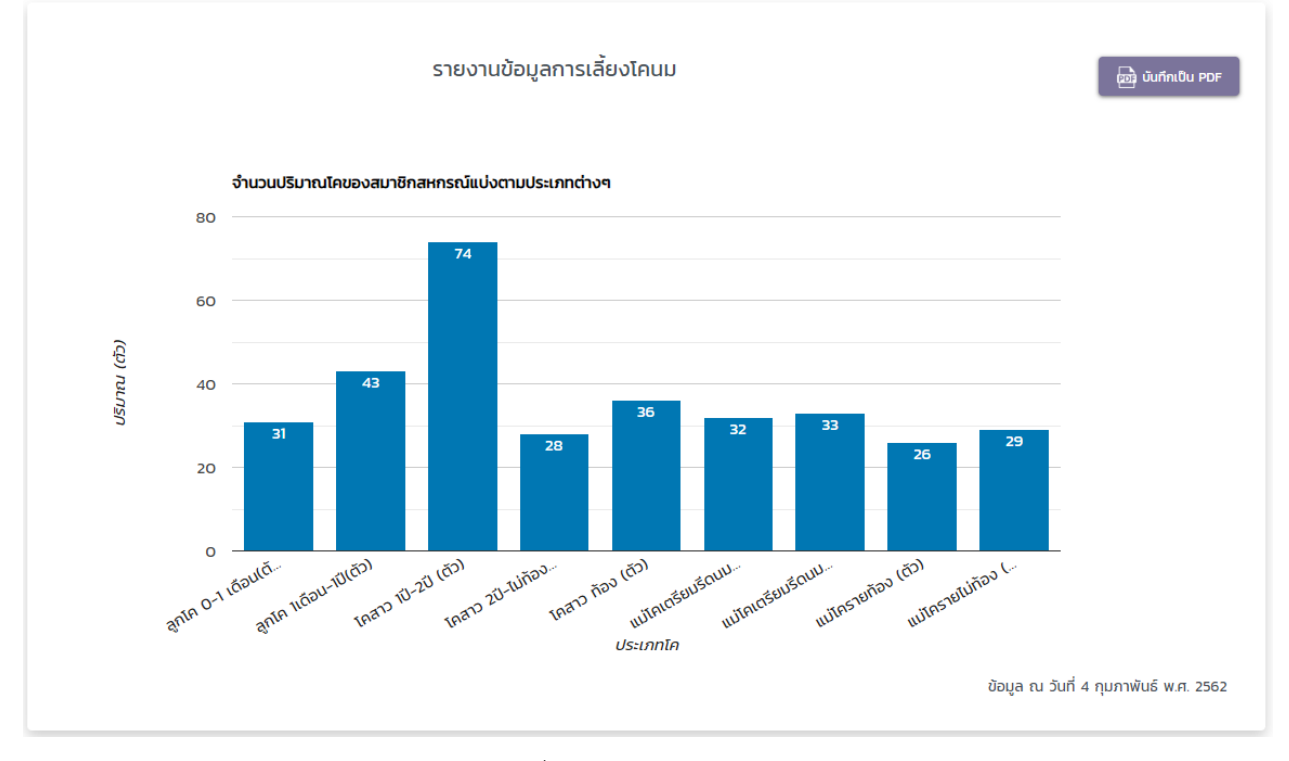

หมายเหตุ: รายงานที่แสดงผลในกราฟของรายงานวิเคราะห์ เป็นข้อมูลทดสอบ

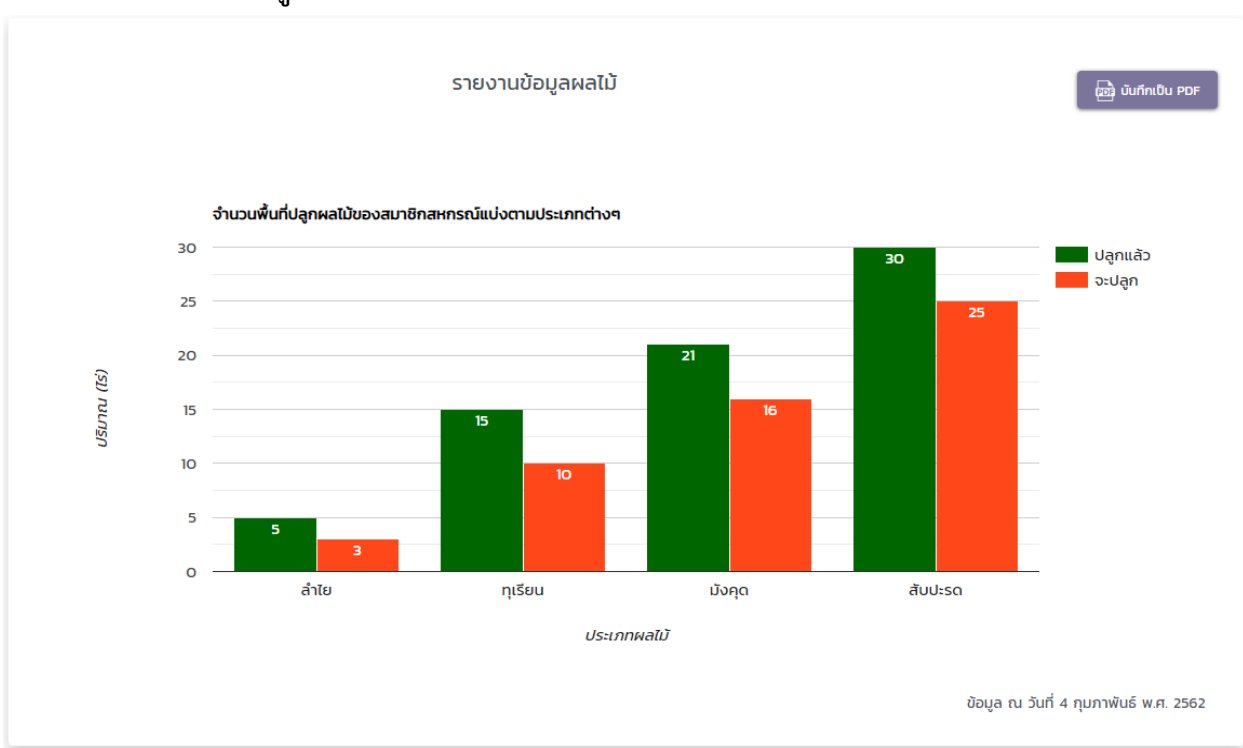

หมายเหตุ: รายงานที่แสดงผลในกราฟของรายงานวิเคราะห์ เป็นข้อมูลทดสอบ

#### 8.8 รายงานข้อมูลผลไม้

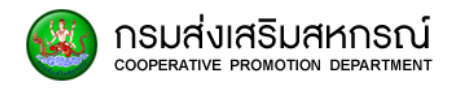

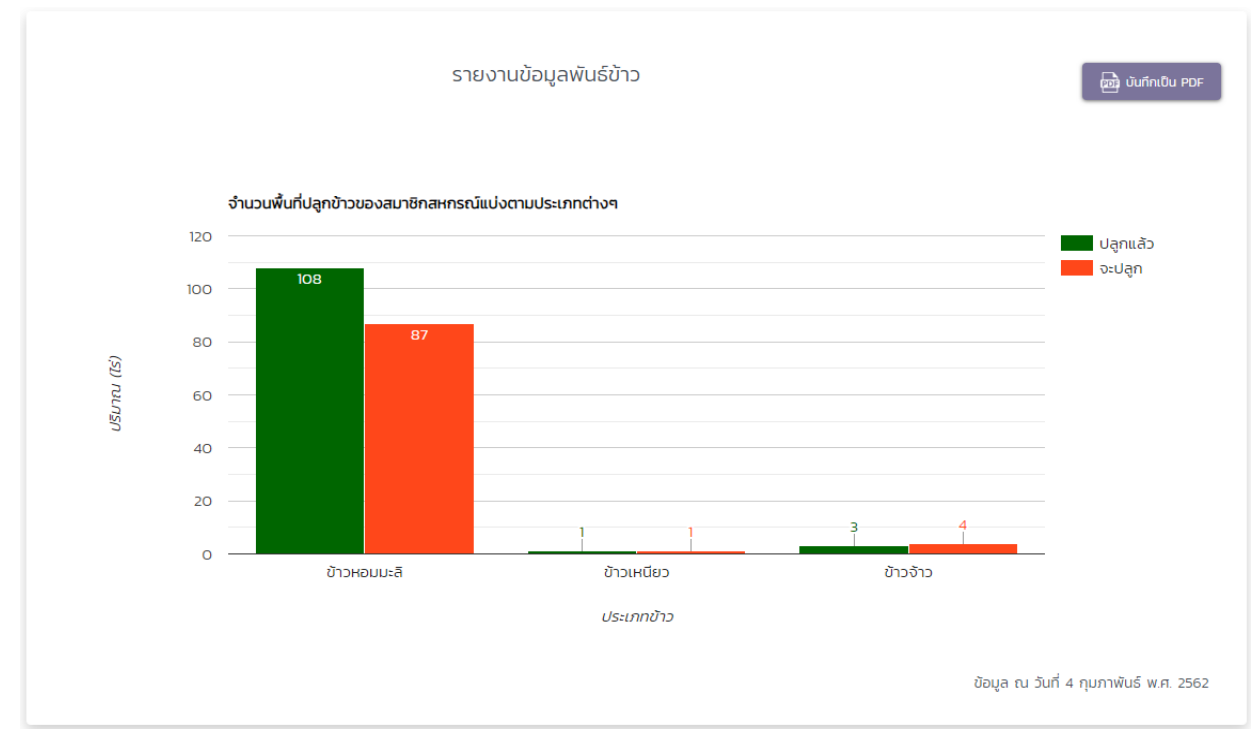

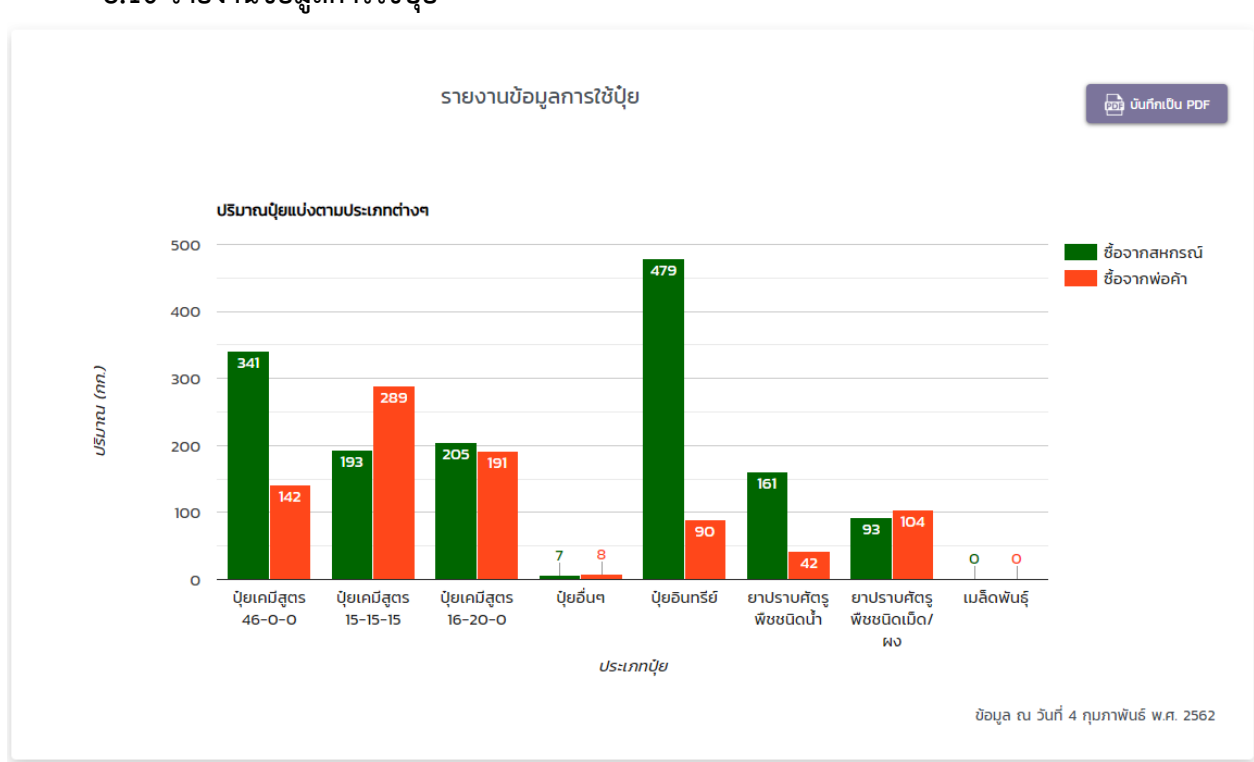

## 8.10 รายงานข้อมูลการใช้ปุ๋ย

8.9 รายงานข้อมูลพันธุ์ข้าว

## 8.11 รายงานการปลูกพืชทั่วประเทศไทย 10 ชนิด

8.11.1 ข้าวหอมมะลิ

กรมส่งเสริมสหกรณ์

📕 รายงานการปลูกพืชทั่วประเทศไทย 10 ชนิด

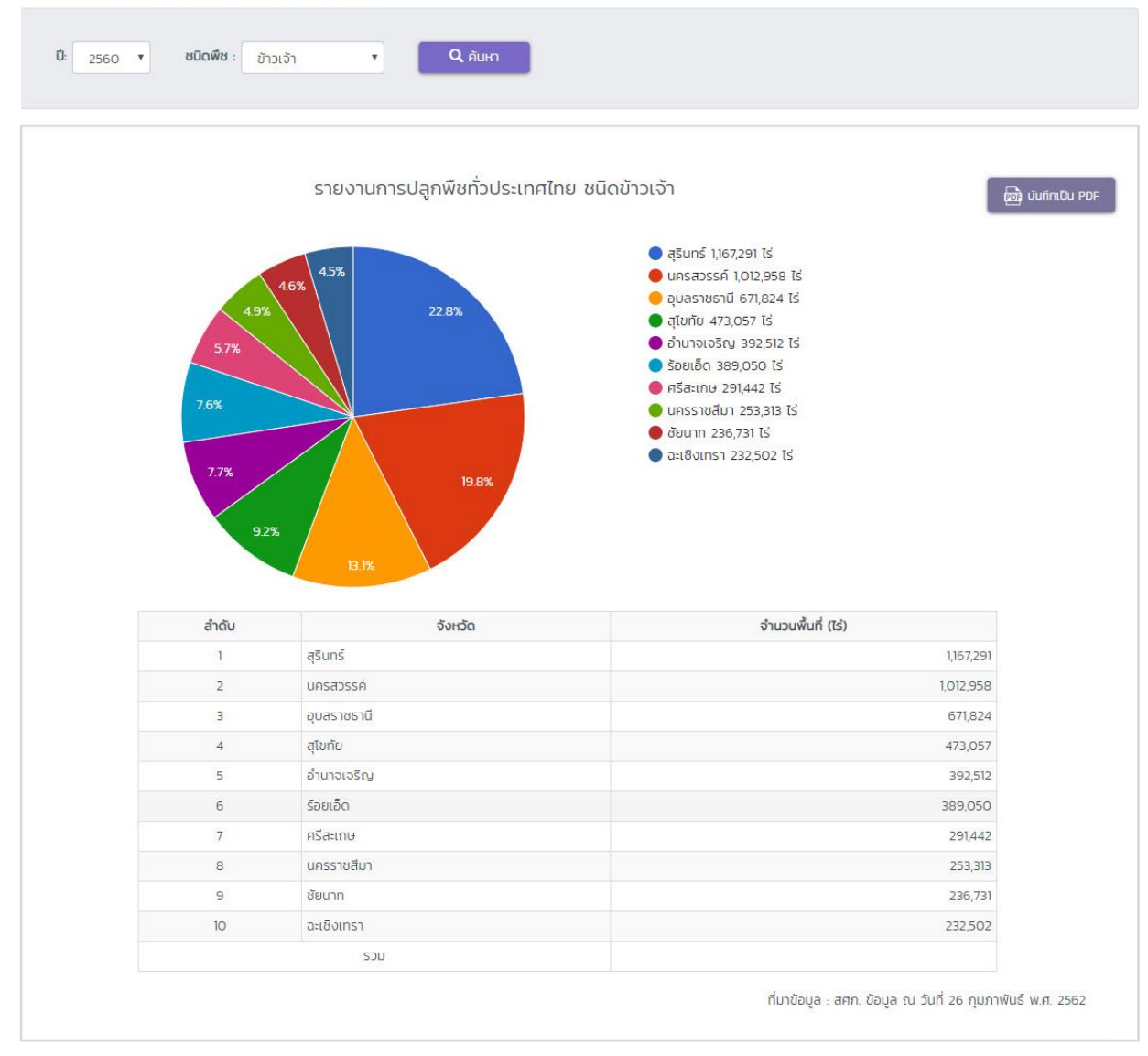

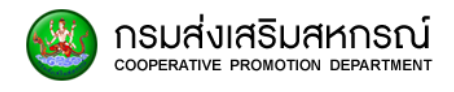

### 8.11.2 ข้าวเหนียว

📶 รายงานการปลูกพืชทั่วประเทศไทย 10 ชนิด

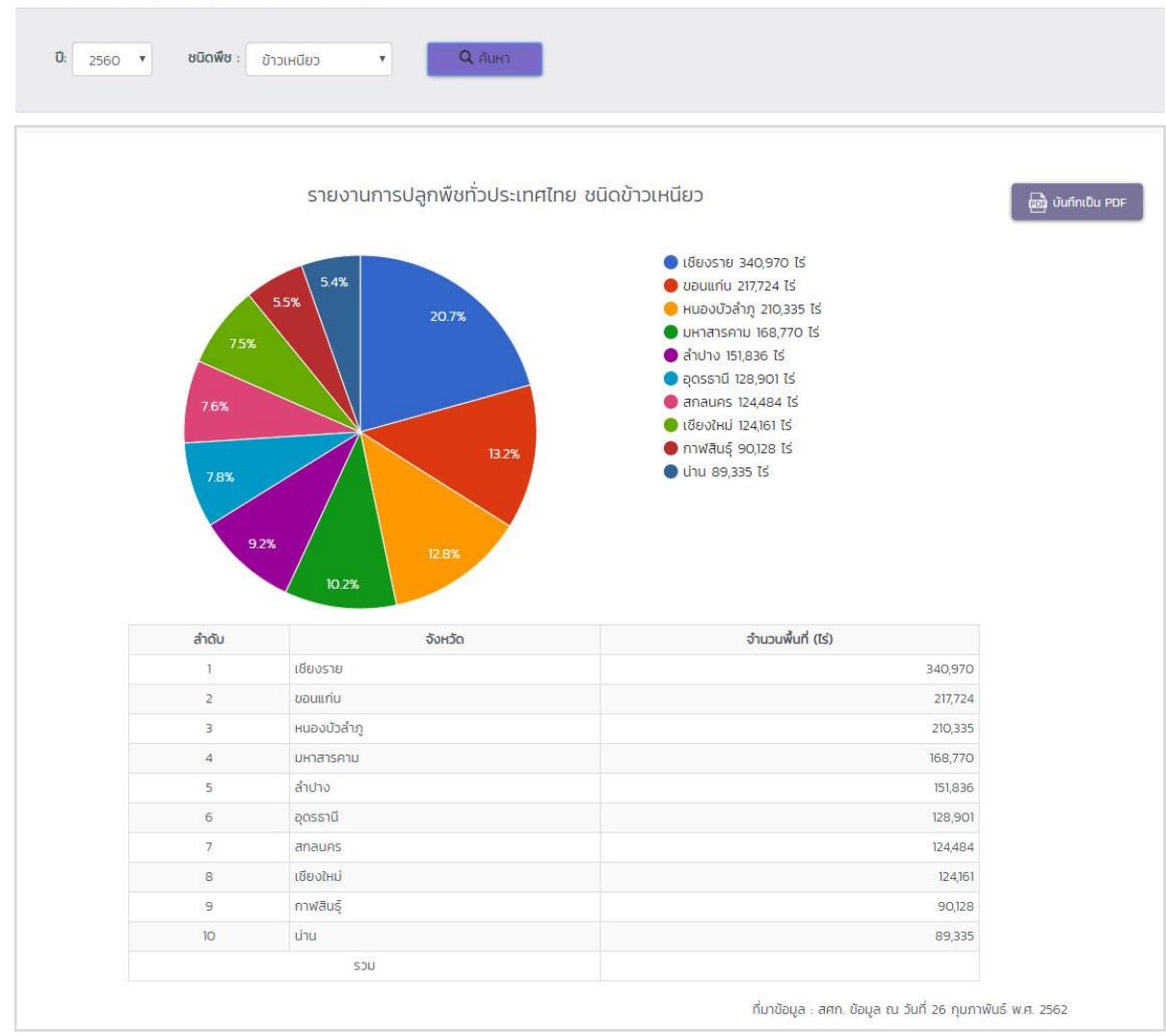

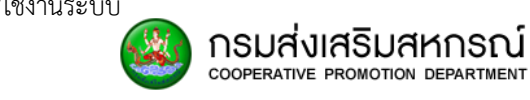

#### 8.11.3 มันสำปะหลัง

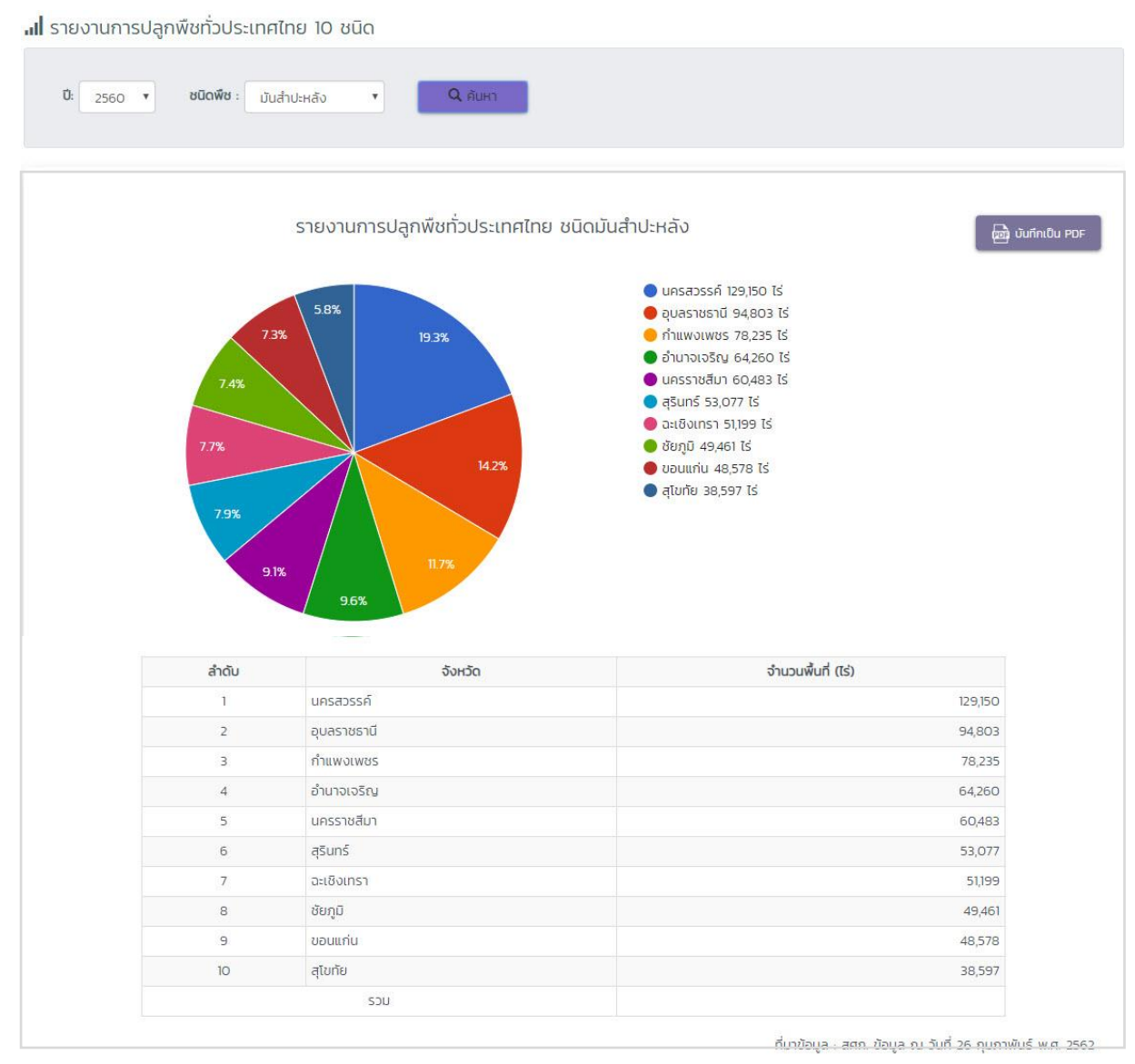

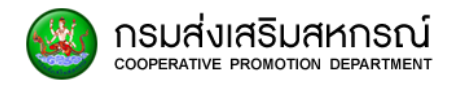

# 8.11.4 ปาล์มน้ำมัน

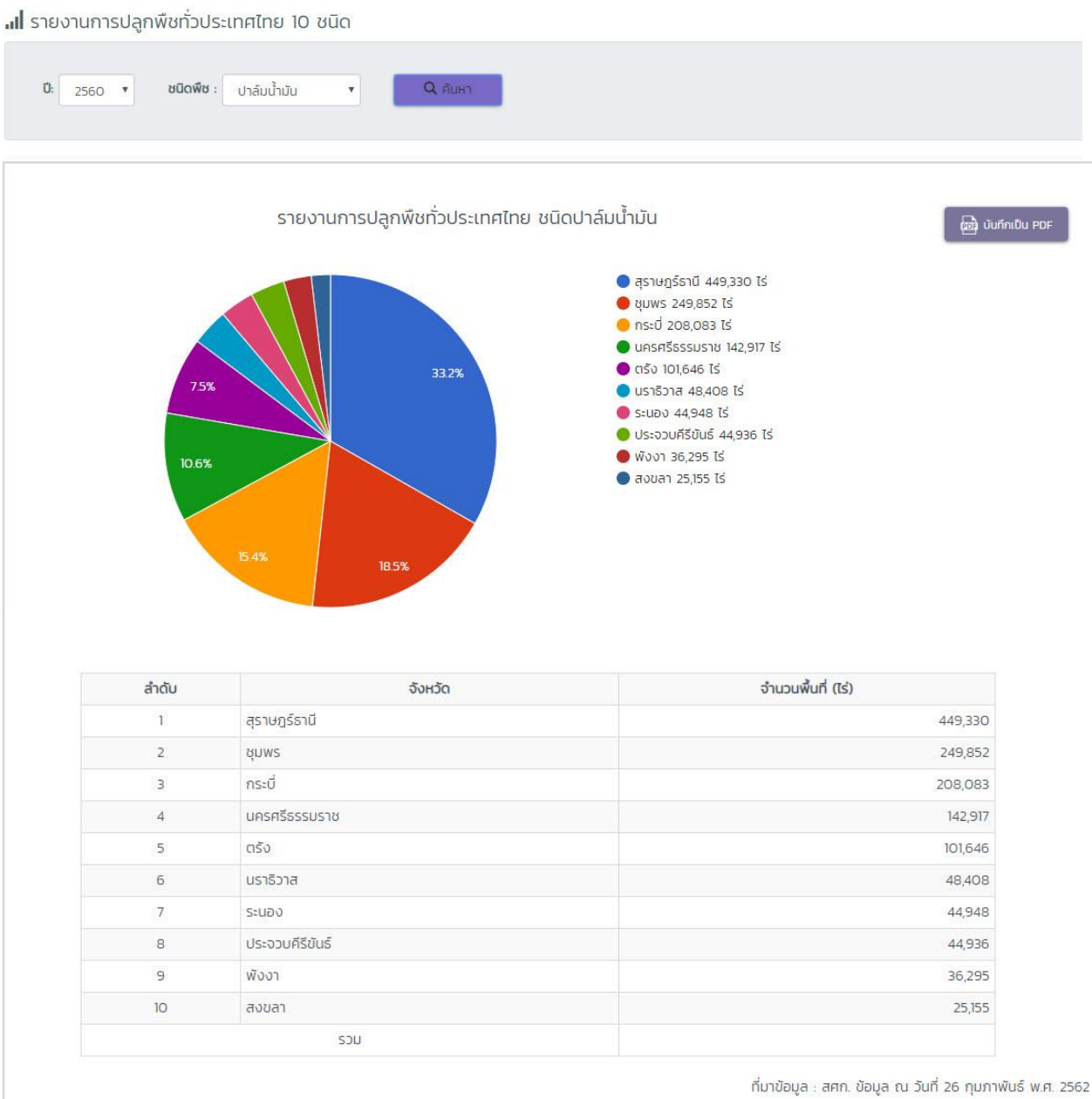

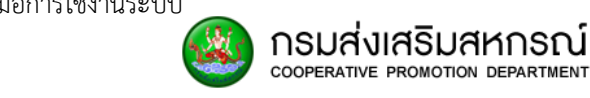

#### 8.11.5 ยางพารา

📶 รายงานการปลูกพืชทั่วประเทศไทย 10 ชนิด

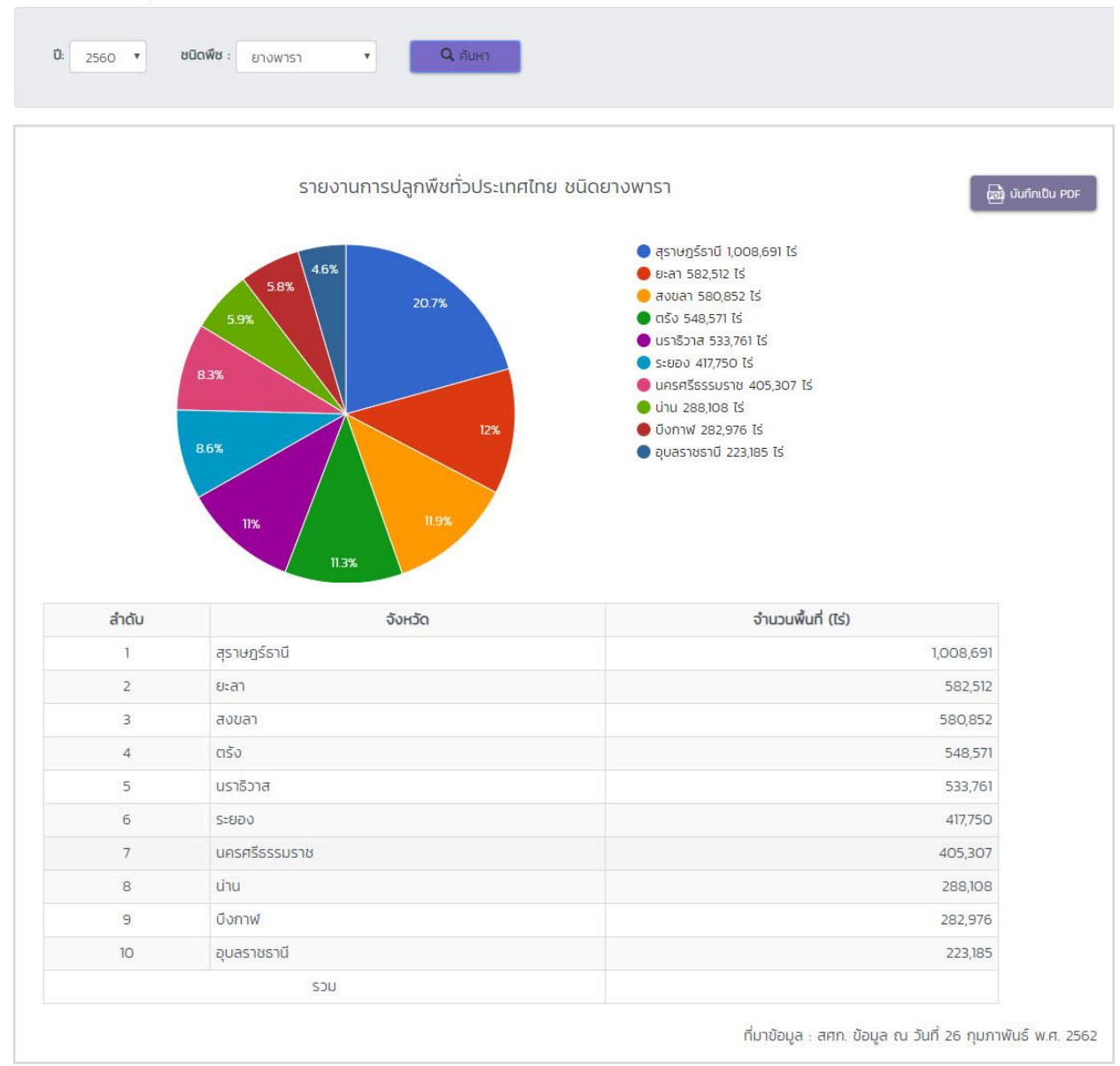

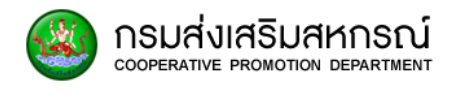

#### 8.11.6 ลำไย

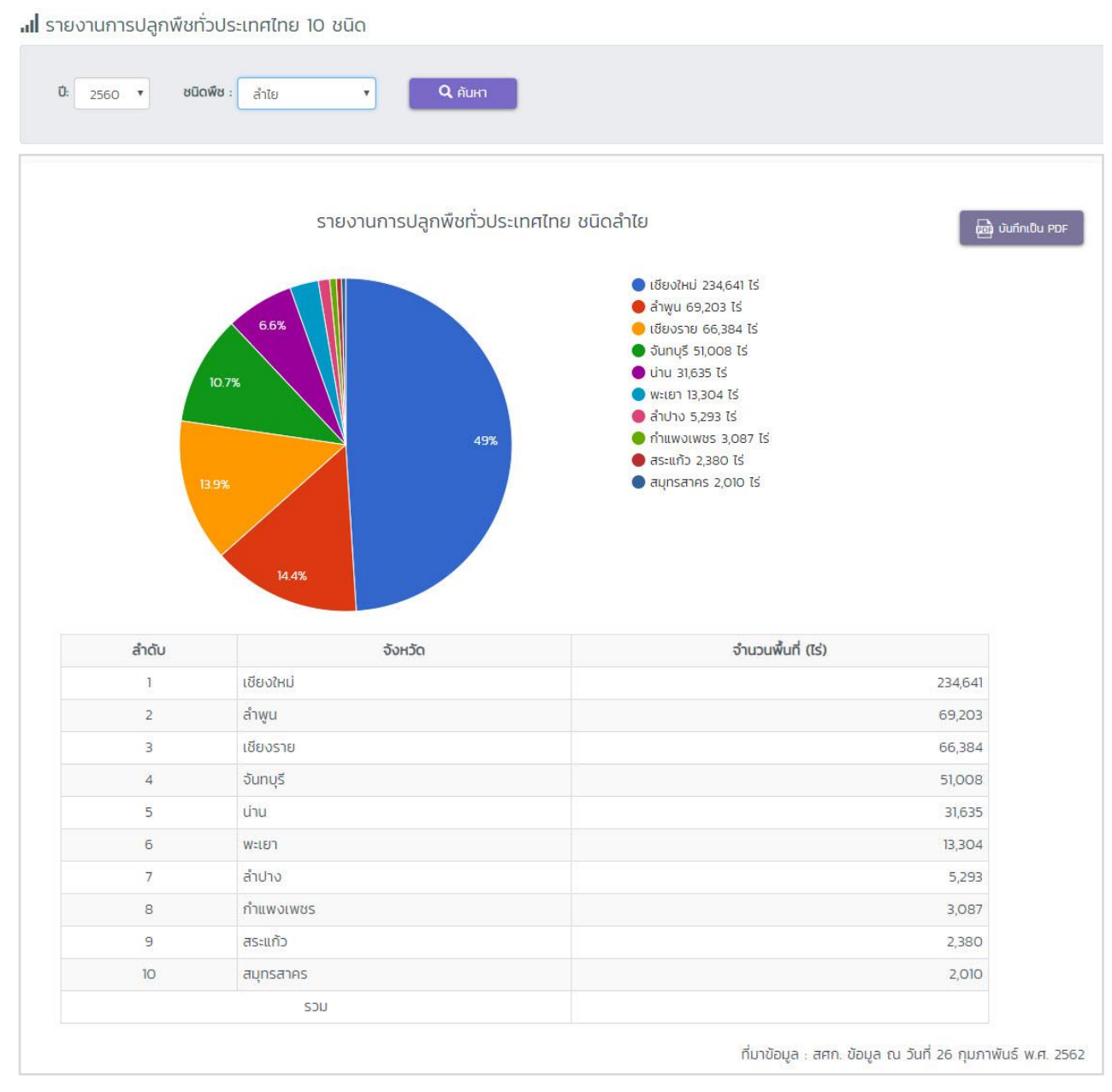

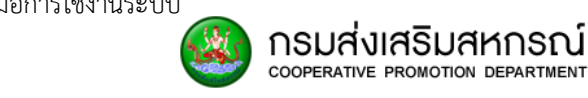

## 8.11.7 ทุเรียน

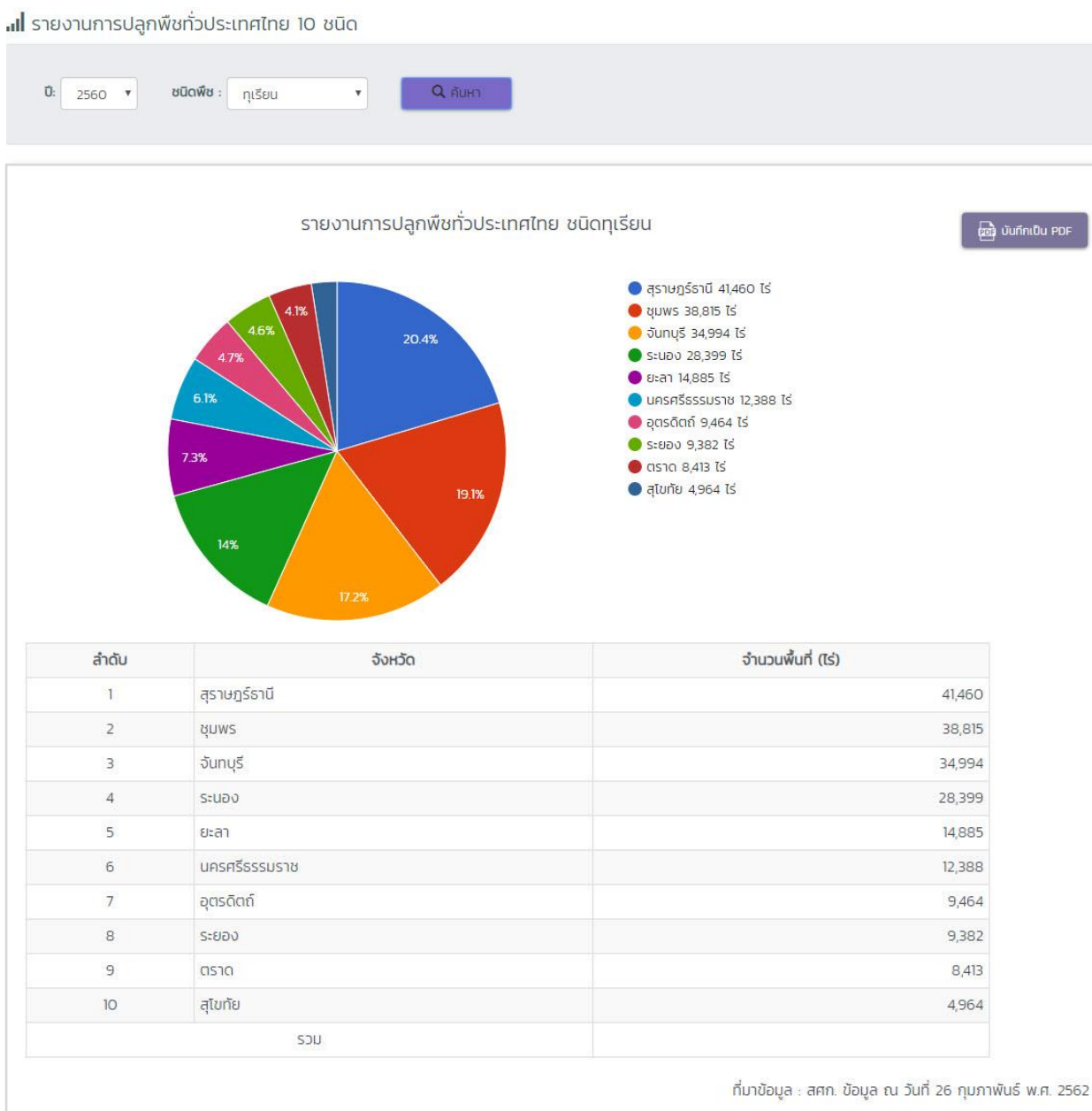

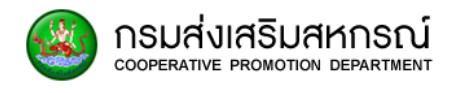

#### 8.11.8 มังคุด

📕 รายงานการปลูกพืชทั่วประเทศไทย 10 ชนิด

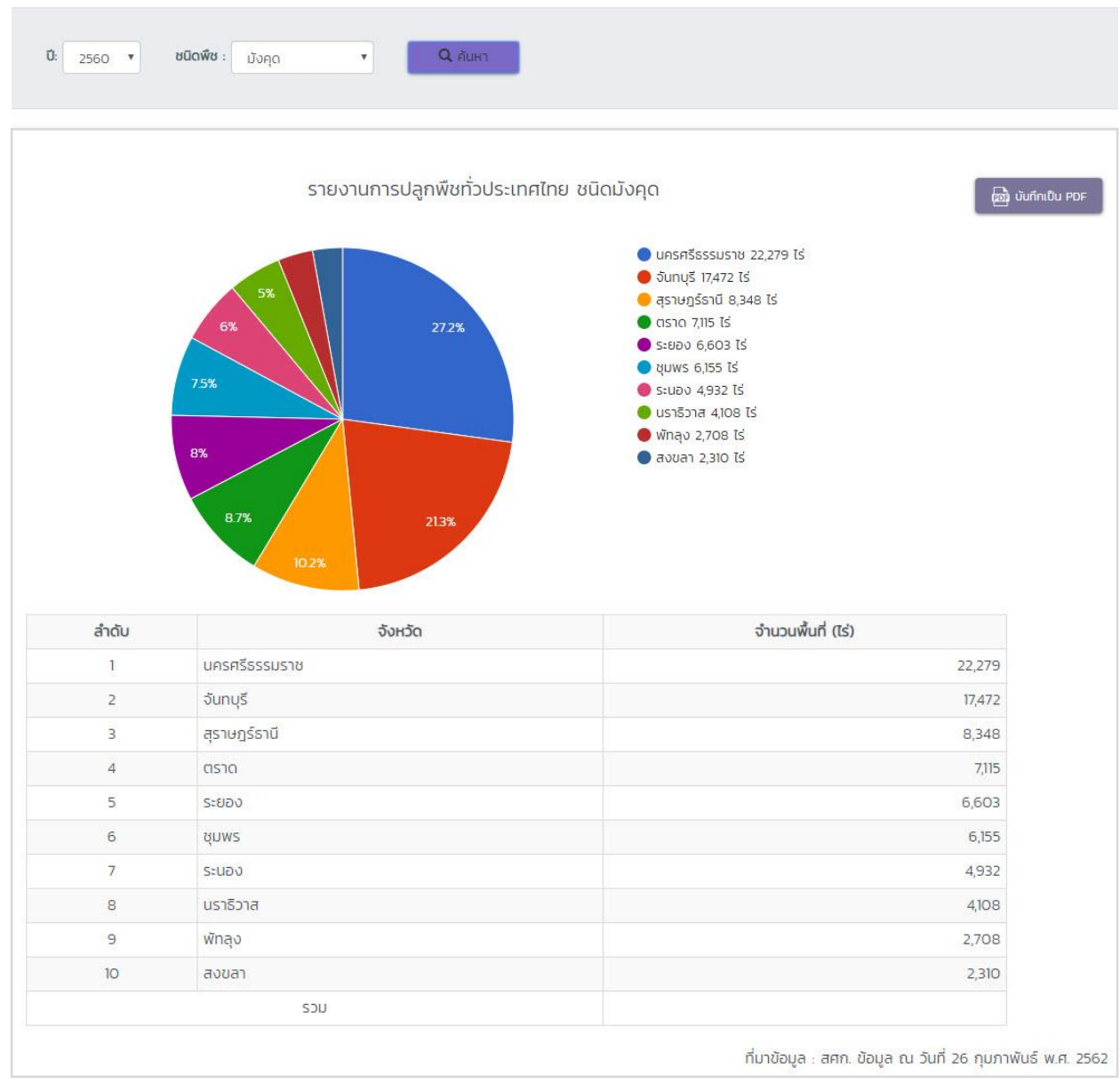

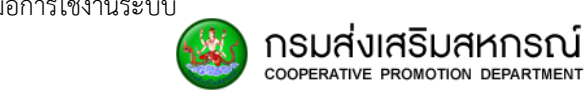

#### 8.11.9 สับปะรด

📶 รายงานการปลูกพืชทั่วประเทศไทย 10 ชนิด

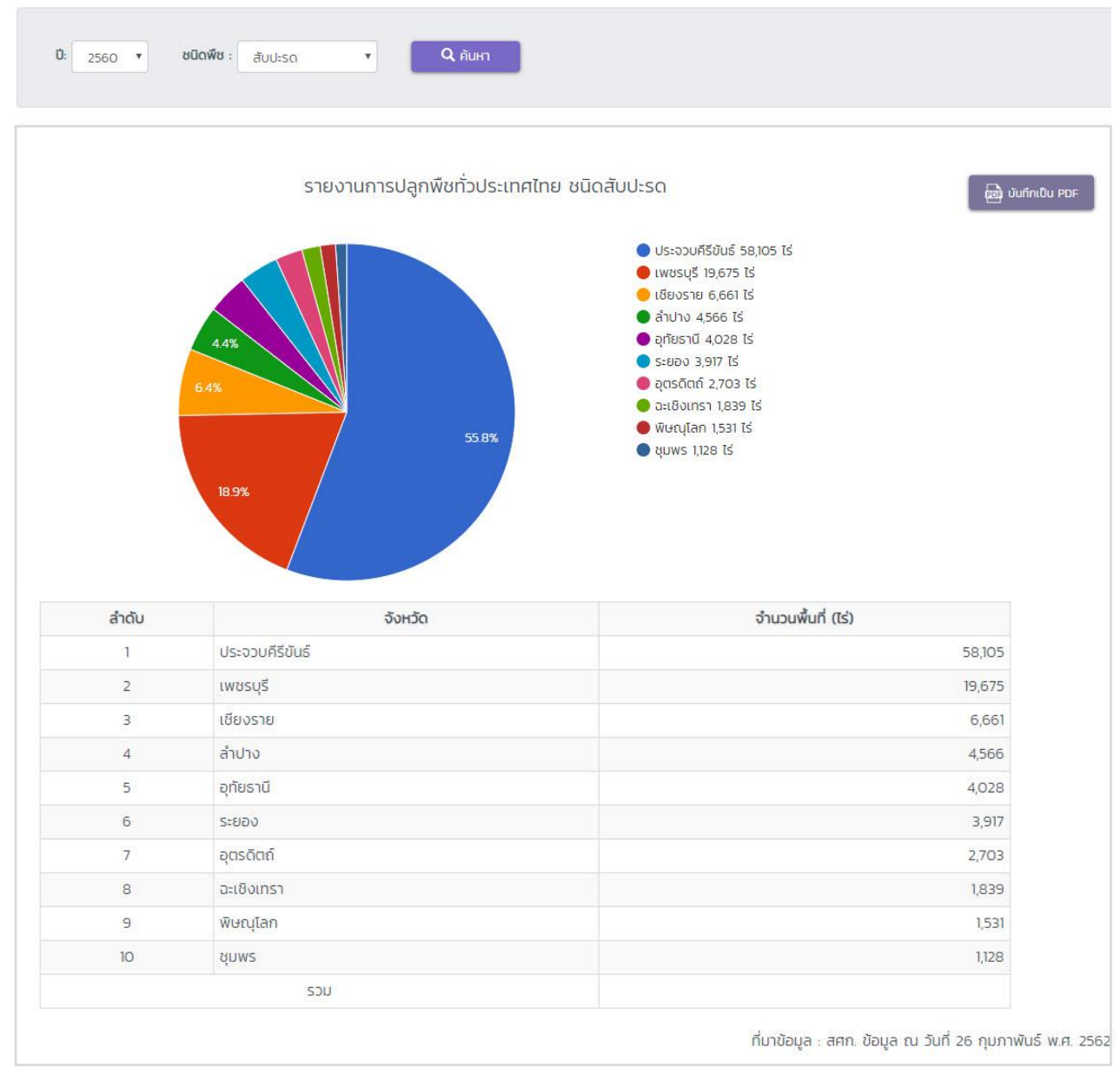

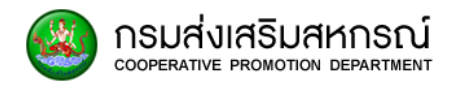

## 8.11.10 ถั่วเหลือง

📶 รายงานการปลูกพืชทั่วประเทศไทย 10 ชนิด

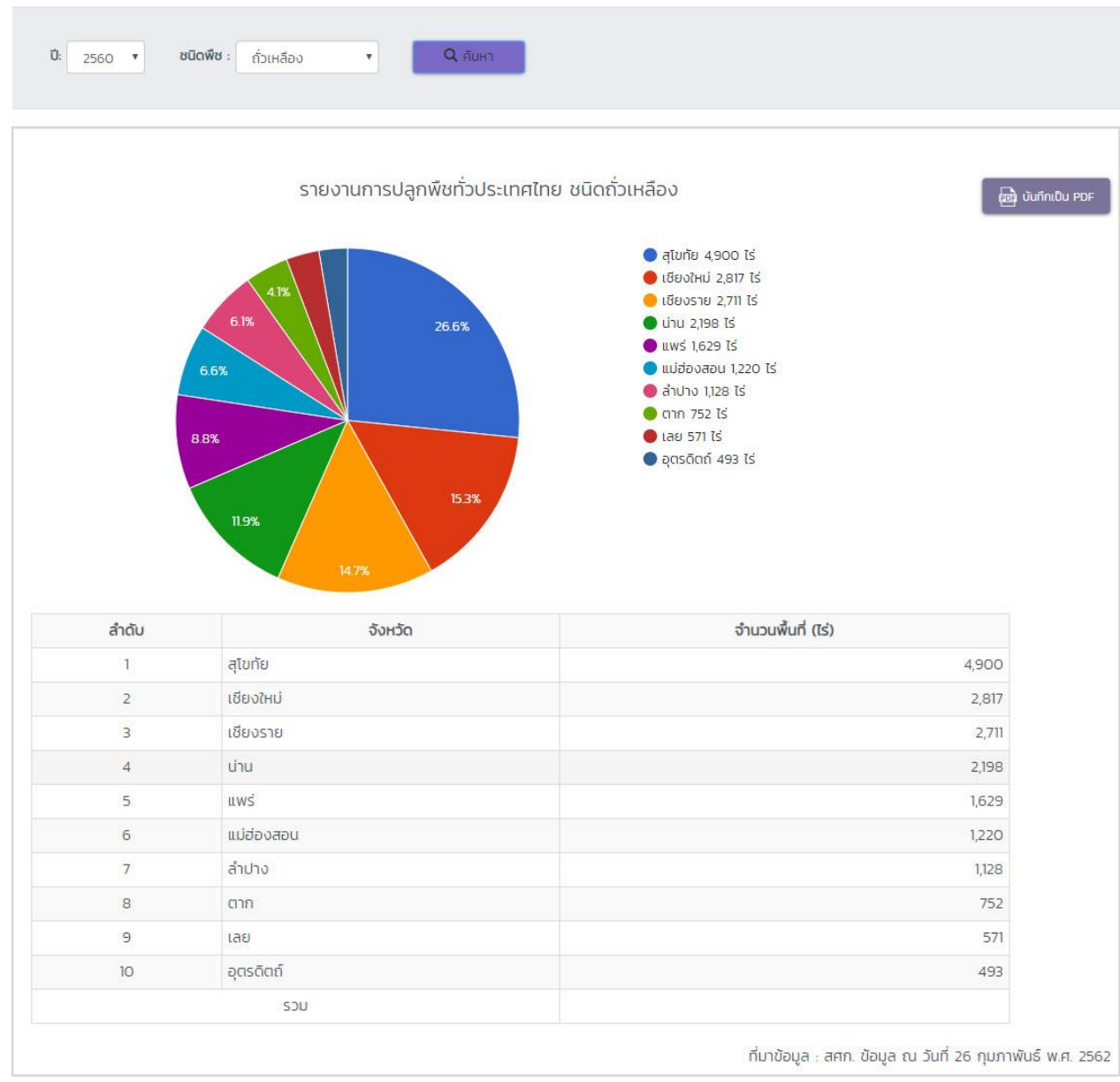

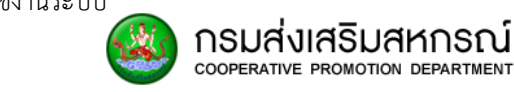

# 8.11.11 ข้าวโพดเลี้ยงสัตว์

📶 รายงานการปลูกพืชทั่วประเทศไทย 10 ชนิด

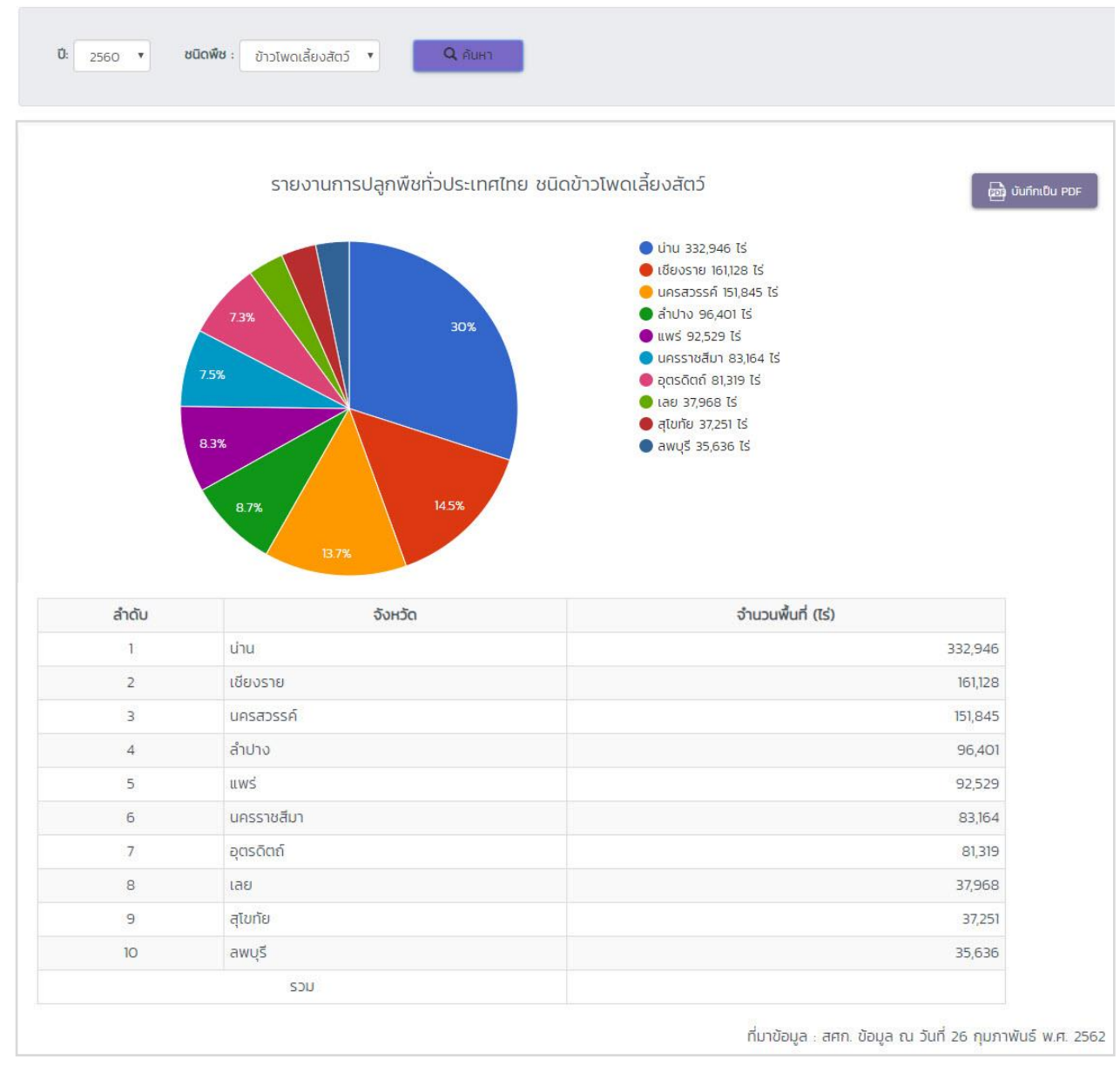

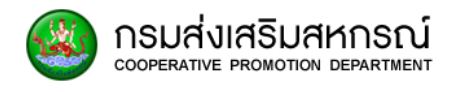

#### 8.11.12 อ้อย

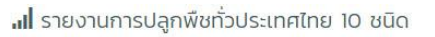

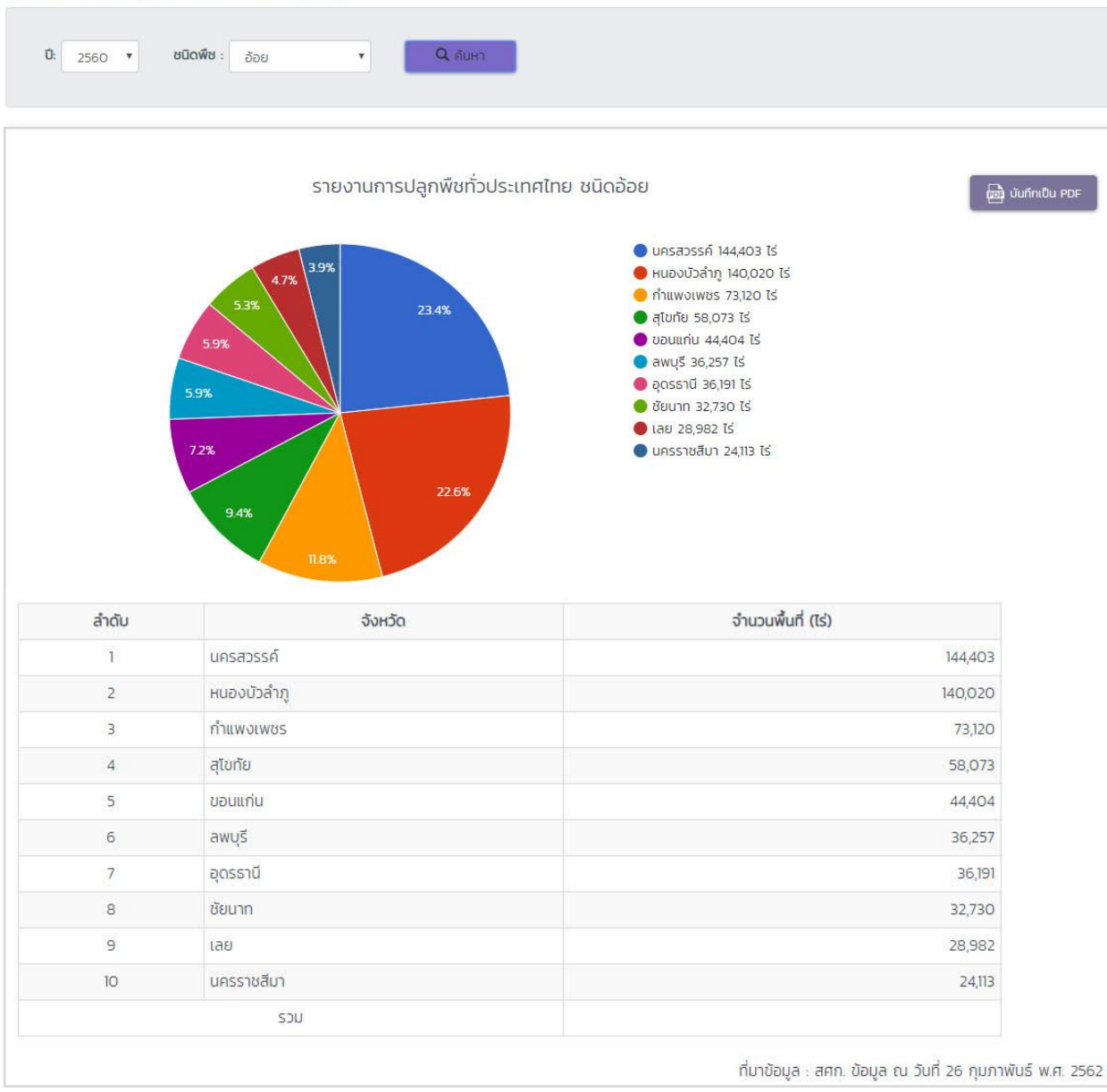
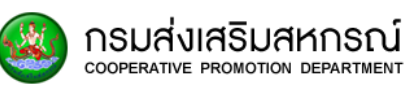

## 9. รายงานข้อมูลสมาชิก

#### 9.1 ภาพรวมของรายงานข้อมูลสมาชิก

ช่วยให้ผู้ใช้งานทราบถึงข้อมูลสมาชิกของสหกรณ์ในเขตพื้นที่ต่างๆ เช่น จำนวนสมาชิกใน สหกรณ์ ข้อมูลสมาชิกรายบุคคล รวมถึง สถานภาพของสมาชิกของแต่ละสหกรณ์ ซึ่งผู้ใช้งานสามารถ เลือกดูข้อมูลสมาชิกได้ตาม เขตตรวจราชการ จังหวัด สหกรณ์ และ ค้นหาข้อมูลผ่านชื่อ-นามสกุล และหมายเลขบัตรประชาชน

## 9.2 สิทธิ์ในการเข้าดูรายงานข้อมูลสมาชิก

สิทธิ์การเข้าถึงหน้ารายงานข้อมูลสมาชิก ได้แก่

| ผู้ใช้งาน                       | เรียกดูแบบสำรวจ                           | แก้ไขแบบสำรวจ                             | เพิ่มแบบสำรวจ                             |
|---------------------------------|-------------------------------------------|-------------------------------------------|-------------------------------------------|
| ผู้ใช้งานส่วนกลางระดับบริหาร    | <b>√</b>                                  | $\checkmark$                              | $\checkmark$                              |
| ผู้ใช้งานส่วนกลางระดับจัดการ    | ✓                                         | $\checkmark$                              | $\checkmark$                              |
| ผู้ใช้งานส่วนภูมิภาคระดับบริหาร | เรียกดูได้เฉพาะเขตตรวจ<br>ราชการที่สังกัด | เรียกดูได้เฉพาะเขตตรวจ<br>ราชการที่สังกัด | เรียกดูได้เฉพาะเขตตรวจ<br>ราชการที่สังกัด |
| ผู้ใช้งานส่วนภูมิภาคระดับจัดการ | เรียกดูได้เฉพาะจังหวัดที่<br>สังกัด       | แก้ไขได้เฉพาะจังหวัดที่<br>สังกัด         | เพิ่มได้เฉพาะจังหวัดที่สังกัด             |
| ผู้ดูแลระบบระดับบริหาร          | <b>√</b>                                  | $\checkmark$                              | $\checkmark$                              |
| ผู้ดูแลระบบระดับจัดการ          | <b>√</b>                                  | $\checkmark$                              | $\checkmark$                              |

## 9.2.1 เมื่อเลือกปุ่ม "รายงานข้อมูลสมาชิก" จะแสดงเมนูย่อยทั้งหมด 3 รายงาน

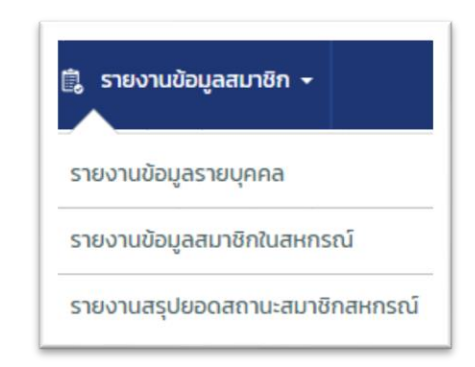

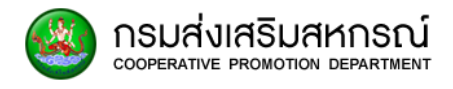

#### 9.3 รายงานข้อมูลรายบุคคล

ผู้ใช้สามารถใช้ค้นหาข้อมูลสมาชิกรายบุคคล โดยสามารถใช้ ชื่อ นามสกุล หรือ หมายเลข บัตรประชาชนเพื่อค้นหาข้อมูลได้ โดยข้อมูลที่แสดงเป็นรายงานข้อมูลของสมาชิกที่ต้องการค้นหา โดยสามารถเลือกกดได้ที่เมนูหลัก รายงานข้อมูลรายบุคคล

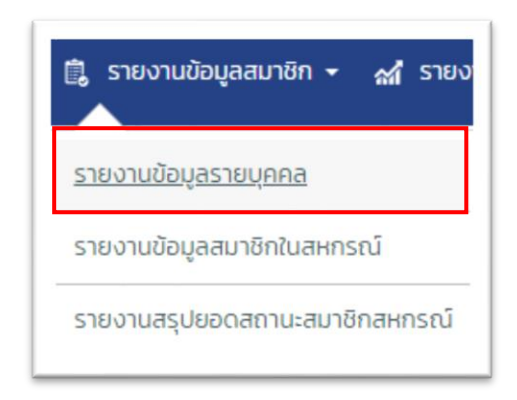

### 9.3.1 เมื่อเข้ามายัง รายงานข้อมูลรายบุคคล ผู้ใช้งานจะเห็น ช่องให้ค้นหา

| Pag | e Code : RE100                           |                    |   |                                    |      |         |   |
|-----|------------------------------------------|--------------------|---|------------------------------------|------|---------|---|
| 5   | ายงานข้อมูลรายบุคคล                      |                    |   |                                    |      |         |   |
|     | ค้นหาข้อมูลสมาชิกด้วย หมายเลขบัตรประชาชน | หมายเลขบัตรประชาชน | Q | ค้นหาข้อมูลสมาชิกด้วย ชื่อ-นามสกุล | ชื่อ | นามสกุล | ۹ |

9.3.2 หากต้องการค้นหาข้อมูลด้วยเลขบัตรประชาชน สามารถกรอกได้ที่ โดยต้อง กรอกเป็นเลขบัตรประชาชนจริงเท่านั้น

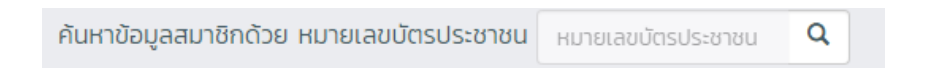

9.3.3 หากต้องการค้นหาข้อมูลด้วย ชื่อ-นามสกุล โดยสามารถค้นหาเฉพาะ ชื่อ หรือ

นามสกุล ก็ได้เช่นกัน

| ค้นหาข้อมูลสมาชิกด้วย ชื่อ-นามสกุล                                              | ชื่อ | นามสกุล                  | Q        |
|---------------------------------------------------------------------------------|------|--------------------------|----------|
| 9.3.4 เมื่อกรอกเสร็จ เลือกปุ่ม<br>1) หากกรอกข้อมูลในข้างต้นไ<br>แจ้งเตือนดังนี้ | ม    | หา<br>ม่ถูกต้องจะมีข้อคว | ามในระบบ |

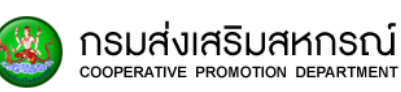

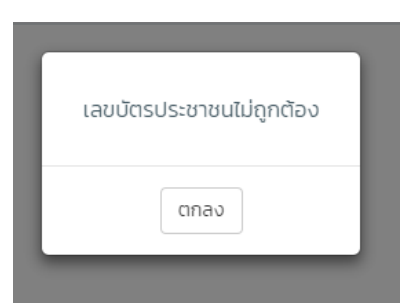

 หากกรอกข้อมูลผู้ใช้ค้นหาที่ไม่มีอยู่ในฐานข้อมูลสมาชิกสหกรณ์ จะมีข้อความในระบบแจ้งขึ้น ดังนี้

| ไม่พบข้อมูลหมายเลขบัตรประชาชนที่ต้องการค้นหา |  |
|----------------------------------------------|--|
| ตกลง                                         |  |

## 9.3.5 เมื่อกรอกข้อมูลถูกต้องและกดที่ปุ่ม ค้นหา ระบบประมวลผล

| Page Code : REIDO                        |        |                                 |         |
|------------------------------------------|--------|---------------------------------|---------|
| 📰 รายงานข้อมูลรายบุคคล                   |        |                                 |         |
| คันหาข้อมูลสมาชิกด้วย หมายเลขบัตรประชาชน |        | หาข้อมูลสมาชิกด้วย ชื่อ-นามสกุล | ×       |
| ແຂດຈວ້ານວນ 10 🔹<br>ຂ້າດັບ ຄຳນຳແປກ ປ      | อ ลกุล | สังกัดสหกรณ์                    | จังหวัด |
|                                          |        |                                 |         |
|                                          |        |                                 |         |

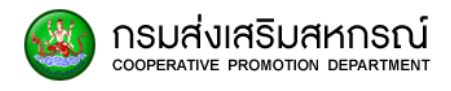

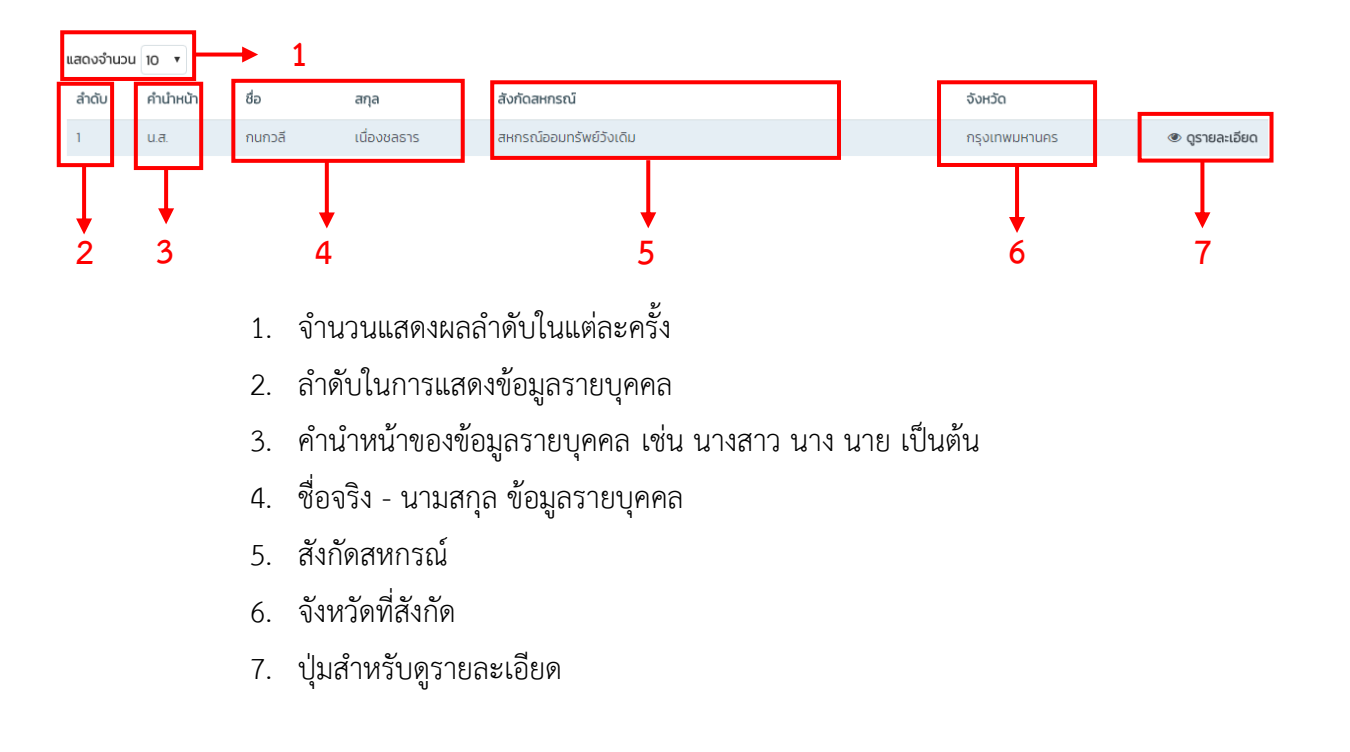

## 9.3.3 หน้าผลลัพธ์รายงานข้อมูลรายบุคคล ประกอบไปด้วยข้อมูลต่างๆดังนี้

## 9.3.4 หากต้องการดูรายละเอียดเพิ่มเติมสามารถเลือกปุ่ม 🕐 จรายละเอียด

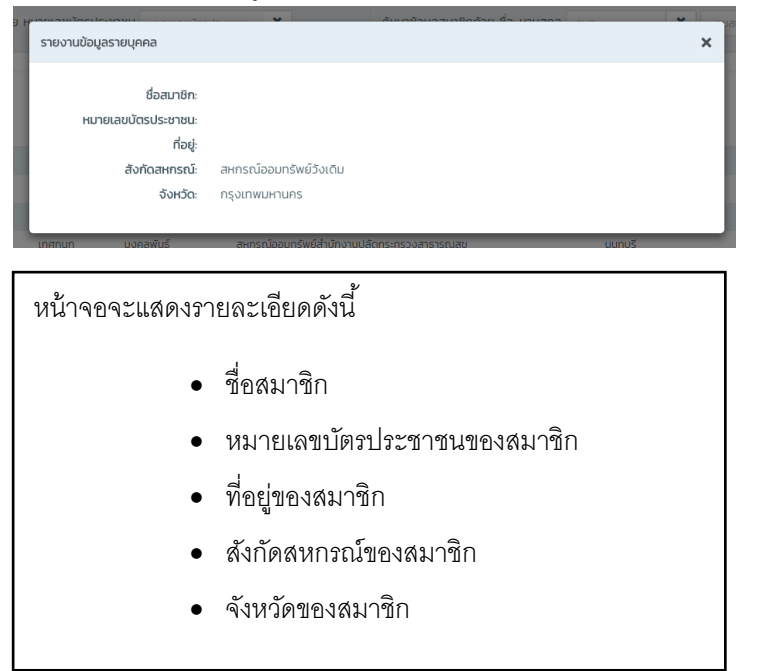

## 9.4 หน้าข้อมูลสมาชิกในสหกรณ์

กรมส่งเสริมสหกรณ์

จะแสดงภาพรวมเกี่ยวกับจำนวนสมาชิกในสหกรณ์ โดยผู้ใช้งานสามารถดูข้อมูลรายชื่อ สมาชิกสหกรณ์ได้ตามสหกรณ์ ทำให้ทราบถึงรายชื่อสมาชิกในสหกรณ์นั้นๆ และสามารถดูสถานภาพ เป็น หรือ เสียชีวิต ของสมาชิกได้อีกด้วย โดยผู้ใช้สามารถเข้าผ่านเมนูหลัก

| 📋 รายงานข้อมูลสมาชิก 👻 🚮 รายง  |
|--------------------------------|
| <u>รายงานข้อมูลรายบุคคล</u>    |
| รายงานข้อมูลสมาชิกในสหกรณ์     |
| รายงานสรุปยอดสถานะสมาชิกสหกรณ์ |

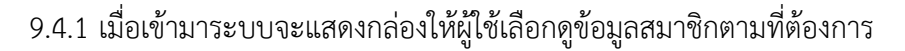

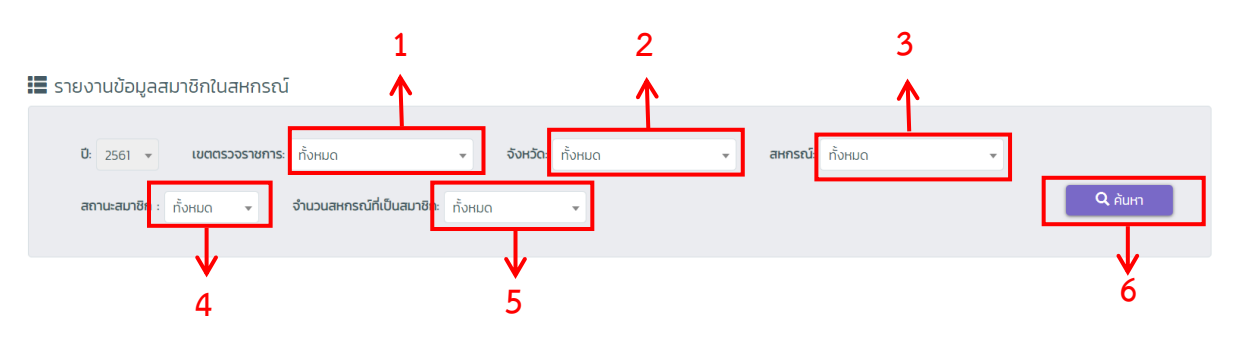

- 1. เลือกจากเขตตรวจราชการ
- 2. เลือกจากจังหวัด
- 3. เลือกจากสหกรณ์
- 4. เลือกจากสถานะสมาชิกที่ต้องการโดยจะมี ปกติ และ ตาย
- 5. เลือกจากสมาชิกที่เป็นสมาชิกสหกรณ์มากกว่า 1 โดย
- 6. กดที่ปุ่ม 🔍 🔍 6. เพื่อเริ่มค้นหา

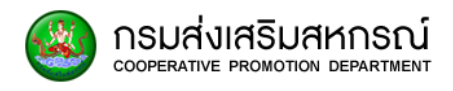

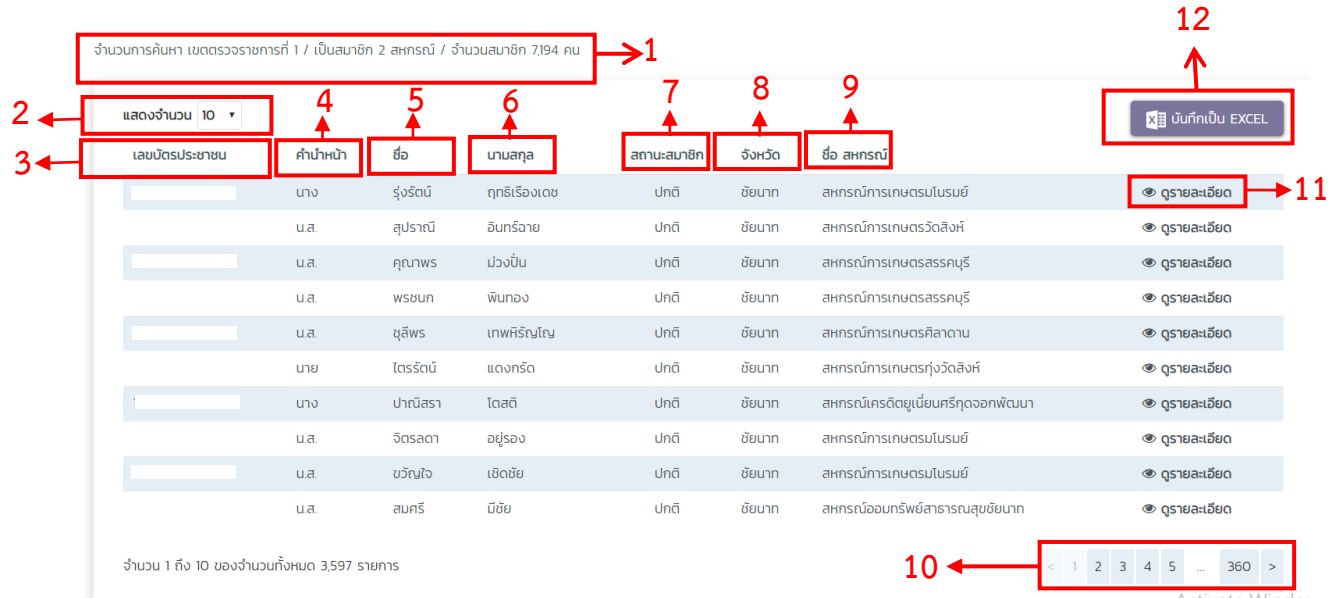

👁 ดูรายละเอียด

🖬 บันทึกเป็น EXCEL

## 9.4.2 เมื่อกดค้นหาแล้ว หน้าจอจะแสดงรายงานดังนี้

- รายการแสดงจำนวนสมาชิกที่ค้นหา 1.
- เลือกแสดงจำนวนบรรทัดที่ต้องการให้แสดง 2.
- 3. เลขบัตรประชาชนของสมาชิกในสหกรณ์
- 4. คำนำหน้า เช่น นาย นางสาว เป็นต้น
- 5. ชื่อของสมาชิกในสหกรณ์
- 6. นามสกุลของสมาชิกในสหกรณ์
- สถานะสมาชิก 7.
- จังหวัดของสมาชิกในสหกรณ์ 8
- 9. ชื่อสหกรณ์ที่สังกัด
- 10. เลือกหน้าที่ต้องการดูตามลำดับ
- 11. หากต้องการดูรายละเอียดให้กด สมาชิก ดังนี้
- 12. หากต้องการบันทึกไฟล์เป็น excel กดปุ่ม โหลดไฟล์

เพื่อดาวน์

ระบบจะแสดงข้อมูลของ

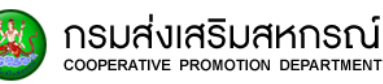

| รายงานข้อมูลรายบุคคล                                |                                                          | × |
|-----------------------------------------------------|----------------------------------------------------------|---|
| ชื่อสมาชิก:<br>หมายเลขบัตรประชาชน:<br>สังกัดสหกรณ์: | สุพัตรา โพตุ่น<br>สหกรณ์การเกษตรเขื่อนเจ้าพระยา จ.ชัยนาท |   |
|                                                     |                                                          |   |

- ชื่อสมาชิก
- หมายเลขบัตรประชาชน
- สังกัดสหกรณ์

### 9.5 หน้ารายงานสรุปยอดสถานะสมาชิกสหกรณ์

จะแสดงภาพรวมเกี่ยวกับจำนวนสมาชิกในสหกรณ์ โดยผู้ใช้งานสามารถดูข้อมูลรายชื่อ สมาชิกสหกรณ์ได้ตามสหกรณ์ ทำให้ทราบถึงรายชื่อสมาชิกในสหกรณ์นั้นๆ และสามารถดูสถานภาพ ปกติ หรือ เสียชีวิต ของสมาชิกได้อีกด้วย

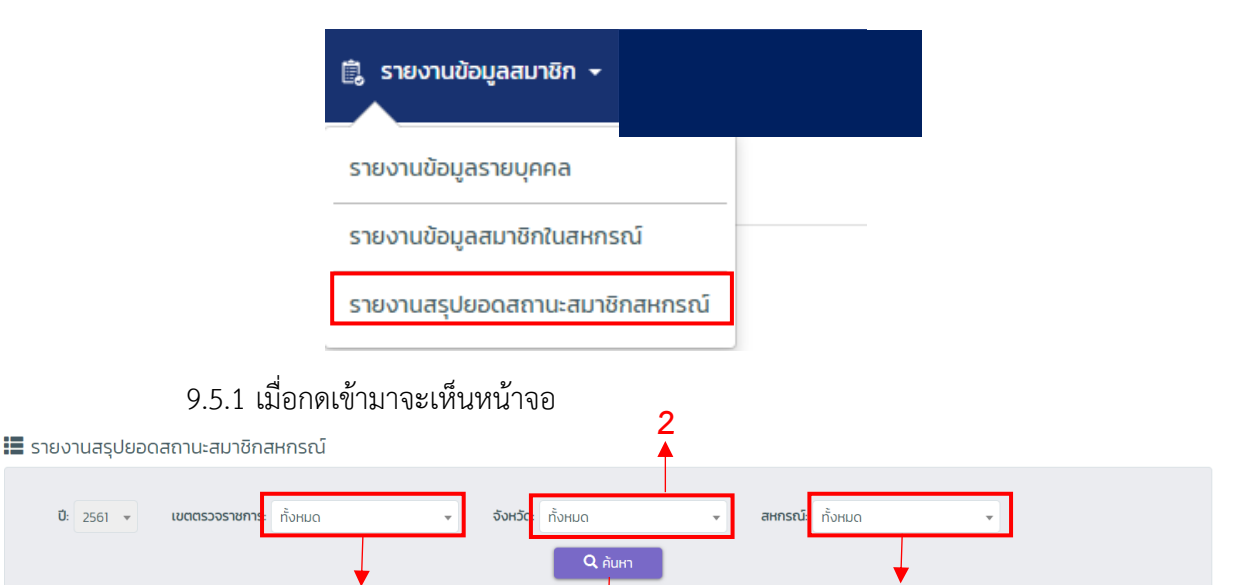

4

3

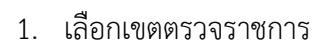

1

- 2. เลือกจังหวัด
- 3. เลือกสหกรณ์
- 4. เมื่อเลือกแล้วให้กดปุ่ม

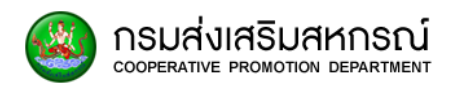

|                                           | 4             | 5               | 6               | 7              | ี <mark>X</mark> ∄ บันทึกเป็น EXCEL |
|-------------------------------------------|---------------|-----------------|-----------------|----------------|-------------------------------------|
| ชื่อสหกรณ์                                | จังหวัด       | เขต อำเภอ       | จำนวนสมาชิกปกติ | จำนวนสมาชิกตาย | จำนวนสมาชิกทั้งหมด                  |
| ชุมนุมสหกรณ์การเกษตรเชียงใหม่             | เซียงใหม่     | เมืองเชียงใหม่  | 1,193           | 230            | 1,423                               |
| ุมนุมสหกรณ์การเกษตรแม่ฮ่องสอน             | แม่ฮ่องสอน    | เมืองแม่ฮ่องสอน | 346             | 2              | 348                                 |
| รุมนุมสหกรณ์จังหวัดชุมพร                  | ชุมพร         | เมืองชุมพร      | 360             | 18             | 378                                 |
| รุมนุมสหกรณ์ออมทรัพย์ต่ำรวจแห่งชาติ       | กรุงเทพมหานคร | เขตปทุมวัน      | 288             | 0              | 288                                 |
| ชุมนุมสหกรณ์เมืองพิชัย                    | อุตรดิตถ์     | พิชัย           | 516             | 27             | 543                                 |
| ร้านสหกรณ์ บูรพาการไฟฟ้า                  | กรุงเทพมหานคร | เขตคันนายาว     | 741             | 2              | 743                                 |
| ร้านสหกรณ์ อพป.อำเภอนครไทย                | พิษณุโลก      | นครไทย          | 75              | 4              | 79                                  |
| ้านสหกรณ์กลาโหม                           | นนทบุรี       | ปากเกร็ด        | 2,257           | 1,148          | 3,405                               |
| ร้านสหกรณ์กลุ่มเยื่อและกระดาษ             | ราชบุรี       | บ้านโป่ง        | 1,017           | 6              | 1,023                               |
| ร้านสหกรณ์กองทัพภาคที่ 1                  | กาญจนบุรี     | เมืองกาญจนบุรี  | 82              | 0              | 82                                  |
| มวน 1 ถึง 10 ของจำนวนทั้งหมด 4,051 สหกรณ์ |               |                 |                 | < 1 2          | 3 4 5 406 >                         |

### 9.5.2 เมื่อกดปุ่มค้นหาแล้วจะพบหน้ารายงาน ดังนี้

- 1. รายการแสดงจำนวนสหกรณ์ที่ค้นหา
- 2. เลือกแสดงจำนวนบรรทัดที่ต้องการให้แสดง
- 3. ชื่อสหกรณ์
- 4. จังหวัดที่สหกรณ์ตั้งอยู่
- 5. เขต/อำเภอ ที่ตั้งของสหกรณ์
- 6. จำนวนสมาชิกปกติ หรือ สมาชิกที่ยังมีชีวิตอยู่
- 7. จำนวนสมาชิกตาย หรือ สมาชิกเสียชีวิต
- 8. จำนวนสมาชิกทั้งหมด รวม ปกติ และ ตาย
- 9. เลือกหน้าที่ต้องการดูตามลำดับ
- หากต้องการบันทึกไฟล์เป็น excel กดปุ่ม
   ไฟล์

#### x ู่∎ บันทึกเป็น EXCEL

เพื่อดาวน์โหลด

9

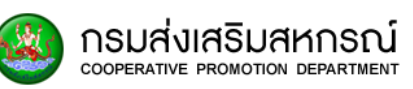

## 10. หน้ารายงานบูรณาการข้อมูลหน่วยงาน

## 10.1 ภาพรวมของหน้ารายงานบูรณาการข้อมูลหน่วยงาน

รายงานบูรณาการข้อมูลหน่วยงาน ประกอบด้วย

ข้อมูลกรมการข้าว

ผู้ปลูกข้าวทั่วไป

ข้อมูล กยท.

ผู้ปลูกยาง

ข้อมูล สศก.

ทะเบียนเกษตรกร

ทะเบียนเลี้ยงสัตว์

ทะเบียนประมง

### 10.2 เมนูของรายงานบูรณาการข้อมูลหน่วยงาน

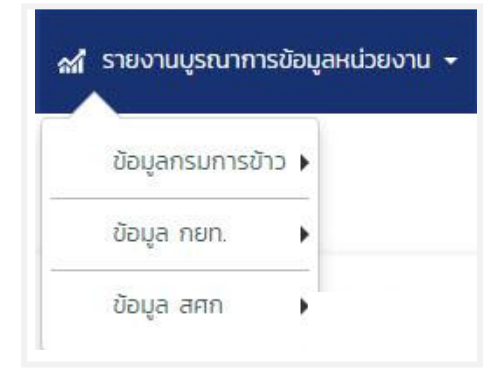

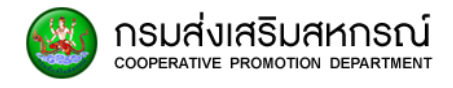

## 10.3 **ข้อมูลกรมการข้าว** ผู้ปลูกข้าวทั่วไป

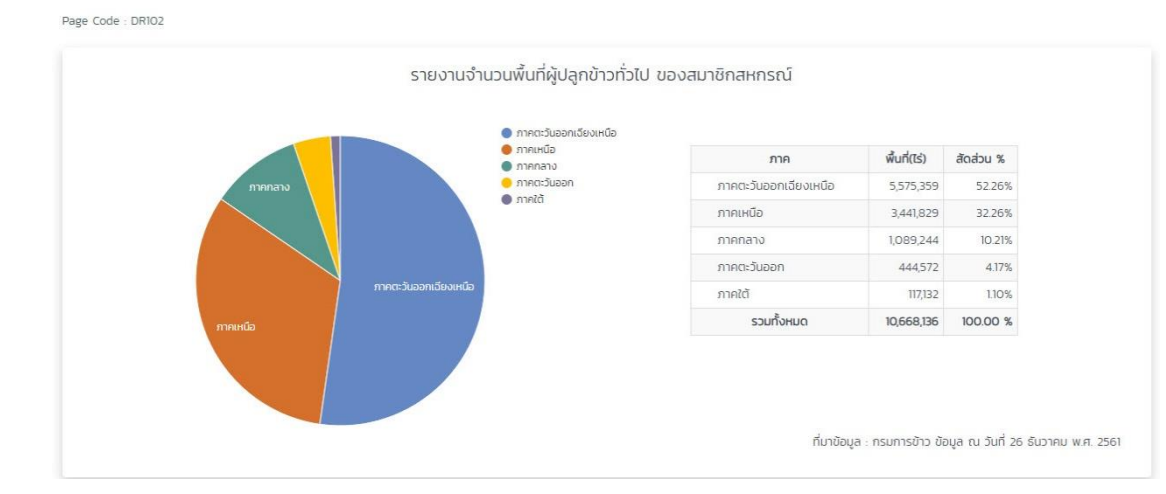

#### ข้อมูลพื้นที่ภาคกลาง 830,301 ไร่

| <mark>ลำด</mark> ับ | จังหวัด         | จำนวนสมาชิกสหกรณ์ | จำนวนพื้นที่ (ไร่) |
|---------------------|-----------------|-------------------|--------------------|
| 1                   | ประจวบคีรีขันธ์ | 383               | 3,573              |
| 2                   | อ่างทอง         | 7,188             | 103,686            |
| 3                   | ชัยนาท          | 12,882            | 218,099            |
| 4                   | สิงห์บุรี       | 4,433             | 65,621             |
| 5                   | นครปฐม          | 708               | 13,130             |
| 6                   | สุพรรณบุรี      | 2,508             | 40,374             |
| 7                   | กาญจนบุรี       | 1,431             | 14,960             |
| 8                   | เพชรบุรี        | 14,726            | 136,506            |
| 9                   | ราชบุรี         | 1,255             | 15,989             |
| 10                  | กรุงเทพมหานคร   | 20                | 438                |
| 11                  | สระบุรี         | 2,508             | 52,278             |
| 12                  | ลพบุรี          | 3,463             | 62,824             |
| 13                  | นนทบุรี         | 819               | 15,113             |
| 14                  | ปทุมธานี        | 1,939             | 50,200             |
| 15                  | สมุทรสงคราม     | 64                | 997                |
| 16                  | สมุทรสาคร       | 17                | 365                |
| 17                  | พระนครศรีอยุธยา | 1,631             | 36,148             |
|                     | sou             | 55,975            | 830,301            |

#### ข้อมูลพื้นที่จังหวัดประจวบคีรีขันธ์ 3,573 ไร่

| <mark>สำ</mark> ดับ | จังหวัด                                  | จำนวนสมาชิกสหกรณ์ | จำนวนพื้นที่ (ไร่) |
|---------------------|------------------------------------------|-------------------|--------------------|
| 1                   | สหกรณ์โคนมไทย-เดนมาร์ค อ่าวน้อย          | 1                 | 13                 |
| 2                   | สหกรณ์เครดิตยูเนี่ยนสมอสาม               | n                 | 96                 |
| 3                   | สหกรณ์เครดิตยูเนี่ยนหนองพลับพัฒนา        | 1                 | 13                 |
| 4                   | สหกรณ์การเกษตรบางสะพานน้อย               | 4                 | 26                 |
| 5                   | สหกรณ์ชาวไร่สับปะรดหัวหิน                | 1                 | 10                 |
| 6                   | สหกรณ์การเกษตรโรงสีข้าวพระราชทานอ่าวน้อย | 12                | 90                 |
| 7                   | สหกรณ์เครดิตยุเนี่ยนบ้านสีดางาม          | 53                | 415                |

### 

## 10.4 ข้อมูล กยท.

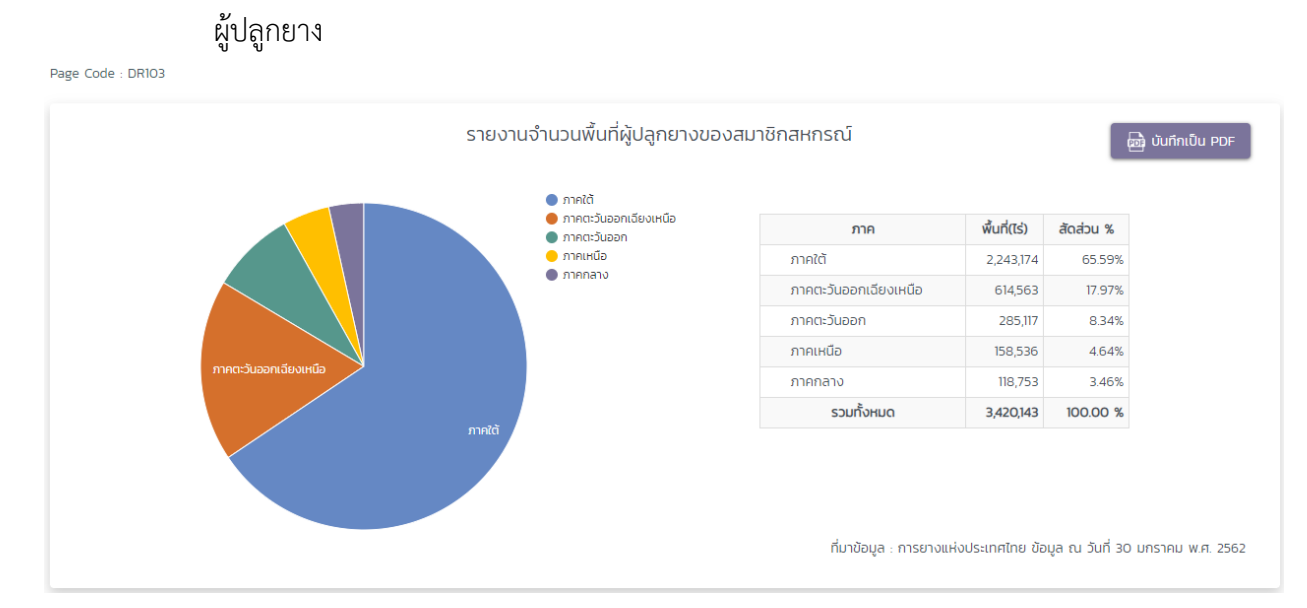

## 10.5 ข้อมูล สศก.

ทะเบียนเกษตรกร

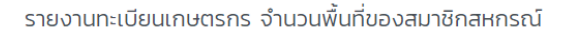

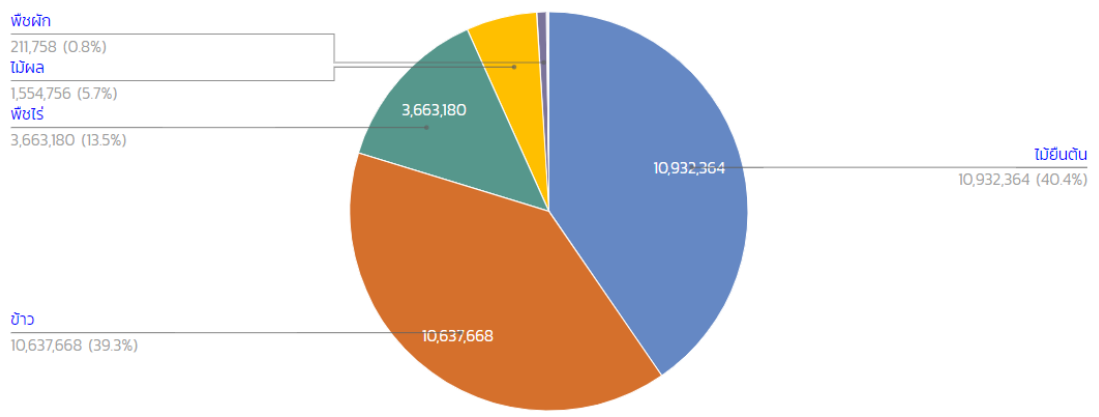

#### ข้อมูลพื้นที่ตามประเภท

| ลำดับ | ประเภท                          | พื้นที่ (ไร่) | สัดส่วน % |
|-------|---------------------------------|---------------|-----------|
| 1     | ไม้ยืนต้น                       | 10,932,364    | 40.41%    |
| 2     | ข้าว                            | 10,637,668    | 39.32%    |
| 3     | พืชไร่                          | 3,663,180     | 13.54%    |
| 4     | ไม้ผล                           | 1,554,756     | 5.75%     |
| 5     | พืชผัก                          | 211,758       | 0.78%     |
| 6     | ไม้ดอก                          | 27,791        | 0.10%     |
| 7     | นาเกลือสมุทร                    | 9,534         | 0.04%     |
| 8     | ໄມ້ປรະດັບ                       | 6,484         | 0.02%     |
| 9     | สมุนไพรและเครื่องเทศ (อายุยาว)  | 5,872         | 0.02%     |
| 10    | สมุนไพรและเครื่องเทศ (อายุสั้น) | 4,557         | 0.02%     |
|       | SDU                             | 27,053,964    | 100%      |

ที่มาข้อมูล : สศก. ข้อมูล ณ วันที่ 27 ธันวาคม พ.ศ. 2561

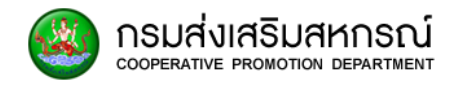

## ทะเบียนเลี้ยงสัตว์

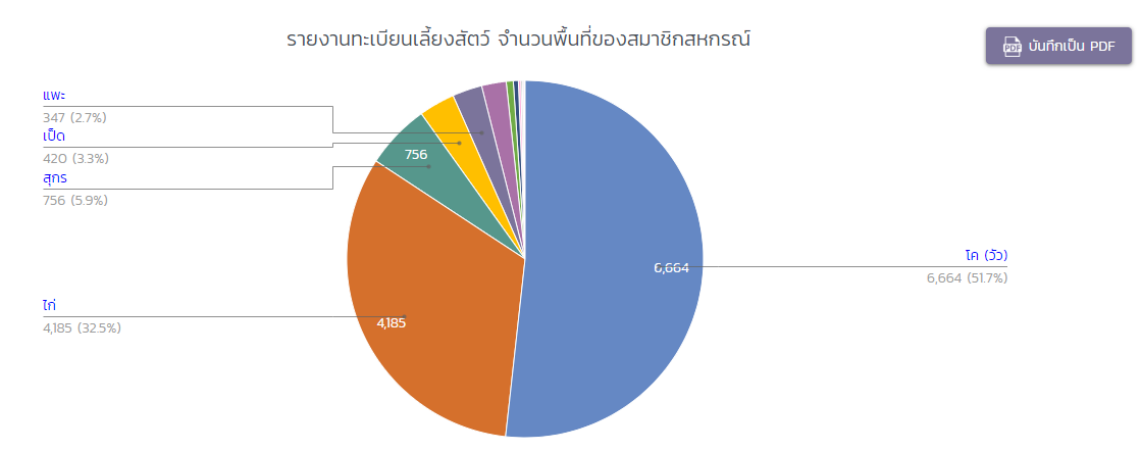

#### ข้อมูลพื้นที่ตามประเภท

| ลำดับ | ประเภท        | พื้นที่ (ไร่) | สัดส่วน % |
|-------|---------------|---------------|-----------|
| 1     | โค (วัว)      | 6,664         | 51.75%    |
| 2     | ไก่           | 4,185         | 32.50%    |
| 3     | สุกร          | 756           | 5.87%     |
| 4     | เป็ด          | 420           | 3.26%     |
| 5     | uwa           | 347           | 2.69%     |
| 6     | กระบือ (ควาย) | 287           | 2.23%     |
| 7     | ผิ้ง          | 82            | 0.64%     |
| 8     | สัตว์อื่นๆ    | 59            | 0.46%     |
| 9     | แกะ           | 28            | 0.22%     |
| 10    | สัตว์ปีกอื่นๆ | 18            | O.14%     |
| 11    | จิ้งหรีด      | 10            | 0.08%     |
| 12    | ίнυ           | 7             | 0.05%     |
| 13    | ห่าน          | 6             | 0.05%     |
| 14    | нมูป่า        | 6             | 0.05%     |
| 15    | นก            | 3             | 0.02%     |
|       | sou           | 12,878        | 100%      |

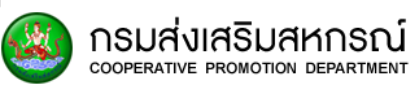

#### ทะเบียนประมง

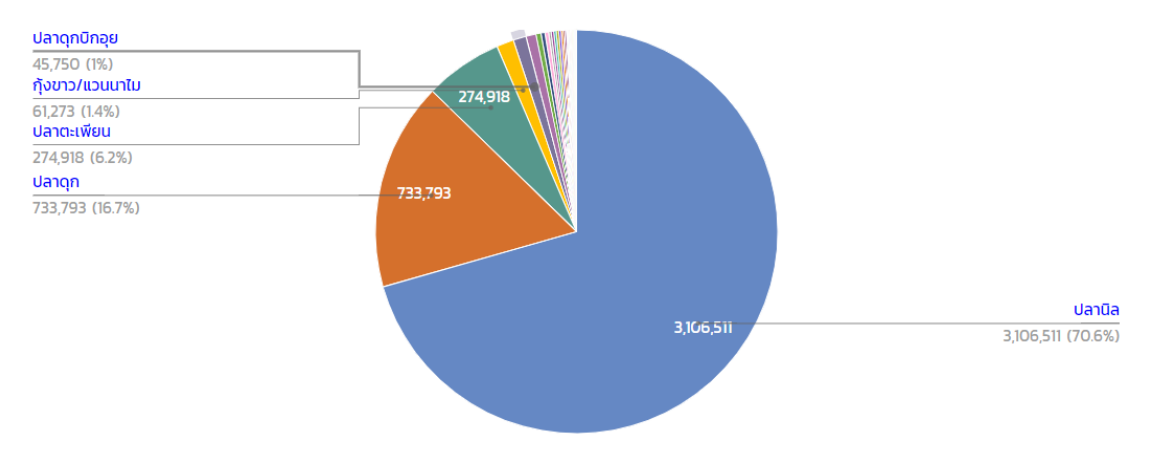

รายงานทะเบียนประมง จำนวนพื้นที่ของสมาชิกสหกรณ์

#### ข้อมูลพื้นที่ตามประเภท

| ลำดับ | ประเภท              | พื้นที่ (ไร่) | สัดส่วน % |
|-------|---------------------|---------------|-----------|
| 1     | ปลานิล              | 3,106,511     | 68.30%    |
| 2     | ปลาดุก              | 733,793       | 16.13%    |
| 3     | ปลาตะเพียน          | 274,918       | 6.04%     |
| 4     | กุ้งขาว/แวนนาไม     | 61,273        | 1.35%     |
| 5     | ปลาดุกบิ๊กอุย       | 45,750        | 1.01%     |
| 6     | กบ                  | 35,208        | 0.77%     |
| 7     | ปลาทับทิม/นิลแดง    | 18,061        | 0.40%     |
| 8     | ปลาสวาย             | 13,915        | 0.31%     |
| 9     | ปลาเบญจพรรณ         | 13,170        | 0.29%     |
| 10    | กุ้งทะเล (น้ำกร่อย) | 8,841         | 0.19%     |
| 11    | กุ้งน้ำจืด          | 8,805         | 0.19%     |
| 12    | ปลาน้ำจืดอื่นๆ      | 8,791         | 0.19%     |
| 13    | ปลาสลิด             | 8,718         | 0.19%     |
| 14    | กุ้งกุลาดำ          | 8,618         | 0.19%     |
| 15    | ปลาใน               | 6,647         | 0.15%     |
| 16    | ปลาช่อน             | 5,682         | 0.12%     |
| 17    | หอยแครง             | 5,305         | 0.12%     |
| 18    | нэв                 | 3,618         | 0.08%     |
| 19    | กุ้งก้ามกราม        | 2,398         | 0.05%     |
| 20    | ปลาจาระเม็ดน้ำจืด   | 2,350         | 0.05%     |
| 21    | ปลานวลจันทร์เทศ     | 2,074         | 0.05%     |
| 22    | ปลายี่สกเทศ         | 2,061         | 0.05%     |
| 23    | หอยแมลงภู่          | 2,057         | 0.05%     |
| 24    | ปลากะพง             | 1,973         | 0.04%     |
| 25    | ปลาแรด              | 1,909         | 0.04%     |
| 26    | ปลาน้ำจืดอื่น ๆ     | 1,878         | 0.04%     |

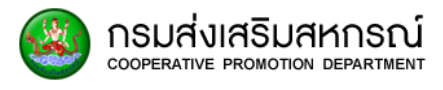

| 27 | เพาะเลี้ยงสัตว์น้ำ     | 1,684     | 0.04% |
|----|------------------------|-----------|-------|
| 28 | ปลากะพงขาว             | 1,473     | 0.03% |
| 29 | ปูทะเล/ปูดำ            | 1,285     | 0.03% |
| 30 | ปลาหมอไทย              | 1,187     | 0.03% |
| 31 | ปลากด                  | 1,122     | 0.02% |
| 32 | ปลากดคัง               | 977       | 0.02% |
| 33 | ปลาจีน                 | 924       | 0.02% |
| 34 | จระเข้น้ำจืด           | 899       | 0.02% |
| 35 | ปลาน้ำเค็มอื่นๆ        | 811       | 0.02% |
| 36 | สัตว์น้ำอื่น ๆ         | 673       | 0.01% |
| 37 | ų                      | 615       | 0.01% |
| 38 | ปลาหมอเทศ              | 557       | 0.01% |
| 39 | ปลาบีก                 | 538       | 0.01% |
| 40 | ปลาเทโพ                | 424       | 0.01% |
| 41 | กุ้งก้ามแดง/กุ้งเครฟิช | 400       | 0.01% |
| 42 | ปลากราย                | 351       | 0.01% |
| 43 | ปลาชะโด                | 312       | 0.01% |
| 44 | ปลาน้ำกร่อยอื่นๆ       | 237       | 0.01% |
| 45 | หอยนางรม               | 231       | 0.01% |
| 46 | ตะพาบน้ำ               | 229       | 0.01% |
| 47 | ปลากะรัง/เก่า          | 219       | 0.00% |
| 48 | ปลามรกต                | 219       | 0.00% |
| 49 | ปลายี่สกไทย            | 190       | 0.00% |
| 50 | หอยทะเลอื่นๆ           | 156       | 0.00% |
| 51 | ปลาคาร์ฟ               | 124       | 0.00% |
| 52 | ปลากัด                 | 68        | 0.00% |
| 53 | ปลานวลจันทร์           | 62        | 0.00% |
| 54 | ปลานวลจันทร์ทะเล       | 57        | 0.00% |
| 55 | ปลาดุกเทศ              | 55        | 0.00% |
| 56 | กุ้งแชบ๊วย             | 51        | 0.00% |
| 57 | ปลาหมออื่นๆ            | 45        | 0.00% |
| 58 | สัตว์น้ำอื่นๆ          | 42        | 0.00% |
| 59 | ปลาหมอ                 | 31        | 0.00% |
| 60 | สัตว์น้ำสวยงามอื่นๆ    | 28        | 0.00% |
| 61 | ปลาโมง/เผาะ            | 28        | 0.00% |
| 62 | ปลาหางนกยูง            | 27        | 0.00% |
| 63 | ปลาบู่                 | 24        | 0.00% |
| 64 | ปลาสวยงาม              | 18        | 0.00% |
| 65 | ปลายี่สก               | 9         | 0.00% |
| 66 | กุ้งมังกร              | 9         | 0.00% |
| 67 | ปลาเก๋า                | 7         | 0.00% |
| 68 | ปลากระเบนน้ำจืด        | 7         | 0.00% |
| 69 | ปลาทะเลอื่นๆ           | 4         | 0.00% |
| 70 | ปลาทอง                 | 2         | 0.00% |
| 71 | ปลากระบอก              | 1         | 0.00% |
|    | รวม                    | 4,548,216 | 100%  |

ที่มาข้อมูล : สศก. ข้อมูล ณ วันที่ 27 ธันวาคม พ.ศ. 2561

## 11. การจัดการข้อมูลผู้ใช้ในระบบ

กรมส่งเสริมสหกรณ์ cooperative promotion department

#### 11.1 ภาพรวมของการจัดการผู้ใช้งานระบบ

ในส่วนการจัดการข้อมูลผู้ใช้ในระบบ ผู้ดูแลระบบจะสามารถดูรายชื่อผู้ใช้งานทั้งหมด แก้ไข

รวมถึงการ เพิ่ม ผู้ใช้งานเข้าสู่ระบบ

| Page Code : MNGOO1<br>การจัดการผู้ใช้งานระบบ<br>+ เพิ่มผู้สังานระบบ | ส่วนที่1                         |                                         |                                                                | 2-                       | 🂠 а́иоо                                 | n 🖶 wuw                |
|---------------------------------------------------------------------|----------------------------------|-----------------------------------------|----------------------------------------------------------------|--------------------------|-----------------------------------------|------------------------|
| ชื่อบัญชีผัใช้ อีเมล<br>                                            | ช่อ <b>ส่วนที่2</b><br>คันหา ช่อ | บทบาท<br>คันหา บr                       | สังกัดหน่วยงาน<br>คันหา สังกัดหน่ว                             | จังหวัด<br>ค้นหา จังหวัด | เขตพื้นที่<br>ค้นหา เขตพื้              |                        |
| sarun.trk123@gmail.com                                              | พัชราภา เป็นสุข                  | ผู้ดูแลระบบ<br>ระดับบริหาร              | ศูนย์ถ่ายทอด<br>เทคโนโลยีการ<br>สหกรณ์ที่ 7 จังหวัด<br>ขอนแก่น | กรุงเทพมหานคร            | สำนักงานส่ง<br>เสริมสหกรณ์<br>พื้นที่ 2 | 🗗 แก้ไข 👁 ดูรายละเอียด |
| sarun trk 456@gmail.com                                             | ไจศักดิ์ ชาญนารี                 | ผู้ใช้งานส่วน<br>ภูมิภาคระดับ<br>บริหาร | ศูนย์ถ่ายทอด<br>เทคโนโลยีการ<br>สหกรณ์ที่ 7 จังหวัด<br>ขอนแก่น | ขอนแก่น                  | สำนักงาน<br>สหกรณ์จังหวัด<br>ขอนแก่น    | 🕼 แก้ไข 👁 ดูรายละเอียด |
|                                                                     |                                  |                                         |                                                                |                          |                                         |                        |

ส่วนที่ 1 ประกอบด้วย

- + เพ่มผู<sub>้ใช้งานระบบ</sub> สำหรับการเพิ่มผู้ใช้งานในระบบ
- 2. 🔷 ส่งออก สำหรับส่งออกรายงานเป็นไฟล์ EXCEL
- 3.
   สำหรับพิมพ์รายงาน

ส่วนที่ 2 ตารางแสดงข้อมูลผู้ใช้ในระบบ ประกอบไปด้วย ชื่อบัญชีผู้ใช้ อีเมล ชื่อ บทบาท สังกัดหน่วยงาน จังหวัด เขตพื้นที่

ผู้ใช้สามารถค้นหาข้อมูลเกี่ยวกับการใช้งานในระบบ โดยการพิมพ์คำในช่องตามคอลัมน์

| ชื่อบัญชีผู้ใช้ | อีเมล                  | ชื่อ             | บทบาท                                   | สังกัดหน่วยงาน                                                 | จังหวัด       | เขตพื้นที่                              |                        |
|-----------------|------------------------|------------------|-----------------------------------------|----------------------------------------------------------------|---------------|-----------------------------------------|------------------------|
| ค้นหา ชื่อบัญเ  | ค้นหา อีเมล            | ค้นหา ชื่อ       | ค้นหา บr                                | ค้นหา สังกัดหน่ว                                               | ค้นหา จังหวัด | ค้นหา เขตพื้                            |                        |
| 1101401926412   | sarun.trk123@gmail.com | พัชราภา เป็นสุข  | ผู้ดูแลระบบ<br>ระดับบริหาร              | ศูนย์ถ่ายทอด<br>เทคโนโลยีการ<br>สหกรณ์ที่ 7 จังหวัด<br>ขอนแก่น | กรุงเทพมหานคร | สำนักงานส่ง<br>เสริมสหกรณ์<br>พื้นที่ 2 | 😰 แก้ไข 👁 ดูรายละเอียด |
| 1101401926413   | sarun.trk456@gmail.com | โจศักดิ์ ชาญนารี | ผู้ใช้งานส่วน<br>ภูมิภาคระดับ<br>บริหาร | ศูนย์ถ่ายทอด<br>เทคโนโลยีการ<br>สหกรณ์ที่ 7 จังหวัด<br>ขอนแก่น | ขอนแก่น       | สำนักงาน<br>สหกรณ์จังหวัด<br>ขอนแก่น    | 🖹 แก้ไข 👁 ดูรายละเอียด |

🕂 เพิ่มผู้ใช้งานระบบ

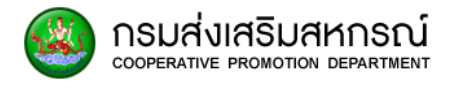

| หากต้องการจะดูรายละเอียดเฉพาะบุคคลสามารถเลือก |         | 👁 ดูรายละเอียด | และหากต้องการ |
|-----------------------------------------------|---------|----------------|---------------|
| แก้ไขข้อมูลให้เลือก                           | 📄 ແກ້ໄປ |                |               |

### 11.2 การเพิ่มผู้ใช้งานระบบ

หากผู้ดูแลระบบต้องการเพิ่มผู้ใช้งานสามารถทำได้โดยเลือกที่ปุ่ม และผู้ใช้งานต้องกรอกข้อมูลต่างๆ ดังนี้

| เพิ่มผู้ใช้งานระบบ |                                                                                          |   |
|--------------------|------------------------------------------------------------------------------------------|---|
| ชื่อผู้ใช้งาน      | ชื่อผู้ใช้งาน                                                                            |   |
|                    | **โปรดระบุเป็นหมายเลชบัตรประชาชน**                                                       |   |
| รหัสผ่าน           | รหัสผ่าน                                                                                 |   |
|                    | **รหัสผ่านตั้งแต่ 4 ตัวขึ้นไป ต้องเป็น ตัวเลข หรือ ตัวอักษร หรือ สัญลักษณ์ หรือ ผสมกัน** |   |
| ชื่อ - นามสกุล     | ชื่อ - นามสกุล                                                                           |   |
| อีเมล              | Email                                                                                    |   |
| บทบาท              | เลือกบทบาท 🔻                                                                             |   |
| สังกัดหน่วยงาน     | เลือกสังกัดหน่วยงาน                                                                      |   |
| จังหวัด            | เลือกจังหวัด 🔻                                                                           |   |
| เขตพื้นที่         | •                                                                                        | ] |
| อนุณาดให้ใช้       | ้ ใช้งานได้                                                                              |   |
|                    | เพิ่มผู้ใช้งานระบบ คืนค่า 🗲 กลับ                                                         |   |

11.2.1 ชื่อผู้ใช้งาน โดยจะต้องระบุเป็นเลขบัตรประชาชนจริง 13 หลัก เท่านั้น

11.2.2 รหัสผ่าน โดยจะต้องกรอกเป็นรหัสผ่าน 4 ตัวขึ้นไป ต้องเป็น ตัวเลข หรือ ตัวอักษร หรือ สัญลักษณ์ หรือ ผสมกันได้

- 11.2.3 ชื่อและนามสกุลของผู้ใช้
- 11.2.4 อีเมลของผู้ใช้งาน
- 11.2.5 บทบาทของผู้ใช้งานระบบ
  - เลือกบทบาทของผู้ใช้งาน

| เลือกบทบาท                      | * |
|---------------------------------|---|
| ผู้ใช้งานส่วนภูมิภาคระดับจัดการ |   |
| ผู้ใช้งานส่วนภูมิภาคระดับบริหาร |   |
| ผู้ใช้งานส่วนกลางระดับจัดการ    |   |
| ผู้ใช้งานส่วนกลางระดับบริหาร    |   |
| ผู้ดูแลระบบระดับจัดการ          |   |
| ผู้ดูแลระบบระดับบริหาร          |   |

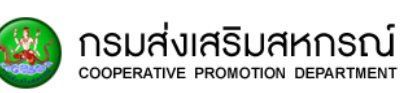

## 11.2.6 สังกัดหน่วยงานของผู้ใช้งาน

#### เลือกสังกัดหน่วยงานของผู้ใช้งาน

| เลือกสังกัดหน่วยงาน                           |
|-----------------------------------------------|
| กองการเจ้าหน้าที่(กกจ)                        |
| กองแผนงาน(กผง)                                |
| ศูนย์เทคโนโลยีสารสนเทศและการสื่อสาร(ศสท)      |
| กองคลัง(กค)                                   |
| กลุ่มตรวจสอบภายใน(กตน)                        |
| กลุ่มพัฒนาระบบบริหาร(กพร)                     |
| สำนักงานเลขานุการกรม(สลก)                     |
| กองพัฒนาสหกรณ์ภาคการเกษตรและกลุ่มเกษตรกร(กพก) |
| กองพัฒนาสหกรณ์ด้านการเงินและร้านค้า(กพง)      |

۳

## 11.2.7 จังหวัดของผู้ใช้งาน

## เลือกจังหวัดของผู้ใช้งาน

| เลือกจังหวัด  | • |
|---------------|---|
| กระบี่        | * |
| กรุงเทพมหานคร |   |
| กาญจนบุรี     |   |
| กาฟสินธุ์     |   |
| กำแพงเพชร     |   |

## 11.2.8 เขตพื้นที่ของผู้ใช้งาน เลือกเขตพื้นที่ของผู้ใช้งาน

| สำนักงานส่งเสริมสหกรณ์ พื้นที่ 2 | • |
|----------------------------------|---|
| สำนักงานส่งเสริมสหกรณ์ พื้นที่ 1 |   |
| สำนักงานส่งเสริมสหกรณ์ พื้นที่ 2 |   |

## 11.2.9 การอนุญาตให้ใช้งาน

## เลือกการอนุญาตให้ใช้งาน

| ใช้งานได้ | • |
|-----------|---|
| ใช้งานได้ |   |
| ໄມ່ໃห້ໃช້ |   |

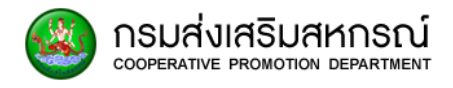

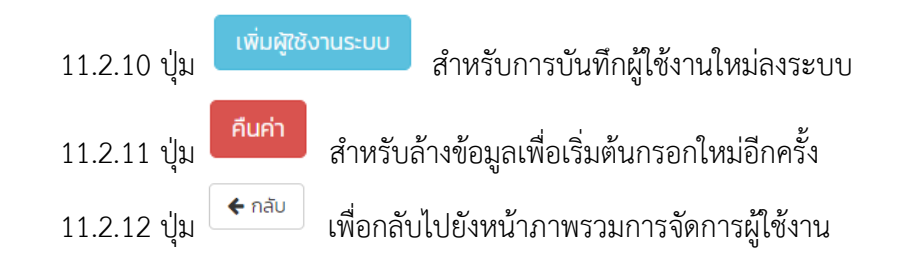

หากผู้ใช้งานไม่ได้กรอกข้อมูลที่จำเป็นระบบจะมีข้อมูลเตือนหน้าช่องที่ต้องกรอกดังนี้

เตือนกรณีไม่กรอกชื่อผู้ใช้งาน

| 🕕 โปรดระบุหมายเลขบัตรประชาชน                        | ชื่อผู้ใช้งาน                                                                      |  |  |
|-----------------------------------------------------|------------------------------------------------------------------------------------|--|--|
|                                                     | **โปรดระบุเป็นหมายเลขบัตรประชาชน**                                                 |  |  |
| • เตือนกระ                                          | นี้ไม่กรอกรหัสผ่าน                                                                 |  |  |
| <b>9</b> ระบุรหัสผ่านไม่ถูกต้อง                     | สผ่าน                                                                              |  |  |
| **sਮੱਗ                                              | ผ่านตั้งแต่ 4 ตัวขึ้นไป ต้องเป็น ตัวเลข หรือ ตัวอักษร หรือ สัญลักษณ์ หรือ ผสมกัน** |  |  |
| • เตือนกระ                                          | นีกรอกรหัสผ่านไม่ตรงตามเงื่อนไขที่กำหนดไว้                                         |  |  |
| 🕕 ระบุรหัสผ่านไม่ถูกต้อง                            |                                                                                    |  |  |
| **sHar                                              | ง่านตั้งแต่ 4 ตัวขึ้นไป ต้องเป็น ตัวเลข หรือ ตัวอักษร หรือ สัญลักษณ์ หรือ ผสมกัน** |  |  |
| • เตือนกระ                                          | นี้ไม่กรอกชื่อ - นามสกุล                                                           |  |  |
| 🕕 โปรดระบุชื่อ - นามสกุล 🛛 ชี่ส                     | ว - นามสกุล                                                                        |  |  |
| • เตือนกระ                                          | นี้ไม่กรอกอีเมล                                                                    |  |  |
| 🕕 โปรดระบุอีเมลให้ถูกต้อง 📔                         | mail                                                                               |  |  |
| • เตือนกระ                                          | นี้ไม่เลือกบทบาท                                                                   |  |  |
| 🕒 โปรดเลือกบทบาทผู้ใช้งาน                           | เลือกบทบาท                                                                         |  |  |
| <ul> <li>เตือนกรณีไม่เลือกสังกัดหน่วยงาน</li> </ul> |                                                                                    |  |  |
| 🕒 โปรดเลือกสังกัดหน่วยงาน                           | เลือกสังกัดหน่วยงาน 🔹                                                              |  |  |
|                                                     |                                                                                    |  |  |

เตือนกรณีไม่เลือกจังหวัด

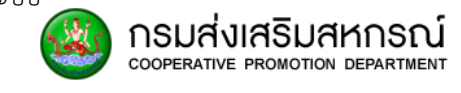

| 🕕 โปรดเลือกจังหวัด | เลือกจังหวัด                                                               | • |
|--------------------|----------------------------------------------------------------------------|---|
| หากกรอกข้อ         | มูลเสร็จสิ้นให้เลือก อนุญาตให้ใช้งาน และ เลือกที่ปุ่ม "เพิ่มผู้ใช้งานระบบ" |   |
| อนุญาตให้ใช้       | ใช้งานได้                                                                  |   |
|                    | เพิ่มผู้ใช้งานระบบ คืนค่า 🗲 กลับ                                           |   |

## 11.3 การแก้ไขผู้ใช้งานระบบ

ในส่วนการแก้ไขข้อมูลผู้ใช้งานระบบจุดประสงค์เพื่อให้สามารถปรับปรุงข้อมูลผู้ใช้งานได้ ทำ ได้โดยเลือกปุ่ม "แก้ไข" ตรงผู้ใช้งานที่ต้องการแก้ไข

|                     | abcd@xyz.com   |                             |                               | ผู้ดูแลระบบ<br>ระดับจัดการ | ศูนย์ถ่ายทอดเทคโนโลยี<br>การสหกรณ์ที่ 7<br>จังหวัดขอนแก่น | นราธิวาส | สำนักงาน<br>สหกรณ์จังหวัด<br>นราธิวาส | แก้ไข 🐟 ดูรายละเอียด |
|---------------------|----------------|-----------------------------|-------------------------------|----------------------------|-----------------------------------------------------------|----------|---------------------------------------|----------------------|
| โดยสามาร            | ถแก้ไขข้อมูล   | มู้ใช้งานได้                | ้ ดังนี้                      |                            |                                                           |          |                                       |                      |
| อัพเดทผู้ใช้งานระบบ |                |                             |                               |                            |                                                           |          |                                       |                      |
|                     | ชื่อผู้ใช้งาน  | 1234567891011               | 1                             |                            |                                                           |          |                                       |                      |
|                     | รษัสผ่าน       | **โปรดระบุเป็นหมายเลขบัตรเ  | รประชาชน**                    |                            |                                                           |          |                                       |                      |
|                     | Jichia         | **รหัสผ่านต้องมีขนาด 4 ตัวส | วอักษรหรือตัวเลขขึ้นไป**      |                            |                                                           |          |                                       |                      |
|                     | ชื่อ - นามสกุล | ชื่อผู้ใช้งาน               |                               |                            |                                                           |          |                                       |                      |
|                     | อีเมล          | abcd@xyz.com                |                               |                            |                                                           |          |                                       |                      |
|                     | บทบาท          | ผู้ดูแลระบบระดับจัด         | าการ                          |                            | •                                                         |          |                                       |                      |
|                     | สังกัดหน่วยงาน | ศูนย์ถ่ายทอดเทคโน           | เโลยีการสหกรณ์ที่ 7 จังหวัดขอ | นแก่น                      | •                                                         |          |                                       |                      |
|                     | จังหวัด        | นราธิวาส                    |                               |                            | •                                                         |          |                                       |                      |
|                     | เขตพื้นที่     | สำนักงานสหกรณ์จั            | จังหวัดนราธิวาส               |                            | •                                                         |          |                                       |                      |
|                     | อนุณาตให้ใช้   | ใช้งานได้                   |                               |                            | •                                                         |          |                                       |                      |
|                     |                | อัพเดท                      | ทผู้ใช้งานระบบ 🗲 กลับ         |                            |                                                           |          |                                       |                      |

11.3.1 ชื่อผู้ใช้งาน ในส่วนการแก้ไขจะไม่สามารถแก้ไขส่วนนี้ได้

11.3.2 รหัสผ่าน โดยจะต้องกรอกเป็นรหัสผ่านตั้งแต่ 4 ตัวขึ้นไป ต้องเป็น ตัวเลข หรือ ตัวอักษร หรือ สัญลักษณ์ หรือ ผสมกัน

11.3.3 ชื่อและนามสกุลของผู้ใช้

11.3.4 อีเมล

•

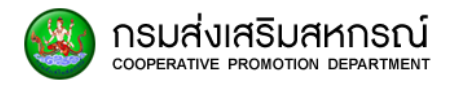

## 11.3.5 บทบาทของผู้ใช้งานระบบ

## เลือกบทบาทของผู้ใช้งาน

|   | เลือกบทบาท                        | * |
|---|-----------------------------------|---|
|   | ผู้ใช้งานส่วนภูมิภาคระดับจัดการ   |   |
|   | ผู้ใช้งานส่วนภูมิภาคระดับบริหาร   |   |
|   | ผู้ใช้งานส่วนกลางระดับจัดการ      |   |
|   | -<br>ผู้ใช้งานส่วนกลางระดับบริหาร |   |
|   | ผู้ดูแลระบบระดับจัดการ            |   |
|   | ผู้ดูแลระบบระดับบริหาร            |   |
| 1 |                                   |   |

## 11.3.6 สังกัดหน่วยงาน

## เลือกสังกัดหน่วยงานของผู้ใช้งาน

| เลือกสังกัดหน่วยงาน                           |
|-----------------------------------------------|
| กองการเจ้าหน้าที่(กกจ)                        |
| กองแผนงาน(กผง)                                |
| ศูนย์เทคโนโลยีสารสนเทศและการสื่อสาร(ศสท)      |
| กองคลัง(กค)                                   |
| กลุ่มตรวจสอบภายใน(กตน)                        |
| กลุ่มพัฒนาระบบบริหาร(กพร)                     |
| สำนักงานเลขานุการกรม(สลก)                     |
| กองพัฒนาสหกรณ์ภาคการเกษตรและกลุ่มเกษตรกร(กพก) |
| กองพัฒนาสหกรณ์ด้านการเงินและร้านค้า(กพง)      |

### 11.3.7 จังหวัด

## เลือกจังหวัดของผู้ใช้งาน

| เลือกจังหวัด  | ٣ |
|---------------|---|
| กระบี่        | * |
| กรุงเทพมหานคร |   |
| กาญจนบุรี     |   |
| กาฟสินธุ์     |   |
| กำแพงเพชร     |   |

# 11.3.8 เขตพื้นที่

## เลือกเขตพื้นที่ของผู้ใช้งาน

| สำนักงานส่งเสริมสหกรณ์ พื้นที่ 2 | * |
|----------------------------------|---|
| สำนักงานส่งเสริมสหกรณ์ พื้นที่ 1 |   |
| สำนักงานส่งเสริมสหกรณ์ พื้นที่ 2 |   |

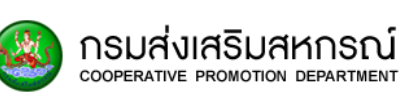

11.3.9 การอนุญาตให้ใช้งาน

เลือกการอนุญาตให้ใช้งาน (ใช้งานได้ / ไม่ให้ใช้)

| ใช้งานได้ | • |
|-----------|---|
| ใช้งานได้ |   |
| ไม่ให้ใช้ |   |

11.3.10 ปุ่ม "อัพเดตผู้ใช้งานระบบ" สำหรับการบันทึกผู้ใช้งานใหม่ลงระบบ

11.3.11 ปุ่ม "กลับ" สำหรับกลับไปยังส่วนจัดการผู้ใช้งานระบบ

หากผู้ใช้งานไม่ได้กรอกข้อมูลที่จำเป็นระบบจะมีข้อมูลเตือนให้กรอกเพิ่มดังนี้

11.3.13 เตือนกรณีกรอกรหัสผ่านไม่ครบ 4 ตัว

| อัพเดทผู้ใช้งานระบบ                                  |
|------------------------------------------------------|
| ชื่อผู้ใช้งาน                                        |
| **ไปรดระบุเป็นหมายเลขมัตรประชาชน**                   |
| ปี โปรดระบุรหัสผ่านอย่างน้อย 4 ตัว                   |
| **รหัสห่านต้องมีขนาด 4 ด้วยักษรหรือด้วเลขยันไป**     |
| 11.3.14 เตือนกรณีไม่กรอกรหัสผ่าน                     |
|                                                      |
| 11.3.15 เตือนกรณีไม่กรอกชื่อ - นามสกุล               |
| 🚯 โปรดระนุชื่อ – นามสกุล 🔊 ชื่อ – นามสกุล            |
| 11.3.16 เตือนกรณีไม่กรอกอีเมล                        |
| 🔁 โปรดระบุอีเมลให้ถูกต้อง Email                      |
| หากกรอกข้อมูลเสร็จสิ้นให้เลือก "อัพเดทผู้ใช้งานระบบ" |
| อัพเดทผู้ใช้งานระบบ 🗲 กลับ                           |

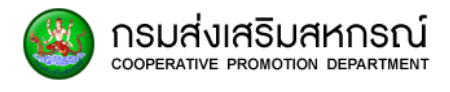

## 12. การนำเข้าผู้ใช้งานระบบ

#### 12.1 ภาพรวมการนำเข้าผู้ใช้งานระบบ

การนำเข้าผู้ใช้งานระบบสามารถช่วยให้ผู้ใช้งานลดเวลาในการเพิ่มผู้ใช้งานในกรณีนำเข้าผู้ใช้ จำนวนมาก

## 12.2 ขั้นตอนในการนำเข้าข้อมูลผู้ใช้งานระบบ

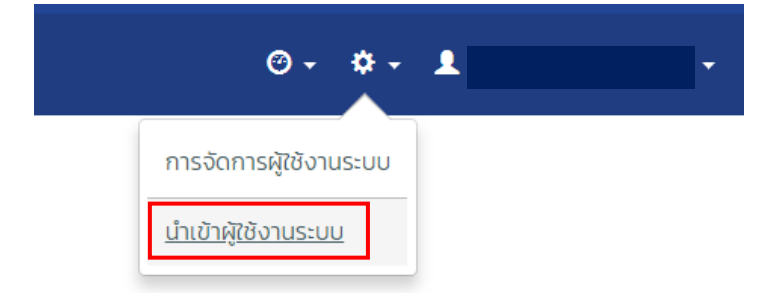

ให้เลือกที่เมนู นำเข้าผู้ใช้งานระบบ จากนั้นให้เลือกที่ปุ่ม "นำเข้าข้อมูล"

นำเข้าข้อมูลผู้ใช้งาน

| เลือกไฟล์ข้อมูล | น่าเข้าข้อมูล |
|-----------------|---------------|
|                 |               |

เลือกที่ไฟล์ที่ต้องการนำเข้าโดยจะต้องเป็นไฟล์ที่มีนามสกุล .xls หรือ .csv โดยรูปแบบการ นำเข้าจะต้องใส่รูปแบบดังนี้

| А            | В          | С      | D            | E     | F        | G      |
|--------------|------------|--------|--------------|-------|----------|--------|
| username     | auth_level | passwd | name - sname | email | province | org_id |
| 111111111111 | 2          | 1234   |              |       | 66       | 4792   |

คอลัมน์ A: ชื่อผู้ใช้ (เป็นเลขบัตรประชาชน 13 หลัก)

คอลัมน์ B: บทบาทผู้ใช้งาน

คอลัมน์ C: รหัสผ่าน

คอลัมน์ D: ชื่อ - นามสกุลผู้ใช้

คอลัมน์ E: อีเมลผู้ใช้

คอลัมน์ F: จังหวัดของผู้ใช้

คอลัมน์ G: เขตพื้นที่

## 13. การปรับปรุงข้อมูลผู้ใช้งาน

กรมส่งเสริมสหกรณ์

## 13.1 ภาพรวมการปรับปรุงข้อมูลสิทธิ์ผู้ใช้งานระบบ

การนำเข้าผู้ใช้งานระบบสามารถช่วยให้ผู้ใช้งานลดเวลาในการปรับปรุงผู้ใช้งานในกรณีนำเข้า ผู้ใช้จำนวนมากในกรณีผู้ใช้งานมีการเปลี่ยนบทบาททีละหลายๆท่าน

## 13.2 ขั้นตอนการปรับปรุงข้อมูลสิทธิ์ผู้ใช้งานระบบ

| ปรับปรุงข้อมูลสิทธิ์ผู้ใช้งาน |              |
|-------------------------------|--------------|
| เลือกไฟล์ข้อมูล               | อัพเดทข้อมูล |

เลือกที่ไฟล์ที่ต้องการนำเข้าโดยจะต้องเป็นไฟล์ที่มีนามสกุล .xls หรือ .csv โดยรูปแบบการ นำเข้าจะต้องใส่รูปแบบดังนี้

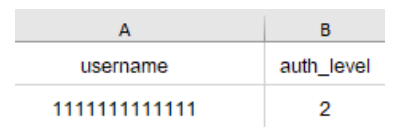

คอลัมน์ A: ชื่อผู้ใช้ (เป็นเลขบัตรประชาชน 13 หลัก) ที่ต้องการปรับปรุงข้อมูล

คอลัมน์ B: บทบาทของผู้ใช้งาน

## 14. การเรียกดูประวัติการใช้งานระบบ

การเรียกดูประวัติการใช้งานระบบเป็นส่วนที่ใช้จัดเก็บข้อมูลกิจกรรมในการเข้าใช้งานระบบของ ผู้ใช้งานและการเข้าดูข้อมูลสมาชิกสหกรณ์ โดยจะแบ่งออกเป็น 3 ส่วน ดังนี้

- ประวัติการเรียกดูข้อมูลสมาชิก

- ประวัติการเรียกดูข้อมูลสหกรณ์

- ประวัติการเข้าใช้งานระบบ

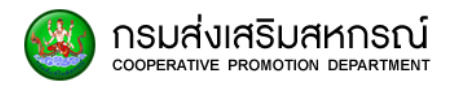

### 14.1 ประวัติการเรียกดูข้อมูลสมาชิก

เป็นส่วนที่ผู้ใช้งานสามารถดูประวัติการเข้าถึงข้อมูลส่วนบุคคลของสมาชิกสหกรณ์ของ ผู้ใช้งานโดยจะแบ่งออกเป็นหัวข้อ ดังนี้

| Page Code : LOGOO1   |                                                                      |                         |                     |                        | 8                   | 9                          |
|----------------------|----------------------------------------------------------------------|-------------------------|---------------------|------------------------|---------------------|----------------------------|
| ประวัติการเรียกดูข้อ | มมูลสมาชิก                                                           |                         |                     |                        | Ť                   | - É                        |
| 1                    | 2                                                                    | 3                       | 4                   | 5                      | 💠 ส่งออก            | 🖶 ພັນພົ                    |
| วันและเวลาที่เข้าดู  | ประเภทของประวัติ                                                     | ชื่อ-สกุลของสมาชิก      | จังหวัดของสมาชิก    | จังหวัดของผู้ใช้งาน    | ชื่อผู้ใช้งาน       |                            |
| ค้นหา วันและเวลาที่  | ค้นหา ประเภทของประวัติ                                               | ค้นหา ชื่อ-สกุลของส     | ค้นหา จังหวัดของสมา | ค้นหา จังหวัดของผู้ใช้ | ค้นหา ชื่อผู้ใช้งาน |                            |
| 24-01-2562 16:40:49  | เรียกดูข้อมูลสมาชิกนอกจังหวัดที่สังกัดภายในเขต<br>ตรวจราชการเดียวกัน | ทอขวัญ ภูธนาทรัพย์      | มุกดาหาร            | นครพบม                 | นัสชวี ม่องป่า      | 👁 ดูรายละเอียด             |
| 24-01-2562 16:37:46  | เรียกดูข้อมูลสมาชิกในจังหวัดเดียวกันกับจังหวัดที่<br>สังกัด          | สยมภู ยืนยง             | นครพบม              | นครพบม                 | นัสชวี ม่วงป่า      | ๏ ดูรายละเอียด<br><b>7</b> |
| 24-01-2562 16:36:14  | พยายามเรียกดูข้อมูลสมาชิกนอกเขตตรวจราชการที่<br>สังกัด               | พีระพัฒน์ สัมฤทธิ์ดีงาม | นครนายก             | นครพบม                 | นัสชวี ม่วงป่า      | 👁 ดูรายละเอียด             |
| 24-01-2562 16:35:49  | พยายามเรียกดูข้อมูลสมาชิกนอกเขตตรวจราชการที่<br>สังกัด               | ภาวิณี พอดีงาม          | กรุงเทพมหานคร       | นครพบม                 | นัสชวี ม่วงป่า      | 👁 ดูรายละเอียด             |
| 24-01-2562 16:32:37  | พยายามเรียกดูข้อมูลสมาชิกนอกเขตตรวจราชการที่<br>สังกัด               | ศิวดล ดีงาม             | กรุงเทพมหานคร       | นครพบม                 | นัสชวี ม่วงป่า      | 👁 ดูรายละเอียด             |

- 1. วันและเวลาที่เข้าดู
- 2. ประเภทของประวัติ จะมีการแบ่งประเภทการเก็บ 5 ประเภทดังนี้
  - เรียกดูข้อมูลสมาชิกนอกเขตตรวจราชการที่สังกัด
  - เรียกดูข้อมูลสมาชิกนอกจังหวัดที่สังกัด
  - เรียกดูข้อมูลสมาชิกนอกจังหวัดที่สังกัด
  - เรียกดูข้อมูลสมาชิกนอกจังหวัดที่สังกัดภายในเขตตรวจราชการเดียวกัน
  - เรียกดูข้อมูลสมาชิกในจังหวัดเดียวกันกับจังหวัดที่สังกัด
- 3. ชื่อ-สกุลของสมาชิกที่ผู้ใช้งานในขณะนั้นเข้าไปดูข้อมูล
- 4. จังหวัดของสมาชิกที่ผู้ใช้ในขณะนั้นเข้าไปดูข้อมูล
- 5. จังหวัดของผู้ใช้งานสังกัดอยู่
- 6. ชื่อและนามสกุลผู้ใช้งาน
- 7. ปุ่ม "ดูรายละเอียด" สำหรับการดูข้อมูลเฉพาะบุคคล
- 8. หากต้องการส่งออกมาเป็นไฟล์ Excel สามารถเลือกที่ปุ่ม

💠 ส่งออก

9. หากต้องการพิมพ์สามารถเลือกได้ที่ปุ่ม 🗖 👼 🖤

### 14.2 ประวัติการเรียกดูข้อมูลสหกรณ์

กรมส่งเสริมสหกรณ์

ผู้ใช้งานสามารถดูประวัติการเข้าถึงข้อมูลการเรียกดูข้อมูลสมาชิกสหกรณ์ของผู้ใช้งานระบบ โดยมีหัวข้อ ดังนี้

| Jระวัติการเรียกดูข้อ | มูลสหกรณ์                                           |                     | •<br>↑                    | <b>†</b>       |
|----------------------|-----------------------------------------------------|---------------------|---------------------------|----------------|
| 1                    | 2                                                   | 3                   | 4 🔷 dioda                 | ກ 📑 ພົມພ໌      |
| วันและเวลาที่เข้าดู  | ประเภทของประวัติ                                    | ชื่อผู้ใช้งาน       | จึงหวัดของผู้ใช้งาน       | 5              |
| ค้นหา วันและเวล      | ค้นหา ประเภทของประวัติ                              | ค้นหา ชื่อผู้ใช้งาน | ค้นหา จังหวัดของผู้ใช้งาน |                |
| 20-12-2561 18:08:10  | เขตตรวจราชการที่ 1 /                                |                     | กรุงเทพมหานคร             | 👁 ดูรายละเอียด |
| 20-12-2561 17:42:50  | เขตตรวจราชการที่ 1 /                                |                     | กรุงเทพมหานคร             | 👁 ดูรายละเอียด |
| 20-12-2561 16:28:31  | เขตทั้งหมด / จังหวัดทั้งหมด                         |                     | กรุงเทพมหานคร             | 👁 ดูรายละเอียด |
| 20-12-2561 15:57:50  | เขตตรวจราชการที่ 1 / / เป็นสมาชิก 2 สหกรณ์          |                     | กรุงเทพมหานคร             | 👁 ดูรายละเอียด |
| 19-12-2561 15:15:51  | เขตตรวจราชการที่ 1 /                                |                     | กรุงเทพมหานคร             | 👁 ดูรายละเอียด |
| 18-12-2561 14:37:41  | เขตทั้งหมด/ จังหวัดทั้งหมด / ตั้งแต่ 3 สหกรณ์ขึ้นไป |                     | กรุงเทพมหานคร             | 👁 ดูรายละเอียด |
| 18-12-2561 14:28:49  | เขตทั้งหมด/ จังหวัดทั้งหมด                          |                     | กรุงเทพมหานคร             | 👁 ดูรายละเอียด |

- 1. วันและเวลาที่เข้าดู
- 2. ประเภทของประวัติที่บอกว่าเรียกดูจังหวัดอะไรบ้าง
- 3. ชื่อและนามสกุลผู้ใช้งาน
- 4. จังหวัดที่ผู้ใช้งานสังกัด
- 5. ปุ่ม "ดูรายละเอียด" สำหรับการดูข้อมูลเฉพาะบุคคล
- 6. หากต้องการส่งออกมาเป็นไฟล์ Excel สามารถเลือกที่ปุ่ม
- 7. หากต้องการพิมพ์สามารถเลือกได้ที่ปุ่ม 🗖 🔍

#### 14.3 ประวัติการเข้าใช้งานระบบ

เป็นส่วนที่ผู้ใช้งานสามารถดูประวัติการการเข้าใช้งานระบบของผู้ใช้งาน โดยมีหัวข้อ ดังนี้

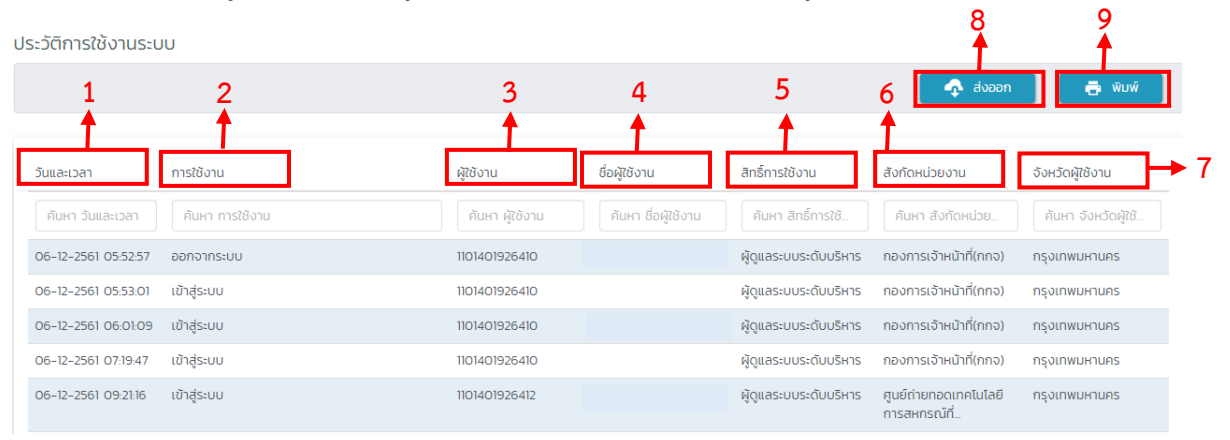

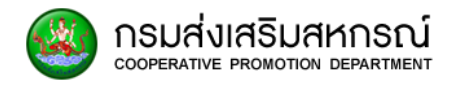

- 1. วันและเวลา
- 2. ชื่อของกิจกรรมการใช้งานระบบ
- 3. ผู้ใช้งานระบบ
- 4. ชื่อและนามสกุลผู้ใช้งานระบบ
- 5. สิทธิ์การใช้งานของผู้ใช้งานระบบ
- 6. สังกัดหน่วยงานของผู้ใช้งานระบบ
- 7. จังหวัดที่ผู้ใช้งานสังกัด
- 8. หากต้องการส่งออกมาเป็นไฟล์ Excel สามารถเลือกที่ปุ่ม
- 9. หากต้องการพิมพ์สามารถเลือกได้ที่ปุ่ม 🗖 🔍

#### 15. การจัดการข้อมูลบัญชีผู้ใช้

การจัดการข้อมูลบัญชีผู้ใช้สามารถให้ผู้ใช้ได้ดูข้อมูลส่วนบุคคลของผู้ใช้งานรวมถึงการทำการ เปลี่ยนแปลงรหัสผ่าน และออกจากระบบเมื่อไม่ได้ใช้งานระบบ โดยผู้ใช้สามารถเรียกได้จากเมนูนี้

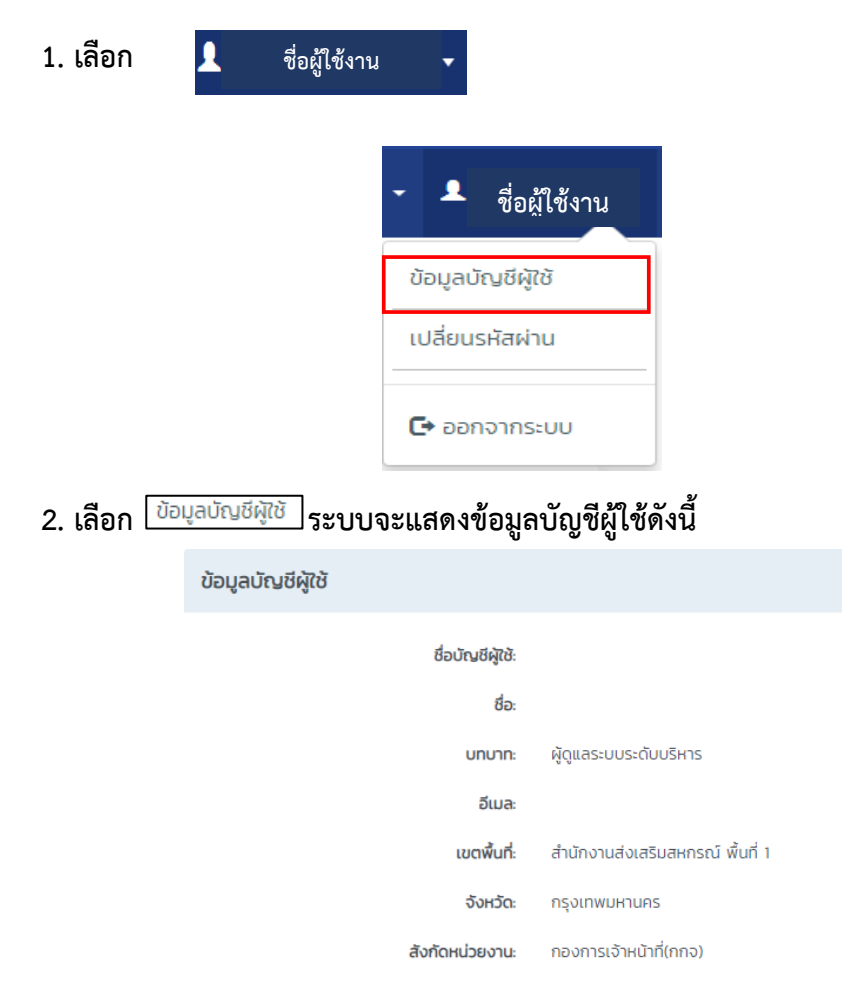

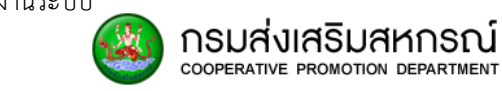

3. เลือก <sup>เปลี่ยนรหัสผ่าน</sup> หากต้องการจะเปลี่ยนรหัสผ่าน จะแสดงดังนี้

| อัพเดทรหัสผ่านผู้ใช้งานระบบ |                                                                                          |
|-----------------------------|------------------------------------------------------------------------------------------|
| ชื่อ – นามสกุล              | ••••••                                                                                   |
| ชื่อผู้ใช้งาน               | **รหัสผ่านตั้งแต่ 4 ตัวขึ้นไป ต้องเป็น ตัวเลข หรือ ตัวอักษร หรือ สัญลักษณ์ หรือ ผสมกัน** |
| รหัสผ่าน                    | อัพเตทรหัสผ่าน                                                                           |

โดยรหัสผ่านที่เปลี่ยนจะต้องเป็นรหัสผ่าน 4 ตัวขึ้นไป ต้องเป็น ตัวเลข หรือ ตัวอักษร หรือ สัญลักษณ์ หรือ ผสมกันได้ หากเปลี่ยนแล้วต้องการบันทึกให้เลือกปุ่ม <sup>อัพเดกรหัสผ่าน</sup> โดยจะมีการแจ้ง "เปลี่ยนรหัสผ่านเรียบร้อย" ดังนี้

| อัพเดทรหัสผ่านผู้ใช้งานระบบ    |                                                                                                    |
|--------------------------------|----------------------------------------------------------------------------------------------------|
| ชื่อ – นามสกุล<br>ชื่อผู้ใช้งา |                                                                                                    |
| รหัสผ่าน                       |                                                                                                    |
|                                | **รหัสหานตั้งแต่ 4 ตัวขึ้นไป ต้องเป็น ตัวเลข หรือ ตัวอีกษร หรือ สัญลักษณ์<br>หรือ ผสมกัน**<br>อัพเดทรหัสผ่าน |
|                                | 📀 เปลี่ยนรหัสผ่านเรียบร้อย                                                                                   |

หากใส่ข้อมูลการเปลี่ยนรหัสผ่านไม่ถูกต้องกับเงื่อนไขการกำหนดรหัสผ่านจะแสดงข้อความ เตือน ดังนี้

| อัพเดทรหัสผ่านผู้ใช้งาเ | ประบบ           |                                                                                             |  |
|-------------------------|-----------------|---------------------------------------------------------------------------------------------|--|
|                         |                 |                                                                                             |  |
| ξ                       | ชื่อ - นามสกุล  |                                                                                             |  |
|                         | ชื่อผู้ใช้งาน   |                                                                                             |  |
| 🕒 โปรดระบุรหัสผ่านส     | อย่างน้อย 4 ตัว |                                                                                             |  |
|                         |                 | **รหัสผ่านตั้งแต่ 4 ตัวขึ้นไป ต้องเป็น ตัวเลข หรือ ตัวอักษร หรือ สัญลักษณ์<br>หรือ ผสมกัน** |  |
|                         |                 | อัพเดทรหัสผ่าน                                                                              |  |

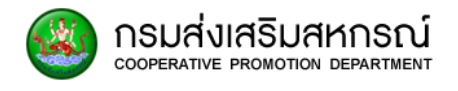

## 16. รหัสหน้า (Page Code)

| หน้าติดต่อผู้ใช้งาน  | รายละเอียด                 | Page Code | Link                           |
|----------------------|----------------------------|-----------|--------------------------------|
|                      |                            | No.       |                                |
| หน้าหลัก             | Dashboard                  | HM100     | https://analytic.cpd.go.th/ind |
|                      |                            |           | ex.php/home                    |
| กรอกข้อมูลแบบสำรวจ   |                            | SV100     | https://analytic.cpd.go.th/ind |
|                      |                            |           | ex.php/survey/add_survey       |
| รายงาน MIS ผู้บริหาร | รายงานจำนวนสมาชิก          | MIS100    | https://analytic.cpd.go.th/ind |
|                      | สหกรณ์ (ภาคเกษตร-นอก       |           | ex.php/report3/index1          |
|                      | ภาคการเกษตร)               |           |                                |
|                      | รายงานจำนวนสมาชิก          | MIS101    | https://analytic.cpd.go.th/ind |
|                      | สหกรณ์ ภาคเกษตร            |           | ex.php/report3/index2          |
|                      | รายงานจำนวนสมาชิก          | MIS102    | https://analytic.cpd.go.th/ind |
|                      | สหกรณ์ นอกภาคการเกษตร      |           | ex.php/report3/index3          |
|                      | รายงานจำนวนสมาชิก          | MIS200    | https://analytic.cpd.go.th/ind |
|                      | สหกรณ์ทั้งหมด แบ่งตามเขต   |           | ex.php/report3/index6          |
|                      | ตรวจราชการ                 |           |                                |
|                      | รายงานจำนวนสมาชิก          | MIS299    | https://analytic.cpd.go.th/ind |
|                      | สหกรณ์ตามจังหวัดเขตพื้นที่ |           | ex.php/report3/index13?khet    |
|                      | ตรวจราชการส่วนกลาง         |           | ID=99                          |
|                      | รายงานจำนวนสมาชิก          | MIS201    | https://analytic.cpd.go.th/ind |
|                      | สหกรณ์ตามจังหวัดเขตพื้นที่ |           | ex.php/report3/index13?khet    |
|                      | ตรวจราชการที่ 1            |           | ID=1                           |
|                      | รายงานจำนวนสมาชิก          | MIS202    | https://analytic.cpd.go.th/ind |
|                      | สหกรณ์ตามจังหวัดเขตพื้นที่ |           | ex.php/report3/index13?khet    |
|                      | ตรวจราชการที่ 2            |           | ID=2                           |
|                      | รายงานจำนวนสมาชิก          | MIS203    | https://analytic.cpd.go.th/ind |
|                      | สหกรณ์ตามจังหวัดเขตพื้นที่ |           | ex.php/report3/index13?khet    |
|                      | ตรวจราชการที่ 3            |           | ID=3                           |

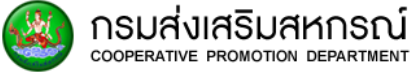

| หน้าติดต่อผู้ใช้งาน | รายละเอียด                 | Page Code | Link                           |
|---------------------|----------------------------|-----------|--------------------------------|
|                     |                            | NO.       |                                |
|                     | รายงานจำนวนสมาชิก          | MIS204    | https://analytic.cpd.go.th/ind |
|                     | สหกรณ์ตามจังหวัดเขตพื้นที่ |           | ex.php/report3/index13?khet    |
|                     | ตรวจราชการที่ 4            |           | ID=4                           |
|                     | รายงานจำนวนสมาชิก          | MIS205    | https://analytic.cpd.go.th/ind |
|                     | สหกรณ์ตามจังหวัดเขตพื้นที่ |           | ex.php/report3/index13?khet    |
|                     | ตรวจราชการที่ 5            |           | ID=5                           |
|                     | รายงานจำนวนสมาชิก          | MIS206    | https://analytic.cpd.go.th/ind |
|                     | สหกรณ์ตามจังหวัดเขตพื้นที่ |           | ex.php/report3/index13?khet    |
|                     | ตรวจราชการที่ 6            |           | ID=6                           |
|                     | รายงานจำนวนสมาชิก          | MIS207    | https://analytic.cpd.go.th/ind |
|                     | สหกรณ์ตามจังหวัดเขตพื้นที่ |           | ex.php/report3/index13?khet    |
|                     | ตรวจราชการที่ 7            |           | ID=7                           |
|                     | รายงานจำนวนสมาชิก          | MIS208    | https://analytic.cpd.go.th/ind |
|                     | สหกรณ์ตามจังหวัดเขตพื้นที่ |           | ex.php/report3/index13?khet    |
|                     | ตรวจราชการที่ 8            |           | ID=8                           |
|                     | รายงานจำนวนสมาชิก          | MIS209    | https://analytic.cpd.go.th/ind |
|                     | สหกรณ์ตามจังหวัดเขตพื้นที่ |           | ex.php/report3/index13?khet    |
|                     | ตรวจราชการที่ 9            |           | ID=9                           |
|                     | รายงานจำนวนสมาชิก          | MIS210    | https://analytic.cpd.go.th/ind |
|                     | สหกรณ์ตามจังหวัดเขตพื้นที่ |           | ex.php/report3/index13?khet    |
|                     | ตรวจราชการที่ 10           |           | ID=10                          |
|                     | รายงานจำนวนสมาชิก          | MIS211    | https://analytic.cpd.go.th/ind |
|                     | สหกรณ์ตามจังหวัดเขตพื้นที่ |           | ex.php/report3/index13?khet    |
|                     | ตรวจราชการที่ 11           |           | ID=11                          |
|                     | รายงานจำนวนสมาชิก          | MIS212    | https://analytic.cpd.go.th/ind |
|                     | สหกรณ์ตามจังหวัดเขตพื้นที่ |           | ex.php/report3/index13?khet    |
|                     | ตรวจราชการที่ 12           |           | ID=12                          |

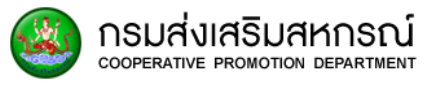

| หน้าติดต่อผู้ใช้งาน | รายละเอียด                 | Page Code | Link                           |
|---------------------|----------------------------|-----------|--------------------------------|
|                     |                            | No.       |                                |
|                     | รายงานจำนวนสมาชิก          | MIS213    | https://analytic.cpd.go.th/ind |
|                     | สหกรณ์ตามจังหวัดเขตพื้นที่ |           | ex.php/report3/index13?khet    |
|                     | ตรวจราชการที่ 13           |           | ID=13                          |
|                     | รายงานจำนวนสมาชิก          | MIS214    | https://analytic.cpd.go.th/ind |
|                     | สหกรณ์ตามจังหวัดเขตพื้นที่ |           | ex.php/report3/index13?khet    |
|                     | ตรวจราชการที่ 14           |           | ID=14                          |
|                     | รายงานจำนวนสมาชิก          | MIS215    | https://analytic.cpd.go.th/ind |
|                     | สหกรณ์ตามจังหวัดเขตพื้นที่ |           | ex.php/report3/index13?khet    |
|                     | ตรวจราชการที่ 15           |           | ID=15                          |
|                     | รายงานจำนวนสมาชิก          | MIS216    | https://analytic.cpd.go.th/ind |
|                     | สหกรณ์ตามจังหวัดเขตพื้นที่ |           | ex.php/report3/index13?khet    |
|                     | ตรวจราชการที่ 16           |           | ID=16                          |
|                     | รายงานจำนวนสมาชิก          | MIS217    | https://analytic.cpd.go.th/ind |
|                     | สหกรณ์ตามจังหวัดเขตพื้นที่ |           | ex.php/report3/index13?khet    |
|                     | ตรวจราชการที่ 17           |           | ID=17                          |
|                     | รายงานจำนวนสมาชิก          | MIS218    | https://analytic.cpd.go.th/ind |
|                     | สหกรณ์ตามจังหวัดเขตพื้นที่ |           | ex.php/report3/index13?khet    |
|                     | ตรวจราชการที่ 18           |           | ID=18                          |
|                     | รายงานจำนวนสมาชิก          | MIS300    | https://analytic.cpd.go.th/ind |
|                     | สหกรณ์ทั้งหมด แยกตาม       |           | ex.php/report3/index17         |
|                     | จังหวัด                    |           |                                |
|                     | รายงานจำนวนสมาชิก          | MIS500    | https://analytic.cpd.go.th/ind |
|                     | สหกรณ์ ที่เป็นสมาชิก       |           | ex.php/report3/index12         |
|                     | มากกว่า 1 แห่ง             |           |                                |
|                     | รายงานสถานภาพสมาชิก        | MIS600    | https://analytic.cpd.go.th/ind |
|                     | สหกรณ์ (ไม่นับสมาชิก       |           | ex.php/report3/index5          |
|                     | สหกรณ์ที่สังกัดสหกรณ์      |           |                                |
|                     | มากกว่า 1 แห่ง)            |           |                                |

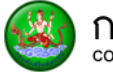

| หน้าติดต่อผู้ใช้งาน | รายละเอียด                 | Page Code | Link                           |
|---------------------|----------------------------|-----------|--------------------------------|
|                     |                            | No.       |                                |
|                     | รายงานสถานภาพสมาชิก        | MIS700    | https://analytic.cpd.go.th/ind |
|                     | สหกรณ์ (โดยนับสมาชิก       |           | ex.php/report3/index15         |
|                     | สหกรณ์ที่สังกัดสหกรณ์      |           |                                |
|                     | มากกว่า 1 แห่ง)            |           |                                |
|                     | รายงานข้อมูลการเลี้ยงสัตว์ | MIS800    | https://analytic.cpd.go.th/ind |
|                     |                            |           | ex.php/report3/index10         |
|                     | รายงานข้อมูลการทำประมง     | MIS900    | https://analytic.cpd.go.th/ind |
|                     |                            |           | ex.php/report3/index11         |
|                     | รายงานสหกรณ์ที่ไม่มีข้อมูล | MIS400    | https://analytic.cpd.go.th/rep |
|                     | สมาชิก                     |           | ort3/index18                   |
|                     | รายงานสหกรณ์ที่ไม่มีข้อมูล | MIS401    | https://analytic.cpd.go.th/rep |
|                     | สมาชิก เขตตรวจราชการ       |           | ort3/index18detail/4553        |
|                     | ส่วนกลาง สำนักงานส่งเสริม  |           |                                |
|                     | สหกรณ์กรุงเทพมหานคร        |           |                                |
|                     | พื้นที่ 1                  |           |                                |
|                     | รายงานสหกรณ์ที่ไม่มีข้อมูล | MIS401    | https://analytic.cpd.go.th/rep |
|                     | สมาชิก เขตตรวจราชการ       |           | ort3/index18detail/4559        |
|                     | ส่วนกลาง สำนักงานส่งเสริม  |           |                                |
|                     | สหกรณ์กรุงเทพมหานคร        |           |                                |
|                     | พื้นที่ 2                  |           |                                |
|                     | รายงานสหกรณ์ที่ไม่มีข้อมูล | MIS401    | https://analytic.cpd.go.th/rep |
|                     | สมาชิก เขตตรวจราชการที่    |           | ort3/index18detail/4718        |
|                     | 1 สำนักงานสหกรณ์จังหวัด    |           |                                |
|                     | ชัยนาท                     |           |                                |
|                     | รายงานสหกรณ์ที่ไม่มีข้อมูล | MIS401    | https://analytic.cpd.go.th/rep |
|                     | สมาชิก เขตตรวจราชการที่    |           | ort3/index18detail/4686        |
|                     | 1 สำนักงานสหกรณ์จังหวัด    |           |                                |
|                     | พระนครศรีอยุธยา            |           |                                |

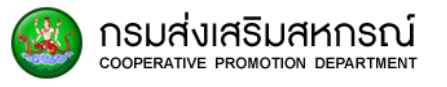

| หน้าติดต่อผู้ใช้งาน | รายละเอียด                 | Page Code | Link                           |
|---------------------|----------------------------|-----------|--------------------------------|
|                     |                            | No.       |                                |
|                     | รายงานสหกรณ์ที่ไม่มีข้อมูล | MIS401    | https://analytic.cpd.go.th/rep |
|                     | สมาชิก เขตตรวจราชการที่    |           | ort3/index18detail/4704        |
|                     | 1 สำนักงานสหกรณ์จังหวัด    |           |                                |
|                     | ลพบุรี                     |           |                                |
|                     | รายงานสหกรณ์ที่ไม่มีข้อมูล | MIS401    | https://analytic.cpd.go.th/rep |
|                     | สมาชิก เขตตรวจราชการที่    |           | ort3/index18detail/4711        |
|                     | 1 สำนักงานสหกรณ์จังหวัด    |           |                                |
|                     | สระบุรี                    |           |                                |
|                     | รายงานสหกรณ์ที่ไม่มีข้อมูล | MIS401    | https://analytic.cpd.go.th/rep |
|                     | สมาชิก เขตตรวจราชการที่    |           | ort3/index18detail/4698        |
|                     | 1 สำนักงานสหกรณ์จังหวัด    |           |                                |
|                     | สิงห์บุรี                  |           |                                |
|                     | รายงานสหกรณ์ที่ไม่มีข้อมูล | MIS401    | https://analytic.cpd.go.th/rep |
|                     | สมาชิก เขตตรวจราชการที่    |           | ort3/index18detail/4692        |
|                     | 1 สำนักงานสหกรณ์จังหวัด    |           |                                |
|                     | อ่างทอง                    |           |                                |
|                     | รายงานสหกรณ์ที่ไม่มีข้อมูล | MIS401    | https://analytic.cpd.go.th/rep |
|                     | สมาชิก เขตตรวจราชการที่    |           | ort3/index18detail/4738        |
|                     | 2 สำนักงานสหกรณ์จังหวัด    |           |                                |
|                     | นครปฐม                     |           |                                |
|                     | รายงานสหกรณ์ที่ไม่มีข้อมูล | MIS401    | https://analytic.cpd.go.th/rep |
|                     | สมาชิก เขตตรวจราชการที่    |           | ort3/index18detail/4668        |
|                     | 2 สำนักงานสหกรณ์จังหวัด    |           |                                |
|                     | นนทบุรี                    |           |                                |
|                     | รายงานสหกรณ์ที่ไม่มีข้อมูล | MIS401    | https://analytic.cpd.go.th/rep |
|                     | สมาชิก เขตตรวจราชการที่    |           | ort3/index18detail/4674        |
|                     | 2 สำนักงานสหกรณ์จังหวัด    |           |                                |
|                     | ปทุมธานี                   |           |                                |

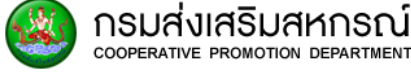

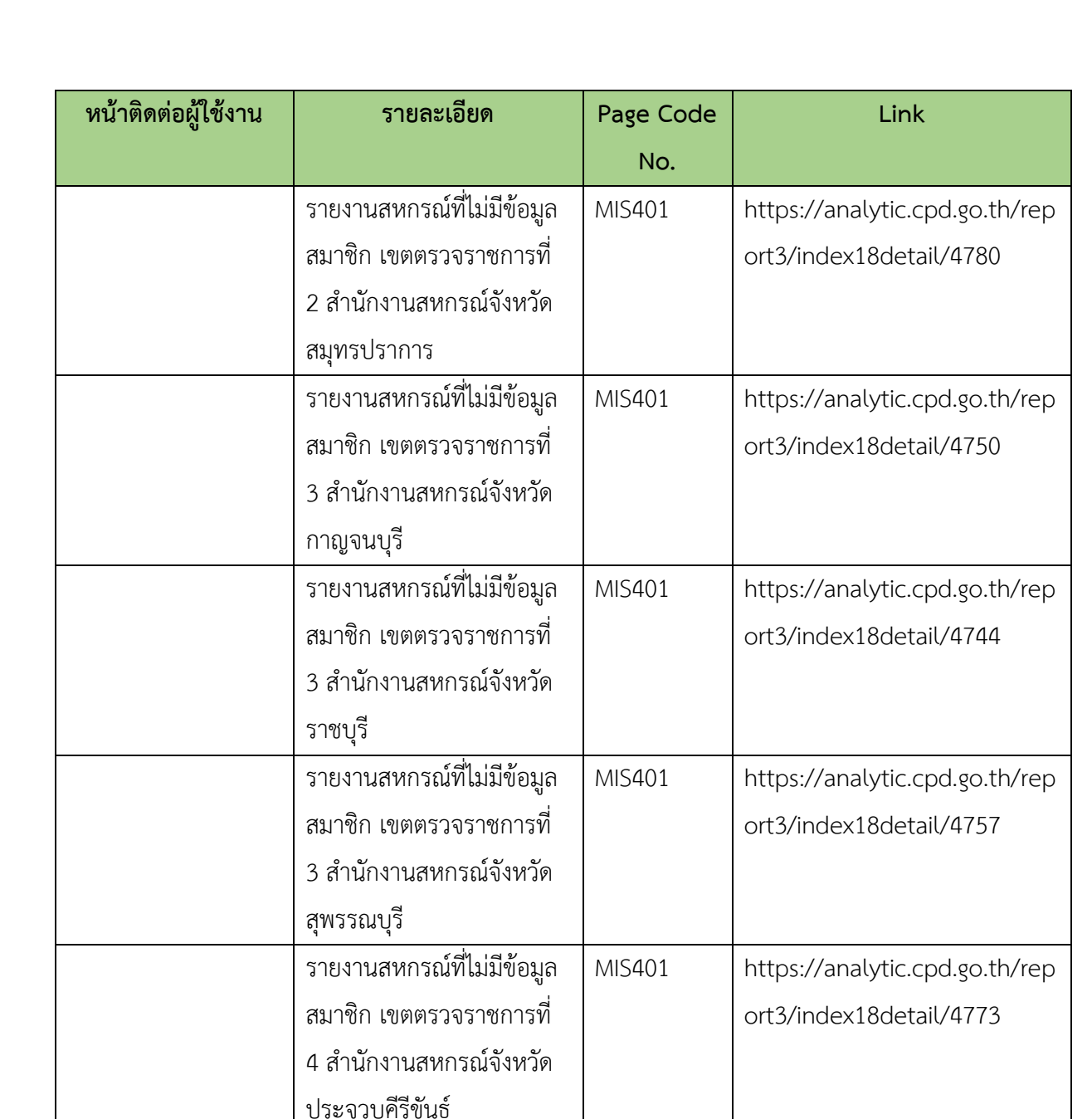

รายงานสหกรณ์ที่ไม่มีข้อมูล

สมาชิก เขตตรวจราชการที่

4 สำนักงานสหกรณ์จังหวัด

รายงานสหกรณ์ที่ไม่มีข้อมูล

สมาชิก เขตตรวจราชการที่

4 สำนักงานสหกรณ์จังหวัด

สมุทรสงคราม

สมุทรสาคร

MIS401

MIS401

https://analytic.cpd.go.th/rep

https://analytic.cpd.go.th/rep

ort3/index18detail/4724

ort3/index18detail/4732

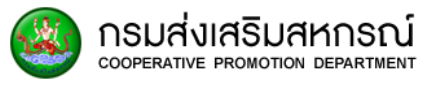

| หน้าติดต่อผู้ใช้งาน | รายละเอียด                 | Page Code | Link                           |
|---------------------|----------------------------|-----------|--------------------------------|
|                     |                            | No.       |                                |
|                     | รายงานสหกรณ์ที่ไม่มีข้อมูล | MIS401    | https://analytic.cpd.go.th/rep |
|                     | สมาชิก เขตตรวจราชการที่    |           | ort3/index18detail/4764        |
|                     | 4 สำนักงานสหกรณ์จังหวัด    |           |                                |
|                     | เพชรบุรี                   |           |                                |
|                     | รายงานสหกรณ์ที่ไม่มีข้อมูล | MIS401    | https://analytic.cpd.go.th/rep |
|                     | สมาชิก เขตตรวจราชการที่    |           | ort3/index18detail/5071        |
|                     | 5 สำนักงานสหกรณ์จังหวัด    |           |                                |
|                     | ชุมพร                      |           |                                |
|                     | รายงานสหกรณ์ที่ไม่มีข้อมูล | MIS401    | https://analytic.cpd.go.th/rep |
|                     | สมาชิก เขตตรวจราชการที่    |           | ort3/index18detail/5095        |
|                     | 5 สำนักงานสหกรณ์จังหวัด    |           |                                |
|                     | นครศรีธรรมราช              |           |                                |
|                     | รายงานสหกรณ์ที่ไม่มีข้อมูล | MIS401    | https://analytic.cpd.go.th/rep |
|                     | สมาชิก เขตตรวจราชการที่    |           | ort3/index18detail/5129        |
|                     | 5 สำนักงานสหกรณ์จังหวัด    |           |                                |
|                     | พัทลุง                     |           |                                |
|                     | รายงานสหกรณ์ที่ไม่มีข้อมูล | MIS401    | https://analytic.cpd.go.th/rep |
|                     | สมาชิก เขตตรวจราชการที่    |           | ort3/index18detail/5123        |
|                     | 5 สำนักงานสหกรณ์จังหวัด    |           |                                |
|                     | สงขลา                      |           |                                |
|                     | รายงานสหกรณ์ที่ไม่มีข้อมูล | MIS401    | https://analytic.cpd.go.th/rep |
|                     | สมาชิก เขตตรวจราชการที่    |           | ort3/index18detail/5086        |
|                     | 5 สำนักงานสหกรณ์จังหวัดสุ  |           |                                |
|                     | ราษฎร์ธานี                 |           |                                |
|                     | รายงานสหกรณ์ที่ไม่มีข้อมูล | MIS401    | https://analytic.cpd.go.th/rep |
|                     | สมาชิก เขตตรวจราชการที่    |           | ort3/index18detail/5104        |
|                     | 6 สำนักงานสหกรณ์จังหวัด    |           |                                |
|                     | กระบี่                     |           |                                |

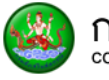

| 5 | กรมส่งเสริมสหกรณ์                |
|---|----------------------------------|
| 1 | COOPERATIVE PROMOTION DEPARTMENT |

| หน้าติดต่อผู้ใช้งาน | รายละเอียด                 | Page Code | Link                           |
|---------------------|----------------------------|-----------|--------------------------------|
|                     |                            | No.       |                                |
|                     | รายงานสหกรณ์ที่ไม่มีข้อมูล | MIS401    | https://analytic.cpd.go.th/rep |
|                     | สมาชิก เขตตรวจราชการที่    |           | ort3/index18detail/5130        |
|                     | 6 สำนักงานสหกรณ์จังหวัด    |           |                                |
|                     | ตรัง                       |           |                                |
|                     | รายงานสหกรณ์ที่ไม่มีข้อมูล | MIS401    | https://analytic.cpd.go.th/rep |
|                     | สมาชิก เขตตรวจราชการที่    |           | ort3/index18detail/5103        |
|                     | 6 สำนักงานสหกรณ์จังหวัด    |           |                                |
|                     | พังงา                      |           |                                |
|                     | รายงานสหกรณ์ที่ไม่มีข้อมูล | MIS401    | https://analytic.cpd.go.th/rep |
|                     | สมาชิก เขตตรวจราชการที่    |           | ort3/index18detail/5117        |
|                     | 6 สำนักงานสหกรณ์จังหวัด    |           |                                |
|                     | ภูเก็ต                     |           |                                |
|                     | รายงานสหกรณ์ที่ไม่มีข้อมูล | MIS401    | https://analytic.cpd.go.th/rep |
|                     | สมาชิก เขตตรวจราชการที่    |           | ort3/index18detail/5080        |
|                     | 6 สำนักงานสหกรณ์จังหวัด    |           |                                |
|                     | ระนอง                      |           |                                |
|                     | รายงานสหกรณ์ที่ไม่มีข้อมูล | MIS401    | https://analytic.cpd.go.th/rep |
|                     | สมาชิก เขตตรวจราชการที่    |           | ort3/index18detail/5161        |
|                     | 6 สำนักงานสหกรณ์จังหวัด    |           |                                |
|                     | สตูล                       |           |                                |
|                     | รายงานสหกรณ์ที่ไม่มีข้อมูล | MIS401    | https://analytic.cpd.go.th/rep |
|                     | สมาชิก เขตตรวจราชการที่    |           | ort3/index18detail/5153        |
|                     | 7 สำนักงานสหกรณ์จังหวัด    |           |                                |
|                     | นราธิวาส                   |           |                                |
|                     | รายงานสหกรณ์ที่ไม่มีข้อมูล | MIS401    | https://analytic.cpd.go.th/rep |
|                     | สมาชิก เขตตรวจราชการที่    |           | ort3/index18detail/5147        |
|                     | 7 สำนักงานสหกรณ์จังหวัด    |           |                                |
|                     | ปัตตานี                    |           |                                |

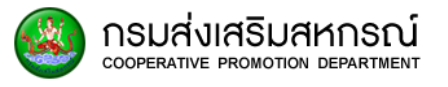

| หน้าติดต่อผู้ใช้งาน | รายละเอียด                 | Page Code | Link                           |
|---------------------|----------------------------|-----------|--------------------------------|
|                     |                            | No.       |                                |
|                     | รายงานสหกรณ์ที่ไม่มีข้อมูล | MIS401    | https://analytic.cpd.go.th/rep |
|                     | สมาชิก เขตตรวจราชการที่    |           | ort3/index18detail/5141        |
|                     | 7 สำนักงานสหกรณ์จังหวัด    |           |                                |
|                     | ยะลา                       |           |                                |
|                     | รายงานสหกรณ์ที่ไม่มีข้อมูล | MIS401    | https://analytic.cpd.go.th/rep |
|                     | สมาชิก เขตตรวจราชการที่    |           | ort3/index18detail/4786        |
|                     | 8 สำนักงานสหกรณ์จังหวัด    |           |                                |
|                     | ฉะเชิงเทรา                 |           |                                |
|                     | รายงานสหกรณ์ที่ไม่มีข้อมูล | MIS401    | https://analytic.cpd.go.th/rep |
|                     | สมาชิก เขตตรวจราชการที่    |           | ort3/index18detail/4792        |
|                     | 8 สำนักงานสหกรณ์จังหวัด    |           |                                |
|                     | ชลบุรี                     |           |                                |
|                     | รายงานสหกรณ์ที่ไม่มีข้อมูล | MIS401    | https://analytic.cpd.go.th/rep |
|                     | สมาชิก เขตตรวจราชการที่    |           | ort3/index18detail/4798        |
|                     | 8 สำนักงานสหกรณ์จังหวัด    |           |                                |
|                     | ระยอง                      |           |                                |
|                     | รายงานสหกรณ์ที่ไม่มีข้อมูล | MIS401    | https://analytic.cpd.go.th/rep |
|                     | สมาชิก เขตตรวจราชการที่    |           | ort3/index18detail/4803        |
|                     | 9 สำนักงานสหกรณ์จังหวัด    |           |                                |
|                     | จันทบุรี                   |           |                                |
|                     | รายงานสหกรณ์ที่ไม่มีข้อมูล | MIS401    | https://analytic.cpd.go.th/rep |
|                     | สมาชิก เขตตรวจราชการที่    |           | ort3/index18detail/4808        |
|                     | 9 สำนักงานสหกรณ์จังหวัด    |           |                                |
|                     | ตราด                       |           |                                |
|                     | รายงานสหกรณ์ที่ไม่มีข้อมูล | MIS401    | https://analytic.cpd.go.th/rep |
|                     | สมาชิก เขตตรวจราชการที่    |           | ort3/index18detail/4829        |
|                     | 9 สำนักงานสหกรณ์จังหวัด    |           |                                |
|                     | นครนายก                    |           |                                |
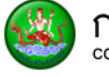

| Sooperative promotion department |  |
|----------------------------------|--|
|----------------------------------|--|

| หน้าติดต่อผู้ใช้งาน | รายละเอียด                 | Page Code | Link                           |
|---------------------|----------------------------|-----------|--------------------------------|
|                     |                            | No.       |                                |
|                     | รายงานสหกรณ์ที่ไม่มีข้อมูล | MIS401    | https://analytic.cpd.go.th/rep |
|                     | สมาชิก เขตตรวจราชการที่    |           | ort3/index18detail/4814        |
|                     | 9 สำนักงานสหกรณ์จังหวัด    |           |                                |
|                     | ปราจีนบุรี                 |           |                                |
|                     | รายงานสหกรณ์ที่ไม่มีข้อมูล | MIS401    | https://analytic.cpd.go.th/rep |
|                     | สมาชิก เขตตรวจราชการที่    |           | ort3/index18detail/4821        |
|                     | 9 สำนักงานสหกรณ์จังหวัด    |           |                                |
|                     | สระแก้ว                    |           |                                |
|                     | รายงานสหกรณ์ที่ไม่มีข้อมูล | MIS401    | https://analytic.cpd.go.th/rep |
|                     | สมาชิก เขตตรวจราชการที่    |           | ort3/index18detail/5504        |
|                     | 10 สำนักงานสหกรณ์จังหวัด   |           |                                |
|                     | บึงกาฬ                     |           |                                |
|                     | รายงานสหกรณ์ที่ไม่มีข้อมูล | MIS401    | https://analytic.cpd.go.th/rep |
|                     | สมาชิก เขตตรวจราชการที่    |           | ort3/index18detail/5021        |
|                     | 10 สำนักงานสหกรณ์จังหวัด   |           |                                |
|                     | หนองคาย                    |           |                                |
|                     | รายงานสหกรณ์ที่ไม่มีข้อมูล | MIS401    | https://analytic.cpd.go.th/rep |
|                     | สมาชิก เขตตรวจราชการที่    |           | ort3/index18detail/5015        |
|                     | 10 สำนักงานสหกรณ์จังหวัด   |           |                                |
|                     | หนองบัวลำภู                |           |                                |
|                     | รายงานสหกรณ์ที่ไม่มีข้อมูล | MIS401    | https://analytic.cpd.go.th/rep |
|                     | สมาชิก เขตตรวจราชการที่    |           | ort3/index18detail/5014        |
|                     | 10 สำนักงานสหกรณ์จังหวัด   |           |                                |
|                     | อุดรธานี                   |           |                                |
|                     | รายงานสหกรณ์ที่ไม่มีข้อมูล | MIS401    | https://analytic.cpd.go.th/rep |
|                     | สมาชิก เขตตรวจราชการที่    |           | ort3/index18detail/5033        |
|                     | 10 สำนักงานสหกรณ์จังหวัด   |           |                                |
|                     | ເລຍ                        |           |                                |

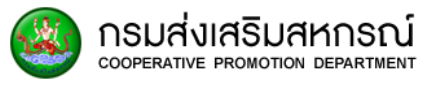

| หน้าติดต่อผู้ใช้งาน | รายละเอียด                 | Page Code | Link                           |
|---------------------|----------------------------|-----------|--------------------------------|
|                     |                            | No.       |                                |
|                     | รายงานสหกรณ์ที่ไม่มีข้อมูล | MIS401    | https://analytic.cpd.go.th/rep |
|                     | สมาชิก เขตตรวจราชการที่    |           | ort3/index18detail/5027        |
|                     | 11 สำนักงานสหกรณ์จังหวัด   |           |                                |
|                     | นครพนม                     |           |                                |
|                     | รายงานสหกรณ์ที่ไม่มีข้อมูล | MIS401    | https://analytic.cpd.go.th/rep |
|                     | สมาชิก เขตตรวจราชการที่    |           | ort3/index18detail/5051        |
|                     | 11 สำนักงานสหกรณ์จังหวัด   |           |                                |
|                     | มุกดาหาร                   |           |                                |
|                     | รายงานสหกรณ์ที่ไม่มีข้อมูล | MIS401    | https://analytic.cpd.go.th/rep |
|                     | สมาชิก เขตตรวจราชการที่    |           | ort3/index18detail/5039        |
|                     | 11 สำนักงานสหกรณ์จังหวัด   |           |                                |
|                     | สกลนคร                     |           |                                |
|                     | รายงานสหกรณ์ที่ไม่มีข้อมูล | MIS401    | https://analytic.cpd.go.th/rep |
|                     | สมาชิก เขตตรวจราชการที่    |           | ort3/index18detail/5059        |
|                     | 12 สำนักงานสหกรณ์จังหวัด   |           |                                |
|                     | กาฬสินธุ์                  |           |                                |
|                     | รายงานสหกรณ์ที่ไม่มีข้อมูล | MIS401    | https://analytic.cpd.go.th/rep |
|                     | สมาชิก เขตตรวจราชการที่    |           | ort3/index18detail/5007        |
|                     | 12 สำนักงานสหกรณ์จังหวัด   |           |                                |
|                     | ขอนแก่น                    |           |                                |
|                     | รายงานสหกรณ์ที่ไม่มีข้อมูล | MIS401    | https://analytic.cpd.go.th/rep |
|                     | สมาชิก เขตตรวจราชการที่    |           | ort3/index18detail/5045        |
|                     | 12 สำนักงานสหกรณ์จังหวัด   |           |                                |
|                     | มหาสารคาม                  |           |                                |
|                     | รายงานสหกรณ์ที่ไม่มีข้อมูล | MIS401    | https://analytic.cpd.go.th/rep |
|                     | สมาชิก เขตตรวจราชการที่    |           | ort3/index18detail/5065        |
|                     | 12 สำนักงานสหกรณ์จังหวัด   |           |                                |
|                     | ร้อยเอ็ด                   |           |                                |

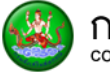

| กรมส่งเสริมสหกรณ์<br>cooperative promotion department |
|-------------------------------------------------------|

| หน้าติดต่อผู้ใช้งาน | รายละเอียด                 | Page Code | Link                           |
|---------------------|----------------------------|-----------|--------------------------------|
|                     |                            | No.       |                                |
|                     | รายงานสหกรณ์ที่ไม่มีข้อมูล | MIS401    | https://analytic.cpd.go.th/rep |
|                     | สมาชิก เขตตรวจราชการที่    |           | ort3/index18detail/4963        |
|                     | 13 สำนักงานสหกรณ์จังหวัด   |           |                                |
|                     | ชัยภูมิ                    |           |                                |
|                     | รายงานสหกรณ์ที่ไม่มีข้อมูล | MIS401    | https://analytic.cpd.go.th/rep |
|                     | สมาชิก เขตตรวจราชการที่    |           | ort3/index18detail/4956        |
|                     | 13 สำนักงานสหกรณ์จังหวัด   |           |                                |
|                     | นครราชสีมา                 |           |                                |
|                     | รายงานสหกรณ์ที่ไม่มีข้อมูล | MIS401    | https://analytic.cpd.go.th/rep |
|                     | สมาชิก เขตตรวจราชการที่    |           | ort3/index18detail/4970        |
|                     | 13 สำนักงานสหกรณ์จังหวัด   |           |                                |
|                     | บุรีรัมย์                  |           |                                |
|                     | รายงานสหกรณ์ที่ไม่มีข้อมูล | MIS401    | https://analytic.cpd.go.th/rep |
|                     | สมาชิก เขตตรวจราชการที่    |           | ort3/index18detail/4977        |
|                     | 13 สำนักงานสหกรณ์จังหวัด   |           |                                |
|                     | สุรินทร์                   |           |                                |
|                     | รายงานสหกรณ์ที่ไม่มีข้อมูล | MIS401    | https://analytic.cpd.go.th/rep |
|                     | สมาชิก เขตตรวจราชการที่    |           | ort3/index18detail/5001        |
|                     | 14 สำนักงานสหกรณ์จังหวัด   |           |                                |
|                     | ยโสธร                      |           |                                |
|                     | รายงานสหกรณ์ที่ไม่มีข้อมูล | MIS401    | https://analytic.cpd.go.th/rep |
|                     | สมาชิก เขตตรวจราชการที่    |           | ort3/index18detail/4983        |
|                     | 14 สำนักงานสหกรณ์จังหวัด   |           |                                |
|                     | ศรีสะเกษ                   |           |                                |
|                     | รายงานสหกรณ์ที่ไม่มีข้อมูล | MIS401    | https://analytic.cpd.go.th/rep |
|                     | สมาชิก เขตตรวจราชการที่    |           | ort3/index18detail/4995        |
|                     | 14 สำนักงานสหกรณ์จังหวัด   |           |                                |
|                     | อำนาจเจริญ                 |           |                                |

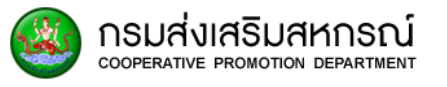

| หน้าติดต่อผู้ใช้งาน | รายละเอียด                 | Page Code | Link                           |
|---------------------|----------------------------|-----------|--------------------------------|
|                     |                            | No.       |                                |
|                     | รายงานสหกรณ์ที่ไม่มีข้อมูล | MIS401    | https://analytic.cpd.go.th/rep |
|                     | สมาชิก เขตตรวจราชการที่    |           | ort3/index18detail/4989        |
|                     | 14 สำนักงานสหกรณ์จังหวัด   |           |                                |
|                     | อุบลราชธานี                |           |                                |
|                     | รายงานสหกรณ์ที่ไม่มีข้อมูล | MIS401    | https://analytic.cpd.go.th/rep |
|                     | สมาชิก เขตตรวจราชการที่    |           | ort3/index18detail/4910        |
|                     | 15 สำนักงานสหกรณ์จังหวัด   |           |                                |
|                     | ลำปาง                      |           |                                |
|                     | รายงานสหกรณ์ที่ไม่มีข้อมูล | MIS401    | https://analytic.cpd.go.th/rep |
|                     | สมาชิก เขตตรวจราชการที่    |           | ort3/index18detail/4904        |
|                     | 15 สำนักงานสหกรณ์จังหวัด   |           |                                |
|                     | ลำพูน                      |           |                                |
|                     | รายงานสหกรณ์ที่ไม่มีข้อมูล | MIS401    | https://analytic.cpd.go.th/rep |
|                     | สมาชิก เขตตรวจราชการที่    |           | ort3/index18detail/4895        |
|                     | 15 สำนักงานสหกรณ์จังหวัด   |           |                                |
|                     | เชียงใหม่                  |           |                                |
|                     | รายงานสหกรณ์ที่ไม่มีข้อมูล | MIS401    | https://analytic.cpd.go.th/rep |
|                     | สมาชิก เขตตรวจราชการที่    |           | ort3/index18detail/4942        |
|                     | 15 สำนักงานสหกรณ์จังหวัด   |           |                                |
|                     | แม่ฮ่องสอน                 |           |                                |
|                     | รายงานสหกรณ์ที่ไม่มีข้อมูล | MIS401    | https://analytic.cpd.go.th/rep |
|                     | สมาชิก เขตตรวจราชการที่    |           | ort3/index18detail/4931        |
|                     | 16 สำนักงานสหกรณ์จังหวัด   |           |                                |
|                     | น่าน                       |           |                                |
|                     | รายงานสหกรณ์ที่ไม่มีข้อมูล | MIS401    | https://analytic.cpd.go.th/rep |
|                     | สมาชิก เขตตรวจราชการที่    |           | ort3/index18detail/4917        |
|                     | 16 สำนักงานสหกรณ์จังหวัด   |           |                                |
|                     | พะเยา                      |           |                                |

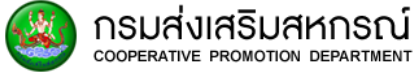

| หน้าติดต่อผู้ใช้งาน | รายละเอียด                 | Page Code | Link                           |
|---------------------|----------------------------|-----------|--------------------------------|
|                     |                            | No.       |                                |
|                     | รายงานสหกรณ์ที่ไม่มีข้อมูล | MIS401    | https://analytic.cpd.go.th/rep |
|                     | สมาชิก เขตตรวจราชการที่    |           | ort3/index18detail/4925        |
|                     | 16 สำนักงานสหกรณ์จังหวัด   |           |                                |
|                     | เชียงราย                   |           |                                |
|                     | รายงานสหกรณ์ที่ไม่มีข้อมูล | MIS401    | https://analytic.cpd.go.th/rep |
|                     | สมาชิก เขตตรวจราชการที่    |           | ort3/index18detail/4937        |
|                     | 16 สำนักงานสหกรณ์จังหวัด   |           |                                |
|                     | แพร่                       |           |                                |
|                     | รายงานสหกรณ์ที่ไม่มีข้อมูล | MIS401    | https://analytic.cpd.go.th/rep |
|                     | สมาชิก เขตตรวจราชการที่    |           | ort3/index18detail/4857        |
|                     | 17 สำนักงานสหกรณ์จังหวัด   |           |                                |
|                     |                            | 1         | 1                              |

| แพว                        |        |                                |
|----------------------------|--------|--------------------------------|
| รายงานสหกรณ์ที่ไม่มีข้อมูล | MIS401 | https://analytic.cpd.go.th/rep |
| สมาชิก เขตตรวจราชการที่    |        | ort3/index18detail/4857        |
| 17 สำนักงานสหกรณ์จังหวัด   |        |                                |
| ตาก                        |        |                                |
| รายงานสหกรณ์ที่ไม่มีข้อมูล | MIS401 | https://analytic.cpd.go.th/rep |
| สมาชิก เขตตรวจราชการที่    |        | ort3/index18detail/4876        |
| 17 สำนักงานสหกรณ์จังหวัด   |        |                                |
| พิษณุโลก                   |        |                                |
| รายงานสหกรณ์ที่ไม่มีข้อมูล | MIS401 | https://analytic.cpd.go.th/rep |
| สมาชิก เขตตรวจราชการที่    |        | ort3/index18detail/4864        |
| 17 สำนักงานสหกรณ์จังหวัด   |        |                                |
| สุโขทัย                    |        |                                |
| รายงานสหกรณ์ที่ไม่มีข้อมูล | MIS401 | https://analytic.cpd.go.th/rep |
| สมาชิก เขตตรวจราชการที่    |        | ort3/index18detail/4948        |
| 17 สำนักงานสหกรณ์จังหวัด   |        |                                |
| อุตรดิตถ์                  |        |                                |
| รายงานสหกรณ์ที่ไม่มีข้อมูล | MIS401 | https://analytic.cpd.go.th/rep |
| สมาชิก เขตตรวจราชการที่    |        | ort3/index18detail/4889        |
| 17 สำนักงานสหกรณ์จังหวัด   |        |                                |
| เพชรบูรณ์                  |        |                                |
|                            | 1      | 1                              |

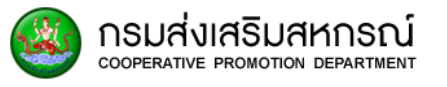

| หน้าติดต่อผู้ใช้งาน | รายละเอียด                  | Page Code | Link                           |
|---------------------|-----------------------------|-----------|--------------------------------|
|                     |                             | No.       |                                |
|                     | รายงานสหกรณ์ที่ไม่มีข้อมูล  | MIS401    | https://analytic.cpd.go.th/rep |
|                     | สมาชิก เขตตรวจราชการที่     |           | ort3/index18detail/4849        |
|                     | 18 สำนักงานสหกรณ์จังหวัด    |           |                                |
|                     | กำแพงเพชร                   |           |                                |
|                     | รายงานสหกรณ์ที่ไม่มีข้อมูล  | MIS401    | https://analytic.cpd.go.th/rep |
|                     | สมาชิก เขตตรวจราชการที่     |           | ort3/index18detail/4842        |
|                     | 18 สำนักงานสหกรณ์จังหวัด    |           |                                |
|                     | นครสวรรค์                   |           |                                |
|                     | รายงานสหกรณ์ที่ไม่มีข้อมูล  | MIS401    | https://analytic.cpd.go.th/rep |
|                     | สมาชิก เขตตรวจราชการที่     |           | ort3/index18detail/4883        |
|                     | 18 สำนักงานสหกรณ์จังหวัด    |           |                                |
|                     | พิจิตร                      |           |                                |
|                     | รายงานสหกรณ์ที่ไม่มีข้อมูล  | MIS401    | https://analytic.cpd.go.th/rep |
|                     | สมาชิก เขตตรวจราชการที่     |           | ort3/index18detail/4835        |
|                     | 18 สำนักงานสหกรณ์จังหวัด    |           |                                |
|                     | อุทัยธานี                   |           |                                |
|                     | รายงานข้อมูลสัดส่วนเงินหุ้น | MIS110    | https://analytic.cpd.go.th/rep |
|                     |                             |           | ort3/index19                   |
| รายงานวิเคราะห์     | รายงานพื้นที่ครอบครอง       | AN101     | https://analytic.cpd.go.th/ind |
|                     |                             |           | ex.php/report1/index1          |
|                     | รายงานข้อมูลการผลิตทาง      | AN102     | https://analytic.cpd.go.th/ind |
|                     | การเกษตรในรอบปีที่ผ่านมา    |           | ex.php/report1/index2          |
|                     | รายงานปัญหาที่พบในการ       | AN103     | https://analytic.cpd.go.th/ind |
|                     | ประกอบอาชีพ                 |           | ex.php/report1/index3          |
|                     | รายงานข้อมูลหนี้สิน จำนวน   | AN104     | https://analytic.cpd.go.th/ind |
|                     | ลูกหนี้ และยอดหนี้สิน       |           | ex.php/report1/index4          |
|                     | รายงานข้อมูลการผลิตปี       | AN105     | https://analytic.cpd.go.th/ind |
|                     | ปัจจุบัน                    |           | ex.php/report1/index5          |

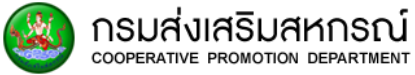

| หน้าติดต่อผู้ใช้งาน  | รายละเอียด                | Page Code | Link                           |
|----------------------|---------------------------|-----------|--------------------------------|
| U U                  |                           | No.       |                                |
|                      | รายงานข้อมูลการเลี้ยงโคนม | AN106     | https://analytic.cpd.go.th/ind |
|                      |                           |           | ex.php/report1/index6          |
|                      | รายงานข้อมูลผลไม้         | AN107     | https://analytic.cpd.go.th/ind |
|                      |                           |           | ex.php/report1/index7          |
|                      | รายงานข้อมูลพันธุ์ข้าว    | AN108     | https://analytic.cpd.go.th/ind |
|                      |                           |           | ex.php/report1/index8          |
|                      | รายงานข้อมูลการใช้ปุ๋ย    | AN109     | https://analytic.cpd.go.th/ind |
|                      |                           |           | ex.php/report1/index9          |
|                      | รายงานการปลูกพืชทั่ว      | AN110     | https://analytic.cpd.go.th/ind |
|                      | ประเทศไทย 10 ชนิด         |           | ex.php/report1/index10         |
| รายงานข้อมูลสมาชิก   | รายงานข้อมูลรายบุคคล      | RE100     | https://analytic.cpd.go.th/ind |
|                      |                           |           | ex.php/report2/index1          |
|                      | รายงานข้อมูลสมาชิกใน      | RE200     | https://analytic.cpd.go.th/ind |
|                      | สหกรณ์                    |           | ex.php/report2/index2          |
|                      | รายงานสรุปยอดสถานะ        | RE300     | https://analytic.cpd.go.th/ind |
|                      | สมาชิกสหกรณ์              |           | ex.php/report2/index4          |
| การจัดการผู้ใช้งาน   | การจัดการผู้ใช้งานระบบ    | MNG001    | https://analytic.cpd.go.th/ad  |
| າະບບ                 |                           |           | min/users_management           |
|                      | เพิ่มผู้ใช้งานระบบ        | MNG002    | https://analytic.cpd.go.th/ad  |
|                      |                           |           | min/addUsers                   |
|                      | นำเข้าผู้ใช้งานระบบ       | MNG007    | https://analytic.cpd.go.th/csv |
|                      |                           |           | _import                        |
| ประวัติการเข้าใช้งาน | ประวัติการเรียกดูข้อมูล   | LOG001    | https://analytic.cpd.go.th/ind |
|                      | สมาชิก                    |           | ex.php/loginlog/suspiciouslo   |
|                      |                           |           | g_management                   |
|                      | ประวัติการเรียกดูข้อมูล   | LOG002    | https://analytic.cpd.go.th/ind |
|                      | สหกรณ์                    |           | ex.php/loginlog/suspiciouslo   |
|                      |                           |           | greport_management             |

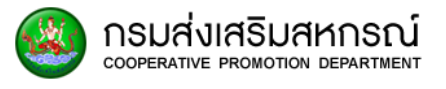

| หน้าติดต่อผู้ใช้งาน | รายละเอียด           | Page Code | Link                           |
|---------------------|----------------------|-----------|--------------------------------|
|                     |                      | No.       |                                |
|                     | ประวัติการใช้งานระบบ | LOG003    | https://analytic.cpd.go.th/ind |
|                     |                      |           | ex.php/admin/logusers          |
| รายงานบูรณาการ      | ผู้ปลูกข้าวทั่วไป    | DR102     | https://analytic.cpd.go.th/ind |
| ข้อมูลหน่วยงาน      |                      |           | ex.php/report4/index2          |
|                     | ผู้ปลูกยาง           | DR103     | https://analytic.cpd.go.th/rep |
|                     |                      |           | ort4/index3                    |
|                     | ทะเบียนเกษตรกร       | DR104     | https://analytic.cpd.go.th/ind |
|                     |                      |           | ex.php/report4/index4          |
|                     | ทะเบียนเลี้ยงสัตว์   | DR105     | https://analytic.cpd.go.th/ind |
|                     |                      |           | ex.php/report4/index5          |
|                     | ทะเบียนประมง         | DR106     | https://analytic.cpd.go.th/ind |
|                     |                      |           | ex.php/report4/index6          |
| ข้อมูลบัญชีผู้ใช้   |                      | MNG005    | https://analytic.cpd.go.th/ind |
|                     |                      |           | ex.php/mystuffs/home/read/     |
|                     |                      |           | {id User}                      |
| เปลี่ยนรหัสผ่าน     |                      | MNG006    | https://analytic.cpd.go.th/ad  |
|                     |                      |           | min/changeUsers/{id User}      |